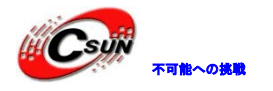

Tiny4412 ユーザー マニュアル

http://www.csun.co.jp 🛌

info@csun.co.jp 🧹

更新日 2015/3/31

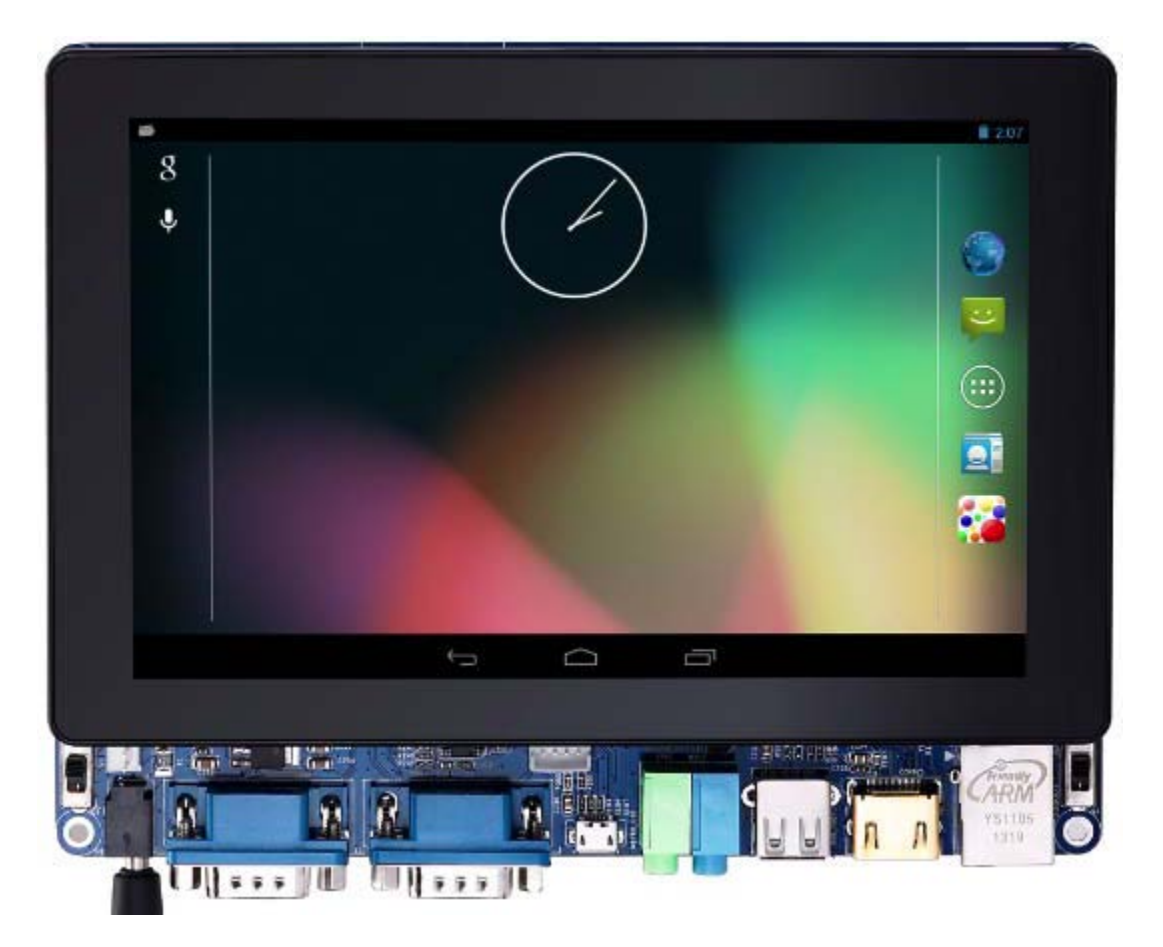

## copyright@2015

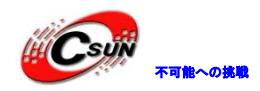

# • 修正履歴

| NO | バージョン  | 修正内容                                                         | 修正日        |
|----|--------|--------------------------------------------------------------|------------|
| 1  | Ver1.0 | 新規作成                                                         | 2013/08/15 |
| 2  | Ver1.1 | ・Android 変更:                                                 | 2013/11/10 |
|    |        | 1) 自動スリープ状態に入る時間を三週間に延長する;                                   |            |
|    |        | 2) バックライト調整の追加;                                              |            |
|    |        | 3) 電源起動後自動 3G オンラインの追加 ; メッセージサ                              |            |
|    |        | ポートの追加;                                                      |            |
|    |        | 4) U-boot-Tiny4412 の追加;                                      |            |
|    |        | 5) Superboot-4412の追加;                                        |            |
|    |        | 6) HDMI 出力の改良;                                               |            |
|    |        | 7) サムスン(sumsung)からの資料の追加 🚝 🛛 🗲                               |            |
|    |        | 8) GPU ドライバーの改善:2D/3D 性能 40%アップ;                             |            |
|    |        | 9) MiniTools サポートの追加;                                        |            |
|    |        | 10) Android でイーサネットサポートの追加、DHCP 自動                           |            |
|    |        | IP 取得サポート;                                                   |            |
|    |        | 11) USB カメラサポートの追加;                                          |            |
|    |        | 12) Android4. 2. 2 にバージョンアップ                                 |            |
|    |        | ・Linux サポートの追加                                               |            |
|    |        | $(\text{Linux} - 3.5 \pm 0 \tan 2/0 \tan 4/0 \pm 4/0 \pm 3)$ |            |
|    |        |                                                              |            |
| 3  |        | • Android 変更:                                                |            |
|    | Ver1.2 | (1) LCD のちらつく問題の修正                                           |            |
|    |        | (2) 抵抗スクリーンサポートの追加(S70、w101 など)                              |            |
|    |        | (3) UIRoot 権限サポートの追加                                         |            |
|    |        | (4) APP プリロードのため、Data パーティション、イメー                            |            |
|    |        | シ書き込みサポートを追加                                                 |            |
|    |        | (5) HDMI 書き込み時、FriendlyARM. ini で LCD-Type パラ                |            |
|    |        | メータの指定による解像度の変更サポートを追加                                       |            |
|    |        | (6) SD カードの読み書きプログラム&読み書き手順の追                                |            |
|    |        | (7) シリアルデバイスの読み書き梅限問題の修正                                     |            |
|    |        | (8) イーサネットのコンフィゲインターフェース(固定                                  |            |
|    |        | IP/DHCP ダイナミック IP のコンフィグをサポート)と記動                            |            |
|    |        | 時の自動接続サポートの追加。                                               |            |
|    |        | (9) eMMC のパテイーションの最適化。eMMC サイズにより、                           |            |
|    |        | 異なる userdata. img ファイルが作成される。                                |            |
|    |        | (10) iTest による COM3 のテストの際、デバイスを                             |            |
|    |        | /dev/s3c2410_serial3(115200.8.1)に設定した場合、接続不                  |            |
|    |        | 可の問題の修正                                                      |            |
|    |        | Android4.1.2 追加、主な特徴:                                        |            |
|    |        | (1)カーネルバージョンは Linux3. 0. 31                                  |            |

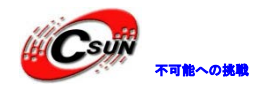

低価格、高品質が不可能? 日昇テクノロジーなら可能にする

|  | (2)赤外線リモコンサポート                         |            |  |
|--|----------------------------------------|------------|--|
|  | (3) USB Wifi インターネットカードで Wifi ネッ       | トワー        |  |
|  | クへの接続サポート                              |            |  |
|  | (4) メディアハードウェア復号化で再生性能の向.              | F          |  |
|  | (5) Android ハードウェアアクセスインターフェー          | ース         |  |
|  | (libfriendlyarm-hardware.so)サポートの追加(   | システ        |  |
|  | ムに WatchDog、シリアル、LED、PWM、A/D、IIC、GP    | IO, SD     |  |
|  | インターフェース、USB カメラなどのサンプルコー              | ドがあ        |  |
|  | る)                                     |            |  |
|  | (6)VNC Server サポート                     |            |  |
|  | (7)adb デバッグサポート                        |            |  |
|  | (8)USB カメラサポート                         |            |  |
|  | (9)MF210 3G モジュールサポート                  |            |  |
|  | (10)重力センササポート                          |            |  |
|  | ・Lunux 更新:                             |            |  |
|  | (1)抵抗スクリーンサポートの追加(S70、w101など           | -")        |  |
|  | (2) USB 3G サポートの追加                     |            |  |
|  | (3) USB カメラサポートの追加                     |            |  |
|  | (4)UI 最適化した後の Smplayer サポートの追加(コ       | コア:        |  |
|  | mplayer、複数のデータ書式をサポート)                 |            |  |
|  | (5) RT8192CU に基づく Mini USB Wifi サポートを追 | 加          |  |
|  | (6) Qt バージョンを Qt/E-4.8.5 にアップデートし、     | 回転         |  |
|  | 機能サポートを追加                              |            |  |
|  | (7) Qt/E-4.8.5 に基づく WebKit ネットワークブラワ   | <b>ン</b> ザ |  |
|  | Arora (豊富な機能でWeb ページ内容の正常レンダリ)         | ングを        |  |
|  | 実現)を追加                                 |            |  |
|  | (8)統合 python の追加でスクリプトプログラインク          | ゛のサ        |  |
|  | ポート、ハードウェアとCプログラムライブラリへの               | アクセ        |  |
|  | スを実現(IOT 開発(ブザーサンプルが/opt/python/       | pwm.py     |  |
|  | に格納されている)に適用)                          |            |  |
|  | (9) リモートアクセスとデバイスマネージャ、ファ              | イル伝        |  |
|  | 送などに使われる統合 ssh を追加 (リモートデバッグ           | 開発と        |  |
|  | 管理(ユーザー名:root パスワード:fa)に適用)            |            |  |
|  | (10) ftpによる開発ボードへのファイル伝送時のユ            | ーザー        |  |
|  | 名とパスワード問題の修正                           |            |  |
|  | ・Superboot と MiniTools 更新:             |            |  |
|  | (1) Android Data パテーションの書き込みサポー        | トの追        |  |
|  | 加                                      |            |  |
|  | (2) eMMC サイズの表示が正しくない問題の修正             |            |  |
|  | (3) Android でのデータパティーションにさらに大き         | き利用        |  |
|  | できるスペースを取らせるため、eMMC のサイズによる            | らスマ        |  |
|  | ートパティーションを実現                           | - 3        |  |
|  | (4) TrustZone セキュリティモードの起動。このバー        | ージョ        |  |
|  | ンの Superboot に合わせて利用できるように、カーネ         | いたも        |  |
|  | TrustZone セキュリティモードを起動しなければいけ          | ない         |  |

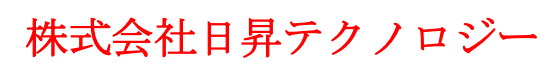

低価格、高品質が不可能? 日昇テクノロジーなら可能にする

|   |        | (5)Android システムを書き込む場合、eMMC のサイズによ                     |            |
|---|--------|--------------------------------------------------------|------------|
|   |        | り、異なる Userdata. ing ファイルを書き込む機能の追加。                    |            |
|   |        | ・カーネル更新:                                               |            |
|   |        | (1)カーネルは TrustZone セキュリティモードを起動                        |            |
|   |        | (2) A/D 切替利用不可の問題の修正                                   |            |
|   |        | ・モバイルインターネット関連製品の開発のため、Tiny4412                        |            |
|   |        | 拡張ボードを更新:                                              |            |
|   |        | 下記のインターフェースを追加                                         |            |
|   |        | <ul><li>(1) Mini PCIe: 市販の大部分の 3G モジュールとの接続に</li></ul> |            |
|   |        | 使える。(Andoroid で MF210 のドライバを開発しておいた。                   |            |
|   |        | 他の型番の36モジュールを利用する場合、ドライバを移植                            |            |
|   |        |                                                        |            |
|   |        | ~~~)<br>(2) RS485 インターフェースを添加                          |            |
|   |        |                                                        |            |
|   |        |                                                        |            |
| 4 | Ver1.3 |                                                        | 2015/03/31 |
|   |        | (1) カーネルバージョンは Linux 3. 0.86                           |            |
|   |        | (2)赤外線リモコンサポート                                         |            |
|   |        | (3) HDMI 出力(最大 1080P) サポート、LCD と同時に表                   |            |
|   |        | 示可能、解像度設定 GUI もある                                      |            |
|   |        | (4) イーサネット、起動後自動的に接続をサポート、設                            |            |
|   |        | 定画面あり、Static IP 或いは DHCP モードで接続する                      |            |
|   |        | (5) USB Wifi インターネットカードで Wifi ネットワー                    |            |
|   |        | クへの接続サポート                                              |            |
|   |        | (6)ハードウェア復号化でメディア再生可能                                  |            |
|   |        | (7)Android ハードウェアアクセスインターフェース                          |            |
|   |        | (libfriendlyarm-hardware.so) サポートの追加(シリア               |            |
|   |        | LED、PWM、A/D、IIC、GPIO、SDインターフェース、USB                    |            |
|   |        | カメラなどのサンプルコードがある)                                      |            |
|   |        | (8) adb デバッグサポート                                       |            |
|   |        | (9)MF210 3G モジュールサポート                                  |            |
|   |        | ▼(10) 重力センササポート                                        |            |
|   |        |                                                        |            |
|   |        |                                                        |            |
|   |        |                                                        |            |

※ この文書の情報は、文書を改善するため、事前の通知なく変更されることがあります。 最新版は弊社ホームページからご参照ください。「http://www.csun.co.jp」

※ (株)日昇テクノロジーの書面による許可のない複製は、いかなる形態においても厳重に 禁じられています。

可能への挑戦

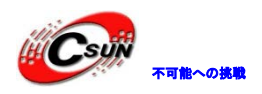

目次

| 第- | →章  | Tiny4412 開発ボードの概要                                                   | 10 |
|----|-----|---------------------------------------------------------------------|----|
|    | 1.1 | Tiny4412 コアボード概要                                                    | 10 |
|    |     | 1.1.1 Tiny4412 コアボードリソース特性                                          | 11 |
|    |     | 1.1.2 Tiny4412 コアボードピン定義                                            | 12 |
|    |     | 1.1.3 Tiny4412 コアボードインタフェース説明                                       | 14 |
|    |     | 1.1.3.1 ユーザーLED                                                     | 14 |
|    |     | 1.1.3.2 JTAGインタフェース説明                                               | 14 |
|    | 1.2 | Tiny4412SDK 拡張ボード仕様                                                 | 15 |
|    |     | 1.2.1 Tiny4412 SDK 拡張ボードハードウェアリソース特性                                | 16 |
|    |     | 1.2.2 Tiny4412 SDK レイアウトとジャンパ                                       | 17 |
|    | 1.3 | Tiny4412 開発拡張ボードインタフェース説明                                           | 18 |
|    |     | 1.3.1 電源コネクタとソケット                                                   | 18 |
|    |     | 1.3.2 シリアルポート                                                       | 19 |
|    |     | 1.3.3 USB インタフェース                                                   | 20 |
|    |     | 1.3.4 ネットワークインタフェース                                                 | 21 |
|    |     | 1.3.5 オーディオインタフェース                                                  | 21 |
|    |     | 1.3.6 ユーザーボタン                                                       | 21 |
|    |     | 1.3.7 LCD インタフェース                                                   | 22 |
|    |     | 1.3.8 ADC 入力                                                        | 23 |
|    |     | 1.3.9 PWM 制御ブザー                                                     | 23 |
|    |     | 1. 3. 10 I2C-EEPROM                                                 | 23 |
|    |     | 1.3.11 SD カード                                                       | 23 |
|    |     | 1. 3. 12 GPIO/SDIO $\langle \gamma \beta \gamma x - \gamma \rangle$ | 24 |
|    |     | 1.3.13 CMOS CAMERA インタフェース                                          | 24 |
|    |     | 1. 3. 14 CPLD-JTAG $1 > 2 $ $7 $ $x - $ $7 $                        | 25 |
|    |     | 1.3.15 mini PCIe インターフェース                                           | 25 |
|    | 1.4 | Tiny4412 のソフトウェア特性                                                  | 26 |
|    |     | 1.4.1 Android 4.1.2 システムリソース特性                                      | 26 |
|    |     | 1.4.2 Android 4.2.2 システムリソース特性                                      | 27 |
|    |     | 1.4.3 Linux システムリソース特性                                              | 29 |
| 第二 | _章  | システムインストール                                                          | 31 |
|    | 2.1 | 開発ボード設定と接続                                                          | 31 |
|    |     | 2.1.1 起動モード選択                                                       | 31 |
|    |     | 2.1.2 外部インタフェース接続                                                   | 31 |
|    |     | 2.1.3 ハイパーターミナル設定                                                   | 32 |
|    | 2.2 | システムインストール用の SD カードを作成する                                            | 35 |
|    |     | 2.2.1 SD-Flasher ツールで Superboot を SD カードに書込む                        | 36 |
|    |     | 2.2.2 SD カード初期化                                                     | 39 |
|    |     | 2.2.3 注意事項                                                          | 40 |
|    |     | 2.2.4 images ディレクトリを SD カードにコピーする                                   | 40 |
|    | 2.3 | SD カードでシステム書込み                                                      | 41 |

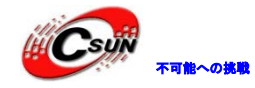

| 2.3.1 Android os 書き込み                            | . 41 |
|--------------------------------------------------|------|
| 2.3.2 Linux システム書き込み                             | . 42 |
| 2.4 MiniTools でシステム書き込み                          | . 43 |
| 2.4.1 MiniTools インストール                           | . 44 |
| 2.4.1.1 Windows システムでのインストール                     | . 44 |
| 2.4.1.2 Linux システムでのインストール                       | . 44 |
| 2.4.2 USB でシステム書き込みの事前準備                         | . 45 |
| 2.4.3 Minitools でシステム書き込み                        | . 45 |
| 第三章 Android 開発マニュアル                              | . 51 |
| 3.1 Android 体験                                   | . 51 |
| 3.1.1 ボタン                                        | . 51 |
| 3.1.2 Android 汎用コマンド                             | . 51 |
| 3.1.2.1 Android システムコマンドラインに入り、root 権限所得         | . 51 |
| 3.1.2.2 systemパーティション読み取り/書き込み                   | . 51 |
| 3.1.2.3 PC からファイルを開発ボードにアップロード                   | . 52 |
| 3.1.3 重力センシングモジュールで画面自動回転                        | . 52 |
| 3.1.4 プログラムでの SD カードの読み書き                        | . 52 |
| 3.1.5 UI の Root 権限の取得                            | . 53 |
| 3.1.6 mp3 再生                                     | . 53 |
| 3.1.7 ボリューム調整                                    | . 53 |
| 3.1.8 録音機能                                       | . 54 |
| 3.1.9 GUI での有線ネットワークコンフィグ                        | . 55 |
| 3.1.10 イーサネット MAC アドレスの変更                        | . 55 |
| 3.1.10.1 システム書き込み時、FriendlyARM.ini で Mac アドレスの指定 | . 56 |
| 3.1.10.2 MiniTools によるシステムパラメータの変更での MAC アドレスの指定 | . 56 |
| 3.1.11 ADB 利用説明                                  | . 57 |
| 3.1.11.1 USB による ADB の利用                         | . 57 |
| 3.1.12 /data/appへの APP のプリーロード                   | . 57 |
| 3.1.13 WiFi ネットワークへの接続                           | . 58 |
| 3.1.14 36 通信及びメッセージ送受信                           | . 59 |
| 3.1.15 テレビに HDMI 画像を出力                           | . 62 |
| 3.1.16 HDMI 出力解 <mark>像</mark> 度の変更              | . 62 |
| 3.1.17 HD ビデオの再生                                 | . 63 |
| 3.1.18 バックライト調整                                  | . 64 |
| 3.1.19 USBカメラ                                    | . 66 |
| 3.1.20 シリアルアシスタント                                | . 66 |
| 3.1.21 LED テスト                                   | . 68 |
| 3.1.22 PWM ブザーテスト                                | . 69 |
| 3.1.23 ADC テスト                                   | . 70 |
| 3.1.24 I2C-EEPROM テスト                            | . 70 |
| 3.2 Android コンパイル環境構築                            | . 71 |
| 3.2.1 Ubuntu12.04.2 64bit システムをインストール            | . 71 |
| 3.2.2 Ubuntu システム設定                              | . 75 |
| 3.2.3 root ユーザーでログイン                             | . 75 |
| 3.2.3.1 Android コンパイル必要なソフトウェアパケージインストール         | . 78 |
|                                                  |      |

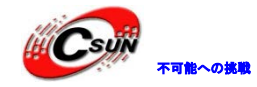

| 0.0.4.5                                                                                                 | 70  |
|----------------------------------------------------------------------------------------------------|-----|
| 3.2.4 クロスコンハイノインストール                                                                                    |     |
| 5.2.5 Alldof 104.2.2 ノニ ヘユニ 下府保・インヘトニル                                                                  |     |
| $3.3$ LIIIUX $\lambda^{-}$ 小ル設定 Cコンパイル<br>2.4 ソーフコードから Android 作成                                       | 80  |
| 5.4 ) ハロ 下から Allarola (F)及                                                                              |     |
| $3.5 4 \checkmark \Lambda^{-1} \mu \neq 1 \lor f + \mu \lor \Lambda f \Rightarrow 1 \lor 2 \equiv \mu $ |     |
| 3.6 Alldor1d ノノリ Cハートリエノ 操作<br>2.6.1 開巻ライブラルの使用(libfniendlwave-bandwave co)                             |     |
| 3.6.1 関数フィブフリの使用(IIDIrTendiyarm-handware.so)                                                            |     |
| 5.6.2 関数ノイノノリ(llblrlendiyarm=nardware.so)インクノエース説明                                                      |     |
| 3.6.2.1 シリアル通信のインタフェース説明                                                                                |     |
| 3.0.2.2 LED ON/OFF のインクノエーへ説明                                                                           |     |
| 3.0.2.3 FWM ノリー 写らり/ 停止のインタノエーへ説明                                                                       |     |
| 5.0.2.4 ADC の変換和未読み取りのインタノエーへ読明                                                                         |     |
| 3.6.2.3 EEPROM / 一タの書さ込み/ 読み取りのインタノエース説明                                                                |     |
| 3.0.3 サンノル                                                                                              |     |
|                                                                                                    |     |
| 4.1 LINUX の G01                                                                                         |     |
| 4.1.1 アイン画面                                                                                             |     |
| 4.1.2 Mp3 の丹生                                                                                           |     |
| 4.1.3 ビデオの再生                                                                                            |     |
| 4.1.4 SMP1ayer                                                                                          |     |
| 4.1.4.ISMP1ayer によるビデオの再生                                                                               |     |
|                                                                                                    |     |
| 4.1.0 电早                                                                                                |     |
| 4.1.0 = 7 + 7 + 7 + 7 + 7 + 7 + 7 + 7 + 7 + 7                                                           |     |
| 4.1.8 / f + h / h / h / h / h / h / h / h / h / h                                                       |     |
| 4.1.9 イーリイツトの設定                                                                                         |     |
| 4.1.10 WIFI 無禄 LAN 設化                                                                                   |     |
| 4.1.10.1 WLT 無禄 LAN 設定/ ノリを起動                                                                           |     |
| 4.1.10.2 無禄者 使杀及い 安祝                                                                                    |     |
| 4.1.10.3 無液LAVを切る                                                                                       |     |
| 4.1.10.4 IPアドレスの設定                                                                                      |     |
| 4.1 19  Prod = 7                                                                                        | 100 |
| 4.1.12 FINg / ハ ト                                                                                       |     |
| 4. 1. 1.5 Konquerorweb ノノリリー                                                                            |     |
| 4.1.14 webAltに基づく Qt4web ノブワリーArora                                                                     |     |
| 4.1.13 USD $\mathcal{P} \mathcal{P}$ による軍家                                                              |     |
| 4.1.10 3G イツトワークの利用                                                                                     |     |
| 4.1.16.1 3G イツトワークのオートタイヤル設定                                                                            |     |
| 4.1.17 LED ニュー                                                                                          |     |
| 4. 1. 17 LED $7 \land F$                                                                                | 108 |
| 4.1.10 EEFKUM WF1te/Keadフムト                                                                             |     |
| 4. 1. 19 $FWM \neq \mathcal{Y} = \dots$                                                                 | 110 |
| 4. 1. 20 ンリノルホートノン人グノト                                                                                  | III |
| 4. I. 21 Com Fing $\mathcal{T} \land P$                                                                 | 113 |
| 4.1.22 レコーター                                                                                            |     |

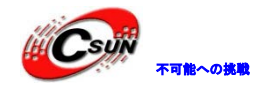

|     | 4.1.23 LCD テスト                 | 116 |
|-----|--------------------------------|-----|
|     | 4.1.24 バックライト調節                | 116 |
|     | 4.1.25 A/D 変換                  | 117 |
|     | 4.1.26 ボタンテスト                  | 118 |
|     | 4.1.27 タッチペンテスト                | 118 |
|     | 4.1.28 Barcode Scanner         | 119 |
|     | 4.1.29 言語設定                    | 119 |
|     | 4.1.30 タイムゾーン、日付、時間、アラームの設定    | 121 |
|     | 4.1.31 スクリーンの回転                | 122 |
|     | 4.1.32 自動起動アプリの設定              | 122 |
|     | 4.1.33 シャットダウンについて             | 123 |
|     | 4.1.34 ウォッチドッグ                 | 124 |
|     | 4.1.35 QtE-4.8.5の起動            | 125 |
|     | 4.1.36 Python によるハードウエアへのアクセス  | 126 |
|     | 4.1.36.1 python によるブザーのコントロール  | 126 |
|     | 4.1.36.2 pythonと c/c++の混用      | 127 |
|     | 4.1.37 ssh による開発ボードへのリモートアクセス  | 128 |
|     | 4.1.38 Qtopia4の起動              | 128 |
| 4.2 | シリアルポート端末でボードの制御               | 130 |
|     | 4.2.1 Mp3の再生                   | 131 |
|     | 4.2.2 アプリの中止                   | 131 |
|     | 4.2.3 シリアルポートで PC と相互ファイルの転送   | 131 |
|     | 4. 2. 4 LED 制御                 | 132 |
|     | 4.2.5 ボタンのテスト                  | 133 |
|     | 4.2.6 シリアルポートのテスト              | 133 |
|     | 4.2.7 ブザーテスト                   | 134 |
|     | 4.2.8 LCD バックライト制御             | 135 |
|     | 4.2.9 I2C-EEPROM テスト           | 135 |
|     | 4.2.10 AD テスト                  | 137 |
|     | 4.2.11 WiFi 無線LANの設定           | 137 |
|     | 4.2.12 ネットワークの設定               | 140 |
|     | 4.2.13 MAC アドレスの設定             | 141 |
|     | 4.2.14 Telnet で開発ボードにログオン      | 143 |
|     | 4.2.15 FTP 機能                  | 144 |
|     | 4.2.16 WEB からボード上の LED の制御     | 144 |
|     | 4.2.17 RTCの設定                  | 145 |
|     | 4.2.18 パワーダウン時フラッシュにデータの保存     | 145 |
|     | 4.2.19 自動起動アプリの設定              | 145 |
|     | 4.2.20 画面コピー                   | 145 |
|     | 4.2.21 メモリのチェック                | 145 |
| 4.3 | Fedora9.0 のインストールと設定           | 145 |
|     | 4.3.1 Fedora 9.0 のインストール       | 146 |
|     | 4.3.2 新しいユーザーを作成する             | 172 |
|     | 4.3.3 Windows システムのファイルにアクセスする | 176 |
|     | 4.3.4 クロスコンパイル環境作成             | 181 |
|     |                                |     |

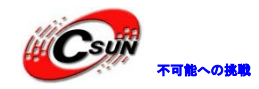

|    | 4.4 ソースコードと他のツールの解凍とインストール                    | . 183 |
|----|-----------------------------------------------|-------|
|    | 4.4.1 ソースコードの解凍とインストール                        | . 183 |
|    | 4.4.2 ファイルシステムのインストール                         | . 185 |
|    | 4.4.3 LogoMaker のインストール                       | . 185 |
|    | 4.5 カーネルのコンフィグとコンパイル                          | . 186 |
|    | 4.6 ファイルシステムイメージの作成                           | . 186 |
|    | 4.7 Linux 組み込みアプリ開発                           | . 187 |
|    | 4.7.1 Hello,World!                            | . 187 |
|    | 4.7.2 LED テスト                                 | . 190 |
|    | 4.7.3 ボタンテスト                                  | . 191 |
|    | 4.7.4 PWM ブザーテスト                              | . 192 |
|    | 4.7.5 I2C-EEPROM テスト                          | . 195 |
|    | 4.7.6 パイププログラムサンプル-ウェブで LED の制御               | . 197 |
|    | 4.8 Qtopia-2.2.0 のコンパイル                       | . 201 |
|    | 4.8.1 x86 バージョンの Qtopia-2.2.0 のコンパイルと実行       | . 202 |
|    | 4.8.2 arm バージョンの Qtopia-2.2.0 のコンパイルと実行       | . 203 |
|    | 4.9 QtE-4.8.5 のコンパイル及びインストール                  | . 204 |
|    | 4.9.1 arm バージョンの QtE-4.8.5 のコンパイルと実行          | . 204 |
|    | 4.9.2 QtE4.8.5APPの開発及び動作                      | . 205 |
|    | 4.9.2.1 Qtopia-2.2.0 環境での Qt プロダラムのテスト        | . 205 |
|    | 4.9.2.2 Qt4 プログアムのオート起動                       | . 206 |
|    | 4.9.2.3 Qt4 プログラムのスクリーン回転                     | . 206 |
|    | 4.10 Qtopia4(Qt-Extended-4.4.3)のコンパイル         | . 207 |
|    | 4.10.1 x86 バージョンの Qt-Extended-4.4.3 のコンパイルと実行 | . 207 |
|    | 4.10.2 arm バージョンの Qt-Extended-4.4.3 のコンパイルと実行 | . 207 |
| 第3 | 丘章 Linux アプリ開発マニュアル                           | . 209 |
|    |                                               |       |

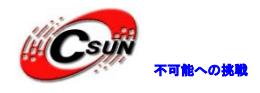

# 第一章 Tiny4412 開発ボードの概要

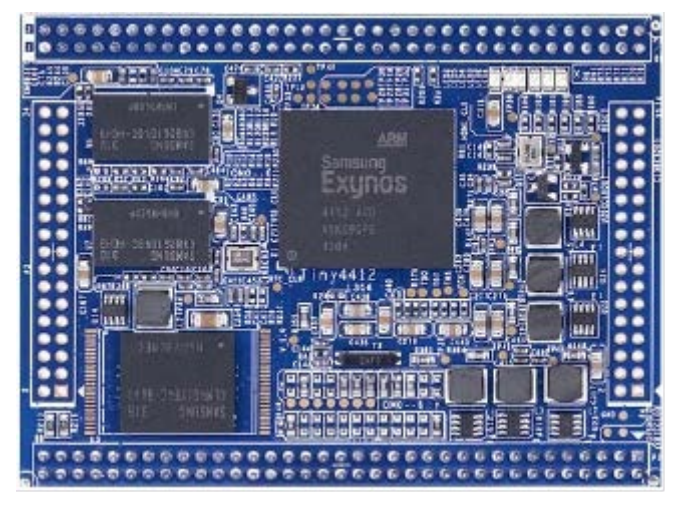

(图:Tiny4412 コアボード)

Tiny4412 は高性能の Cortex-A9 コアボード、そしてサムソン(SAMSUNG)社の高性能 Exynos 4412 4 コア プロセッサーを採用した。

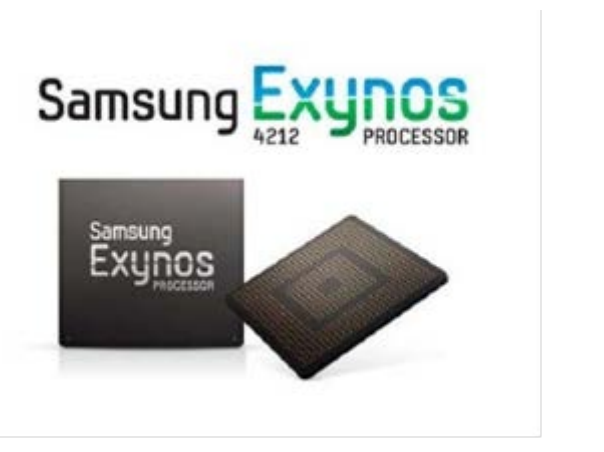

Exynos 4412 内部の GPU は Mali-400 MP の高性能グラフィックスエンジンを統合し、最高 1080P@30fps の HD ヴィデオプレイをサポート、Android などの先進なオペレーティングシステムをスムーズに実行でき; ハイエンドのネットワーク端末、広告マルチメディア端末、スマートホーム、ハイエンド監視システムな どの開発に非常に適している。

## 1.1 Tiny4412 コアボード概要

Tiny4412 コアボードは 2.0mm ビッチの 2 列コネクタを採用し(P1、 P2、 P3、 P4)、ほとんどの CPU 機 能ピンを引き出し、寸法は(74x55mm)。中に P1 と P2 ピンは標準半田付け、汎用機能を含む; P3 と P4 は 空、ユーザー拡張開発に使用する。

Tiny4412 標準搭載は 1G DDR3 メモリ と 4GB 高速 eMMC フラッシュメモリ。

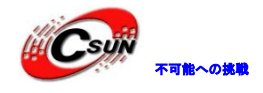

# 1.1.1 Tiny4412 コアボードリソース特性

| Item                       | Description                                                                                                    |
|----------------------------|----------------------------------------------------------------------------------------------------|
| CPU プロセッサー<br>DDR3 RAM メモリ | <ul> <li>Samsung ARM Cortex-A9 クアッドコア Exynos 4412 Quad-core プロセッサー、<br/>周波数 1.5GHz</li> <li>ARM Mali-400 デュアルコア GPUを内蔵</li> <li>最高 1080p@30fps のハードウェアデコードヴィデオプレイをサポート、<br/>ト、MPEG4、 H. 263、 H. 264 などのフォーマットをサポート</li> <li>最高 1080p@30fps のハードウェアエンコード(Mpeg-2/VC1) ビデオ入力をサポート</li> <li>Size: 16</li> <li>20hit デ、クパス シングルチャンプル</li> </ul> |
| FIASH X II                 | ● 52011 / - クハス シンクル イン ホル                                                                                                    |
| インタフェースリソ<br>ース            | <ul> <li>1示中日に見入り chint</li> <li>2 つの 70 Pin 2.0mm space DIP connector</li> <li>2 つの 34 Pin 2.0mm space DIP connector</li> </ul>                                                                                                    |
| 搭載リソース                     | • 4 x User Leds(Green)                                                                                                    |
| 供給電源                       | ●Supply Voltage from 2V to 6V(スリープ/ウェイクアップ サポート)                                                                                                    |
| PCB 規格・寸法                  | ●8層の高密度回路基板、Immersion gold process<br>●Size: 74 x 55 x 10 (mm)                                                                                                    |
|                            |                                                                                                    |

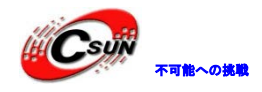

## 1.1.2 Tiny4412 コアボードピン定義

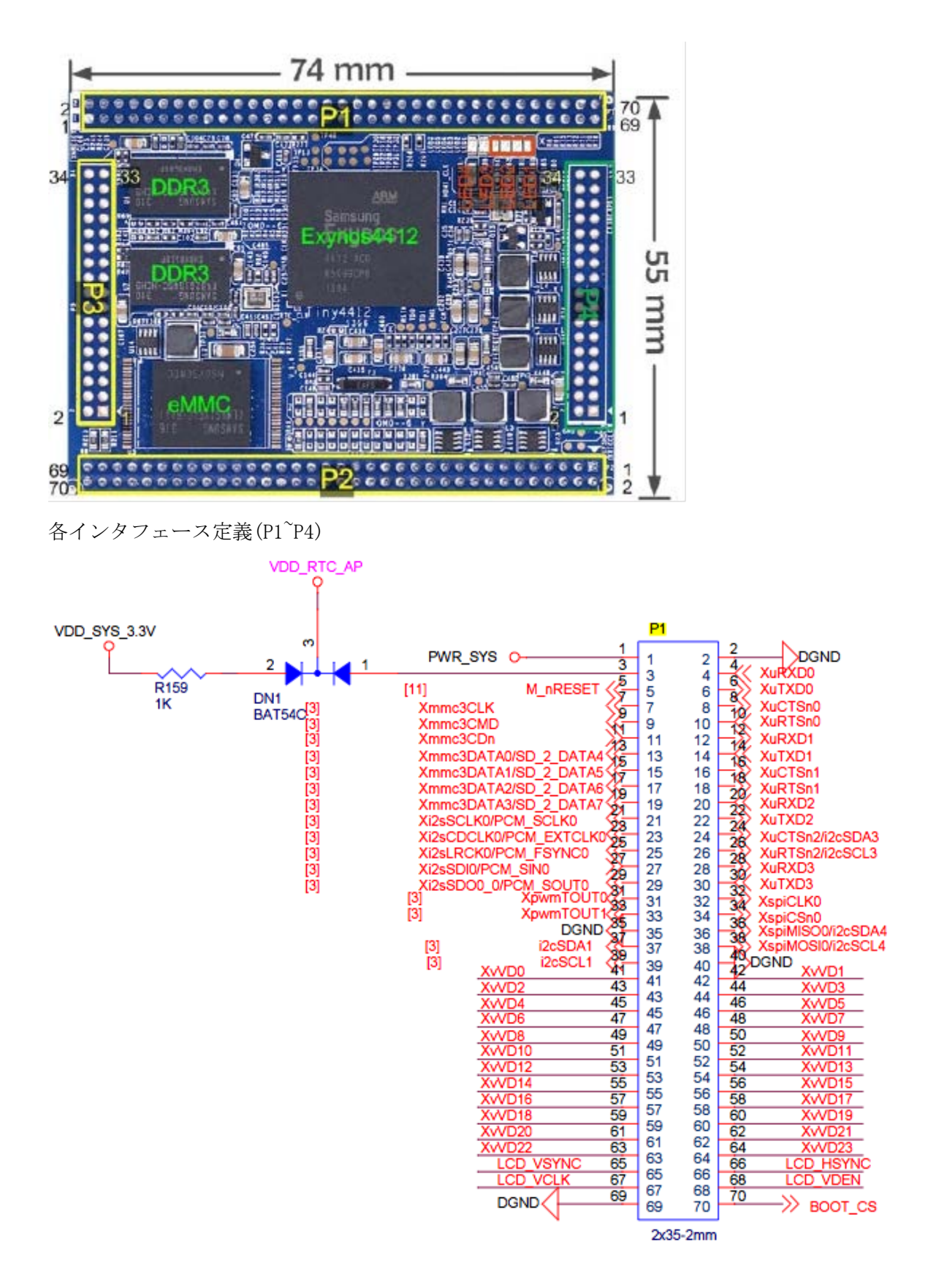

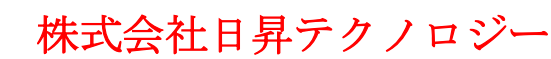

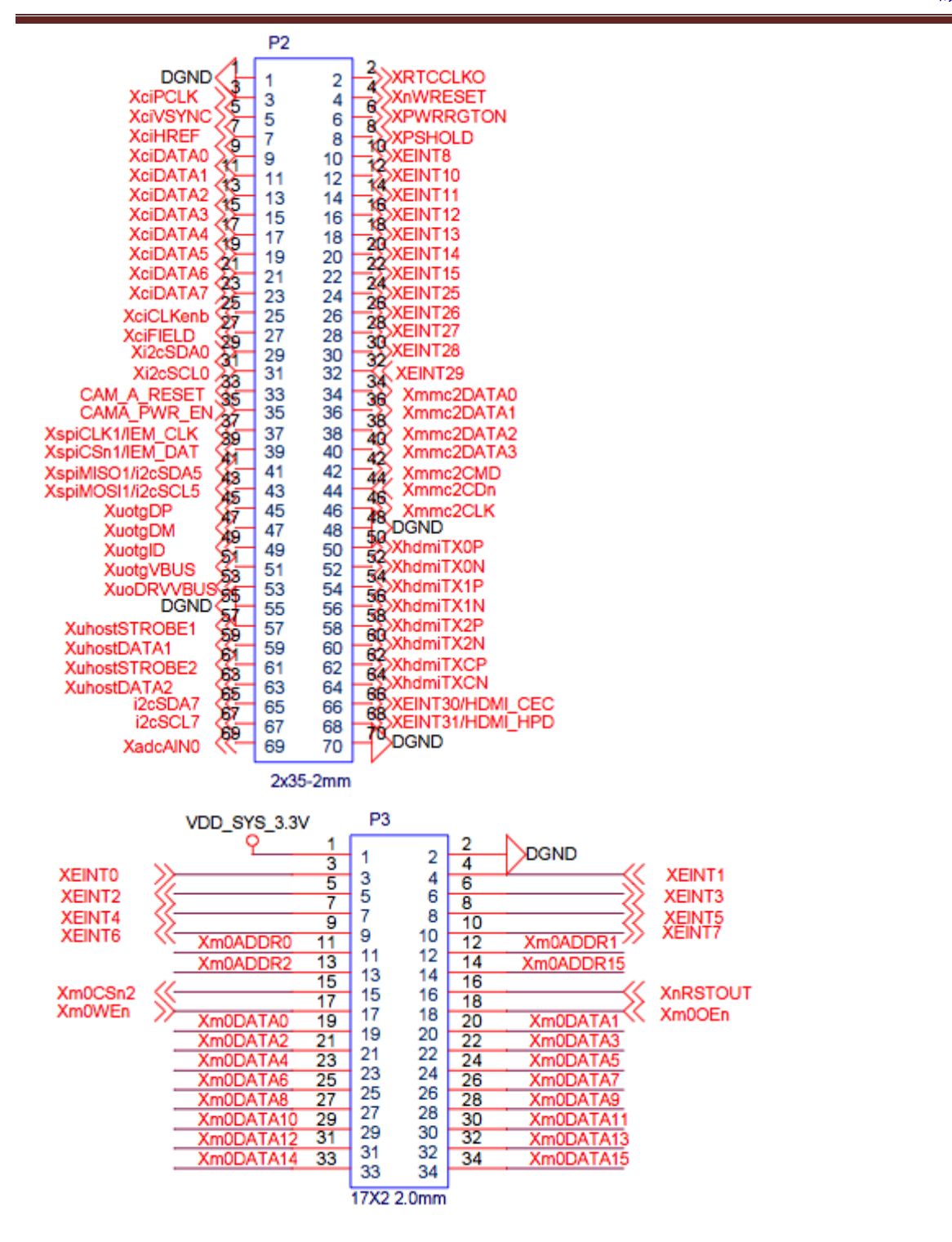

不可能への挑戦

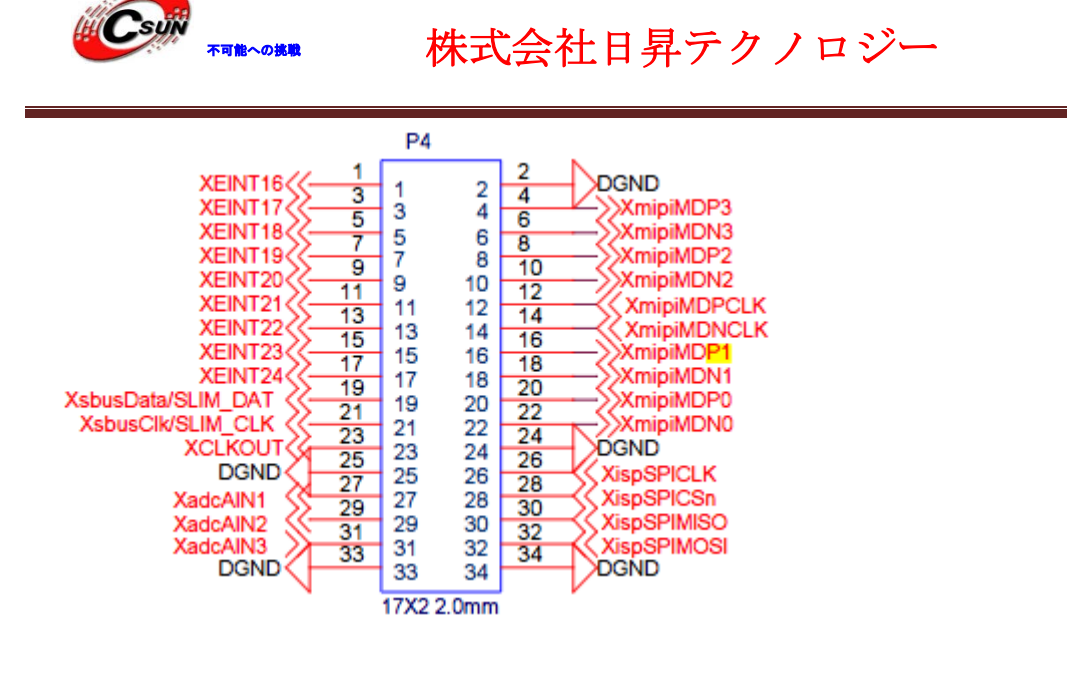

1.1.3 Tiny4412 コアボードインタフェース説明

#### 1.1.3.1 ユーザーLED

LED は開発中、最も基本に使用されるステータス表示デバイスで、本開発ボードでは4つのユーザー書込み LED があり、直接 CPU の GPI0 と接続し、ローレベル有効(点灯)、リソース使用の詳細は下記の通り:

|           | LED1  | LED2  | LED3  | LED4  |
|-----------|-------|-------|-------|-------|
| GPIO リソース | GPJ_0 | GPJ_1 | GPJ_2 | GPJ_3 |
|           |       |       |       |       |
|           |       |       |       |       |
|           |       |       |       |       |
|           |       |       |       |       |

## 1.1.3.2 JTAG インタフェース説明

現在多くのハイエンド CPU は SD カード起動をサポートする。JTAG インタフェースはよく使わない、そして、チップメーカーによりの JTAG インタフェース資料やソフトウェアのサポートも少ないが、依然として、JTAG でデバッグ・開発に使用ユーザーがいる。開発ボードのスペースの制限で、Tiny4412 には JTAG テストポートを用意していて、ユーザーから引き出して、使用出来る。

低価格、高品質が不可能?

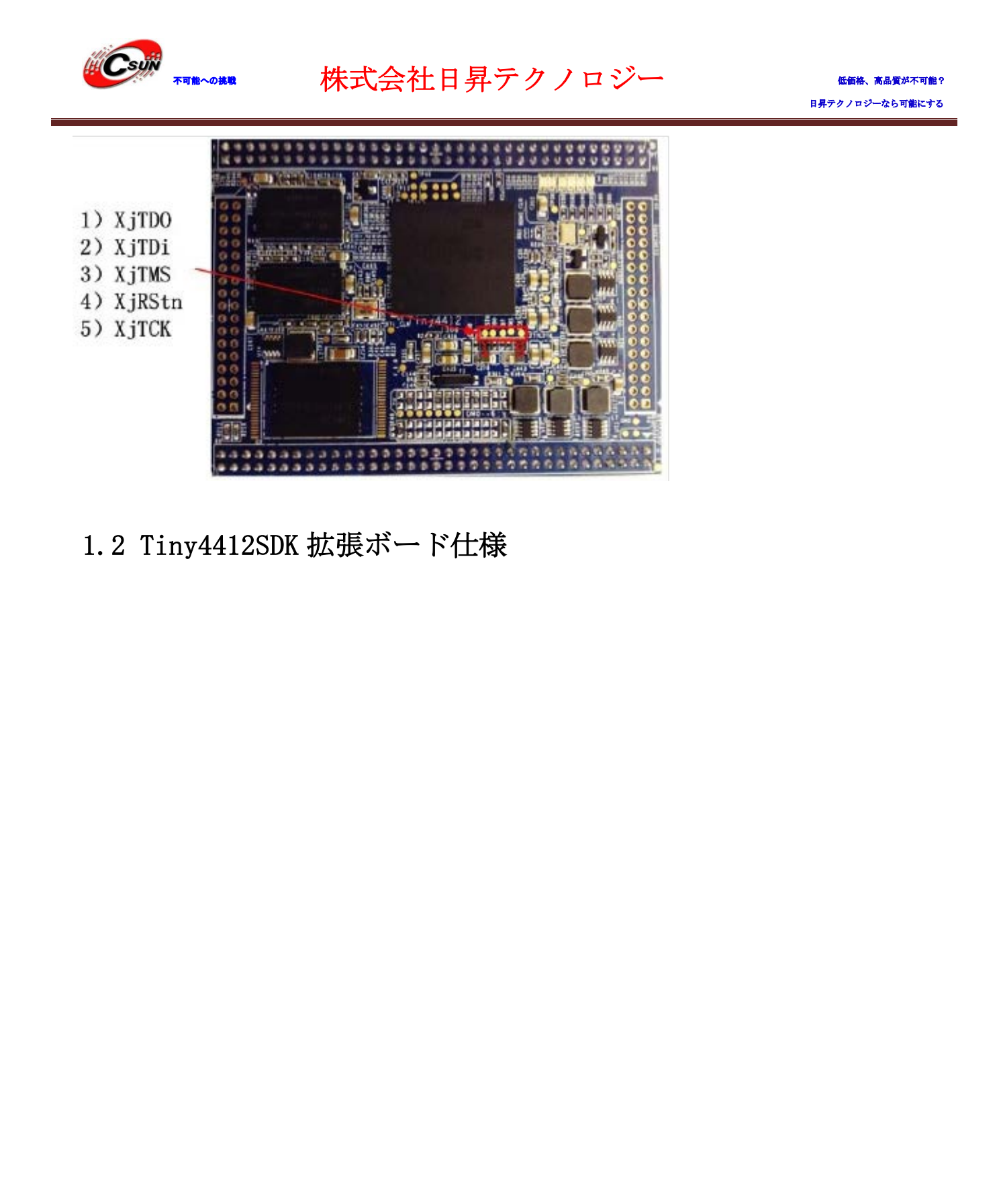

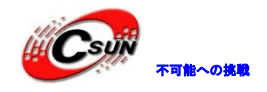

低価格、高品質が不可能? 日昇テクノロジーなら可能にする

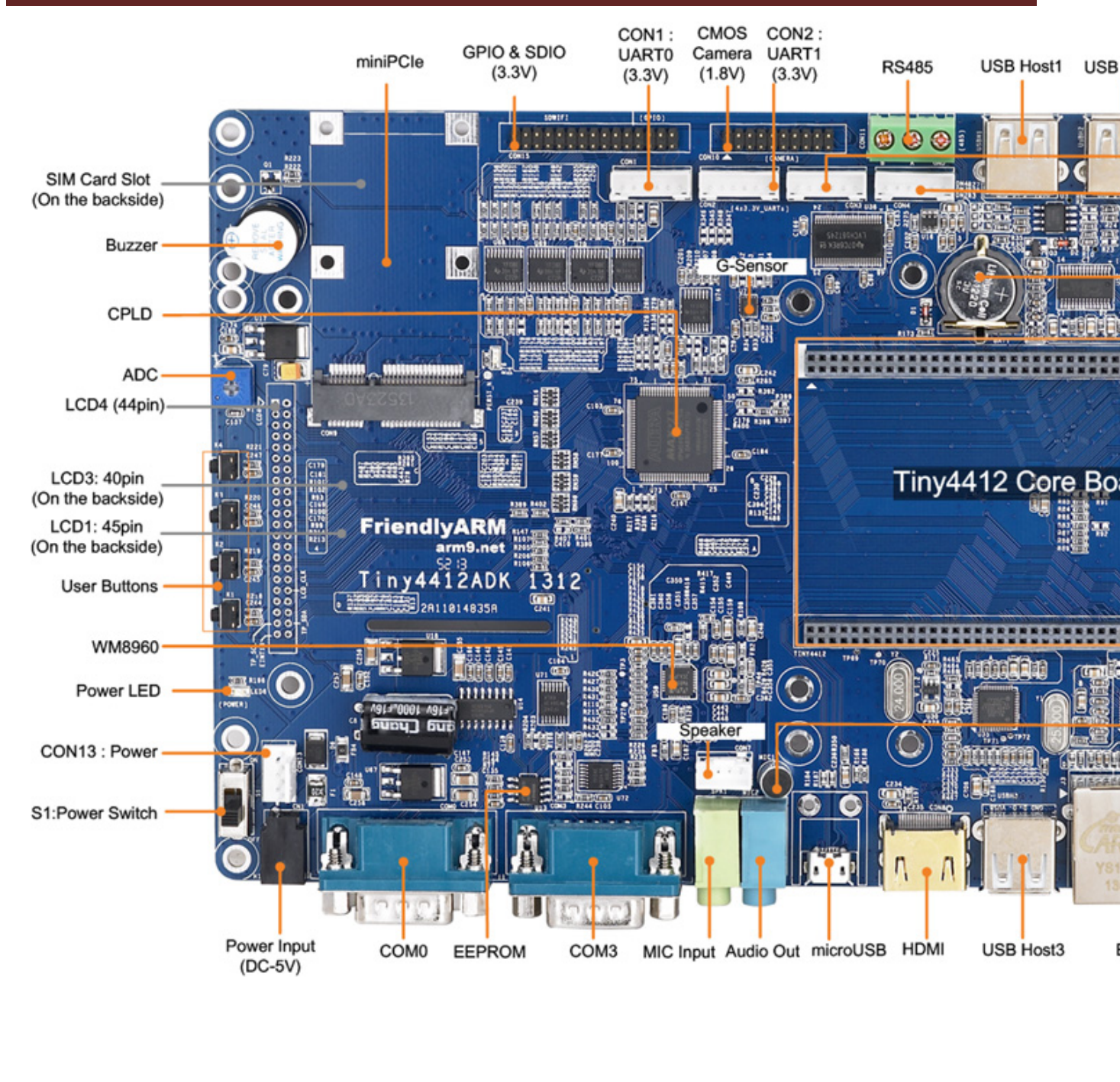

## 1.2.1 Tiny4412 SDK 拡張ボードハードウェアリソース特性

| LCD | ●LCD1(背面): 45Pin、 0.5mm ピッチ、 Mini2440/Mini6410/Mini210 LCD |
|-----|------------------------------------------------------------|
|     | をサポート                                                      |
|     | ● ディスプレイ、ラインプロトコルのバックライト調整と静電容量式タッ                         |
|     | チをサポート                                                     |
|     | ●LCD3(背面): 40Pin、 0.5mm ピッチ、Mini2440/Mini6410/Mini210 LCDを |
|     | サポート                                                       |
|     | ●ディスプレイ、one-wire touchをサポート                                |
|     | ●LCD4(前面未引き出し): 44Pin、 Mini2440/Mini6410/Mini210 LCDを      |
|     | サポート、one-wire touchと静電容量式タッチをサポート、HDMI イ                   |

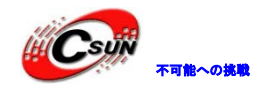

|             | ンタフェース(Type A)をサポート                          |
|-------------|----------------------------------------------|
|             | ●LCD · 3.5゛から 12.1゛までの各種液晶パネル、HD LCD をサポート   |
| ネットワーク      | ●1 つの 10/100M イーサネット RJ45 インタフェース(DM9621)    |
| 標準インタフェースリソ | ●□2 つの DB9 式 RS232 シリアル(他にまた4つの TTL レベルシリアル  |
| ース          | がある)                                         |
|             | ● 1 つの RS485 インタフェース                         |
|             | ● 1つの MiniPCIe インタフェース                       |
|             | ●□1 つの micro USB Slave 2.0 インタフェース           |
|             | ●1 チャンネル 3.5mm ステレオオーディオ出力インタフェース、1 チャン      |
|             | ネルオンボード MIC 入力                               |
|             | ●□1 チャンネル USB Host 2.0 インタフェース               |
|             | ●□1 つの標準 SD カードスロット                          |
|             | ●□5V 直流電圧入力:インタフェースソケットモデルは DC-23B           |
| その他搭載リソース   | ●1 つの I2C-EEPROM チップ(256byte)、I2C-バステストに使用する |
|             | ●4 つのユーザーボタン(割り込み式リソースピン)                    |
|             | ●1 つの PWM 制御ブザー                              |
|             | ● リアルタイムクロックバックアップバッテリ <del>ー</del>          |
|             | ●重力センサーチップ                                   |
| 拡張インタフェースリソ | ●4 つのシリアルソケット : TTL レベル                      |
| ース          | ●1 つの GPIO インタフェース (SDIO 含む)                 |
|             | ●1 つの CMOS カメラインタフェース                        |
| PCB 規格・寸法   | ● 層の数 : 2                                    |
|             | ● Size: 180 x 140(mm)                        |
| ソフトウェアサポート  | ● Linux Kernel 3.5                           |
|             | • Android 4.2.1                              |

1.2.2 Tiny4412 SDK レイアウトとジャンパ

Tiny4412 拡張ボードインタフェースレイアウト下記図の通り:

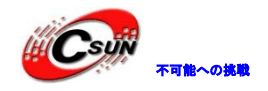

低価格、高品質が不可能?

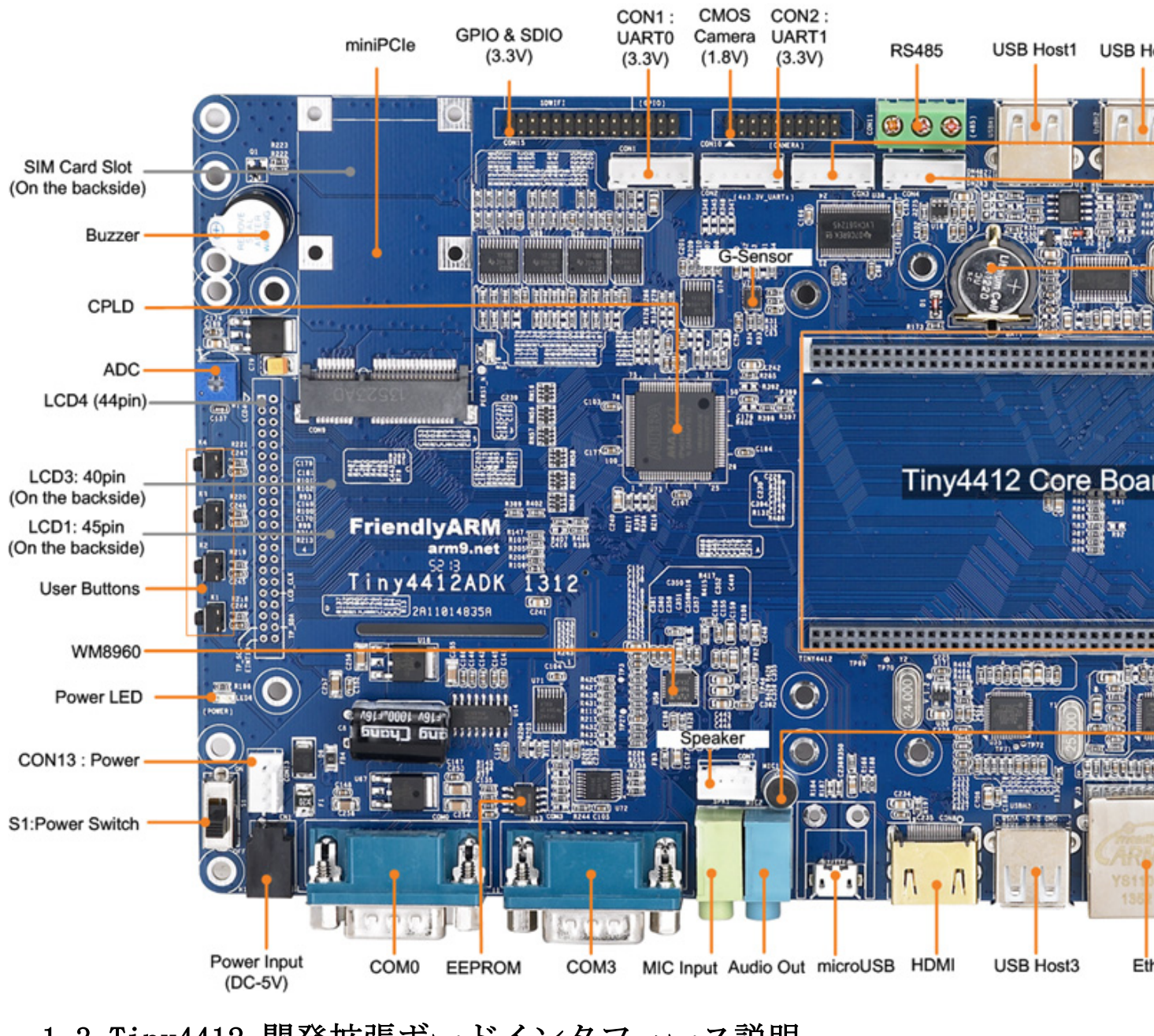

## 1.3 Tiny4412 開発拡張ボードインタフェース説明

本節は開発ボード上の各インタフェース、モジュールのピン定義と CPU リソースを説明する。もっと詳し い内容は PDF ファイルの回路図をご参照ください。

## 1.3.1 電源コネクタとソケット

本開発ボードは 5V 直流電源給電で、2 つの電源入力口を提供する。CN1 は 5V 電源アダプターソケット、 白の CON5 は 4Pin ソケット、ボードをクローズドシャーシで利用する時便利に電源を接続に使用する。

| CON13 | NO. | ピン定義  |
|-------|-----|-------|
|       | 1   | VDD5V |

ホームページ:http://www.csun.co.jp

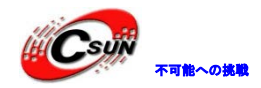

低価格、高品質が不可能?

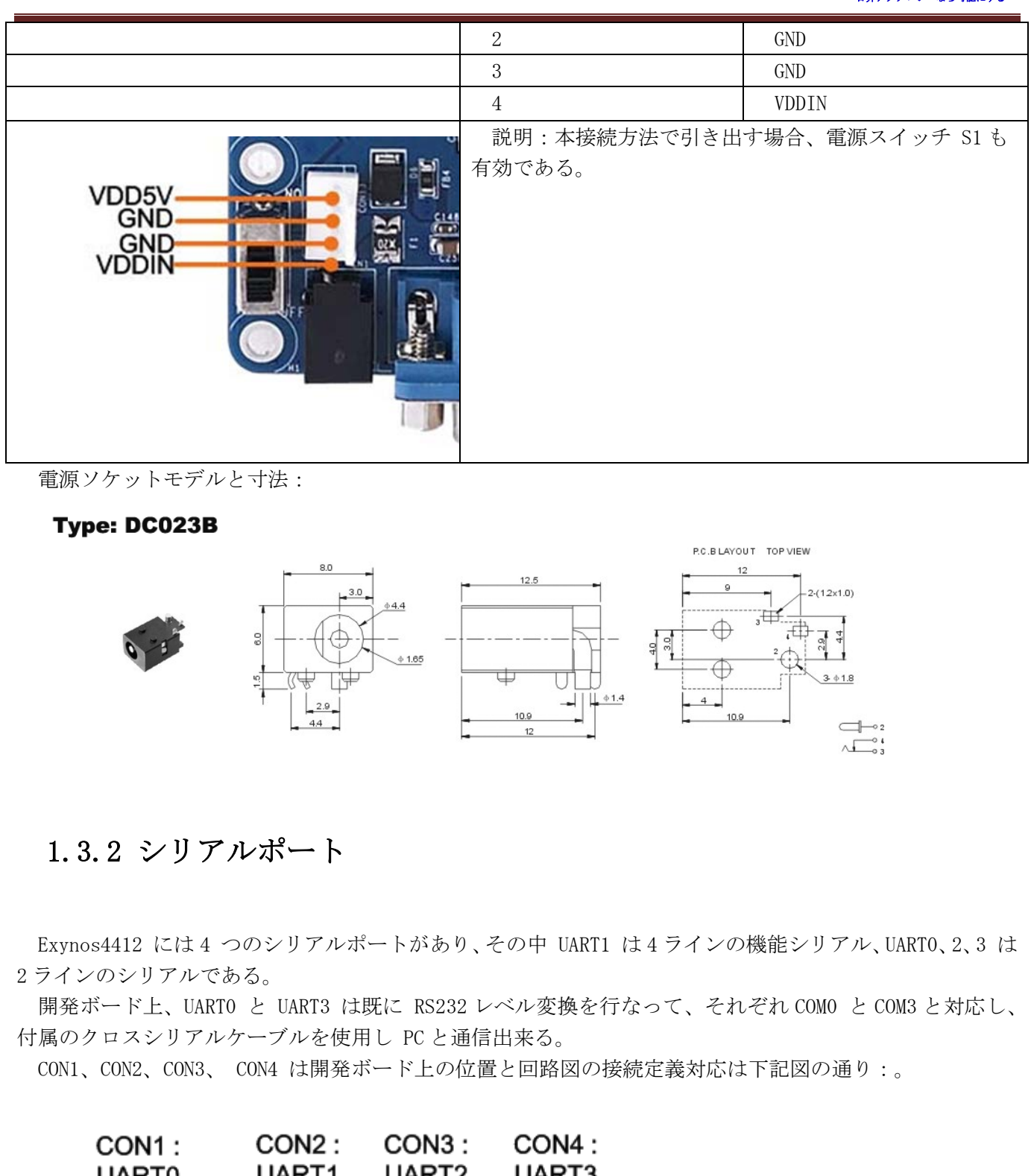

| UART0           | UART1       | UART2 | UART3     |     |
|-----------------|-------------|-------|-----------|-----|
|                 |             |       |           |     |
|                 |             |       |           |     |
| 2 5 2 CONI 8348 | CON2 0 8346 | CONS  | CON4 OTP8 | HLE |

| $CONO \sim CON4$ | ピン定義(TTL) | СОМО | ピン定義(RS232) |
|------------------|-----------|------|-------------|
| 1                | RTSn      | 1    | NC          |
| 2                | CTSn      | 2    | RSRXD       |

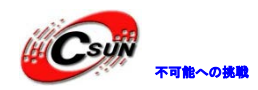

低価格、高品質が不可能? 日昇テクノロジーなら可能にする

| 3 | TXD | 3 | RSTXD |
|---|-----|---|-------|
| 4 | RXD | 4 | NC    |
| 5 | 5V  | 5 | GND   |
| 6 | GND | 6 | NC    |
|   |     | 7 | NC    |
|   |     | 8 | NC    |
|   |     | 9 | NC    |

| COM3 | ピン定義(RS232) |
|------|-------------|
| 1    | NC          |
| 2    | RSRXD       |
| 3    | RSTXD       |
| 4    | NC          |
| 5    | GND         |
| 6    | NC          |
| 7    | RSCTSn      |
| 8    | RSRTSn      |
| 9    | NC          |

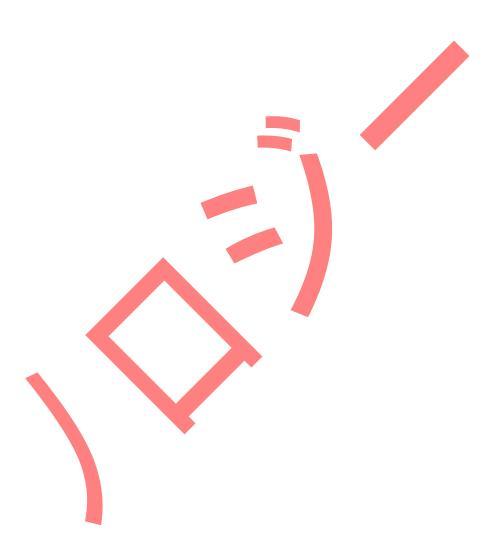

#### 1.3.3 USB インタフェース

開発ボードで1つの USB Host (2.0) インタフェースを提供する。USB カメラ、USB 無線 LAN 装置、USB マウスとキーボード、U disk などの関連USB デバイスを使用出来る;

開発ボードでまた1つの microUSB(2.0) インタフェースがあり、主には Android OS の ADB 機能、ソフト ウェアのインストールとプログラムデバッグに使用する。

|            | miniUSB | ピン定義  |
|------------|---------|-------|
|            | 5       | GND   |
| <b>a a</b> | 4       | OTGID |
|            | 3       | D+    |
|            | 2       | D-    |
|            | 1       | Vbus  |

USB Host のインタフェース定義は下記の通り:

|    | USB Host | ピン定義 |
|----|----------|------|
|    | 1        | 5V   |
|    | 2        | D-   |
| 20 | 3        | D+   |

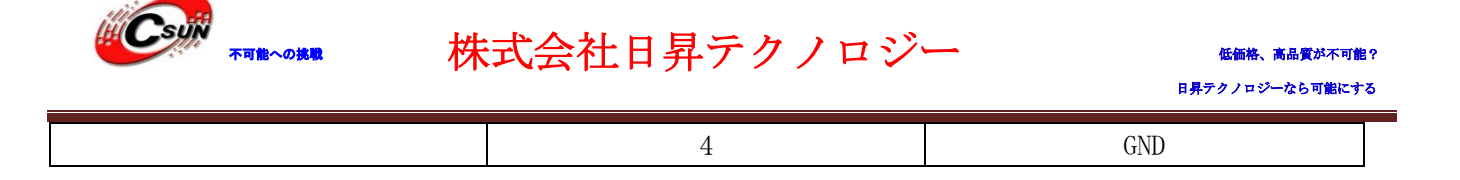

#### 1.3.4 ネットワークインタフェース

本開発ボードは有線ネットワーク DM9621 チップを使用し、10/100M ネットワークサポート。RJ45 コネク タ内部には、既に結合コイルが含まれているため、一般ネットワークケーブルで本開発ボードとルーターま たはスイッチに直接接続し、ネットワークトランスフォーマーを仲介接続する必要はない。

#### 1.3.5 オーディオインタフェース

Exynos4412 は I2S/PCM/AC97 などのオーディオインタフェースをサポートし、本開発ボードは I2S0 イ ンタフェースを採用し、CODEC デュードチップとして WM8960 を外接する、 HDMI オーディオとビデオ同期出 力をサポート、WM8960 チップは Tiny4412SDK 拡張ボードに搭載している。

オーディオシステムの出力は開発ボード上の汎用 3.5mm ソケット (緑の audio out)。

便利に開発/使用するため、開発ボードでは MIC を搭載している。オーディオ入力デバイスはテスト用で あって、録音専用設備ではないので、録音する時はなるべく音源を MIC に近づいて行う必要。

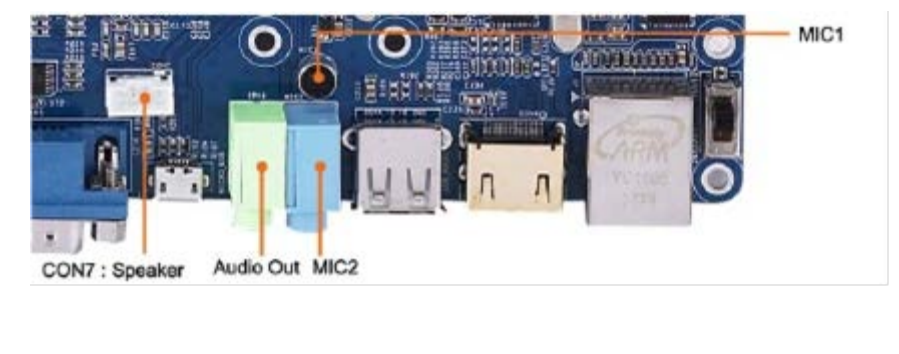

1.3.6 ユーザーボタン

本開発ボードでは合計4つのユーザーテスト用ボタンがある。それを全て CPU 割り込みピンから直接引き出し、ローレベル有効、4 つのボタンの定義は下記の通り:

| k<br>k<br>k | (4<br>(3<br>(2<br>(1 |        |        |        |
|-------------|----------------------|--------|--------|--------|
| ボタン         | K1                   | K2     | K3     | K4     |
| 対応割り込み      | EINT26               | EINT27 | EINT28 | EINT29 |
| AF          | GPX3_2               | GPX3_3 | GPX3_4 | GPX3_5 |

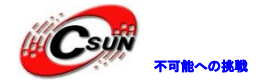

#### 1.3.7 LCD インタフェース

Tiny4412SDK で3つの LCD インタフェースがある、1つは 45pin (LCD1)、静電容量式タッチスクリーン を接続する。

LCD インタフェーススロットには汎用 LCD 使用する制御信号を大部分含めている(フィールド·スキャン、 クロックとイネーブル信号など)、と完全な RGB データ信号(RGB 出力は 8:8:8、即最高は 1600 万色の LCD をサポートする);他に PWM 出力を引き出し、リセット信号(nRESET)、その中 LCD\_PWR はバックライト制御 信号。

注: one-wire touch を採用するため、LCD1 スロットには CPU 内蔵の 4 ライン式抵抗タッチピンを含まな い、代わりに I2C と割り込みピンを追加する(LCD1-41、42、43、44)、このうような設計は静電容量式タ ッチスクリーンを使用する為です。

| LCD1              | ピン説明                                              | LCD1 | ピン説明           |  |
|-------------------|---------------------------------------------------|------|----------------|--|
| 1                 | VDD_5V                                            | 2    | VDD_5V         |  |
| 3                 | VDO                                               | 4    | VD1            |  |
| 5                 | VD2                                               | 6    | VD3            |  |
| 7                 | VD4                                               | 8    | VD5            |  |
| 9                 | VD6                                               | 10   | VD7            |  |
| 11                | GND                                               | 12   | VD8            |  |
| 13                | VD9                                               | 14   | VD10           |  |
| 15                | VD11                                              | 16   | VD12           |  |
| 17                | VD13                                              | 18   | VD14           |  |
| 19                | VD15                                              | 20   | GND            |  |
| 21                | VD16                                              | 22   | VD17           |  |
| 23                | VD18                                              | 24   | VD19           |  |
| 25                | VD20                                              | 26   | VD21           |  |
| 27                | VD22                                              | 28   | VD23           |  |
| 29                | GND                                               | 30   | PWM1/GPD0_1    |  |
| 31                | XEINT10/GPH1_2                                    | 32   | nRSTOUT        |  |
| 33                | VDEN                                              | 34   | VSYNC          |  |
| 35                | HSYNC                                             | 36   | VCLK           |  |
| 37                | I2CSCL2                                           | 38   | XEINT14/GPH1_6 |  |
| 39                | I2CSDA2                                           | 40   | XEINT15/GPH1_7 |  |
| 41                | GND                                               | 20   |                |  |
| 注: Exynos4412 にはf | 注:Exynos4412 には合計 3 チャンネル I2C がある。ここで使用するのは I2C2。 |      |                |  |
| 説明:各ピンと CPU       | 説明:各ピンと CPU の接続関係、回路図を標準とする、ここでの定義は参照のみ           |      |                |  |

低価格、高品質が不可能?

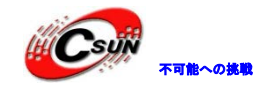

## 1.3.8 ADC 入力

Tiny4412 コアボードには 4 チャンネル ADC 変換チャンネルがあり、その中 AINO は開発拡張ボードの 変調抵抗 W1 に接続、その他のチャンネルは まだ Tiny4412SDK 拡張ボードでは引き出してない。

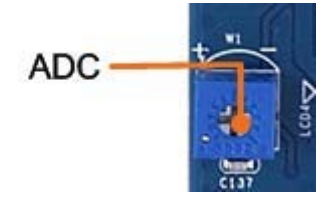

#### 1.3.9 PWM 制御ブザー

本開発ボードのブザー Buzzer は PWMO を通じ制御する。PWMO は GPD0\_0 と対応、そのピンはソフトウェ アで PWM 出力に設定し、または一般の GPIO として使用出来る。

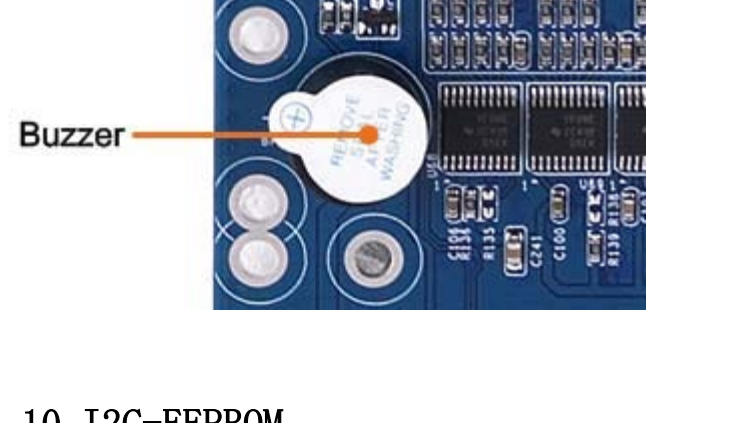

#### 1.3.10 I2C-EEPROM

本開発ボードでは1つ直接 CPUの12C0 信号ピンと接続するの EEPROM チップ AT24C08 があり、容量は256 byte、ユーザーが12C バスをテストするために使用する、特定なパラメータを保存してない。 注: Exynos4412 では合計 8 チャンネル I2C があり、ここでは I2C0 を使用する。

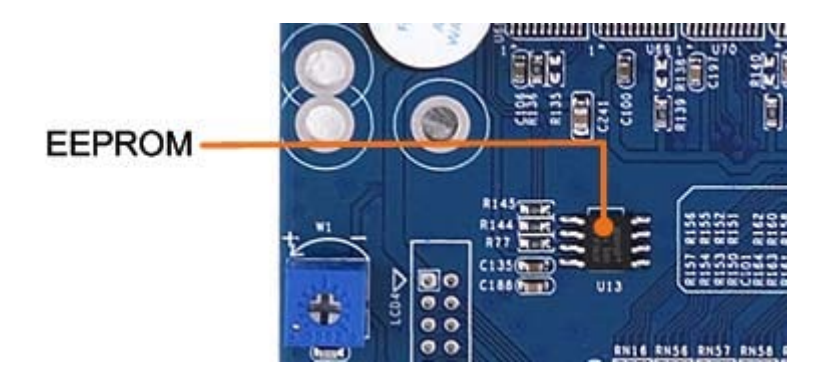

#### 1.3.11 SD カード

Tiny4412 は 2 チャンネル SDIO インタフェースを引き出す。本開発拡張ボードでは、SDIO2 は汎用 SD カ

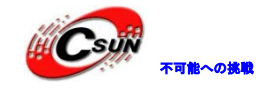

ードインタフェースに使用する、 SDHC (高速大容量カード)をサポートする。

#### 1.3.12 GPIO/SDI0 インタフェース

GPI0 は 2.0mm ビッチの 30Pin コネクタ:

#### GPIO / SDIO

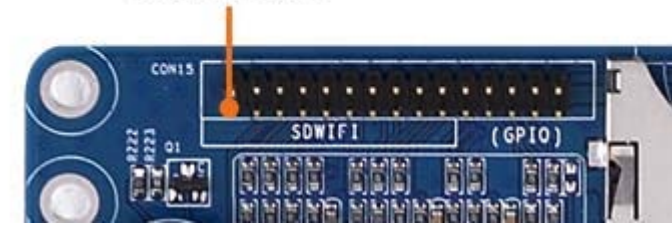

その中、前の 20pin は一つの SDIO インタフェース、SD-WiFi モジュールと接続に使用する。 CPIO インタフェースのピン定差は下記の通り・

| GF 10 1 2 2                             | ノエーへのモノル我は下記の通り、 |      |          |  |
|-----------------------------------------|------------------|------|----------|--|
| CON9                                    | ピン定義             | CON9 | ピン定義     |  |
| 1                                       | VDD3. 3V         | 2    | GND      |  |
| 3                                       | TXD2             | 4    | RXD2     |  |
| 5                                       | I2CSCL           | 6    | I2CSDA   |  |
| 7                                       | SPIMOSI0         | 8    | SPIMIS00 |  |
| 9                                       | SPICLKO          | 10   | SPICSn1  |  |
| 11                                      | EINT13           | 12   | EINT12   |  |
| 13                                      | SD3_CLK          | 14   | SD3_CMD  |  |
| 15                                      | SD3_nCD          | 16   | EINT11   |  |
| 17                                      | SD3_DATO         | 18   | SD3_DAT1 |  |
| 19                                      | SD3_DAT2         | 20   | SD3_DAT3 |  |
| 21                                      | SPIMIS01         | 22   | EINT26   |  |
| 23                                      | SPIMOSI1         | 24   | EINT27   |  |
| 25                                      | SPICLK1          | 26   | EINT28   |  |
| 27                                      | SPICSn1          | 28   | EINT29   |  |
| 29                                      | VDD5V            | 30   | GND      |  |
| 説明:各ピンと CPU の接続関係、回路図を標準とする、ここでの定義は参照のみ |                  |      |          |  |

#### 1.3.13 CMOS CAMERA インタフェース

Tiny4412 で1つの CMOS カメラインタフェース (20 ピンの 2.0mm ビッチ)を提供する。CAM130 カメラ モジュール (別売、URL: <u>http://www.csun.co.jp/SHOP/2009102501.html</u>) と直結できる;そして CAM130 カメラモジュール上では回路が無くて、1つのアダプタープレートとして、 ZT130G2 カメラモジュールと 接続する。

説明: CAMERA インタフェースは複用ポートで、対応レジスタの設定で GPIO として利用出来る。対応ピンの GPIO は下記の通り:

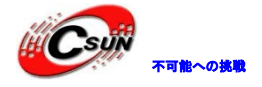

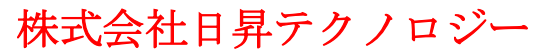

CMOS Camera

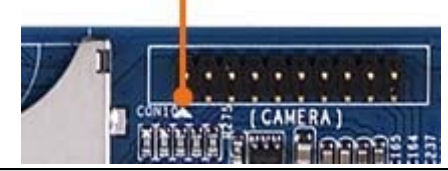

| CMOS CAMERA                             |           |        |                  |  |
|-----------------------------------------|-----------|--------|------------------|--|
| CAMERA                                  | ピン定義      | CAMERA | ピン定義             |  |
| 1                                       | I2CSDA0   | 2      | I2CSCL0          |  |
| 3                                       | XciFIELD  | 4      | CAM_RESET/GPJ3_1 |  |
| 5                                       | CAM_CLK   | 6      | CAM_HREF         |  |
| 7                                       | CAM_VSYNC | 8      | CAM_PCLK         |  |
| 9                                       | CAM_DATA7 | 10     | CAM_DATA6        |  |
| 11                                      | CAM_DATA5 | 12     | CAM_DATA4        |  |
| 13                                      | CAM_DATA3 | 14     | CAM_DATA2        |  |
| 15                                      | CAM_DATA1 | 16     | CAM_DATA0        |  |
| 17                                      | VDD_3.3V  | 18     | VDD_2. 45-2. 8V  |  |
| 19                                      | VDD_1.8V  | 20     | GND              |  |
| 説明:各ピンと CPU の接続関係、回路図を標準とする、ここでの定義は参照のみ |           |        |                  |  |

# 1.3.14 CPLD-JTAG インタフェ

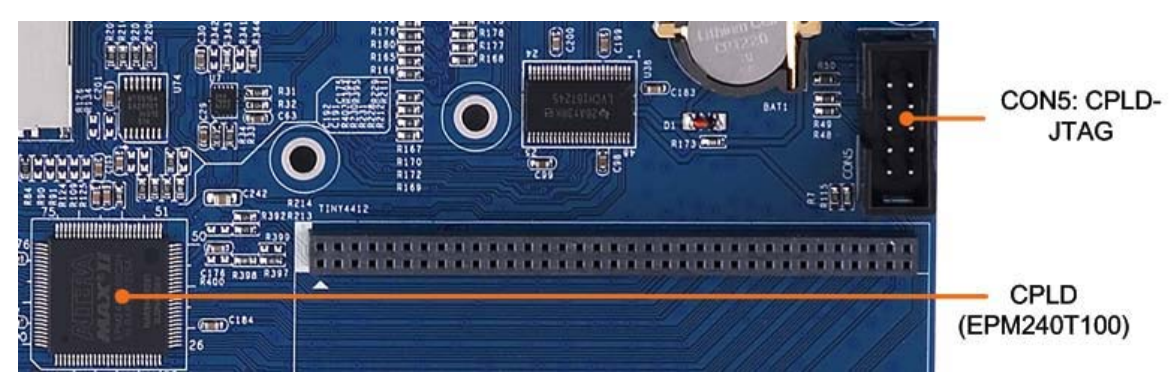

Tiny4412SDK 上の CPLD (EPM240T100) ファームウェアを書き込むに使用する。

## 1.3.15 mini PCIe インターフェース

Tiny 拡張ボードは市販の大部分の3Gモジュールに接続するためのMiniPCIeインターフェースを提供した。 Android4 で MF210 のドライバを開発。他の型番の3Gモジュールを利用する場合、ドライバーを移植する必要。

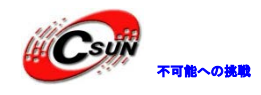

# 1.4 Tiny4412 のソフトウェア特性

## 1.4.1 Android 4.1.2 システムリソース特性

| クロスコンパイ        | arm-linux-gcc-4.5.1-v6-vfp   | Mini6410/Mini210 と通用、カーネルをコンパイ |
|----------------|------------------------------|--------------------------------|
| ラ              |                              | ル時は自動的に ARMv7 命令セットを検索する。ハー    |
|                |                              | ドウェア浮動小数点演算をサポートする。            |
| Superboot-4412 | Superboot と uboot を提供する      |                                |
|                | SD カードオフライン高速書込みを            |                                |
|                | サポートする(1.8M/秒)               |                                |
| Android カー     | バージョン: Linux-3.0.31          |                                |
| ネル             | EXT3/YAFFS2/CRAMFS/FAT32 等ファ |                                |
|                | イルシステムをサポート                  |                                |
|                | ウォッチドッグドライバー                 |                                |
|                | RTC ドライバー                    |                                |
|                | 4 つの LED ドライバー               |                                |
|                | 4 つのユーザーボタンドライバー             |                                |
|                | SPI ドライバー                    |                                |
|                | I2C-EEPROM ドライバー             |                                |
|                | PWM 制御ブザードライバー               |                                |
|                | ADC ドライブ(チャンネル: AINO)        |                                |
|                | CPU 内蔵のタッチスクリーンドラ            |                                |
|                | イバー                          |                                |
|                | 静電タッチスクリーンドライバー              |                                |
|                | LCD バックライトドライバー、 127         |                                |
|                | 殺変調<br>                      |                                |
|                | LCD 下了了《一(HD 7 、一般 7 )       |                                |
|                | USB Host F74 X-: USB X E J   |                                |
|                | Bluetooth 学どリ ホート            |                                |
|                | ADP/foothoot that b          |                                |
|                | SD サードドライバー                  |                                |
|                | コークのシリアルポートドライバ              |                                |
|                | USB WiFi のドライバ               |                                |
|                | オーディオドライバー(WM8960:録          |                                |
|                | 音と再生をサポート、ALSA インタフ          |                                |
|                | ェース、Dクラスアンプをサポート)            |                                |
|                | イーサネット(DM9621)               |                                |
|                | FIMC ドライバー                   |                                |
|                | JPEG ドライバー                   |                                |
|                | MFC マルチメディアドライバー             |                                |
|                | HDMI ドライバー                   |                                |
|                | 3D 加速                        |                                |

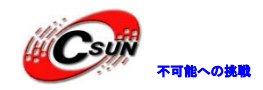

|             | 2D 加速                     |                         |
|-------------|---------------------------|-------------------------|
|             | USB シリアル変換のドライバー          |                         |
| Android システ | バージョン: Android 4.1.2_r2.1 |                         |
| Д           |                           |                         |
| アプリ特性       | 2D/3D 加速サポート              | 各種 2D/3D ゲームをスムーズに実行出来る |
|             | WiFi サポート                 |                         |
|             | 3G とメッセージサポート             | 中興 MF210 3G モジュールサポート   |
|             | HDMI オーディオビデオ同期出力サ        | 解像度設定可、最大 1080p サポート    |
|             | ポート                       |                         |
|             | バックライト 127 级変調可能          |                         |
|             | その他                       |                         |

# 1.4.2 Android 4.2.2 システムリソース特性

| 1.4.2 And        | roid 4.2.2 システムリソ-                                                                                                    | ース特性                                                                                |
|------------------|----------------------------------------------------------------------------------------------------|-------------------------------------------------------------------------------------|
| クロスコンパイ<br>ラ     | arm-linux-gcc-4.5.1-v6-vfp                                                                                                    | Mini6410/Mini210と通用、カーネルをコンパイ<br>ル時は自動的に ARMv7 命令セットを検索する。ハー<br>ドウェア浮動小数点演算をサポートする。 |
| Superboot-4412   | Superboot と uboot を提供する<br>SD カードオフライン高速書込みを<br>サポートする(1.8M/秒)                                                                                             |                                                                                     |
| Android カー<br>ネル | バージョン: Linux-3.5<br>EXT3/YAFFS2/CRAMFS/FAT32 等ファ<br>イルシステムをサポート<br>ウォッチドッグドライバー<br>RTC ドライバー<br>4 つの LED ドライバー                                             |                                                                                     |
|                  | 4 つのユーアーホタントフィハー<br>SPI ドライバー<br>I2C EEPROM ドライバー<br>PWM 制御ブザードライバー<br>ADC ドライブ(チャンネル: AINO)<br>CPU 内蔵のタッチスクリーンドラ                                          |                                                                                     |
|                  | 1 ハー<br>静電タッチスクリーンドライバー<br>LCD バックライトドライバー、 127<br>級変調<br>LCD ドライバー(HD 7 <sup>*</sup> 、一般 7 <sup>*</sup> )<br>USB Host ドライバー: USB メモリ、<br>Bluetooth 等をサポート |                                                                                     |
|                  | USB Device ドライバー: USB<br>ADB/fastboot サポート<br>SD カードドライバー                                                                                                  | -                                                                                   |

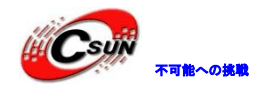

|             | 4 つのシリアルポートドライバ       |                                    |
|-------------|-----------------------|------------------------------------|
|             | USB WiFiのドライブ、カーネル内蔵、 |                                    |
|             | 一部のカードに対してのサポートは      |                                    |
|             | まだ不十分                 |                                    |
|             | USB WiFi ドライバー:より多いの  |                                    |
|             | モデルの USB WIFI をサポート   |                                    |
|             | オーディオドライバー(WM8960:録   |                                    |
|             | 音と再生をサポート、ALSA インタフ   |                                    |
|             | ェース、D クラスアンプをサポート)    |                                    |
|             | イーサネット(DM9621)        |                                    |
|             | FIMC ドライバー            |                                    |
|             | JPEG ドライバー            |                                    |
|             | MFC マルチメディアドライバー      |                                    |
|             | HDMI ドライバー            |                                    |
|             | 3D 加速                 |                                    |
|             | 2D 加速                 |                                    |
|             | USB シリアル変換のドライバー      |                                    |
| Android システ | バージョン: Android 4.2.2  |                                    |
| Д           |                       |                                    |
| アプリ特性       | 2D/3D 加速サポート          | 各種 2D/3D ゲームをスムーズに実行出来る            |
|             | WiFi サポート             |                                    |
|             | 3G とメッセージサポート         | 中興 MF210 3G モジュールサポート              |
|             | HDMI オーディオビデオ同期出力サ    | 解 <mark>像度設定可、最大 1080p サポート</mark> |
|             | ポート                   |                                    |
|             | バックライト 127 级変調可能      |                                    |
|             | その他                   |                                    |
| L           |                       |                                    |

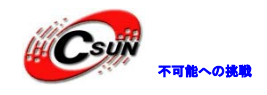

## 1.4.3 Linux システムリソース特性

| クロスコンパイ                                | arm-linux-gcc-4.5.1-v6-vfp                        | Mini6410/Mini210 と通用、カーネルをコンパイ |
|----------------------------------------|---------------------------------------------------|--------------------------------|
| ラ                                      |                                                   | ル時は自動的に ARMv7 命令セットを検索する。ハー    |
|                                        |                                                   | ドウェア浮動小数点演算をサポートする。            |
| Superboot-4412                         | Superboot と uboot を提供する                           |                                |
|                                        | SD カードオフライン高速書込みを                                 |                                |
|                                        | サポートする(1.8M/秒)                                    |                                |
| Linux カーネ                              | バージョン: Linux-3.5                                  | 完全か RSP                        |
| IIIIIIII IIIIIIIIIIIIIIIIIIIIIIIIIIIII | VAFFS2/CRAMFS/FAT32 等ファイル                         | ソースコード                         |
|                                        | システムをサポート                                         |                                |
|                                        | ウォッチドッグドライバー                                      | ソースコード                         |
|                                        | RTC ドライバー                                         | ソースコード                         |
|                                        | $4 \circ O$ LED $F = 7 \cdot 7$                   | ソースコード                         |
|                                        | 8 つのユーザーボタンドライバー                                  | ソースコード                         |
|                                        | SPI ドライバー                                         |                                |
|                                        | I2C-EEPROM ドライバー                                  | ソースコード                         |
|                                        | PWM 制御ブザードライバー                                    | ソースコード                         |
|                                        | ADC ドライバー(チャンネル: AINO)                            | ソースコード                         |
|                                        | CPU 内蔵のタッチスクリーンドラ                                 | ソースコード                         |
|                                        | イバー                                               |                                |
|                                        | 一線タッチドライバー                                        | ソースコード                         |
|                                        | LCD バックライトドライバー、 127                              | スースコード                         |
|                                        | 級変調                                               |                                |
|                                        | LCD $F = 1 - (4.3^{\circ}, 5^{\circ}, 7^{\circ})$ | スースコード                         |
|                                        | 等)、回転可能                                           |                                |
|                                        | USB Host ドライバー: USB メモリ、                          | スースコード                         |
|                                        | Bluetooth 等をサポート                                  |                                |
|                                        | USB Device ドライバー: USB ADB                         | スースコード                         |
|                                        | サポート                                              |                                |
|                                        | SDカードドライバー                                        | スースコード                         |
|                                        | 4 つのシリアルポートドライバー                                  | ソースコード                         |
|                                        | SDWiFi ドライブ (Marve118686)                         | ドライブモジュール                      |
|                                        | USB WiFi のドライバー、カーネル内                             | ソースコード                         |
|                                        | 蔵、一部のカードに対してのサポート                                 |                                |
|                                        | はまだ不十分                                            |                                |
|                                        | USB WiFi ドライバー:より多いの                              | ドライブモジュール                      |
|                                        | モデルのUSB WIFI をサポート                                |                                |
|                                        | オーディオドライバー(WM8960:録                               | ドライブモジュール                      |
|                                        | 音と再生をサポート、ALSA インタフ                               |                                |
|                                        | ェース、Dクラスアンプをサポート)                                 |                                |

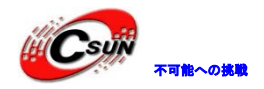

|     | イーサネット(DM9000)          | ソースコード                         |
|-----|-------------------------|--------------------------------|
|     | FIMC ドライバー              | ソースコード                         |
|     | JPEG ドライバー              | ソースコード                         |
|     | MFC マルチメディアドライバー        | ソースコード                         |
|     | 3D 加速                   | ソースコード                         |
|     | 2D 加速                   | ソースコード                         |
|     | USB シリアル変換のドライバー        | ソースコード                         |
|     | 3G ドライバー : 実際は USB シリアル | ソースコード                         |
|     | 変換のドライバー                |                                |
| GUI | Qtopia-2.2.0            | ソースコードを提供する(x86、arm バージョン)     |
|     | QtEmbedded-4.7.0        | ソースコードを提供する(arm バージョン)         |
|     | Qt-Extended-4.4.3       | 携帯版の Qtopia、Qtopia4 も呼べる、ソースコー |
|     |                         | ドを提供する                         |
| アプリ | ADC 転換テスト               |                                |
|     | LED 制御                  |                                |
|     | Buttons ボタンテスト          |                                |
|     | 12C-EEPROM テスト          |                                |
|     | LCD テスト                 |                                |
|     | Pingテスト                 |                                |
|     | レコーダーテスト                |                                |
|     | Web ブラウザ                |                                |
|     | ウォッチドッグテスト              |                                |
|     | インターネット設定(データ保存可        |                                |
|     | 能)                      |                                |
|     | バックライト制御                |                                |
|     | 言語設定:中英語設定可能            |                                |
|     | 書く:タッチペンの正確率テスト         |                                |
|     | MMC/SDカードとUSBフラッシュメモ    |                                |
|     | リの自動的ロードとアンロード          |                                |
|     | Qt4                     |                                |
|     | Qtopia4                 |                                |
|     | SMPlayer                |                                |
|     |                         |                                |

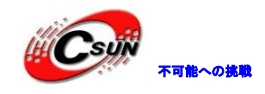

第二章 システムインストール

出荷時 Android 4.2.1 システムをインストールされている。(/images/Android フォルダにあるバイナリフ アイル:zImage、ramdisk-u.img、system.img)

事前準備として、本章1、2節の内容を説明、参照する。

## 2.1 開発ボード設定と接続

#### 2.1.1 起動モード選択

Tiny4412 は SD カードと eMMC の 2 つの起動モードがあり、S2 スイッチで起動モードを切り替える:

| アイコン                                    | 説明                                              | 機能                                |
|-----------------------------------------|-------------------------------------------------|-----------------------------------|
|                                         | S2 を NAND 標識側に切り<br>替えると、システムは eMMC<br>で起動。     | システム正常起動                          |
| 「「「「」」「「」」」「「」」」「「」」」「「」」」」「」」」「「」」」」」」 | S2 を SDBOOT 標識側に切り替<br>えると、システムは SD カー<br>ドで起動。 | システム書込み、<br>または SD カード<br>起動に使用する |

開発ボードは普段使用する時、S2は NAND 側に設定する。システムを書込みまたは SD カードで起動する時には SDBOOT 側に切り替える。

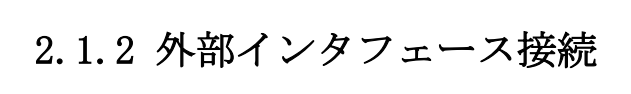

Tiny4412SDK には下記の外部インタフェースがある:

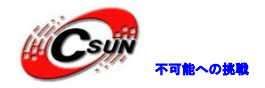

低価格、高品質が不可能? 日昇テクノロジーなら可能にする

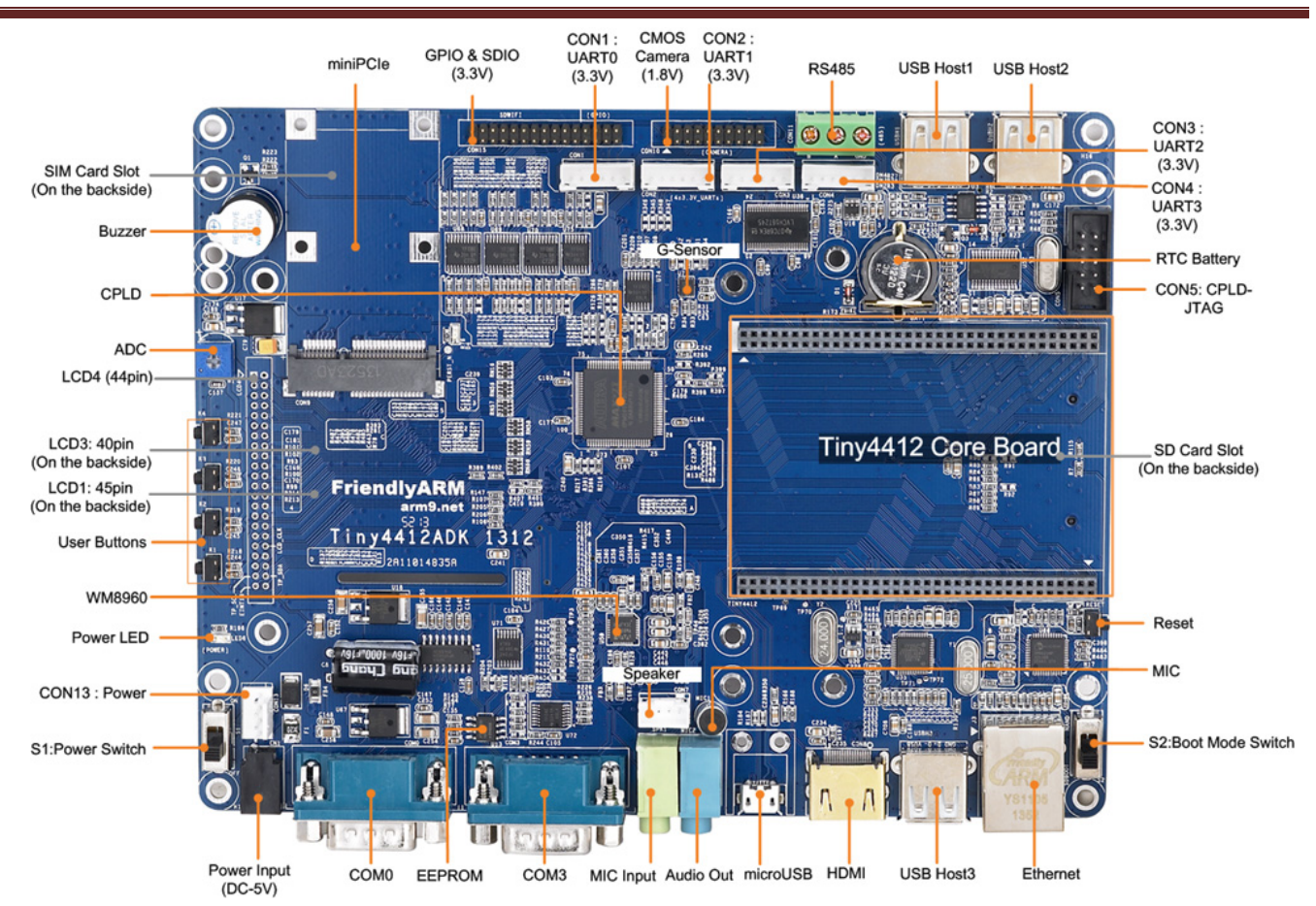

Tiny4412 開発ボードを初回使用する時、下記の手順を参照する:

- ▶□ 付属のクロスシリアルケーブルを使用し(青い)開発ボードのシリアル 0 と(図の COMO) PC 側のシリアルと接続
- ▶□ 製品提供する 5V 電源アダプターでボードの 5V 入力ソケットと接続(強引に挿し込みは控えください)
- ▶□ スピーカーまたはヘッドフォンのソケットをボードの緑のオーディオ出力口に挿し込み
- ▶□LCDがある場合、データケーブルヘーダーの方向で開発ボードの LCD インタフェースと接続(LCD イ ンタフェースは背面にある)
- 2.1.3 ハイパーターミナル設定

#### 付属のシリアルクロスケーブル以外のシリアルケーブルを使用する場合、マルチメータでクロスケーブル を判別すれば使用出来る。

シリアルで開発ボードと接続するには、ターミナルのシミュレーションプログラムが必要とする、大部分のソフトウェアは使用可能で、中に MS-Windows 内蔵のハイパーターミナルは一番使われる、Windows9x OS ではカスタマイズでインストールし; Windows2000 またはその以上のバージョンではデフォルトインストールされてる; Windows7 では putty を使用する。

Linux システムにも類似のシリアルターミナルソフトウェア -minicom がある。基本コマンドラインプログラムに基づき使用出来る。

Windows のハイパーターミナルプログラムを例として説明する。

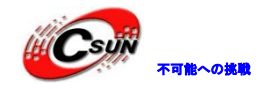

1、 [スタート]-[すべてのプログラム]-[アクセサリ]-[通信]-[ハイパータミナル]の順にクリック。

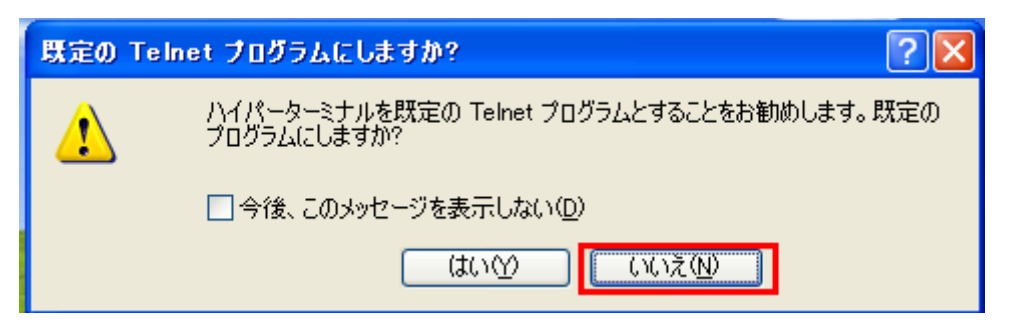

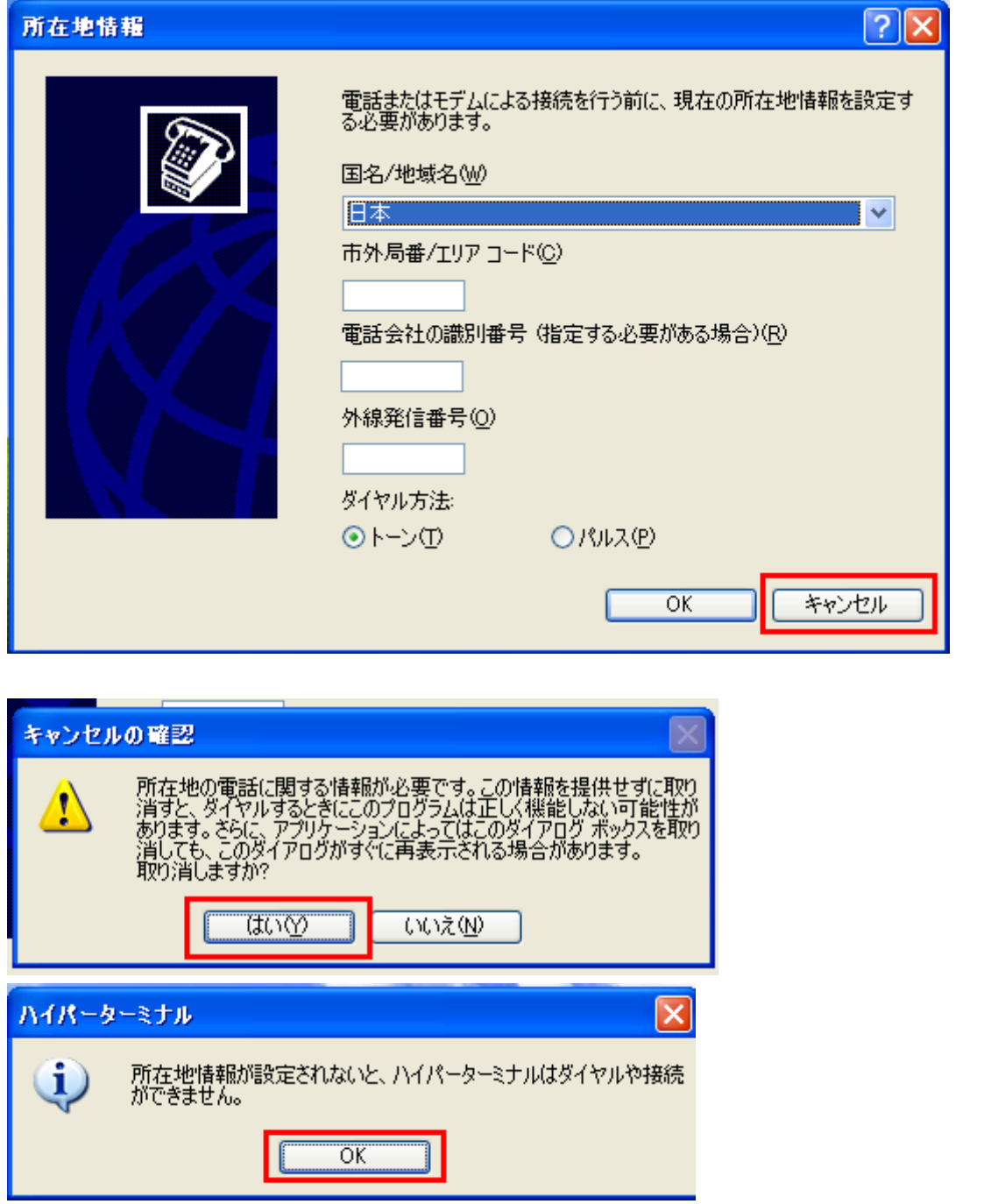

ハイパーターミナルで新しい接続を命名する。Windows システムは COM1 などの命名は禁じられるため、 ここでは ttyS0 とする。

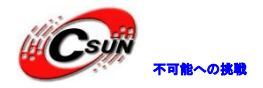

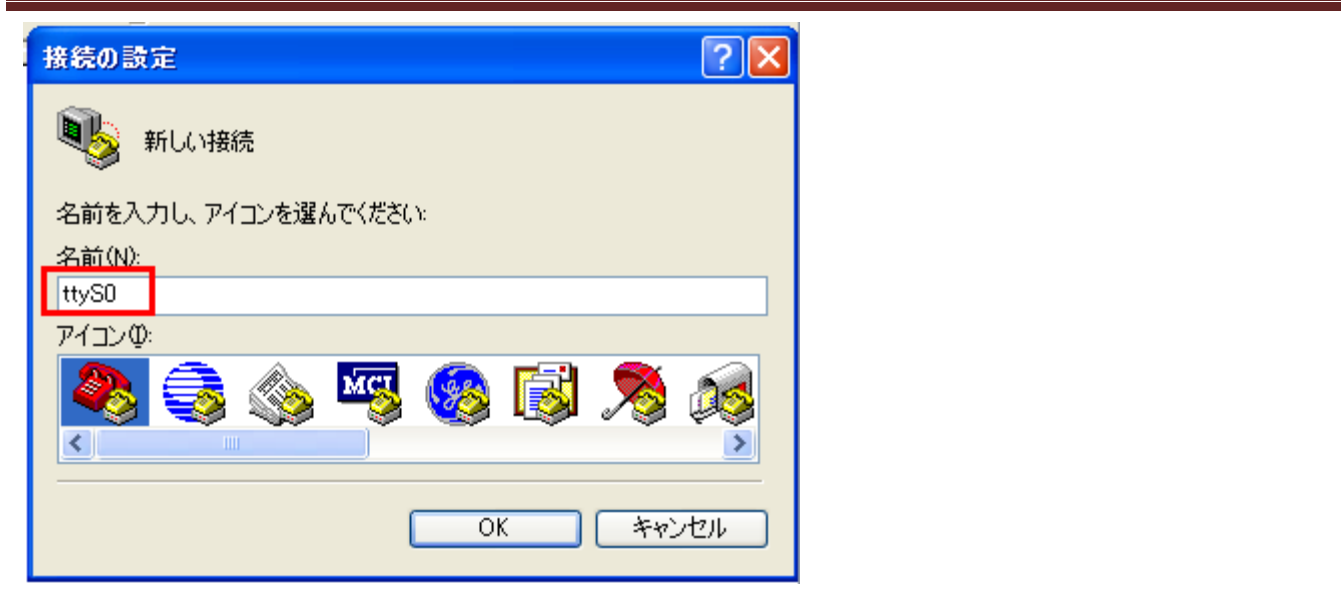

命名完了後、また所在地情報が提示する、キャンセルする。開発ボードのシリアルと接続するため、ここではシリアル 1 を選択:

| 接続の設定               | ? 🛛                |            |  |
|---------------------|--------------------|------------|--|
| 🦓 ttySO             |                    |            |  |
| 電話番号の情報を            | を入力してください。         |            |  |
| 国/地域番号( <u>C</u> ): |                    |            |  |
| 市外局番(E):            |                    |            |  |
| 電話番号( <u>P</u> ):   |                    |            |  |
| 接続方法( <u>N</u> ):   | COM1 🗸             |            |  |
|                     |                    |            |  |
| <b>し</b> 後は、シリア     | ル設定、フロー制御はなし、ボーレート | は 115200 : |  |
|                     |                    |            |  |
|                     |                    |            |  |

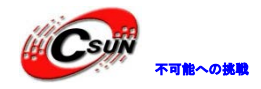

0

| 2  | сом1@プロパティ<br>СОМ1@プロパティ                           |
|----|----------------------------------------------------|
| ٢  | ポートの設定                                             |
| Γ  |                                                    |
|    | ビット/秒(B): 115200 🛛 🖌                               |
|    | データ ビット(型): 8                                      |
|    | パリティ(P): なし 💌                                      |
|    | ストップ ピット(፩)፡ 1                                     |
|    | フロー制御(E): なし 💌                                     |
|    | 既定値に戻す(日)                                          |
|    | OK キャンセル 適用(A)                                     |
| 全了 | てのパラメータが接続完了後、電源を入れて、ハイパーターミナルでシステム起動画面が表示する       |
| ハィ | イパーターミナル゛ファイル゛メニューの゛名前を付けて保存゛、設定を保存する。             |
| 2  | ttyS0 - ハイパーターミナル                                  |
| 77 | <mark>ァイル(E) 編集(E) 表示(V) 通信(C) 転送(T) ヘルブ(H)</mark> |

## 2.2 システムインストール用の SD カードを作成する

Tiny4412 は出荷時には既に Android4.2.2 OS が書き込み済みで、以後の書込みは SD カードを介し、OS を書き込む。USB または SD カードでオフライン書込みは共に SD カードで開発ボードを起動する必要がある。

プロセス:

新しい接続(N) 開く(Q)... 上書き保存(<u>S</u>) 名前を付けて保存(<u>A</u>).

ページ設定(U)... 印刷(<u>P</u>)... プロパティ(<u>R</u>)

ハイパーターミナルの終了 🥸 Alt+F4

Tiny4412のBootloader (Superboot4412.bin)をSDカードの1つ目のパーティションに書込み、Tiny4412 は直接SDカードから起動出来る。SuperbootのSDカードオフライン書込み機能を使用し、システムをeMMC に書き込んで、OSのインストールを実現する。

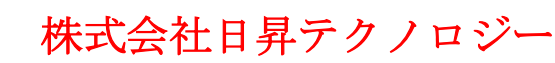

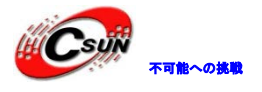

## 2.2.1 SD-Flasher ツールで Superboot を SD カードに書込む

手順は下記の通り:

SD-Flasher.exe は SD カードのパーティションを実行する、1 つ目のパーティションは 130M、Superboot 保存に使用する、残りのスペースは FRIENDLYARM パーティションに使用し、システムファイル images を保 存する。

一部の 256M 以下の SD カードは識別できないため、 4G 以上の SD カードを勧む。

Win7環境のプロセスは下記の通り:

Step1: CD¥tools¥ディレクトリをオープン、 SD-Flasher-1327.7z 解凍し、 SD-Flasher.exe 書込みソフトウェアを起動、admintrator で実行する必要がある。

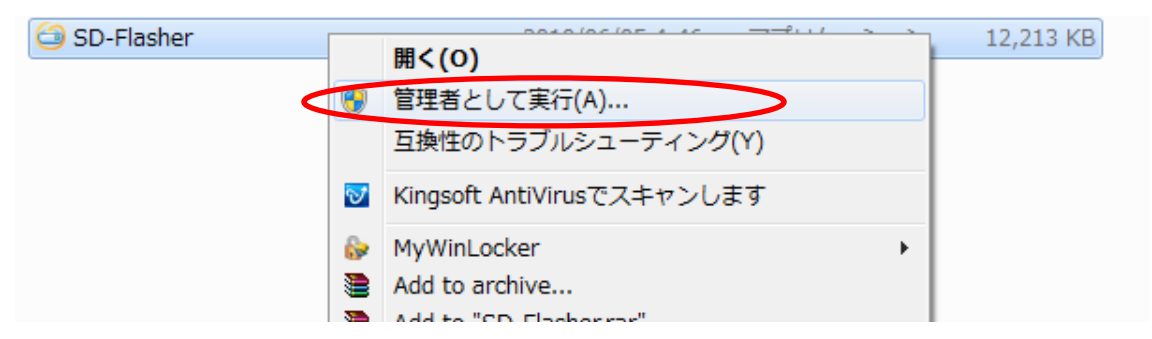

SD-Flasher.exe ソフトウェア起動时、 Select\_your Machine… で Mini4412/Tiny4412 項を選択:

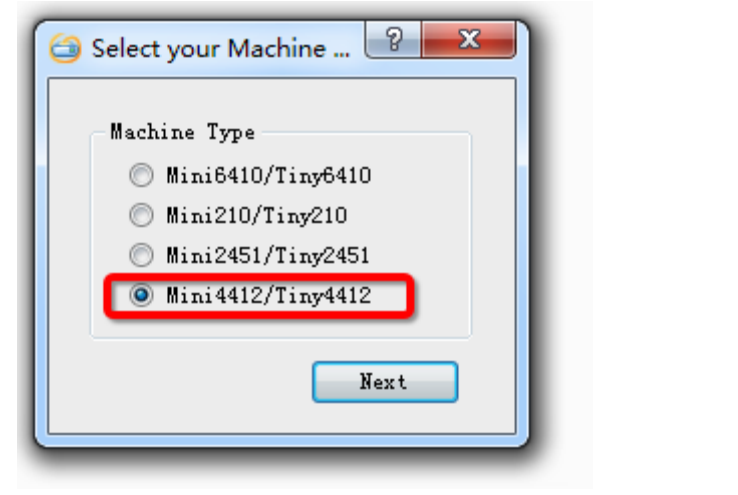

Next、SD-Flasherのメインインタフェースで Scan をクリック、SD カード検索、選定。次は ReLayout をクリック、SD カードを分割する。\*本動作はSD カードをフォーマットし、/再パーティションする。
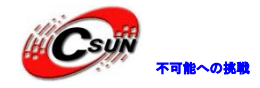

低価格、高品質が不可能?

日昇テクノロジーなら可能にする

|                     | le to ruse           |               |               |             |        |                |
|---------------------|----------------------|---------------|---------------|-------------|--------|----------------|
| -SD Drive           | (c)                  |               |               |             |        |                |
| Name                | Physical Disk#       | Size          | Label         | Available   | Result |                |
| I:                  | Disk 3               | 7584M 9       | SDCARD        | No          |        |                |
|                     |                      |               |               |             |        | Scan           |
|                     |                      |               |               |             |        |                |
| _                   |                      |               |               |             |        |                |
| -Reports-           |                      |               |               |             |        |                |
| Scanning<br>Found 1 | g<br>Disk(s)         |               |               |             |        |                |
|                     | 2220(2)              |               |               |             |        | Fuse           |
|                     |                      |               |               |             |        |                |
|                     |                      |               |               |             |        |                |
|                     |                      |               |               |             |        |                |
| Desig               | gned by Frien        | diyARM        | ReFormati     | Rel avout I | Onit   |                |
| All righ            | nts reserved.   www. | arm9.net      | ner of mat:   | nella out:  |        | Ver: 1327      |
|                     | 、完了後 、、              | Scan` H       | や能で Availab   | しけ有効した      | るの分割成工 | <del>ነ</del> . |
|                     |                      |               |               |             |        | /J •           |
| Drive(s)            |                      |               | Y             |             |        |                |
| Name Ph             | vsical Disk#         | Size          | abel          | Available   | Result |                |
| I.                  | Disk 3               | 7584M F       |               | Vec         |        |                |
|                     | DISKO                | / 30411       |               | 103         |        | Scan           |
|                     |                      |               |               |             |        |                |
|                     |                      |               |               |             |        |                |
|                     |                      | <i>//</i> / X |               |             |        |                |
| ep2:                | ボタンをクリ               | リック、Si        | uperboot4412. | bin を選択(デ   | フォルト位置 | 置は images/に    |
|                     |                      |               |               |             |        |                |
|                     |                      |               |               |             |        |                |
|                     |                      |               |               |             |        |                |

:

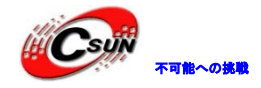

| FriendlyAf           | RM SD Memory                   | Card Fusing      | g Tool      |           |        | - • •     |
|----------------------|--------------------------------|------------------|-------------|-----------|--------|-----------|
| Image Fi<br>C:\Tiny4 | le to Fuse<br>4412-20130706\im | ages Tiny44      | 12-Boot.bin |           |        |           |
| Name                 | Physical Disk#                 | Size             | Label       | Available | Result |           |
| Ŀ                    | Disk 3                         | 7584M F          | RIENDLYARM  | Yes       |        | Scan      |
| Reports              | ş                              |                  |             |           | •      |           |
| Found 1              | Disk(s)                        |                  |             |           | ~      | Fuse      |
| Desig<br>All rigi    | gned by Friend                 | IyARM<br>rm9.net | ReFormat!   | ReLayout! | Quit   | Ver: 1327 |

Step3: Fuse クリック、Superboot4412. bin は SD カードのフリーエリアに書込む。以後 SD-Flasher で SD カードを作成时に、 ReLayout を実行する必要はない、FAT32 パーティション中のデータは保存出来る。

| FriendlyAR | M SD Memory (    | Card Fusing       | g Tool      |           |           |          |
|------------|------------------|-------------------|-------------|-----------|-----------|----------|
| -Image Fil | le to Fuse       |                   |             |           |           |          |
| C:\Tiny4   | 412-20130706\ims | ges\Tiny44        | 12-Boot.bin |           |           |          |
| -SD Drive  | (z)              | $\langle \rangle$ |             |           |           |          |
| Name       | Physical Disk#   | Size              | Label       | Available | Result    |          |
| I:         | Disk 3           | 7584M F           | RIENDLYARM  | Yes       | Succeeded |          |
| Reports    |                  |                   |             |           |           |          |
| Fusing.    |                  |                   |             |           |           | <b>^</b> |
| 1 Total,   | 1 Succeeded, 0   | Failed, O         | Skipped     |           |           | Fuse     |
| Desig      | ned by Friendl   | yARM              | ReFormat!   | ReLayout! | Quit      |          |

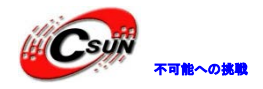

Bootloader は SD カードに書き込み後は不可視で、検索方法は:SD カードをシリアル接続した開発ボードに挿し込み、開発ボードの S2 スイッチを SDBOOT モードに切り替え、通電後、シリアルで情報出力、Superboot4412.bin は SD カードに書き込むと表示する。シリアルに出力が無い場合、書込み失敗と意味する。

失敗の原因と解決方法は下記の幾つにある:

- 1. ノートパソコンの内蔵のカードリーダを使用し、識別失敗。外部 usb カードリーダの使用をお勧め。
- 2. SD カード識別失敗、正規品、4G またその以上の SDHC を使用する
- 3. microSD カードを使用、接続不良な場合があるので、普通の SD カードの使用をお勧め。

4. 接続不良で失敗する時が多いので、SDカードを抜出して再挿入したり何回試した方が良い。

#### 2.2.2 SD カード初期化

Windows7 下で実行する。

SD-Flasher.exe は予め 130M のスペースを置いて、 Superboot4412.bin の書込みに使用する。従って、 SD は開発ボードに使用しない場合、SD カードの容量を回復する時、上記の方法で SD-Flasher.exe を起動 し、 ReFormat! 機能で SD カードを初期化する:

| SriendlyARM SD Memory                              | Card Fusing Tool                                                    |                  |           |  |  |  |
|----------------------------------------------------|---------------------------------------------------------------------|------------------|-----------|--|--|--|
| Image File to Fuse                                 |                                                                     | $\mathbf{V}$     |           |  |  |  |
| C:\Tiny4412-20130706\im                            | ages\Tiny4412-Boot.bin                                              |                  |           |  |  |  |
|                                                    |                                                                     |                  |           |  |  |  |
| SD Drive(s)                                        |                                                                     |                  |           |  |  |  |
| Name Physical Disk#                                | Size Label                                                          | Available Result |           |  |  |  |
| I: Disk 3                                          | 7584M FRIENDLYARM                                                   | Yes Succeeded    |           |  |  |  |
|                                                    |                                                                     |                  | Scan      |  |  |  |
| Reports                                            |                                                                     |                  |           |  |  |  |
| u-boot Image<br>1 Total, 1 Succeeded, 0            | rusing<br>u-boot Image<br>1 Total, 1 Succeeded, O Failed, O Skipped |                  |           |  |  |  |
|                                                    |                                                                     |                  |           |  |  |  |
| Designed by Friend<br>All rights reserved.   www.a | IyARM<br>rm9.net ReFormat!                                          | eLayout! Quit    | Ver: 1327 |  |  |  |
| 、Scan、でSD カードを検                                    | 索、゛ReFormat!゛、SD ス                                                  | リードデータロストの       | )提示がある:   |  |  |  |
| 🧔 Relayout Disk                                    | <b>—</b> ×                                                          |                  |           |  |  |  |
| All data in the Di                                 | sk will be lost, are you sure?                                      | 2                |           |  |  |  |
|                                                    | Yes <u>N</u> o                                                      | 1                |           |  |  |  |

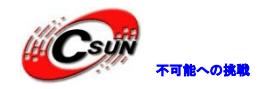

<sup>\*</sup> Yes<sup>\*</sup>、リセット開始、完了後もう一度<sup>\*</sup> Scan<sup>\*</sup> をクリック、この時 SD カードは書込み不可の状態となる、即ち初期状態に戻った、下記図の通り:

| riendlyAF               | RM SD Memory   | Card Fusi        | ng Tool   |           |        |           |
|-------------------------|----------------|------------------|-----------|-----------|--------|-----------|
| Image Fi                | le to Fuse     |                  |           |           |        |           |
|                         |                |                  |           |           |        |           |
| SD Drive                | (s)            |                  |           |           |        |           |
| Name                    | Physical Disk# | Size             | Label     | Available | Result |           |
| I:                      | Disk 3         | 7584M            | SDCARD    | No        |        |           |
| Reports                 |                |                  |           |           |        |           |
| Scannin;<br>Found 1<br> | g<br>Disk(s)   |                  |           |           |        | Fuse      |
| Desig<br>All righ       | gned by Friend | IyARM<br>rm9.net | ReFormat! | ReLayout  | Quit   | Ver: 1327 |
|                         |                |                  | Y         |           |        |           |

#### 2.2.3 注意事項

ユーザーはSD カードを使用し、他のデータを保存する場合がある。従って、SD-Flasher ソフトウェアは Vista/Winows7 で実行する時、SD カードを自動のに一般の FAT32 フォーマット(ラベルを自動的に FriendlyARM と命名)とノーフォーマットのスペース(130M)の二つの部分に分割する、書込みツールはラベ ルを判断して、bootloaderをノーフォーマットスペースに書き込む。

Vista/Windows7 システムの安全レベルが高いため、直接 Vista/Windows7 システムで強制 SD カードを書き込むのは不可能で、従って、先にスペースを分割する必要がある。

また、Tiny4412-Boot.bin を書込む時、Windows7 で SD-Flasher を実行する。Windows XP の環境では書 込みが失敗する場合がある。

## 2.2.4 images ディレクトリを SD カードにコピーする

SD カード書込み機能を使用する時、付属 DVD の images ディレクトリを SD カードのルートディレクトリ にコピーする:

| 111 Alto |         |
|----------|---------|
| - Sur    | 不可能への挑戦 |

| 🗢 👝 🕨 コンピューター            | ► FRIENDLYARM (I:) ►            |
|--------------------------|---------------------------------|
| (E) 編集( <u>E</u> ) 表示(⊻) | ツール( <u>I</u> ) ヘルプ( <u>H</u> ) |
| 共有 ▼ 書き込む                | 新しいフォルダー                        |
|                          | ▲ 🔲 名前                          |
| イブラリ                     | images                          |
| PTV视频                    |                                 |
| ubversion                |                                 |
| はコメント                    |                                 |

#### 2.3 SD カードでシステム書込み

#### 2.3.1 Android os 書き込み

事前準備: SD カードに Superboot 4412. bin を書込み、付属 DVD から対応の書込みファイルを SD カードに コピーされている。images ディレクトリを SD カードのルートディレクトリ下にコピーする。

Step1: SD カードをパソコンに差し込み、 images¥FriendlyARM.ini ファイルをダブルクリック、 FriendlyARM.ini を下記のように変更 (デフォルト):

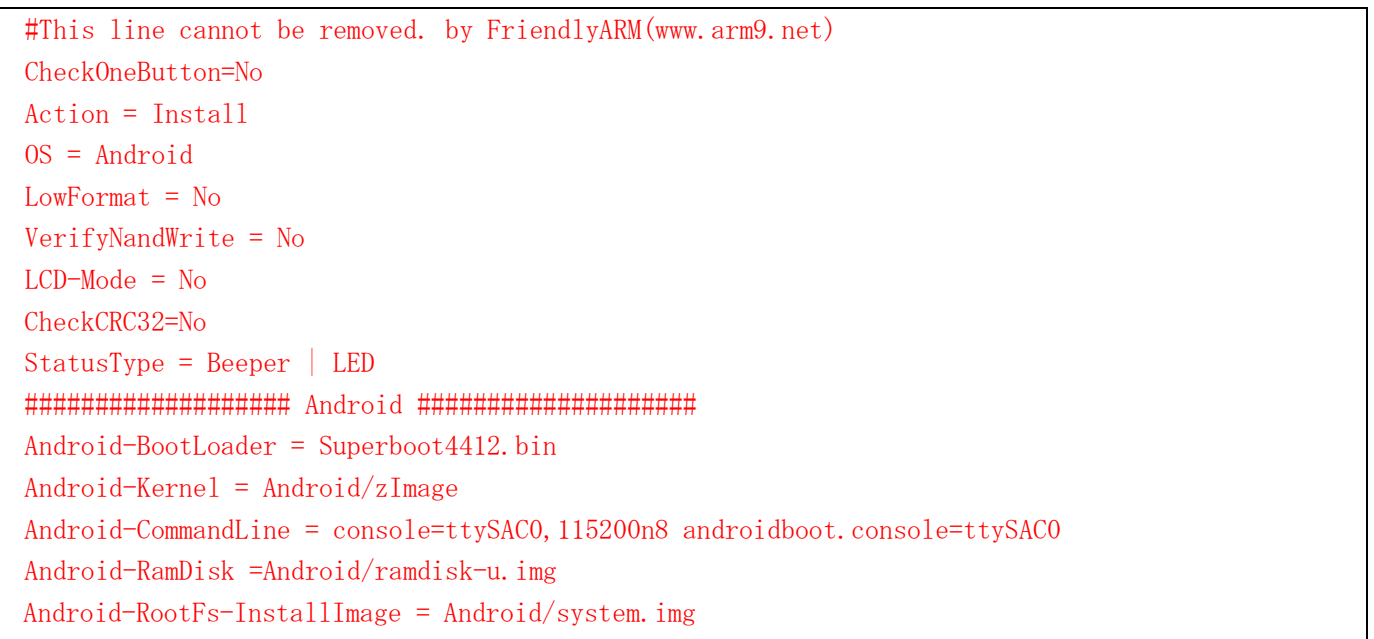

# Step2: SD 上に下記のファイルを確認する、ないファイルを DVD から SD カードにコピーする(images ディレクトリ丸めて SD カードのルートディレクトリにコピー):

| ファイル名                        | 説明                             |
|------------------------------|--------------------------------|
| images¥Tiny4412-Boot.bin     | Bootloader                     |
| images¥Android¥zImage        | Android カーネル(Linux Kernel 3.5) |
| images¥Android¥ramdisk-u.img | Android ルートパーティションイメー<br>ジ     |

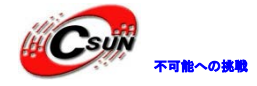

| Images¥Android¥system.img | Andorid システムパーティションイメ<br>ージ |  |
|---------------------------|-----------------------------|--|
| images¥FriendlyARM.ini    | システム書込み配置ファイル               |  |

Step3: SD カードを開発ボードの SD スロットに 差し込み、 S2 スイッチを SD カード起動に切り替え、 電源を入れる、システム書込み開始する時、LCD とシリアルターミナルでスケジュールが表示する。

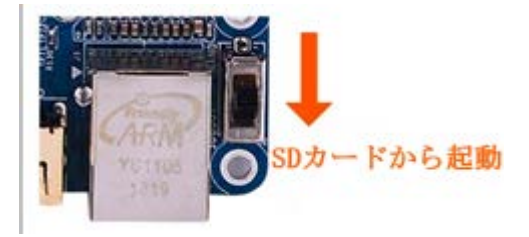

Step4: システム書込み完成後、開発ボードの S2 スイッチを<sup>\*</sup>Nand<sup>\*</sup> 起動に切り替え、reboot し、 新し い Android システムが起動する。

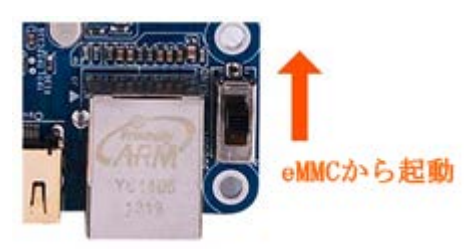

#### 2.3.2 Linux システム書き込み

事前準備: SD カードに Superboot 4412. bin を書込み、付属 DVD から対応の書込みファイルを SD カードに コピーされている。images ディレクトリを SD カードのルートディレクトリ下にコピーする。

Step1: SD カードをパソコンに差し込み、 images¥FriendlyARM.ini ファイルをダブルクリック、 FriendlyARM.ini を下記のように変更(デフォルト):

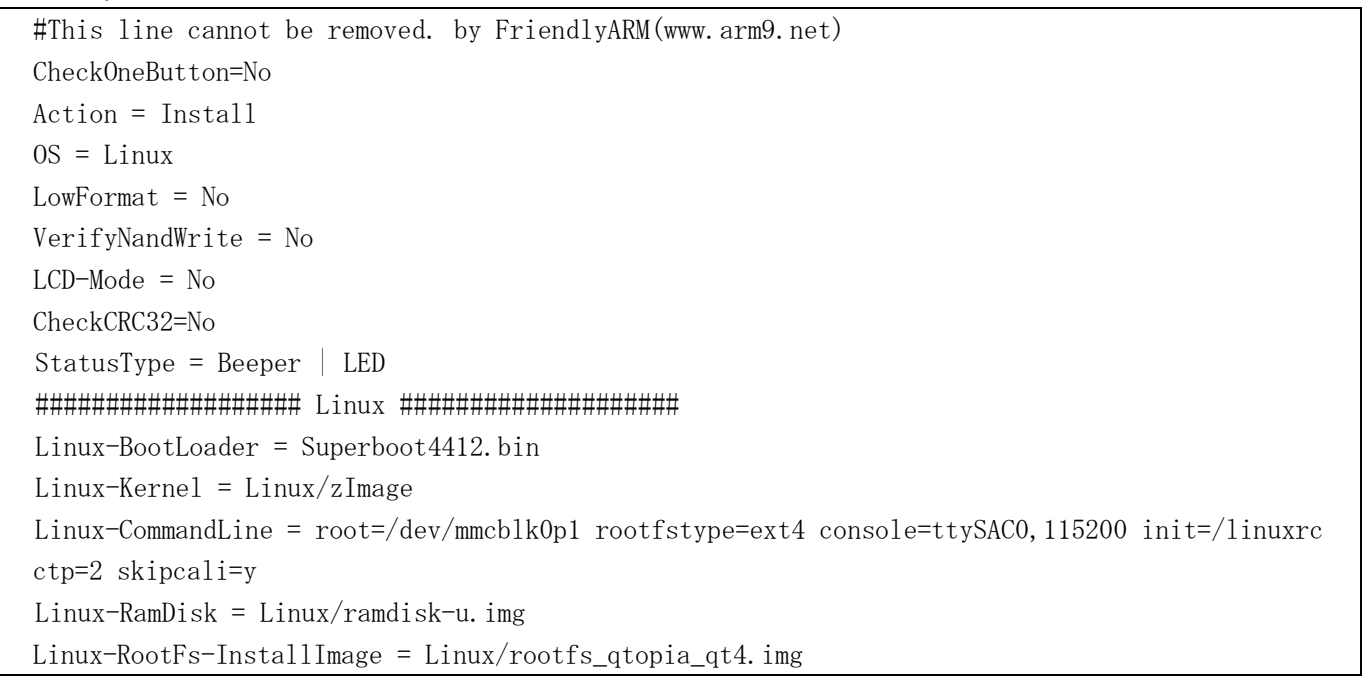

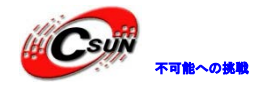

Step2: SD 上に下記のファイルを確認する、ないファイルを DVD から SD カードにコピーする(images ディレクトリ丸めて SD カードのルートディレクトリにコピー):

| ファイル名                        | 説明                      |
|------------------------------|-------------------------|
| images¥Tiny4412-Boot.bin     | Bootloader <sub>o</sub> |
| images¥Android¥zImage        | Linux Kernel 3.5)       |
| images¥Android¥ramdisk-u.img | Linux ルートパーティションイメージ    |
| Images¥Android¥system.img    | Linux システムパーティションイメー    |
|                              | ジ                       |
| images¥FriendlyARM.ini       | システム書込み配置ファイル           |

Step3: SD カードを開発ボードの SD スロットに 差し込み、 S2 スイッチを SD カード起動に切り替え、 電源を入れる、システム書込み開始する時、LCD とシリアルターミナルでスケジュールが表示する。

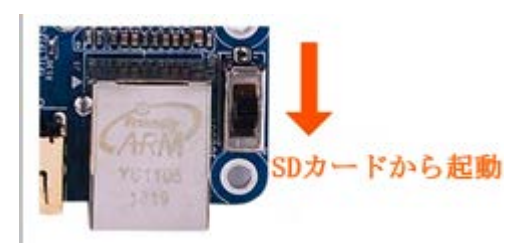

Step4: システム書込み完成後、開発ボードの S2 スイッチを Nand 起動に切り替え、reboot し、 新しい Linux システムが起動する。

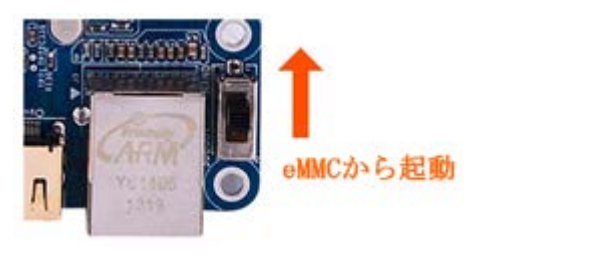

# 2.4 MiniTools でシステム書き込み

MiniToolsは新しいUSBダウンロードツールで、携帯を書き込むように開発ボードを書き込む。主な特性は下記の通り

□シリアルインタフェースが不要:MiniToolsは完全にUSBを使用する、シリアルインタフェースが不要。

- □**ワンキー書き込み**: MiniToolsはワンキー書き込みを実現させ、書き込みファイルは一つ選択と多数選 択ができる。
- □32/64-bitコンピュータサポート: MiniToolsには32/64-bitに必要なドライブがある、全てのWindows プラットフォームに通用。

□クロスプラットフォーム: MiniToolsはQt4開発を採用し、WindowsとLinux全てサポート。

SDカードでシステム書き込みと違い、Minitoolsを通じて、USBラインでハイスピードにシステムを開 発ボードにインストールできる。

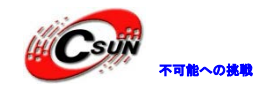

#### 2.4.1 MiniTools インストール

#### 2.4.1.1 Windows システムでのインストール

Tools¥minitools¥ディレクトリの MiniTools-Windows-YYYYMMDD. exe をダブルクリックし、Minitoolsイン ストールプログラムが起動する。日本語の環境では一部文字化けがありますが、インストールした後は英語 の操作画面になります。必要な USB ダウンロードドライバーが自動的にインストール。ドライバーをインス トールするかどうかの提示がポップアップすれば、「インストール」を選択。インストールが完成した後、 再び USB ラインを差し込む。Windows のドライバーアップグレードが完成した後、次のステップに入る。

MiniTools インストールしたら、デスクトップに下記のショートカットが出来る。ダブルクリックして MiniTools が起動:

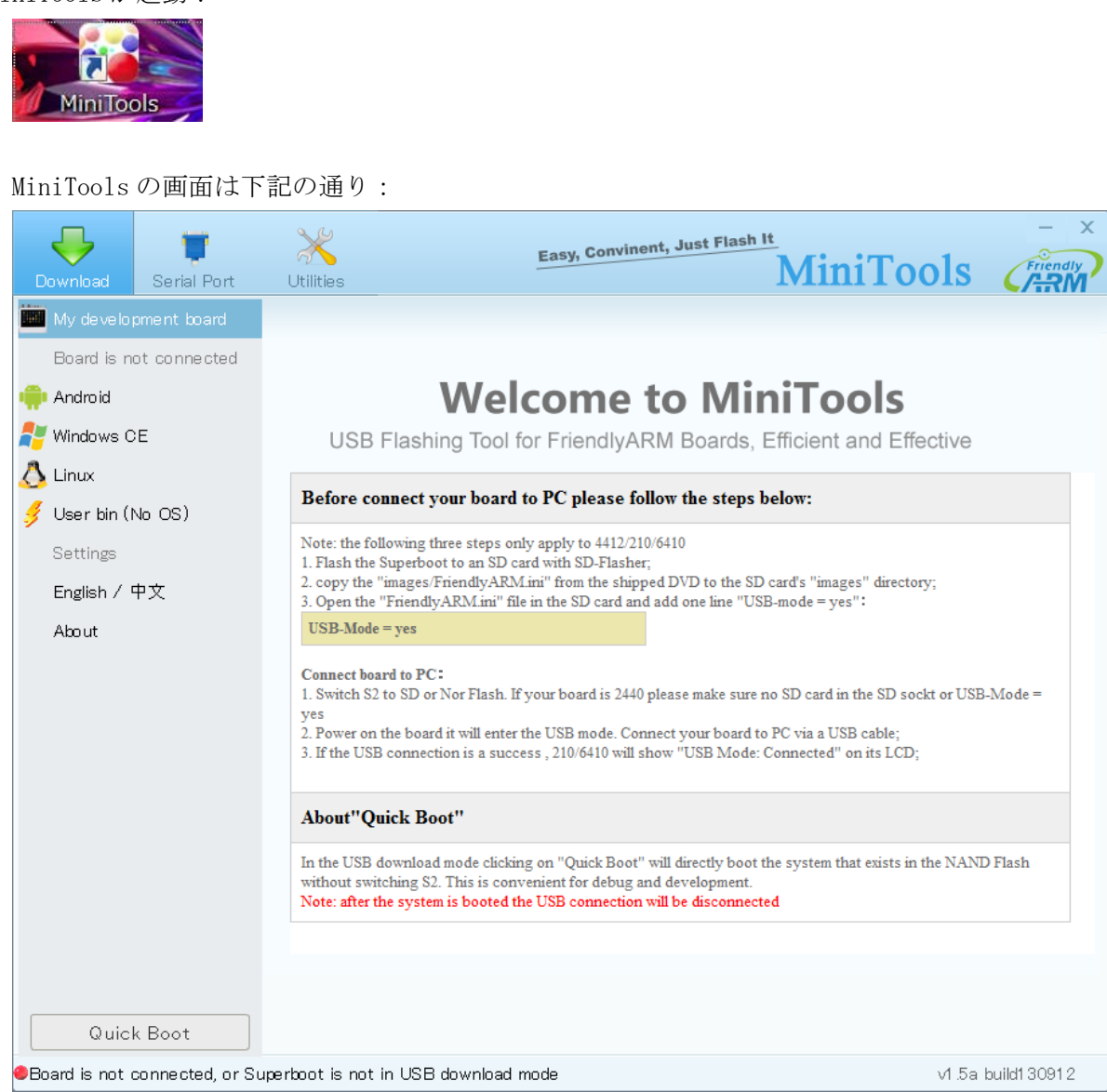

#### 2.4.1.2 Linux システムでのインストール

Linux システムでは root ユーザーで MiniTools を使用しなければならない。そうでなければ、USB が開発 ボードに接続出来ない恐れがある。日常は root ユーザーでおすすめ。

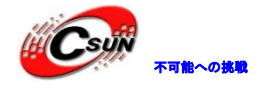

Linux システムで MiniTools のインストールは比較的に簡単である。付属 DVD の tools ディレクトリの MiniTools-Linux-YYYYMDD. tgz を展開するだけ。MiniTools を起動する時、Minitools ディレクトリに入り、 コマンド./start.sh を執行する。Root ユーザーではない場合、root ユーザーに切り替える必要がある。

#### 2.4.2 USB でシステム書き込みの事前準備

- 1. SD-Flasher で Superboot を SD カードに書き込み、方法は 2.2.1 に参考する。
- 2. images/FriendlyARM. ini ファイルを SD カードの images にコピーする。
- 3. SD カードの images/FriendlyARM. ini ファイルに下記の内容を加える:

USB-Mode = yes

事前準備ができたら、下記の手順で PC と開発ボードを接続する:

- 1. S2 スイッチを SD カードモードに切り替える。
- 2. 電源を入れ、開発ボードは USB ダウンロードモードに入り、LCD に「USB Mode: Waiting」が表示す る。
- 3. USB ラインで PC と開発ボードを接続する。
- 4. 接続したら、LCD に「USB Mode: Connected」が表示す

ここまで、Minitools でシステム書き込みができる。

どのように SD カードでシステム書き込みに戻る? SD カードの images/FriendlyARM. ini ファイルを修正し、USB-Mode = yes を USB-Mode = no に変える。

#### 2.4.3 Minitools でシステム書き込み

Superboot を USB ダウンロードモードにし、USB ラインで PC と開発ボードを接続すると、Minitools を起動する時、画面は下記の通り:

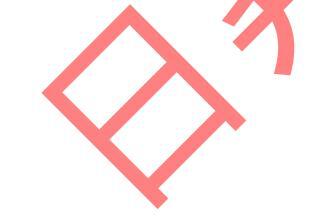

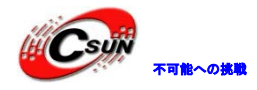

低価格、高品質が不可能? 日昇テクノロジーなら可能にする

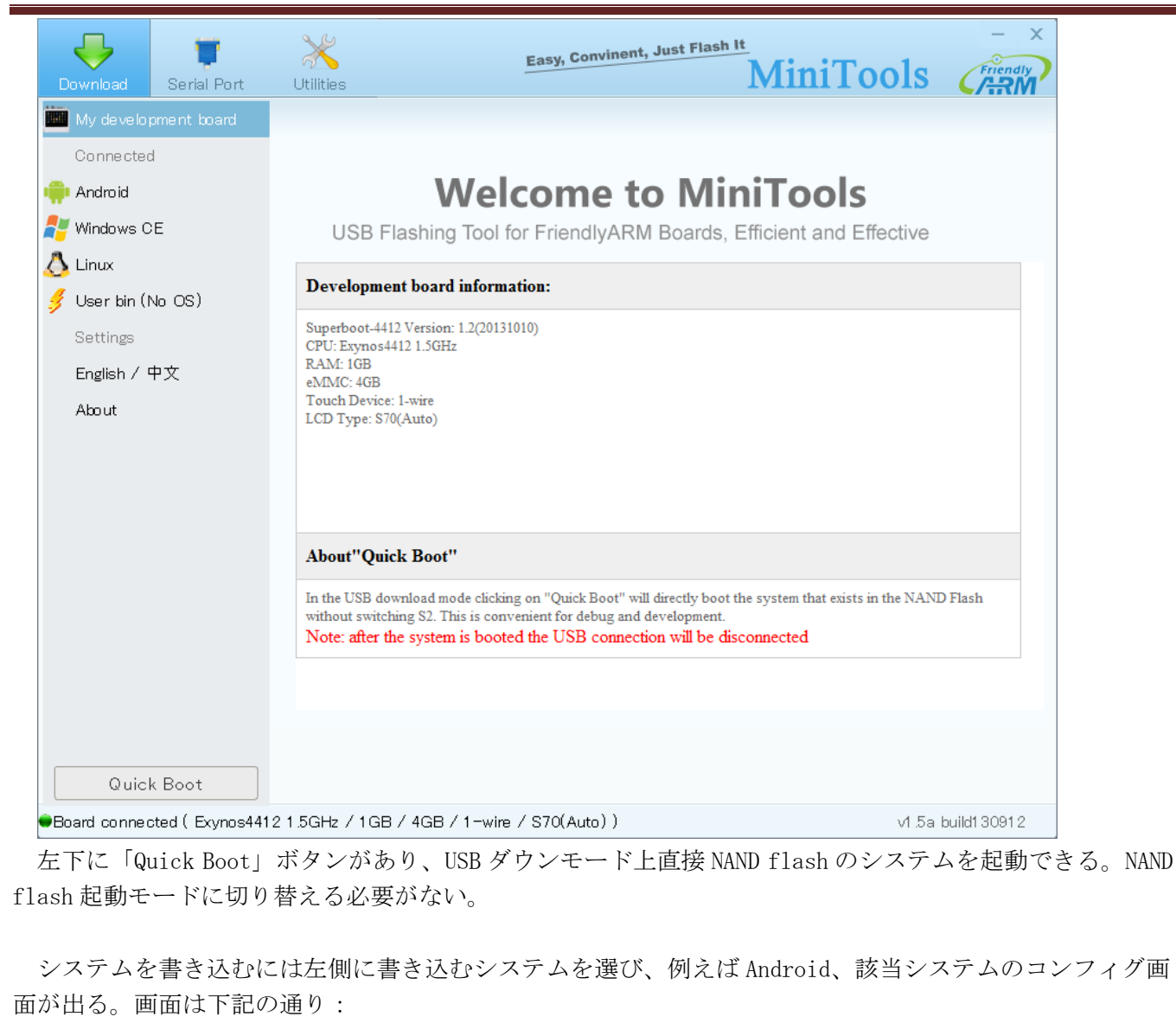

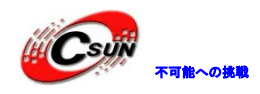

低価格、高品質が不可能? 日昇テクノロジーなら可能にする

| Download Serial Por                                                                                                    | t Utilities Easy, Convinent, Just Flash It – X<br>MiniTools                                   |
|----------------------------------------------------------------------------------------------------|-----------------------------------------------------------------------------------------------|
| My development board                                                                                                    | Flash options:                                                                                |
| Connected                                                                                                    | Low format flash Skip cali Enable HDMI, Resolution: HDMI720P60                                |
|                                                                                                    | Select the files for flash your board: ocation "images" path Select all Invert Selection      |
| <ul> <li>Windows CE</li> <li>Linux</li> <li>User bin (No OS)</li> <li>Settings</li> <li>English / 中文</li> <li>About</li> </ul> | Android BootLoader:  Android Kernel:  Kernel CommandLine:  Android Ramdisk:  Android Ramdisk: |
|                                                                                                    | Android Rooths/System Image:                                                                  |
| Quick Boot                                                                                                    | Start Hashing                                                                                 |
| Board connected (Exyno:                                                                                                    | s4412 1.5GHz / 1GB / 4GB / 1-wire / \$70(Auto))                                               |

書き込みコンフィグはほとんど FriendlyARM. ini と同じ、FriendlyARM. ini を参考し設定項目を記入できる。更に便利な方法として、「location "images" pat」ボタンをクリックして DVD の images フォルダを指定すると、Minitools が自動的に FriendlyARM. ini の設定内容を画面に記入する。

もう一つの方法は images フォルダを Minitools のインストールディレクトリにコピーすることである。 Minitools が起動する度に、自動的に FriendlyARM. ini の内容をロードする。ロード後の画面は下記の通り:

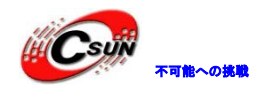

低価格、高品質が不可能? 日昇テクノロジーなら可能にする

| Download Serial Port       | Utilities Easy, Convinent, Just Flash It – ×<br>MiniTools                                      |
|----------------------------|------------------------------------------------------------------------------------------------|
| My development board       | Flash options:                                                                                 |
| Connected                  | Low format flash Skip cali Enable HDMI, Resolution: HDMI720P60                                 |
| 🃫 Android                  | Select the files for flash your board: <u>bcation "images" pat</u> Select all Invert Selection |
| 🚑 Windows CE               | Android BootLoader:                                                                            |
| 🔥 Linux                    | Gi¥temp¥tiny4412¥images/Superboot4412.bin                                                      |
| 🚽 User bin (No OS)         | Android Kernel:                                                                                |
| Settings                   | G:¥temp¥tiny4412¥images/Android/zImage                                                         |
| English / 中文               | Kernel CommandLine:                                                                            |
| About                      | console=ttySAC0,115200n8 androidboot.console=ttySAC0                                           |
| Abbut                      |                                                                                                |
|                            | Android Ramdisk:  G-Vte-mpVtin/4412¥images/Andmid/ramdisk=u.img                                |
|                            |                                                                                                |
|                            | Gi¥temp¥tinv4412¥images/Android/svstem.img                                                     |
|                            | Information:                                                                                   |
|                            | Clear                                                                                          |
| Quick Boot                 | Start flashing                                                                                 |
| Board connected (Exynos44) | 12 1.5GHz / 1GB / 4GB / 1-wine / \$70(Auto) ) v1.5a build1 30912                               |

MiniTools を使用し、システム全体の書き込みと一部分の書き込みができる。例えばカーネルだけ或いは ファイルシステムだけ書き込む。設定が完成したら、「Start flashing」ボタンをクリック、書き込みの画 面は下記の通り:

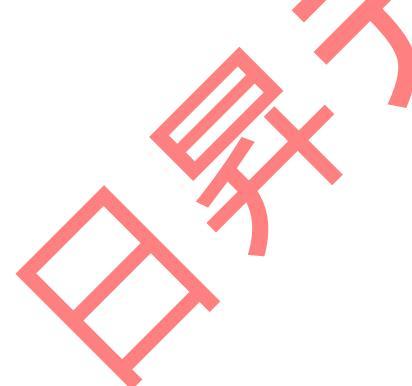

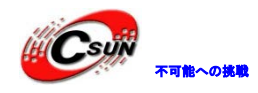

低価格、高品質が不可能? 日昇テクノロジーなら可能にする

| Download      | Serial Port     | X<br>Utilities                                                                                                    | Easy, Co                                                                                            | nvinent, Just Flash | <u>⊪</u><br>MiniTools  | S Friendly       |
|---------------|-----------------|----------------------------------------------------------------------------------------------------|----------------------------------------------------------------------------------------------------|---------------------|------------------------|------------------|
| My develo     | oment board     | Flash options:                                                                                                    |                                                                                                    |                     |                        |                  |
| Connected     | k               | 🔲 Low format flash                                                                                                    | 📃 Skip cali                                                                                         | 📃 Enable HDMI, F    | Resolution: HDMI720P6C | )                |
| 📫 Android     |                 | Select the files for                                                                                                    | flash your board:                                                                                   | ocation "images"    | ″pat) Select all In    | vert Selection   |
| 🛃 Windows C   | E               | 🗹 Android BootLoade                                                                                                    | r.                                                                                                  |                     |                        |                  |
|               |                 | G:¥temp¥tiny4412¥                                                                                                    | images/Superboot4                                                                                   | 412.bin             |                        |                  |
| 🏒 User bin (1 | No OS)          | 🗹 Android Kernel:                                                                                                    |                                                                                                    |                     |                        |                  |
| Settings      |                 | G:¥temp¥tiny4412¥                                                                                                    | images/Android/zIr                                                                                  | nage                |                        |                  |
| English / S   | ₽☆              | Kernel CommandLi                                                                                                    | ne:                                                                                                 |                     |                        |                  |
| About         | 1.2             | console=ttySAC0,1                                                                                                    | 15200n8 androidbo                                                                                   | ot.console=ttySAC0  |                        |                  |
| Abbut         |                 |                                                                                                    |                                                                                                    |                     |                        |                  |
|               |                 | G:¥temn¥tinv4412                                                                                                    | (images/Andmid/rar                                                                                  | ndisk–u ima         |                        |                  |
|               |                 | Android DootEo/Su                                                                                                    | atam Imaga:                                                                                         | laiont alling       |                        |                  |
|               |                 | G:¥temp¥tinv4412                                                                                                    | (images/Android/sv                                                                                  | stem.img            |                        |                  |
|               |                 | Information:                                                                                                    |                                                                                                    |                     |                        |                  |
|               |                 | Installing bootloaders<br>Send File completed,<br>Installing kernel succi<br>Send File completed,<br>Updating Linux/Andro<br>Linux/Android Comma<br>Send File completed,<br>Installing ramdisk succi | ucceed<br>Waitting<br>Waitting<br>Waitting<br>id Command Line<br>ind Line Saved<br>Waitting<br>seed | <                   | >'                     |                  |
| Quicl         | k Boot          | Flashing Android Rootf                                                                                                    | s/System Image (S                                                                                   | tep5/5)             | 6% Flash               | ning             |
| -Board conned | itea ( Exynos44 | 12 1.5GHz / 1GB / 4GE                                                                                                    | / I-wite / S/UQU                                                                                    | το))                |                        | oa bulidî 3091 2 |

N/N/

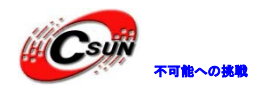

低価格、高品質が不可能? 日昇テクノロジーなら可能にする

| Download Serial Port     | Utilities Lasy, Convinent, Just Flash It - X<br>MiniTools                                                                                                    |
|--------------------------|----------------------------------------------------------------------------------------------------|
| My development board     | Flash options:                                                                                                    |
| Connected                | Low format flash Skip cali Enable HDMI, Resolution: HDMI720P60                                                                                                    |
| 📫 Android                | Select the files for flash your board: ocation "images" patl Select all Invert Selection                                                                                                    |
| 🚑 Windows CE             | Android BootLoader:                                                                                                    |
| 🔥 Linux                  | G:¥temp¥tiny4412¥images/Superboot4412.bin                                                                                                    |
| 🚽 User bin (No OS)       | Android Kernel:                                                                                                    |
| Settings                 | G.¥temp¥tiny4412¥images/Android/zImage                                                                                                    |
| Fnglish / 中文             | Kernel CommandLine:                                                                                                    |
| About                    | console=ttySAC0,115200n8 androidboot.console=ttySAC0                                                                                                    |
| , about                  | Andraid Paradiak                                                                                                    |
|                          | Gi¥temp¥tiny4412¥images/Android/ramdisk-u.img                                                                                                    |
|                          | Android RootFs/System Image:                                                                                                    |
|                          | G:¥temp¥tiny4412¥images/Android/system.img                                                                                                    |
|                          | Information:                                                                                                    |
|                          | Updating Linux/Android Command Line<br>Linux/Android Command Line Saved<br>Send File completed, Waitting<br>Installing ramdisk succeed<br>Send File completed, Waitting<br>flashing fs-image<br>Installing fs-image succeed<br>All operations was completed successfully. |
| Quick Boot               | Start flashing                                                                                                    |
| Board connected ( Exynos | 4412 1.5GHz / 1GB / 4GB / 1-wire / \$70(Auto) ) v1.5a build130912                                                                                                    |

書き込み完成後、「Quick Boot」ボタンをクリック、直接に NAND Flash でシステムを起動できる。

開発ボードと接続できない場合:

開発ボードの LCD に USB Mode: Connected が表示し、MiniTools に開発ボードと接続していないと提示す る場合、USB ダウンロードドライバーがインストールが失敗した可能性がある。手動で USB ドライバーをイ ンストールすることで解決できる。USB ドライバーは MiniTools インストールディレクトリにある:

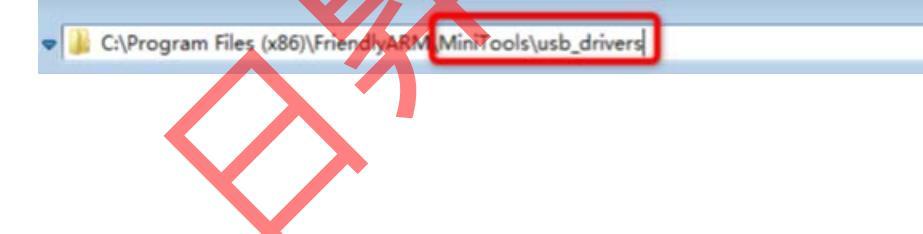

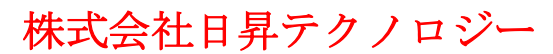

# 第三章 Android 開発マニュアル

Tiny4412 は Android4.2.2 をソフトウェアプラットフォームと使用し (Linux カーネルバージョン 3.5)、そして 6410 と 210 プラットフォームでの Android 向き開発したソフトウェアを Tiny4412 に移植し ている。

#### 3.1 Android 体験

#### 3.1.1 ボタン

本開発ボードには4 つのユーザーボタンがある、android システム中の定義は下記の通り:

| ボタンナンバー | 機能定義                       |
|---------|----------------------------|
| K1      | Back (戻る)                  |
| K2      | Home (ホームに戻る、長押しは、デーモンが表示) |
| K3      | Menu (メニュー、長押しは、スクリーンを回転)  |
| K4      | OK (確定ボタン)                 |
|         |                            |

(注: Android は設定変換により、ボタンを再定義できる)

# 3.1.2 Android 汎用コマント

#### 3.1.2.1 Android システムコマンドラインに入り、root 権限所得

Android システムのコマンドラインに入る。

- USB 接続式でコマンドラインに入る場合、パソコンで Android SDK をインストール/実行、完成後、 adb shell を入力 Android システムコマンドラインに入る。コマンドラインでは root 権限があり、全て のコマンドを実行出来る。
- ●シリアルターミナルで Andorid コマンドラインに入る場合、 Android SDK をインストール必要はない が、デフォルト状態では root 権限がない。su コマンドを入力し、 root 権限取得する。

#### 3.1.2.2 system パーティション読み取り/書き込み

Android システムはデフォルト設定では、system パーティションは読取専用 mount 、従ってデータの書 き込みはできない、ボードで下記のコマンドを入力により、書き込みを実現する:

# mount -o remount /dev/block/mmcblk0p2 /system

本コマンドはリセット後、無効となる。読み取り専用に戻る。

system パーティションを常に書き込み可能にしようとすると、 Android リソースコードのファイルを編 集する:

device/friendly-arm/tiny4412/fstab.tiny4412

ファイルの内容:

/dev/block/mmcblk0p2 /system ext4 ro wait

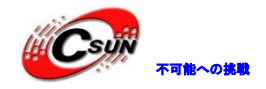

を下記のように変更する。 /dev/block/mmcblk0p2 /system ext4

<mark>rw</mark> wait

#### 3.1.2.3 PC からファイルを開発ボードにアップロード

Android SDK 中の adb コマンドでファイルを USB で開発ボードにアップロードする。例えば、 sensors.tiny4412.so を開発ボードの/system/lib/hw/ディレクトリ下にコピーする、下記のコマンドを実 行する:

| adb push sensors.tiny4412.so /system/1 | lib/hw/                           |
|----------------------------------------|-----------------------------------|
| 注:ファイルを system ディレクトリに                 | アップロードするには、前節の system パーティションを読み取 |
| り/書き込みに設定する必要がある。                      |                                   |
|                                        |                                   |
|                                        |                                   |
| 3.1.3 重力センシングモジ                        | ュールで画面自動回転                        |
|                                        |                                   |
| Tiny4412SDK には重力センシングモジュ               | .ールがあり、デフォルトで重力センシングで画面を自動回転出来    |
| る。Android の設定->Display->Auto-rota      | ate screenで禁止・起動出来る。              |
|                                        |                                   |
|                                        |                                   |
|                                        | Brightness                        |
| Ethernet configuration                 |                                   |
| Bluetooth OFF                          | Wallpaper                         |
| 🜔 Data usage                           |                                   |
| Marc                                   | Auto-rotate screen                |
| More                                   | Slaan                             |
|                                        | Sleep                             |
| ال Sound (ال                           | TV Mode                           |
| Display                                | Choose TV out mode                |
| E Storage                              | TV Resolution                     |
|                                        |                                   |
| Battery                                | Enable HDMI HDCP                  |
| Apps                                   | Fontsize                          |

#### 3.1.4 プログラムでの SD カードの読み書き

PERSONAL

APP は SD カードに格納される Android/パケット名ディレクトリーにアクセスできる。SD カードのディレクトリは: /storage/sd\_external/。APP のパケット名は com. FriendlyARM. sdcarddemo である場合、操作権限なしに以下のパスを介し、SD カードの読み書きができる。

 $/ \texttt{storage/sd\_external/Android/com.} Friendly \texttt{ARM.} \texttt{sdcarddemo}$ 

初回でプログラムを起動する場合、SD カードの関連ディレクトリーは存在しないため、下記のコードでビ

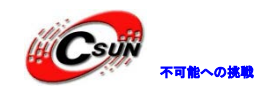

ルドできる。

```
File file = new File("/storage/sd_external", "Android/com.FriendlyARM.sdcarddemo");
if (!file.exists()) {
file.mkdirs();
}
```

注意:AndroidManifest.xmlファイルに以下の権限を追記する必要がある。

<uses-permission android:name="android.permission.WRITE\_EXTERNAL\_STORAGE" />
<uses-permission android:name="android.permission.WRITE\_MEDIA\_STORAGE" /></uses-permission.WRITE\_MEDIA\_STORAGE" />

SD カードの読み書きサンプルを提供する。ソースコードは Android4.1.2のソースコードディレクトリー: device/friendly-arm/tiny4412/SDCardDemo に格納されている。

#### 3.1.5 UIの Root 権限の取得

Root 権限の昇格のため、システムに su と Superuser.apk を統合した。

#### 3.1.6 mp3 再生

Android システムは自動的に SD カード中の mp3 ファイルを検索し、下記は mp3 の再生画面である。

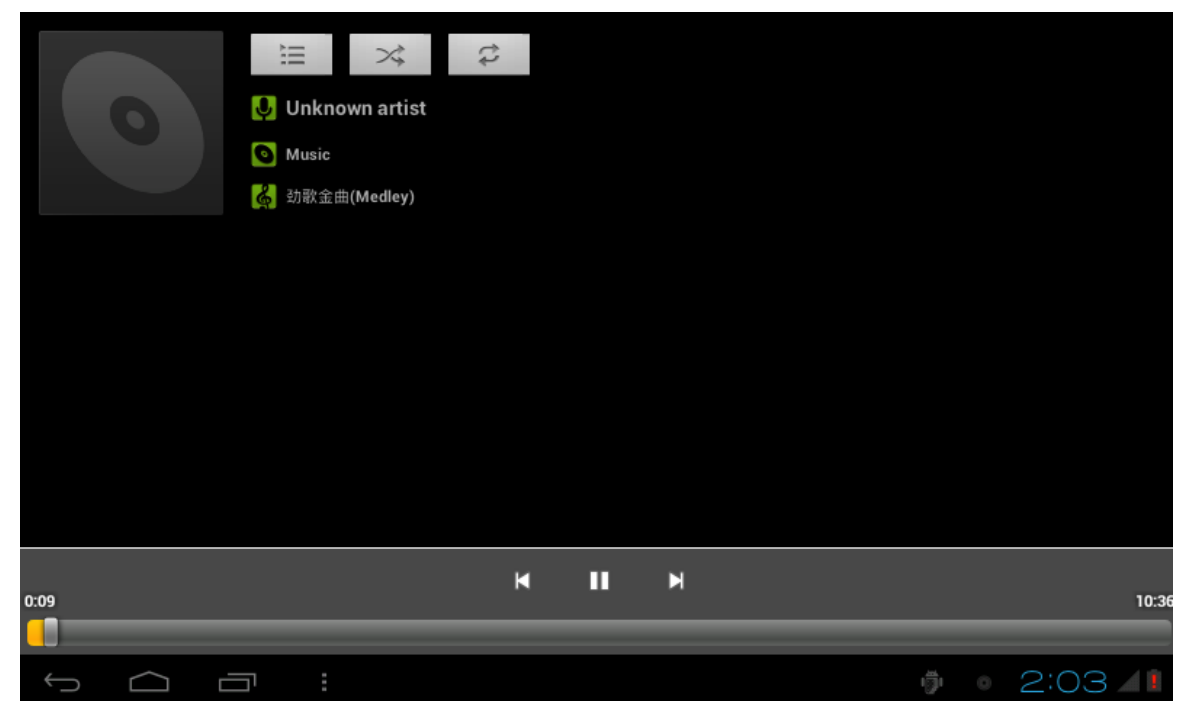

#### 3.1.7 ボリューム調整

Setting -> Sound でボリュームを調整出来る:

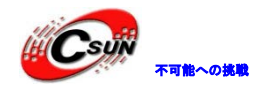

|                 | Volumes                            |  |
|-----------------|------------------------------------|--|
| 🗢 Wi-Fi         |                                    |  |
| 🔁 Ethernet cont | Music, video, games, & other media |  |
| 🛿 Bluetooth     |                                    |  |
| 🕚 Data usage    | Ringtone & notifications           |  |
| More            |                                    |  |
|                 | Alarms                             |  |
|                 |                                    |  |
| Display         | ок                                 |  |
| 📰 Storage       |                                    |  |
| Battery         |                                    |  |
|                 | T 2:06                             |  |

#### 3.1.8 録音機能

Android に DroidRecord 録音ソフトウェアを統合。録音と再生に使用出来る。プログラムアイコンは下記の通り(右は起動画面):

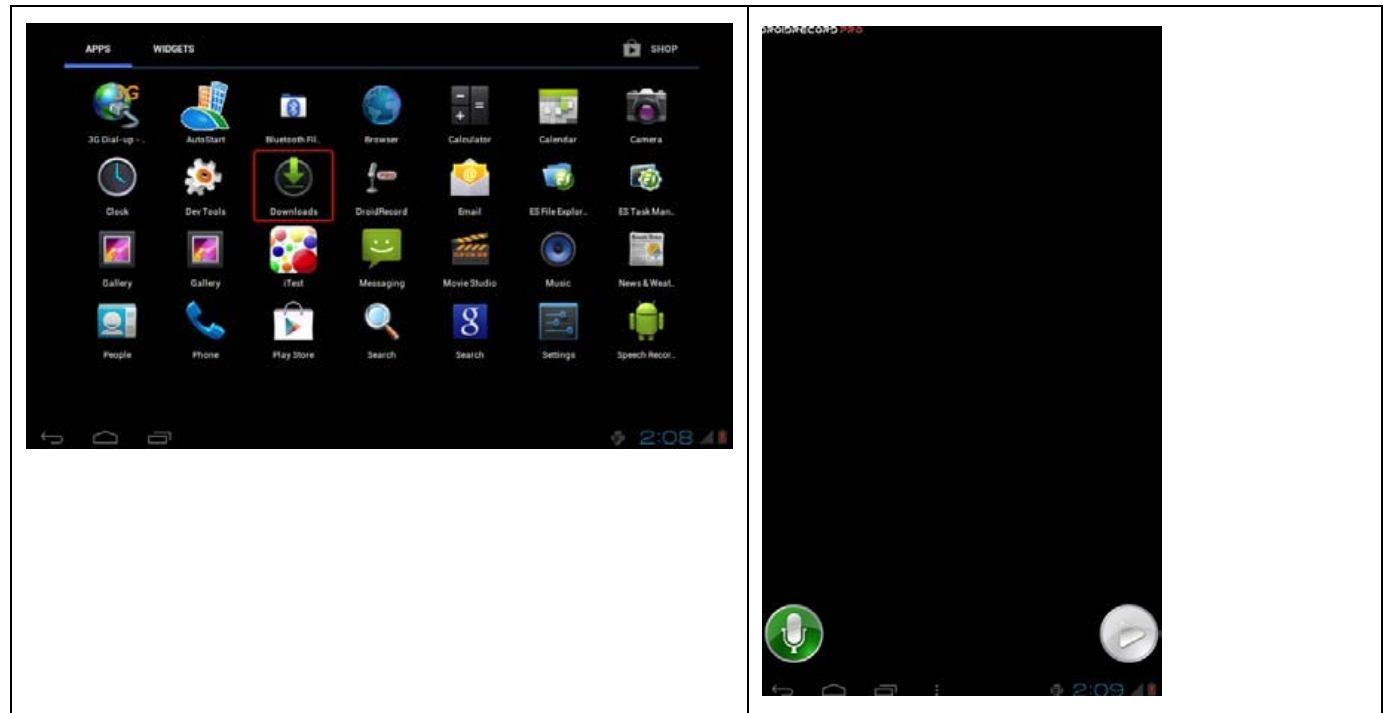

録音プロセスは下記の通り:

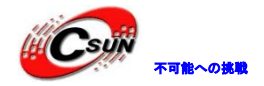

低価格、高品質が不可能? 日昇テクノロジーなら可能にする

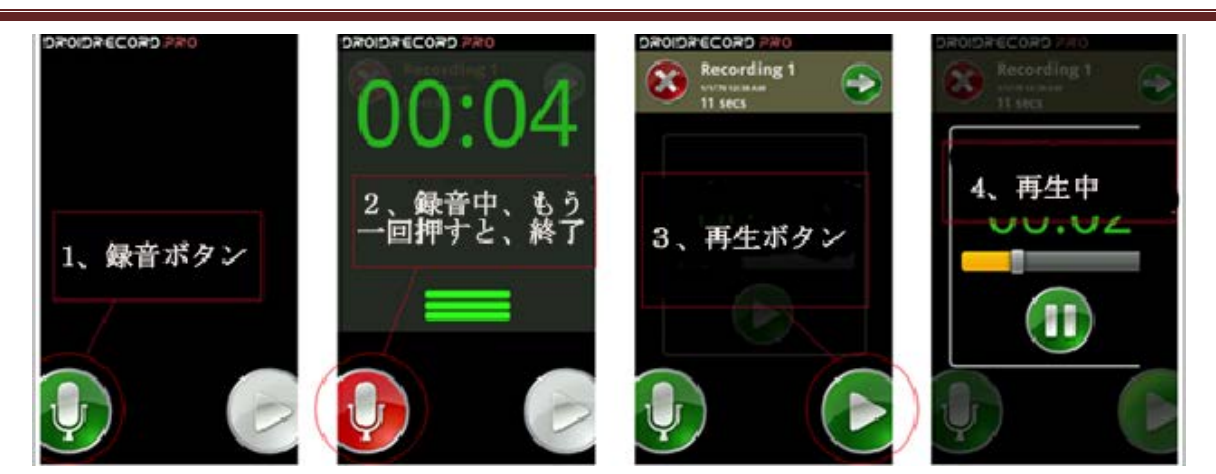

3.1.9 GUI での有線ネットワークコンフィグ

Android4の有線ネットワークコンフィグをシステムのネットワークコンフィグに統合した。環境設定のクリックでイーサネットのコンフィグオプションに遷移する。

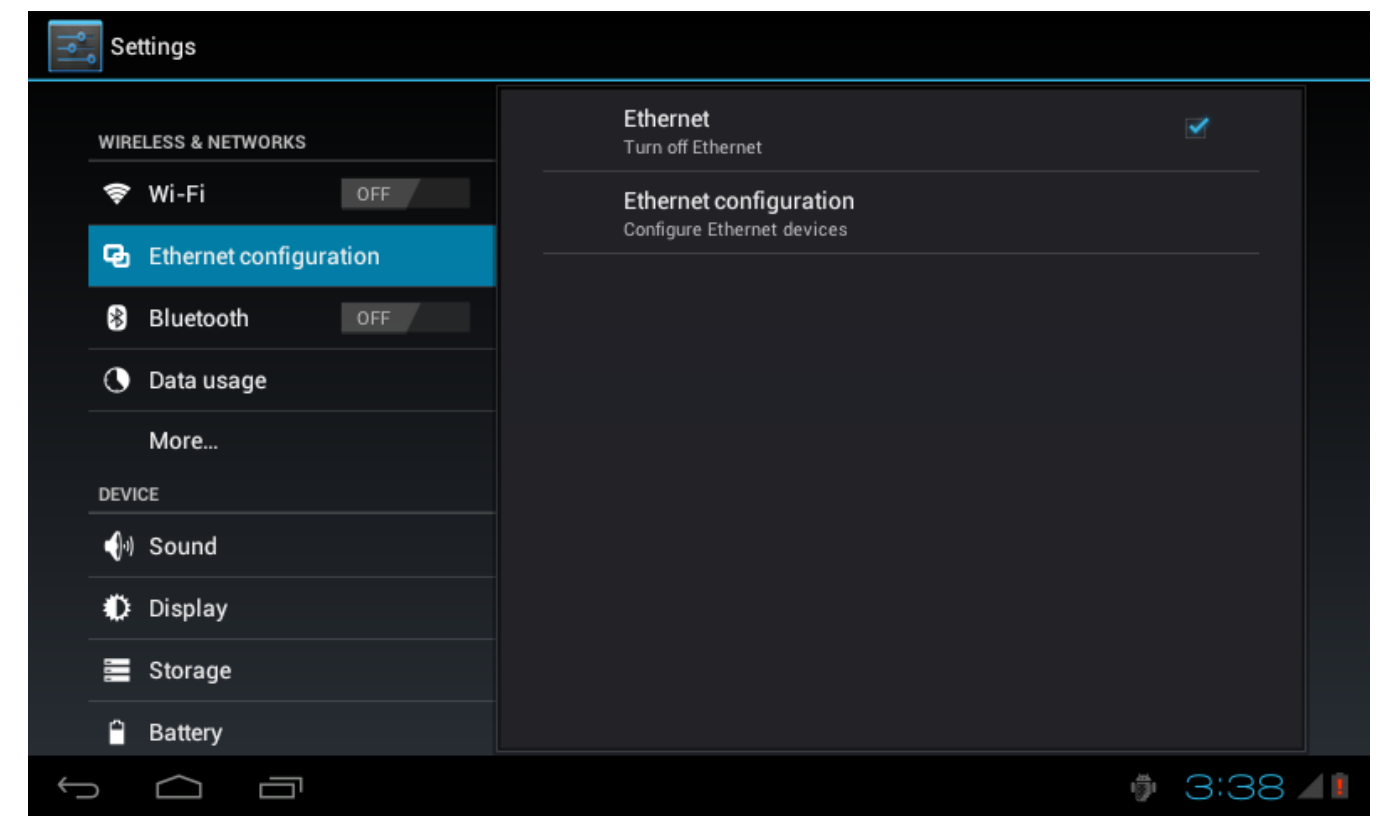

[Ethernet configuration]をクリックし、以下の操作ができる。

Ethernet:イーサネットの入/切に使われる。イーサネットを改めて接続する場合、切断して再起動するといい。

Ethernetconfigureation:DHCP、固定 IP のコンフィグができる。

イーサネット接続成功後、ステータスバーに ethernet のアイコンが表示される。

#### 3.1.10 イーサネット MAC アドレスの変更

イーサネットカードはメモリ機能を持っていないため、MAC アドレスはドライバによるコンフィグが必要

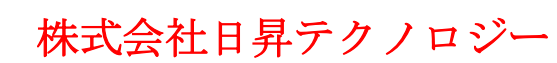

となる。開発ボード出荷時、MAC アドレスは同じであるため、同一の LAN で複数枚の開発ボードを利用する 場合、ネットワーク通信をスムーズに行えるように、MAC アドレスを設定しなければいけない。 MAC アドレスの設定方法は2つある。

3.1.10.1 システム書き込み時、FriendlyARM. ini で Mac アドレスの指定

Linux-CommandLine あるいは Android-CommandLine に ethmac パラメータを追記することで、Mac アドレスの設定はできる。

Android-CommandLine = console=ttySAC0,115200n8 androidboot.console=ttySAC0 ethmac=08:90:00:A0:02:99

システムを書き込んだ上、起動する。開発ボードは MAC アドレス:08:90:00:A0:02:99 を利用する。 MAC アドレスに固定書式がある。一般的に後ろの3桁を変更する。

3.1.10.2 MiniTools によるシステムパラメータの変更での MAC アドレスの指定

ー台のボードの場合、上記の方法による MAC アドレスの変更は問題ないが、多量のボードの場合、効率を 考慮し、MiniTools ツールで MAC アドレスを変更したほうがいい。MiniTools のダウンロードアドレス: http://www.arm9home.net/read.php?tid=24600.html

MiniTools 起動後、利用するファイルシステム(Android とか)を選択する。UI で"KernelCommandLine" だけにチェックを入れ、以下の KernelCommandLine パラメータを入力する。

console=ttySAC0, 115200n8 androidboot.console=ttySAC0 ethmac=08:90:00:A0:02:99

Command Line パラメータの ethmac で Mac アドレスを指定する。 MiniTools の設定効果:

| 本可能への挑                                 | 株式会社日昇テクノロジー                                                                                                    | 低価格、高品質が不可能?<br>日昇テクノロジーなら可能にする |
|----------------------------------------|----------------------------------------------------------------------------------------------------|---------------------------------|
| 下載協写         単口助                       | · · · · · · · · · · · · · · · · · · ·                                                                                  | iTools                          |
| 我的开发板                                  | 绕写选项:                                                                                                    |                                 |
| 未连接开发板                                 | □ Low format NAND flash □ 跳过校准 □ 启用HDMI独立输出,选择分辨率:                                                                     | HDMI720P60                      |
| Android                                | 请选择要绕写的文件,或从images目录自动导入: 选择images目录                                                                                   | 全选反选                            |
| Windows CE                             | Android BootLoader:                                                                                                    |                                 |
|                                        |                                                                                                    |                                 |
| 4.  4.  4.  4.  4.  4.  4.  4.  4.  4. | Android Kernel:                                                                                                    |                                 |
| ✓ ****                                 |                                                                                                    |                                 |
|                                        | Kernel CommandLine:                                                                                                    |                                 |
|                                        | root=/dev/mtdblock4 rootfstype=yaffs2 console=ttySAC0,115200 init=/linuxrc androidboot.com<br>ethmac=08:90:00:A0:02:1A | sole=ttyS400 g s=0              |
|                                        |                                                                                                    |                                 |
|                                        | Android RootFs:                                                                                                    |                                 |
|                                        | 详细信息:                                                                                                    | 法交                              |
|                                        | Send File completed, Waitting<br>Updating Linux/Android Command Line<br>Linux/Android Command Line Saved<br>所有操作已成功完成! |                                 |
| 快速启动                                   |                                                                                                    | 开始烧写                            |
| ●未连接开发板,或Superboot未                    | 处于USB下载模式                                                                                                    | v1 1 build121129                |
| [开始烧写]のクリ                              | リックで設定を完了する。この操作でシステムを改めて書き込む                                                                                          | sのではなく、パラメー                     |
| タデータを改めて設定                             | 言する。                                                                                                    |                                 |
| 3.1.11 ADB≉                            | 利用説明                                                                                                    |                                 |
| 3.1.11.1 USB による                       | ADB の利用                                                                                                    |                                 |
| microUSB 1                             | マーフェースが搭載されている。Android 携帯のように、USB を                                                                                    | 介して ADB を利用でき                   |
|                                        |                                                                                                    |                                 |
| ADB に接続不可の                             | の場合、FriendlyARM.iniの中の Android-CommandLine 設定を確                                                                        | 認する。Uhost0=y の設                 |
| ₹項目があるなら 肖                             | 山除あるいは uhost0=n に変更する。                                                                                                 |                                 |

## 3.1.12 /data/app への APP のプリーロード

プリロードする APP の apk ファイルを Android ソースコードディレクトリーの

vendor/friendly-arm/exynos4412/rootdir/system/app/ ディレクトリーに格納する。Android ソースコードのコンパイルが完成後、gen-ing.shを実行することで、APP を system.img にプレゼンテーションパックする。これをボードに書き込んだら、APP のプリーロードを実現できる。

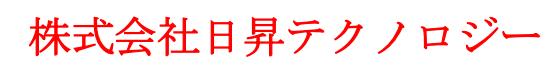

#### 3.1.13 WiFi ネットワークへの接続

本開発ボードは外部 USB WiFi モジュールを接続して無線 WiFi 通信出来る。AndroidOS の WiFi 接続方法 は下記の通り:

Settings ->Wi-Fi

O Data usage

More

🐠 Sound

Display
 Storage
 Battery

DEVICE

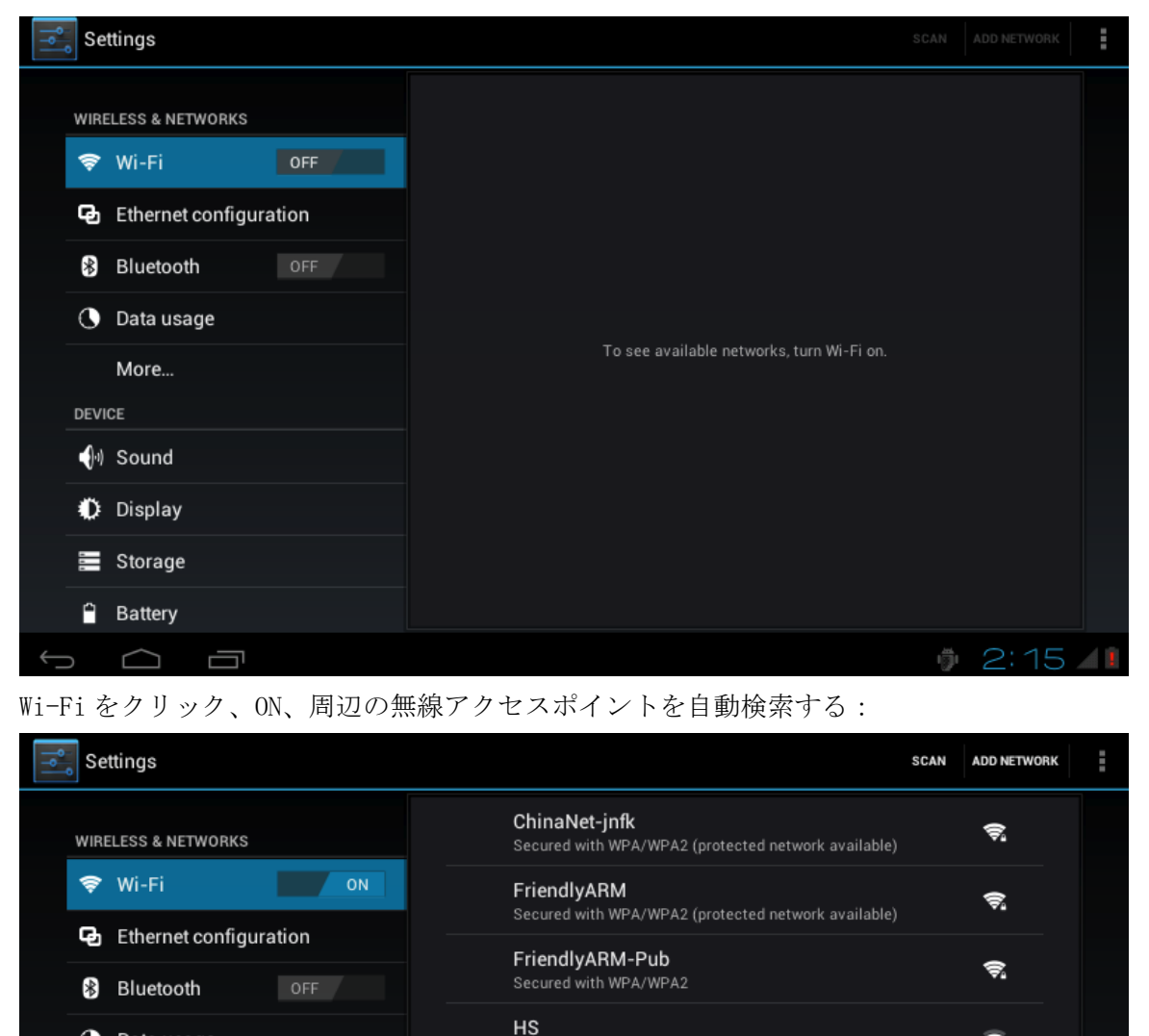

EK-WIFI-04

無線アクセスポイントを選択、パスワード入力:

₹.

₹.

🏺 2:17 ⁄ 🚺

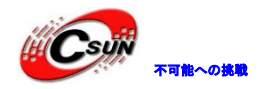

低価格、高品質が不可能? 日昇テクノロジーなら可能にする

| Settings                                      | FriendlyARM-P                           | ub                         |                              |                 | ADD NETW                           | ORK  |
|-----------------------------------------------|-----------------------------------------|----------------------------|------------------------------|-----------------|------------------------------------|------|
| WIRELESS & NETWOR<br>WI-Fi<br>C Ethernet conf | Signal strength<br>Security<br>Password | Excellent<br>WPA/WPA2 PSK  |                              |                 | () <sup>3</sup> () <sup>3</sup> () |      |
| 😫 Bluetooth                                   | Cance                                   | el .                       | Connect                      |                 |                                    |      |
| Data ricane                                   |                                         |                            |                              |                 |                                    |      |
| 1 2                                           | 3 4                                     | 5 6                        | 6 8                          | 9               | 0                                  | ×    |
| # \$                                          | % 8                                     | & *                        | - +                          | ( )             | )                                  | ←    |
| ~\{ <                                         | > =                                     | : ;                        |                              | !               | ?                                  | 1    |
| ABC →I                                        | @                                       |                            |                              | -               | Ļ                                  | 뀩    |
| ~ 1                                           |                                         |                            |                              |                 | 0 2:2                              | 24 💵 |
| アクセス成功、下                                      | 記図の通り:                                  |                            |                              |                 |                                    |      |
| Settings                                      |                                         |                            |                              | s               | CAN ADD NETW                       | ORK  |
| WIRELESS & NETWOR                             | ĸs                                      | FriendlyAR<br>Connected    | M-Pub                        |                 | <b></b>                            |      |
| 🗢 Wi-Fi                                       | ON                                      | ChinaNet-j                 | nfk                          | work available) | Ş                                  |      |
| Ethernet conf                                 | figuration                              | FriendlyAR                 | M<br>WPA/WPA2 (protected net | work available) | Ş                                  |      |
| C Data usage                                  |                                         | HS<br>Secured with         | WPA                          |                 | ÷,                                 |      |
| More                                          |                                         | EK-WIFI-04<br>Secured with | <b>4</b><br>WPA/WPA2         |                 | <b>`</b> \$`                       |      |
| sound (ا                                      |                                         | simeigz<br>Secured with    | WPA2 (protected network      | available)      | <b>.</b>                           |      |
| Display                                       |                                         |                            |                              |                 |                                    |      |
| 📰 Storage                                     |                                         |                            |                              |                 |                                    |      |
| 🗎 Battery                                     |                                         |                            |                              |                 |                                    |      |
| f d                                           | ד                                       |                            |                              |                 | 2:24                               | 17.  |

#### 3.1.14 3G 通信及びメッセージ送受信

Tiny4412 は中興 MF210 モジュール (WCDMA)の 3G をサポートし、RIL ドライバーを使用するため、性能が 安定している。

Android4 os で MF210 モジュールを差し込んで起動すれば、3G は自動的に接続でき、下図の通り右上に3G の標示が表示する:

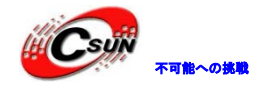

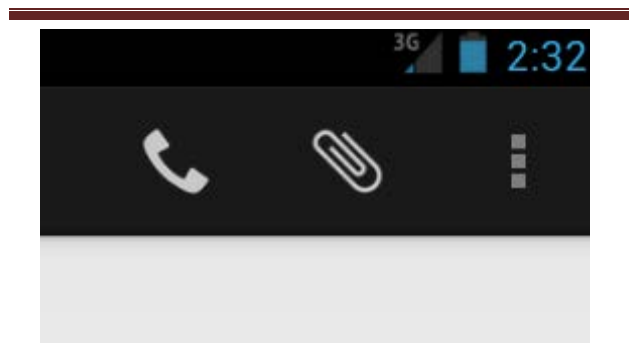

News & Weather アプリを起動し、オンラインでニュースを読むことができる。

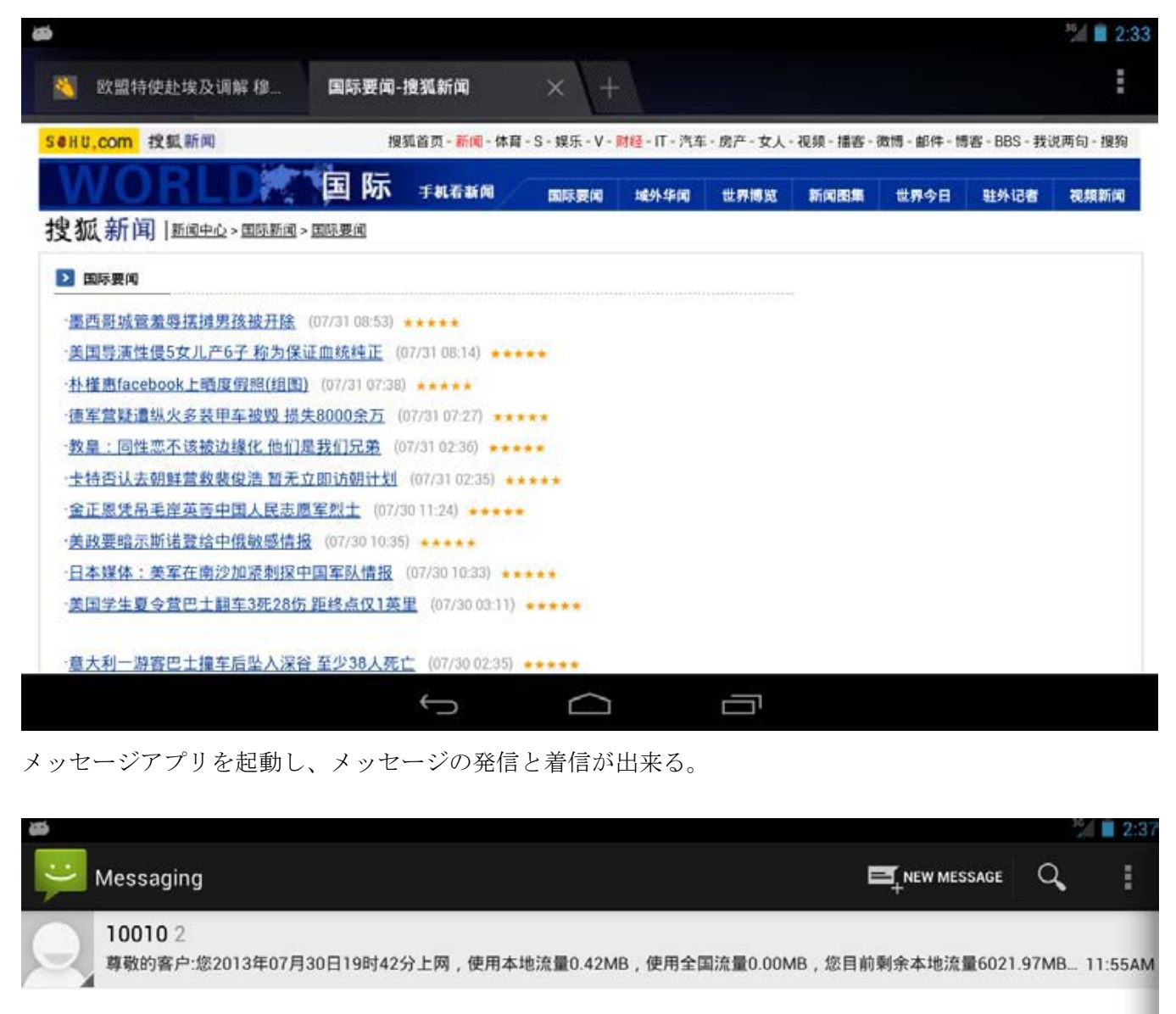

市販の MF210 モジュールも何種類ありますが、テストを行った設備 ID は主に下記の二つである。他の中興 WCDMA モジュールをサポートする可能性もあり、テストが必要となっている。

VID: 19d2PID:0117 VID: 19d2PID:2003

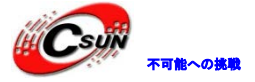

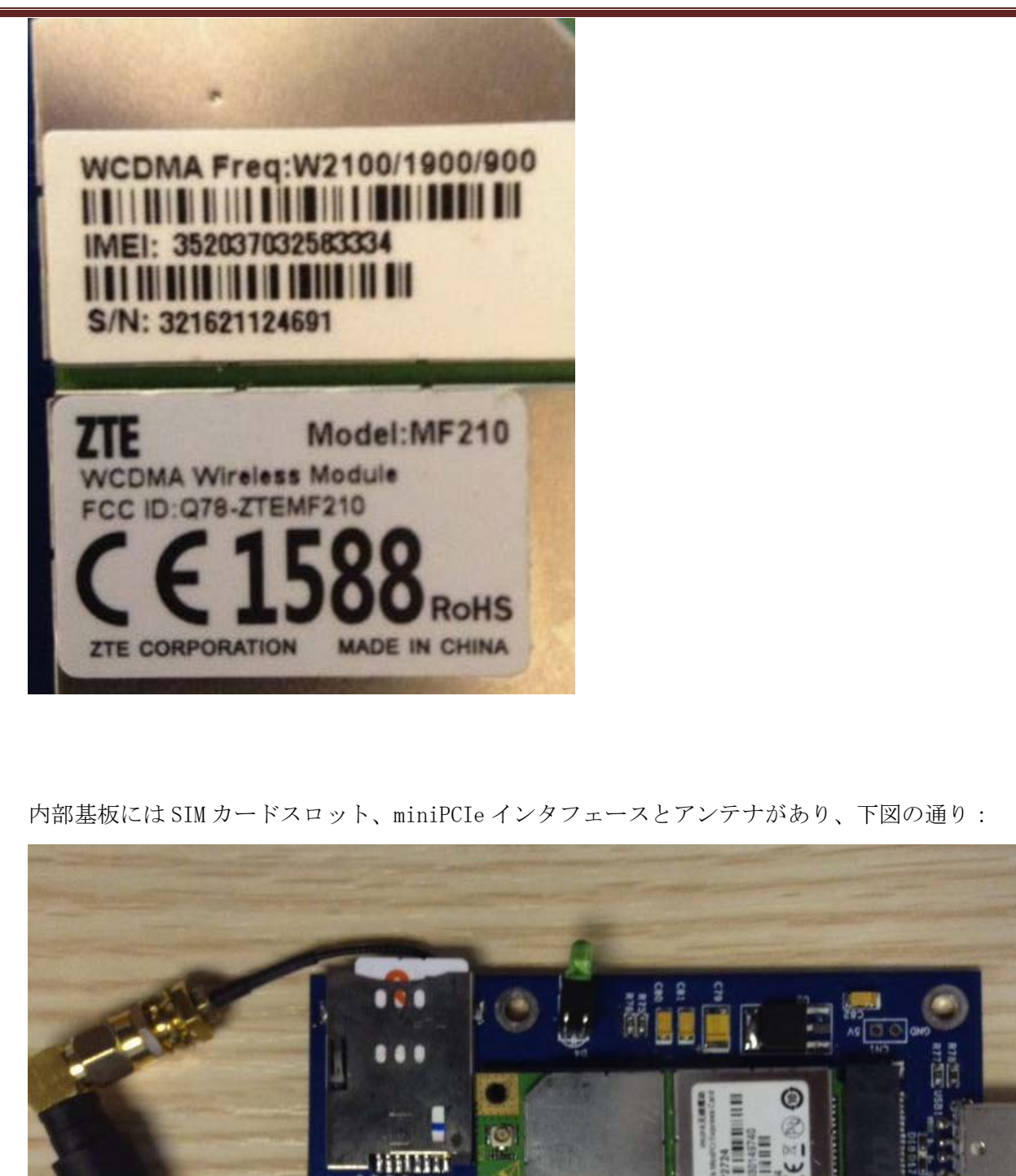

Ð

AB281 OF FAS

BF

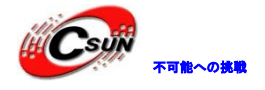

#### 3.1.15 テレビに HDMI 画像を出力

HDMI ケーブルで本開発ボードとテレビを接続、開発ボードの画面/音声がテレビに同期出力する。

デフォルト解像度は1080Pで、変えたい場合、MiniToolsの書き込みUIで解像度の設定をする。SDカードのオフライン書き込みの場合、FriendlyARM. iniファイルにパラメータLCD-Typeを指定する。システムを書き込む場合も起動する場合もLCDに接続せず、HDMIインターフェース付きのテレビと接続するといい。 LCD-Typeは以下の値をサポートする。そのちは関連解像度と更新頻度に対応している。

#### HDMI1080P60

HDMI1080P60D HDMI1080I60 HDMI1080I60D HDMI1080P30 HDMI1080P30D HDMI720P60 HDMI720P60D HDMI576P16X9 HDMI576P16X9D HDMI576P4X3 HDMI576P4X3D HDMI480P16X9D HDMI480P16X9D HDMI480P4X3

高性能を保つとともに、比例出力を実現するため、最後に"D"が付く LCD-Type 値は Android のネイティ ブ解像度を HDMI の出力解像度の1/4 に調整する。

例:

HDDMI1080P60Android のネイティブ解像度と HDMI の出力解像度は 1920x1080 である。HDMI1080P60DAndroid のネイティブ解像度は 960x540 で、HDMI の出力解像度は 1920x1080 である。960\*540 の画像を 1920x1080 に補間出力する。

#### 3.1.16 HDMI 出力解像度の変更

HDMI の出力書式を設定する場合、以下のステップがあります。

システムのホームページより S/K[Settings]S/K[Display]を選択する。TV 出力の関連オプションが表示される。

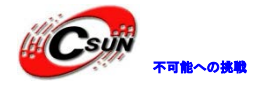

| Settings               |                                       |
|------------------------|---------------------------------------|
| WIRELESS & NETWORKS    | Brightness                            |
| 🗢 Wi-Fi ON             | Wallpaper                             |
| Ethernet configuration |                                       |
| Bluetooth OFF          | Auto-rotate screen                    |
| 🕒 Data usage           | Sleep                                 |
| More                   | TV Mode                               |
| DEVICE                 |                                       |
| ଐ୬ Sound               | TV Resolution<br>Choose TV resolution |
| Display                | TV HDCP<br>Foable HDMI HDCP           |
| 🚍 Storage              | Font size                             |
| Battery                | Normal                                |
|                        | 2:55 🖘 🚺                              |

TV Resolution はビデオの解像度(480p/720p/1080pなど(TVがサポートする解像度による))の設定 に使われる。

### 3.1.17 Шビデオの再生

再生するビデオをSD カードにコピーする(注:ビデオフォーマット: mp4、オーディオ圧縮フォーマット aac、テストビデオはCDの Test Video ディレクトリ下)、 Gallery アプリをオープン:

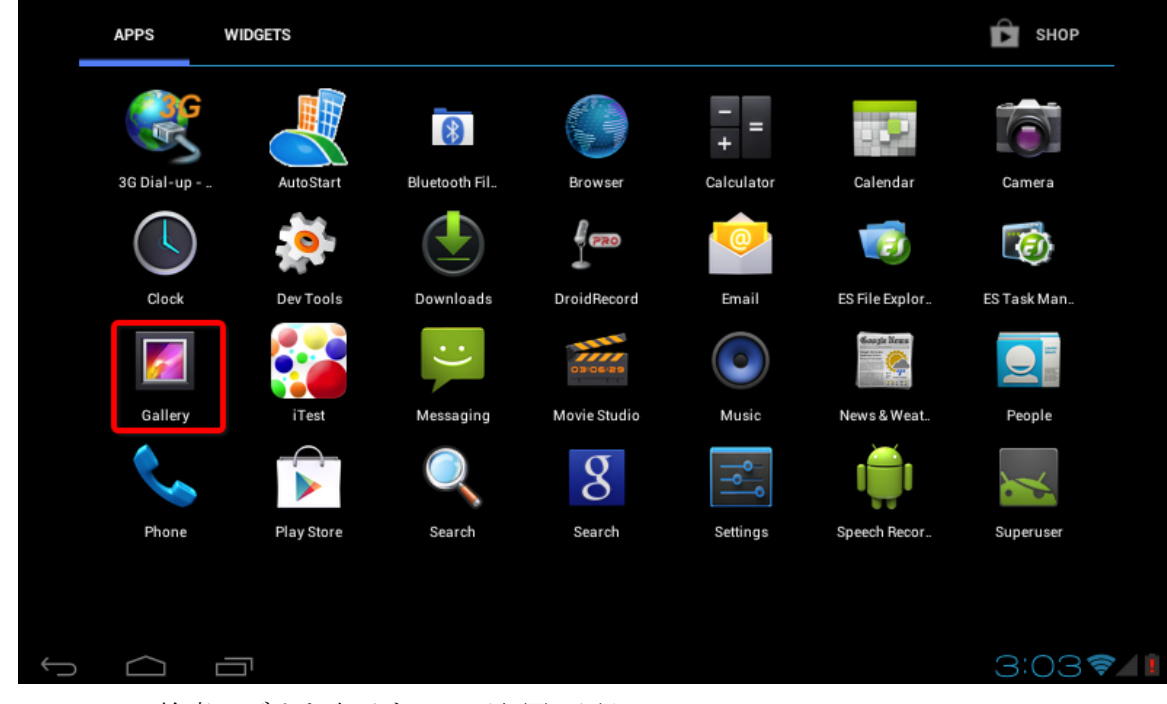

Gallery で検索ビデオを表示する、下記図の通り:

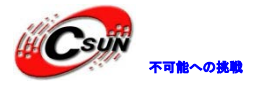

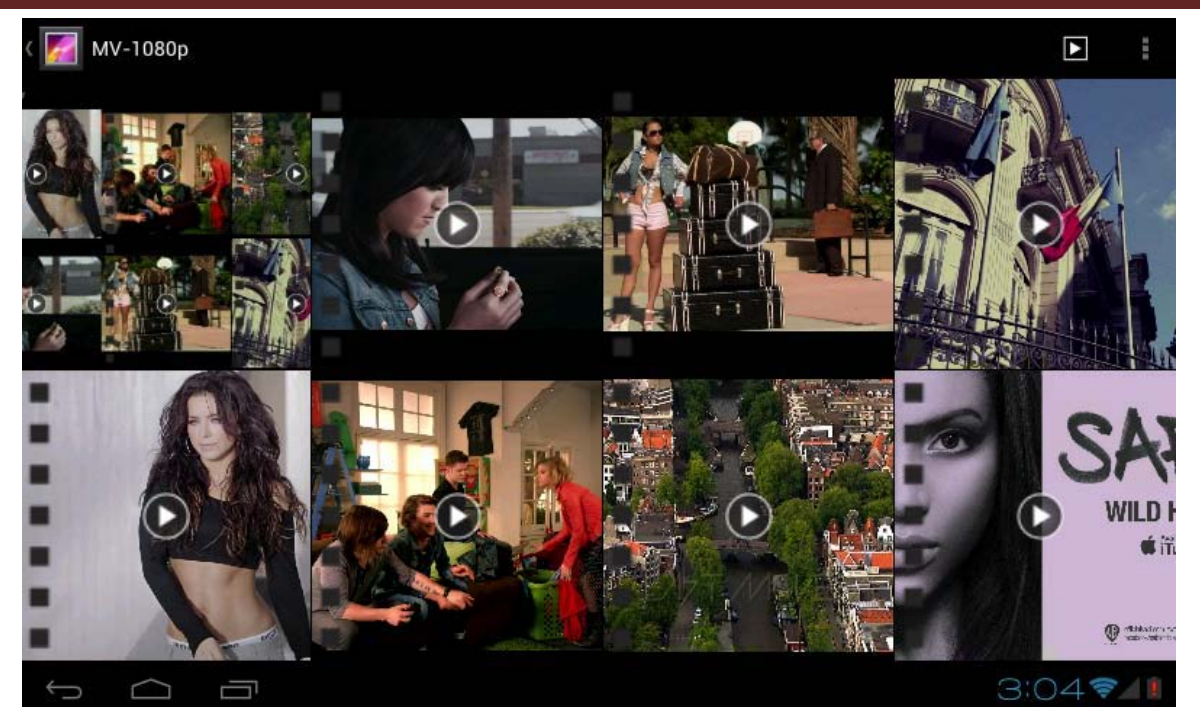

HDMI を接続した場合、画像と音声は同期テレビへ出力する。Exynos4412 は最高 1080p HD をサポートする。

#### 3.1.18 バックライト調整

システム設定画面で、Display、->、Brightness、

| Settings               |                                       |       |
|------------------------|---------------------------------------|-------|
| WIRELESS & NETWORKS    | Brightness                            |       |
| 📚 Wi-Fi OFF            | Wallpaper                             |       |
| Ethernet configuration |                                       |       |
| 8 Bluetooth OFF        | Auto-rotate screen                    |       |
| 🕚 Data usage           | Sleep                                 |       |
| More                   | TV Mode<br>Choose TV out mode         |       |
|                        | TV Resolution<br>Choose TV resolution |       |
| 🜔 Display              | TV HDCP<br>Enable HDMLHDCP            |       |
| E Storage              | Font size                             |       |
| Battery                | Normal                                |       |
|                        | \$ 5:39                               | ) 🔟 🚺 |

\* Brightness バックライトレベル調整できる

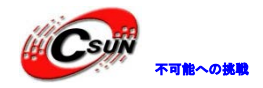

| 🗢 Wi-Fi                                           |            | Wallpaper                                       |           |  |
|---------------------------------------------------|------------|-------------------------------------------------|-----------|--|
| Ethernet conf                                     |            |                                                 |           |  |
| Bluetooth                                         | Brightness |                                                 |           |  |
|                                                   |            |                                                 |           |  |
| 🕔 Data usage 🗕                                    |            |                                                 |           |  |
| () Data usage                                     |            |                                                 |           |  |
| Data usage     More Evice                         | Cancel     | Ĭ                                               | ОК        |  |
| Data usage     More  DEVICE      Sound            | Cancel     | TV Resolution<br>Choose TV resolutio            | <b>ОК</b> |  |
| Data usage     More  DEVICE     Sound     Display | Cancel     | TV Resolution<br>Choose TV resolutio<br>TV HDCP | OK        |  |

Display -> Sleep 、バックライトオフ時間を設定する:

|             | Sleep      |  |
|-------------|------------|--|
| SS          | 30 seconds |  |
| er          | 1 minute   |  |
|             | 2 minutes  |  |
| eks of ina⁼ | 5 minutes  |  |
| m           | 10 minutes |  |
| 2           | 30 minutes |  |
| otificatic  | 1 week     |  |
|             | 3 weeks    |  |
|             | Cancel     |  |
|             |            |  |

Screen timeout -> Never、 スクリーンは常亮とし、スリープ状態も入らない。

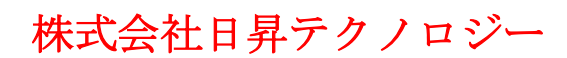

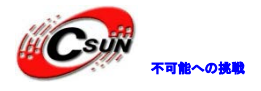

#### 3.1.19 USB カメラ

ボード起動する前に、USB カメラを USB HOST インタフェースに差し込んで、USB Camera アプリをクリッ クして画像が見える。写真を取ることが出来る、SD カードに保存する。現時点まだ録画をサポートしない。 ソースコードはdevice/friendly-arm/tiny4412/USBCamera をご参照ください。

補充説明:

1、USBカメラについて、論理上はYVYV/YUY2フォーマットのカメラであれば全てサポートするはずですが、 全て検証したではない。他のフォーマットのカメラであれば、下記変更で対応しますが、性能はYVYV/YUY2 フォーマットのカメラより低くなる:

/system/build.propファイル

ro.kernel.android.cam\_yuy2=n

注意:SAMSUNGメディアモジュールのため、カメラの出力書式はNV21ではなく、YV12に定義された。

2、USBカメラのデフォルトの解像度は864x480で、/system/build.propファイルの

ro.kernel.android.cam\_def\_sizeの変更で指定できる。例えばロジテックのC270は下記解像度をサポートする:1280x720、1184x656、960x720、960x544、864x480、800x448、544x288、352x288、320x176。

3、USBカメラのサポートする解像度はro.kernel.android.cam s sizes の設定で指定できる。

4、/system/build.propファイル中でUSBカメラ関連の設定

#

# USB Camera Preview and Picture Size (for Logitech C270 webcam)

#

ro.kernel.android.cam\_def\_size=544x288

#### #

# USB Camera Supported Size (for Logitech C270 webcam)

#

ro. kernel. android. cam\_s\_sizes=1280x720, 1184x656, 960x720, 960x544, 864x480, 800x448, 640x480, 544x2 88, 352x288, 320x176

#### #

# USB Camera Using YUY2 ColorSpace (Set to n will support more usb camera model)
#

#

ro.kernel.android.cam\_yuy2=y

(6) Android ソースコードパケットの device/friendly-arm/tiny4412/USBCamera ディレクトリーに格納 されているオーペンソースの DEMO をご参考ください。USB カメラのレビューと撮影をサポートする。

#### 3.1.20 シリアルアシスタント

シリアルアシスタント機能、APP で iTest をクリック:

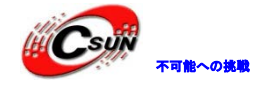

低価格、高品質が不可能? 日昇テクノロジーなら可能にする

| APPS WI    | IDGETS     |               |              |            |                         | 🖻 SHOP      |
|------------|------------|---------------|--------------|------------|-------------------------|-------------|
| <b>Geo</b> |            | 8             |              | -<br>+ =   |                         |             |
| 3G Dial-up | AutoStart  | Bluetooth Fil | Browser      | Calculator | Calendar                | Camera      |
|            | 0          |               | 055          | 0          |                         | 6           |
| Clock      | Dev Tools  | Downloads     | DroidRecord  | Email      | ES File Explor          | ES Task Man |
|            |            | :)            | 0306-29      |            | Georgie Neue<br>and the |             |
| Gallery    | iTest      | Messaging     | Movie Studio | Music      | News & Weat             | People      |
| <b>\$</b>  |            | Q             | 8            | ٩٩<br>٩٩   | ı 🍎 I                   | ×           |
| Phone      | Play Store | Search        | Search       | Settings   | Speech Recor            | Superuser   |
| ~ -        |            |               |              |            |                         |             |

Serial Port Assistant をクリック、アシスタント起動后、左側でシリアルのボーレートなどのパラメー タを設定する:

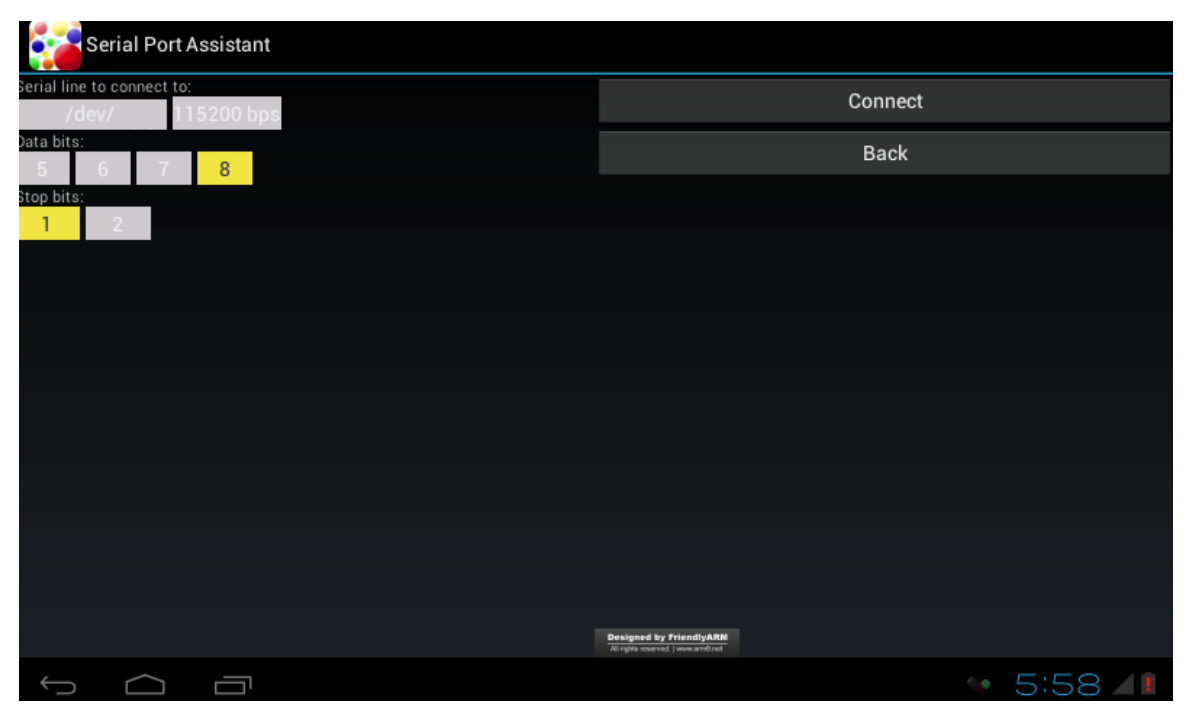

設定完成後、 Connect をクリック、シリアル接続、シリアルテストを行う。下記図の通り:

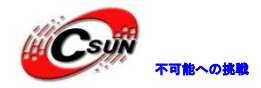

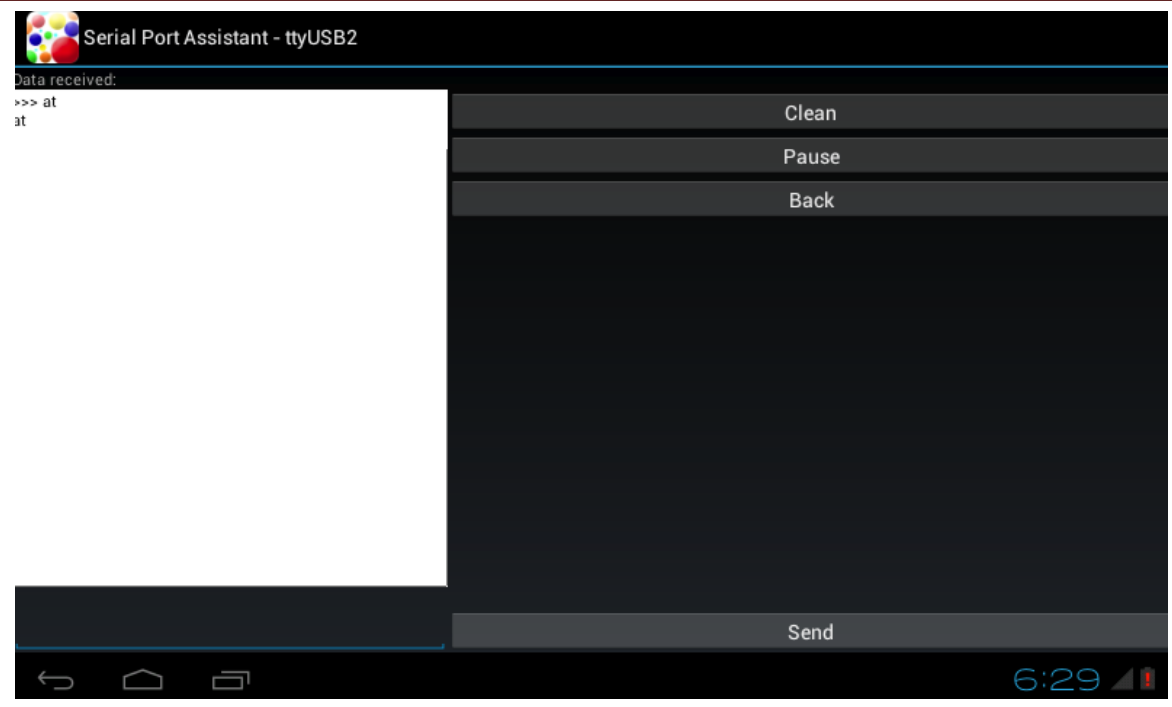

データをシリアルへ送信する場合、 Send の左側のテキストボックスで入力、send。 Pause はメッセージを一時停止、 Clean は受信したデータをクリア。

注意事項:

1) シリアルが接続できない場合、コマンドラインでコマンド <sup>\*</sup> fuser ファイル名 <sup>\*</sup> でデバイスは使用 中かテストする。

2) 他のデバイスに使われてないのにオープンできない場合、<sup>\*</sup>1s -1 ファイル名<sup>\*</sup>で権限を確認する。 コマンド<sup>\*</sup> chmod 777 ファイル名<sup>\*</sup> でデバイスファイルの権限を変更し、再確認する。

3) s3c2410\_serial0 デフォルトでは COMO デバッグシリアルと接続している。

#### 3.1.21 LED テスト

LED テストは iTest -> LED Testing、LED テスト画面に入る、下記図の通り:

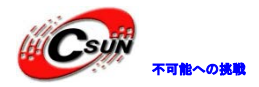

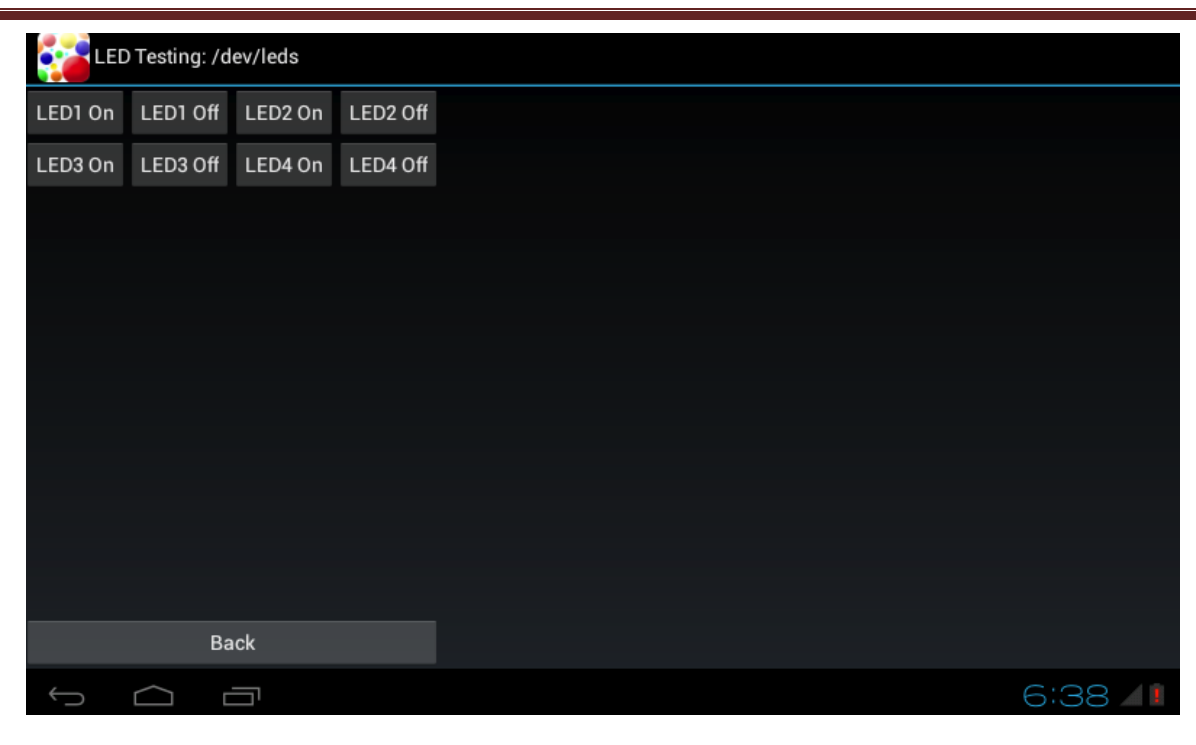

# 3.1.22 PWM ブザーテスト

PWM テストは iTest -> PWM Testing、PWM テスト画面に入る、下記図の通り:

| PWM Testing: /dev/pwm |       |  |
|-----------------------|-------|--|
| Frequency:            |       |  |
| - hooo                |       |  |
|                       | Start |  |
|                       | Stop  |  |
|                       |       |  |
|                       | Back  |  |
|                       |       |  |
|                       | 6:39  |  |

周波数を手動入力できる、Start でブザーを鳴らす、また、+、と、-、で周波数を調整できる。Stop で終了。

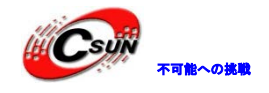

#### 3.1.23 ADC テスト

ADC テスト、即ち A/D 変換結果を確認する時、 iTest -> A/D Convert 、ADC の変換結果が画面で表示する、下記図の通り:

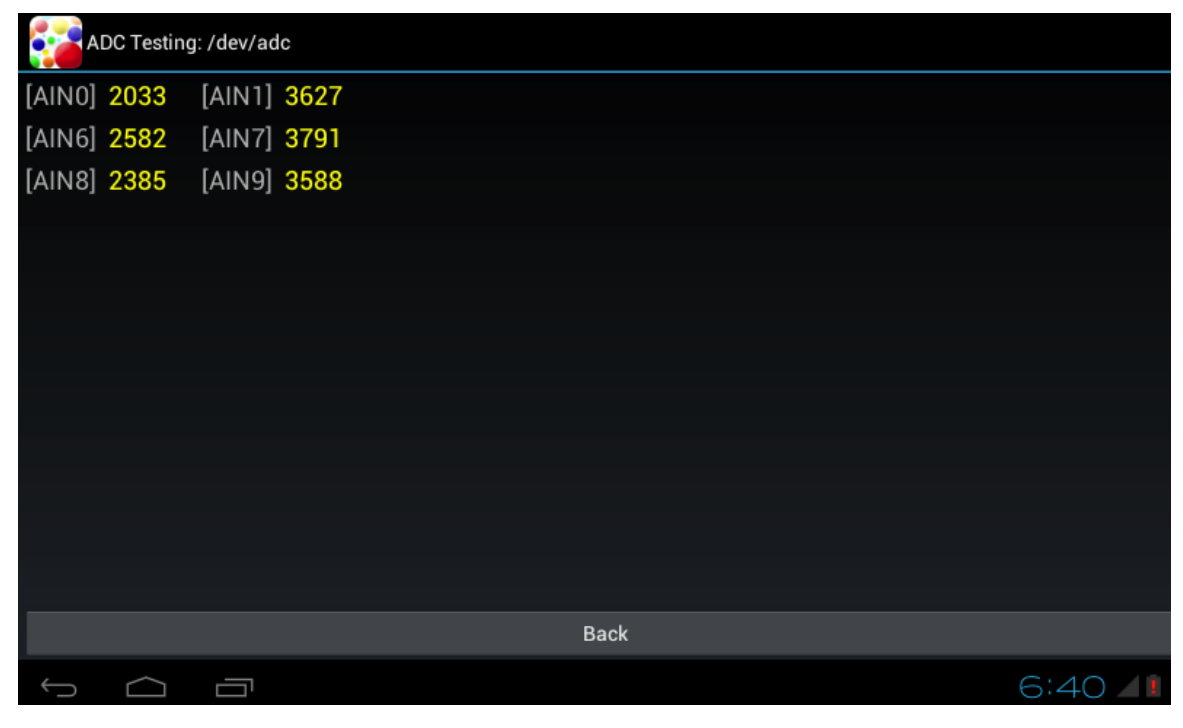

#### 3.1.24 I2C-EEPROM テスト

I2C-EEPROM の読み取り/書き込みテスト、iTest -> IIC/EEPROM Testing 、EEPROM のテスト画面に入る、 下記図の通り:

| IIC/EEPROM Testing: /dev/ | j2c-0                                                                              |                                                                                    |        |
|---------------------------|------------------------------------------------------------------------------------|------------------------------------------------------------------------------------|--------|
|                           | Write Data below into                                                              | Read EEPROM Data via                                                               |        |
|                           | One day he asked an<br>artist to draw him a<br>beautiful horse. The artist<br>said | One day he asked an<br>artist to draw him a<br>beautiful horse. The artist<br>said |        |
|                           | Status                                                                             | : Done                                                                             |        |
|                           |                                                                                    |                                                                                    |        |
|                           | Ba                                                                                 | ick                                                                                |        |
|                           |                                                                                    |                                                                                    | 6:41 🖊 |

左側の<sup>\*</sup>Write Data below into EEPROM<sup>\*</sup>をクリック、左側テキストボックスの文字を EEPROM に書き込み、右側の<sup>\*</sup>Read EEPROM Data via IIC<sup>\*</sup>をクリック、 EEPROM 中の文字を読み出し、右のテキストボック

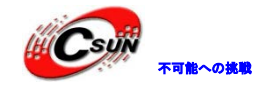

スに保存する。

また、テキストボックスの中の文字を変更できる。

#### 3.2 Android コンパイル環境構築

Android カーネル及び基本システム関連の開発、コンパイル環境を構築する。

Step1: Ubuntu12.04.2 64bit インストール、(注、Ubuntu12.04 ではなく、 Ubuntu12.04.2 である);

Step2: Ubuntu12.04.2 で Android コンパイル環境インストール;

Step3: 付属 DVD から Android 4.2.2 のリソースコード、カーネルソースコード、クロスコンパイラ等を コピー、インストール。カーネルと Android4.2.2 のコンパイルに使用;

Step4: fastboot などの Android 用ツールをインストール。

# 3.2.1 Ubuntu12.04.2 64bit システムをインストール

ネットから Ubuntu12.04.2 64bit の DVD イメージをダウンロードする。ダウンロード URL: http://releases.ubuntu.com/precise/、ファイル名:ubuntu-12.04.2-desktop-amd64.iso、CD を作成する。 注:インストールする時はオフラインインストールを薦める。

(例を示すのみで、ユーザーがインストールする時、10を自由に設定出来る)

Ubuntu12.04.2のインストールファイルをオープン 1)  $\square$ 2) 言語選択 ■ 🚺 🜒 🖞 😣 Install Welcome Asturianu Bahasa Indonesia Bosanski Català Čeština Dansk Deutsch Eesti Español Try Ubuntu Install Ubuntu Esperanto Euskara You can try Ubuntu without making any changes to your computer, directly Francais from this CD. Gaeilge Or if you're ready, you can install Ubuntu alongside (or instead of) your Galego current operating system. This shouldn't take too long. Hrvatski Íslenska You may wish to read the release notes. Italiano  $\square$ 

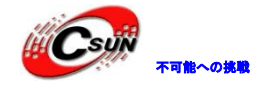

| サードハーティ                                                         | ·ーソフトウェアとアッ                                                                              | プデートの選択、                                          | 全部無効とする                                                                                                    | 1999 1 ∎ atu)) 2 <sup>1</sup> 5 |       |
|-----------------------------------------------------------------|------------------------------------------------------------------------------------------|---------------------------------------------------|----------------------------------------------------------------------------------------------------|---------------------------------|-------|
|                                                                 |                                                                                          |                                                   | · · · · · · · · · · · · · · · · · · ·                                                                          |                                 |       |
| Minscatt                                                        |                                                                                          |                                                   |                                                                                                    |                                 |       |
| Preparing t                                                     | o install Ubuntu                                                                         |                                                   |                                                                                                    |                                 |       |
| For best results, p                                             | lease ensure that this compu                                                             | ter:                                              |                                                                                                    |                                 |       |
| 🚽 has at least 4                                                | 4.3 GB available drive space                                                             |                                                   |                                                                                                    |                                 |       |
| X is connected                                                  | l to the Internet                                                                        |                                                   |                                                                                                    |                                 |       |
| Download updat                                                  | tes while installing                                                                     |                                                   | -                                                                                                    |                                 |       |
| Ubuntu uses third-p<br>hardware. Some of<br>with the software's | arty software to display Flash, /<br>this software is closed-source. I<br>documentation. | MP3 and other media, a<br>The software is subject | nd to work with some<br>to the licen <mark>se ter</mark> ms in                                                 | wireless<br>cluded              |       |
| 🔲 Install this third-                                           | party software                                                                           |                                                   |                                                                                                    |                                 |       |
| Fluendo MP3 plugir                                              | 1 includes MPEG Layer-3 audio decodir                                                    | ng technology licensed from                       | Fraunhofer IIS and Technic<br>Back                                                                             | olor SA.                        |       |
|                                                                 |                                                                                          |                                                   | •                                                                                                    |                                 |       |
| パーティション                                                         | ∕設定、仮想マシン(VM                                                                             | など)でインスト                                          | ールする時は、                                                                                                    | 第1項目を選打                         | 尺;他の場 |
| 第2項目、別の                                                         | )パーティションを選択                                                                              |                                                   |                                                                                                    |                                 |       |
|                                                                 |                                                                                          |                                                   | <b>R</b>                                                                                                    | EEE ↑↓ 40) ひ                    |       |
|                                                                 |                                                                                          |                                                   |                                                                                                    |                                 |       |
| 🔗 Install                                                       |                                                                                          |                                                   |                                                                                                    |                                 |       |
|                                                                 |                                                                                          |                                                   |                                                                                                    |                                 |       |
| Installation                                                    | type                                                                                     |                                                   |                                                                                                    |                                 |       |
| This                                                            |                                                                                          |                                                   | the second second second second second second second second second second second second second second second s |                                 |       |
| This comp                                                       | Frase disk and install Ubuntu                                                            | operating systems, who                            | it would you like to do                                                                                        | c IIII                          |       |
|                                                                 | Warning: This will delete any files of                                                   | on the disk.                                      |                                                                                                    |                                 |       |
|                                                                 |                                                                                          |                                                   |                                                                                                    |                                 |       |
| 0                                                               | Something else<br>You can create or resize partitions                                    | yourself, or choose                               |                                                                                                    |                                 |       |
|                                                                 | multiple partitions for Ubuntu.                                                          |                                                   |                                                                                                    |                                 |       |
|                                                                 |                                                                                          |                                                   |                                                                                                    |                                 |       |
|                                                                 |                                                                                          |                                                   |                                                                                                    |                                 |       |
|                                                                 |                                                                                          |                                                   |                                                                                                    |                                 |       |
|                                                                 |                                                                                          |                                                   |                                                                                                    |                                 |       |
|                                                                 |                                                                                          | Quit                                              | Back                                                                                                    | Continue                        |       |
|                                                                 |                                                                                          |                                                   |                                                                                                    |                                 |       |
|                                                                 |                                                                                          |                                                   | NAME OF TAXABLE PARTY.                                                                                         |                                 |       |
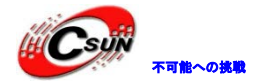

低価格、高品質が不可能? 日昇テクノロジーなら可能にする

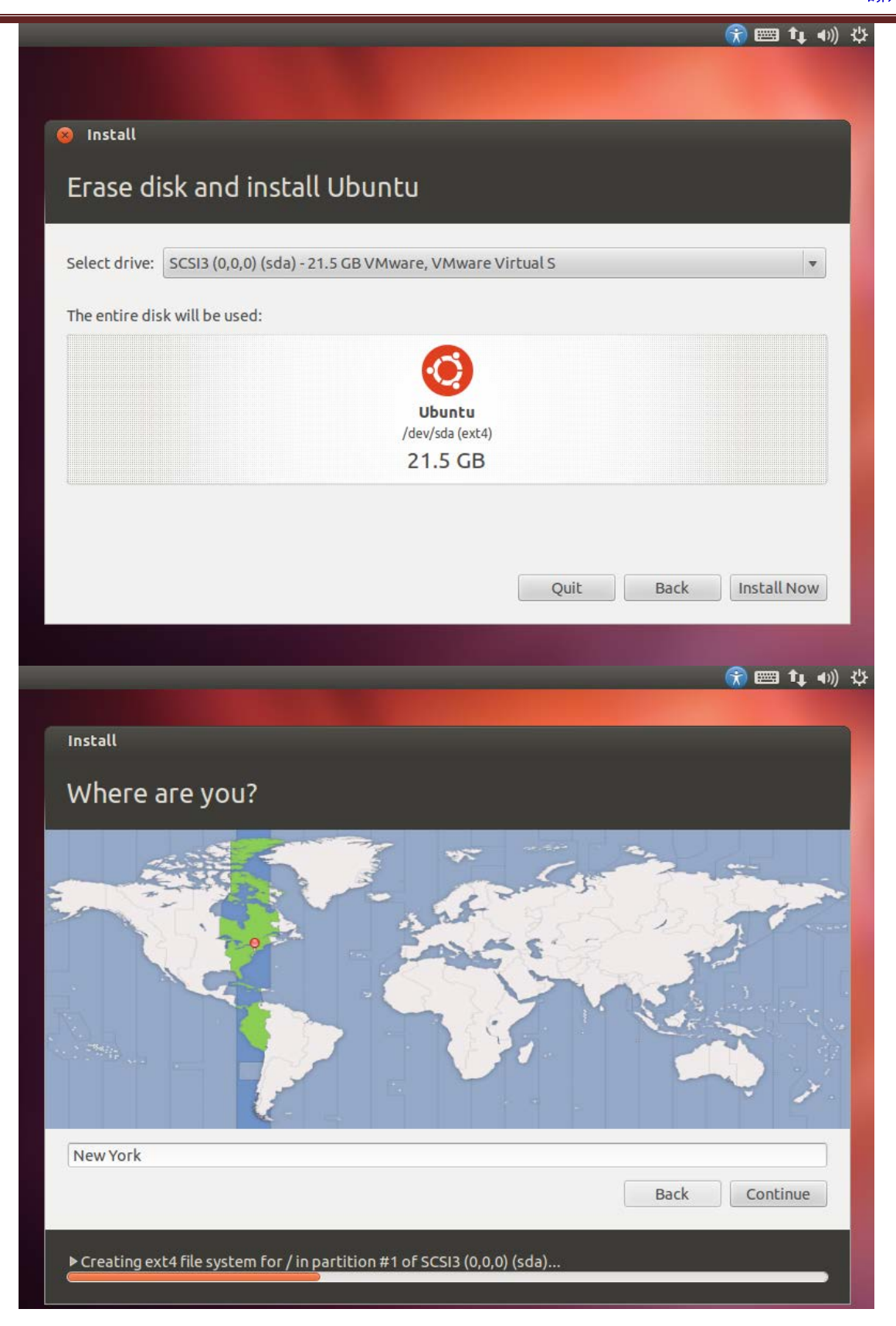

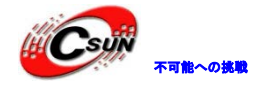

低価格、高品質が不可能? 日昇テクノロジーなら可能にする

😚 📟 🛊 🐠 🖑 Install Keyboard layout Choose your keyboard layout: English (Ghana) English (US) English (Nigeria) English (US) - Cherokee English (South Africa) English (US) - English (Colemak) English (UK) English (US) - English (Dvorak alternative internation English (US) English (US) - English (Dvorak international with dead Esperanto English (US) - English (Dvorak) Estonian English (US) - English (Macintosh) English (US) - English (US, alternative international) Faroese Filipino English (US) - English (US, international with dead ke Type here to test your keyboard Detect Keyboard Layout Continue ▶ Copying files.. 6) インストール完了後、システム再起動: Installation Complete nstallation is complete. You need to restart the computer in order to use the vinstallation. **Restart Now** 

7) 再起動完了後、ネットワークケーブルを接続、ユーザーIDとパスワードを登録する。

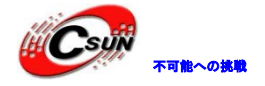

低価格、高品質が不可能? 日昇テクノロジーなら可能にする

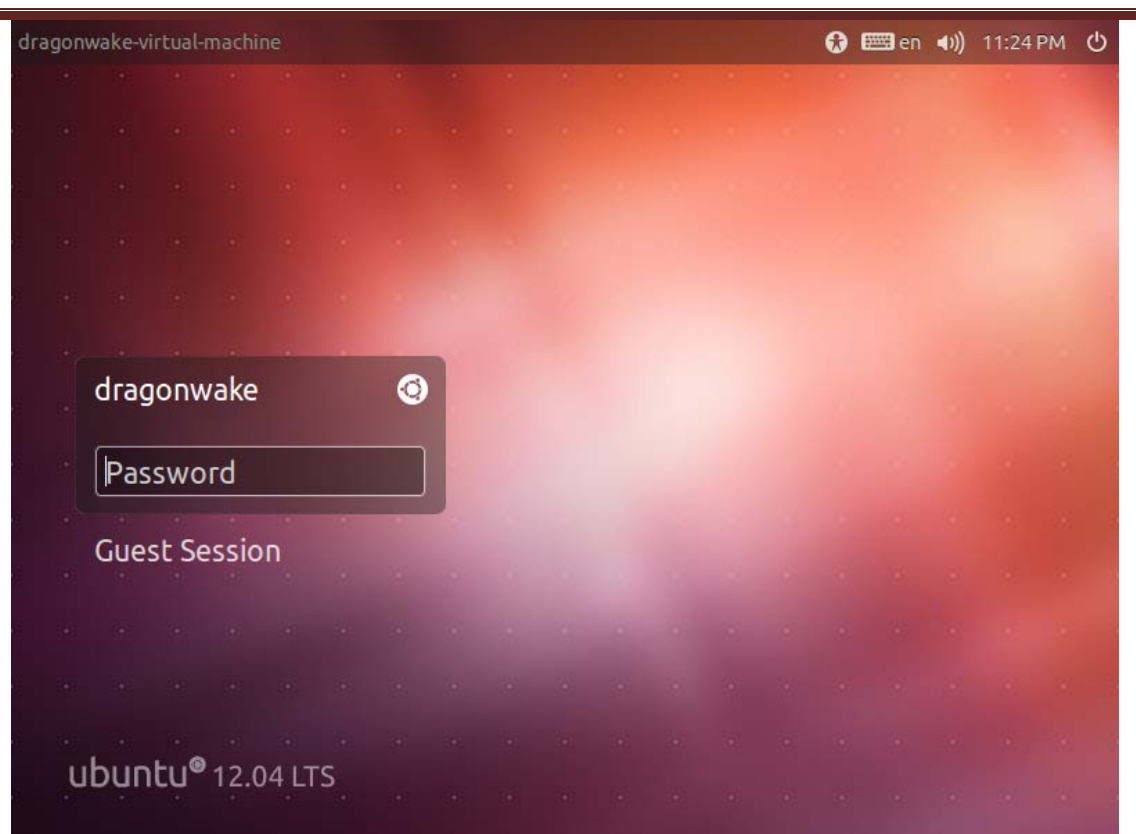

3.2.2 Ubuntu システム設定

3.2.3 root ユーザーでログイン

組み込み式開発ではよくシステムツールを使用する、例えば minicom と ifconfig など。従って、便利で 開発するため、root ユーザーでログインをお勧め。デフォルトでは Ubuntu は一般ユーザーで登録するため、 次の手順で設定する必要がある

コマンドラインで動作する、ターミナルコマンドラインモードに入る、左側上一番目のボタンをクリック、 term入力、検索結果からターミナルツールを選択、、ターミナル、起動:

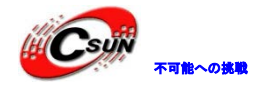

低価格、高品質が不可能? 日昇テクノロジーなら可能にする

| 800 |                        |        | 🔀 👣 🕪) 11:26 PM 👤 dragonwake 🗱 |
|-----|------------------------|--------|--------------------------------|
| 0   | ⊗ terminal             |        |                                |
|     | <b>ii</b> Applications |        |                                |
|     | >                      |        |                                |
|     | Terminal               | UXTerm | XTerm                          |
|     |                        |        |                                |
|     |                        |        |                                |
|     |                        |        |                                |
| U   |                        |        |                                |
|     |                        |        |                                |
| 1   |                        |        |                                |

先ず、 root のパスワードを設定する。ターミナルで sudo passwd root を入力、 root ユーザーのパス ワードを二回入力する、下記図の通り:

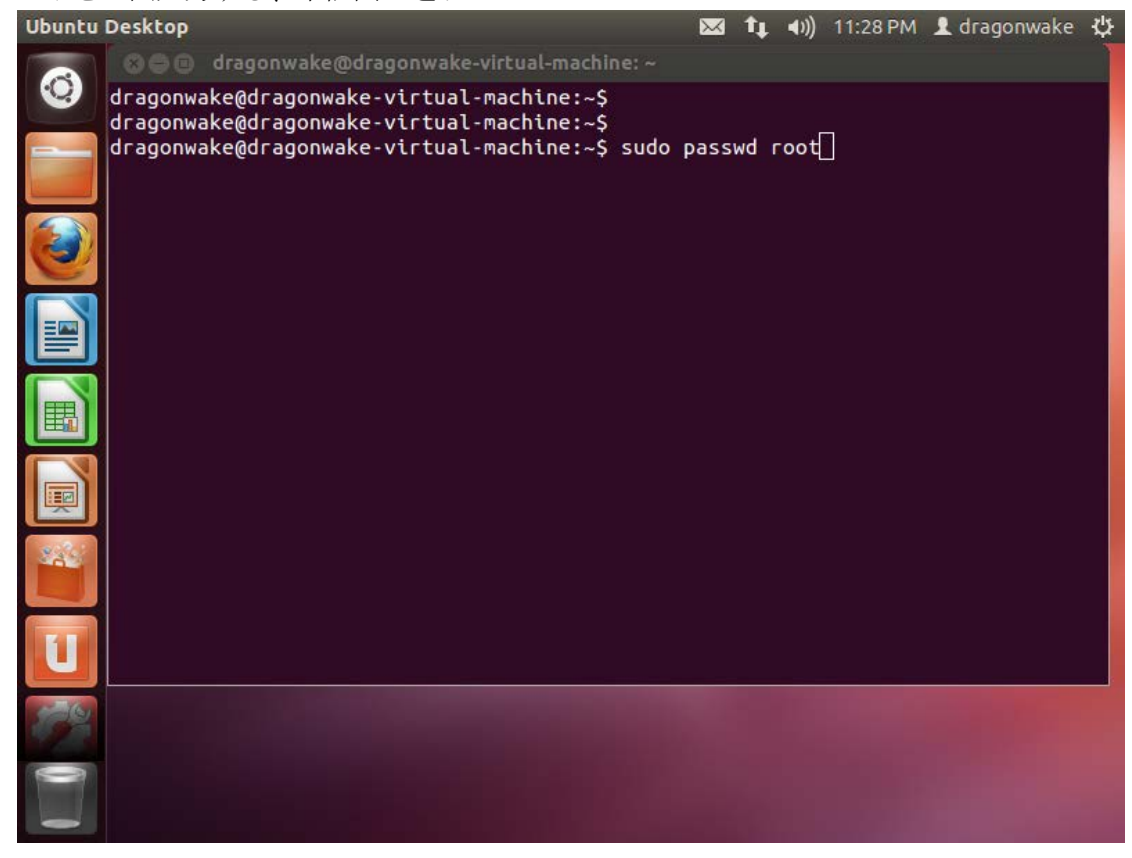

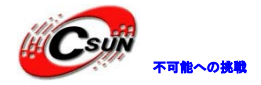

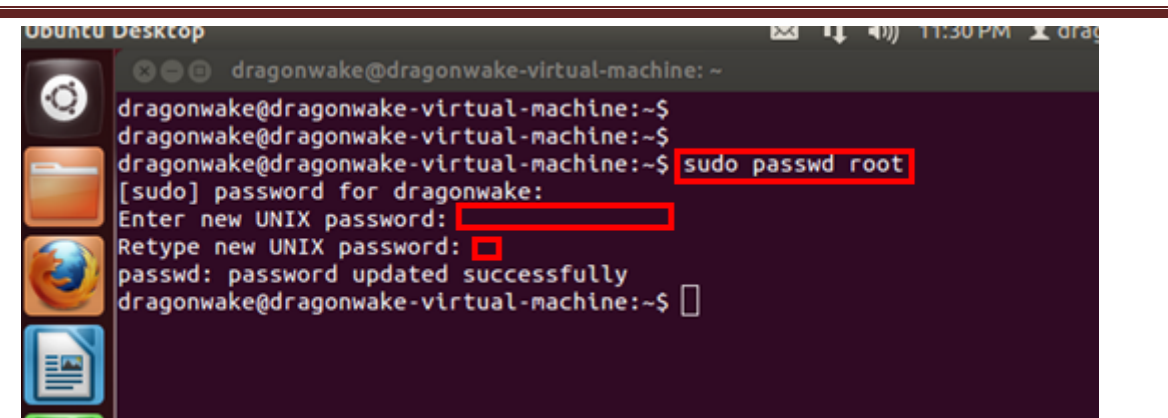

次、su root 入力、root ユーザーでログイン、コマンドプロンプトが長すぎるため、ここで export PS1='[¥u@¥h ¥W]\$'を入力、プロンプトを再設定する、次に cp -p /etc/lightdm/lightdm.conf /etc/lightdm/lightdm.conf.bak を入力、 lightgdm 設定をバックアップする:

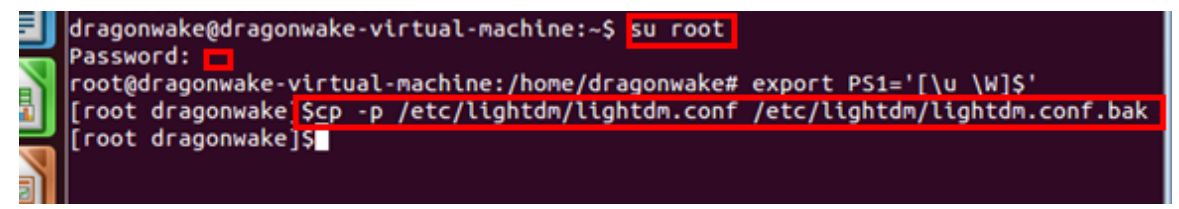

vi /etc/lightdm/lightdm.conf コマンドで /etc/lightdm/lightdm.conf をオープン:

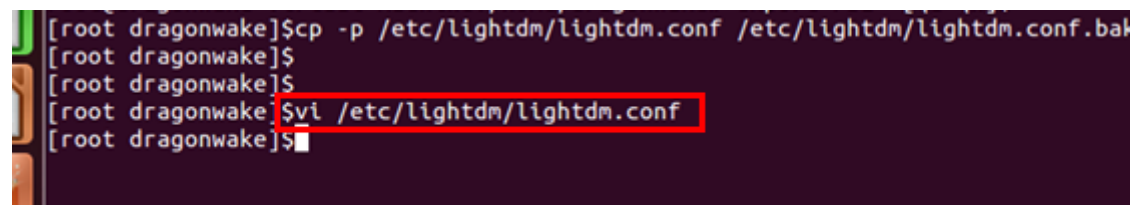

ファイル最後で1ライン追加: greeter-show-manual-login=true 最終内容は下記図の通り:

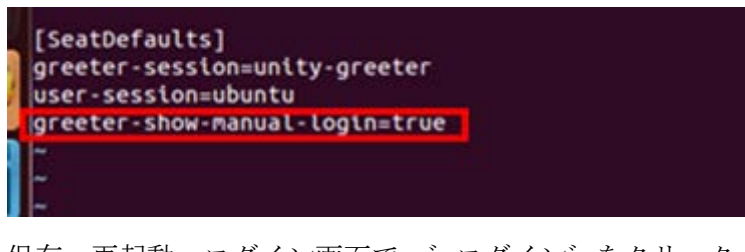

保存、再起動、ログイン画面で、 ログイン をクリック:

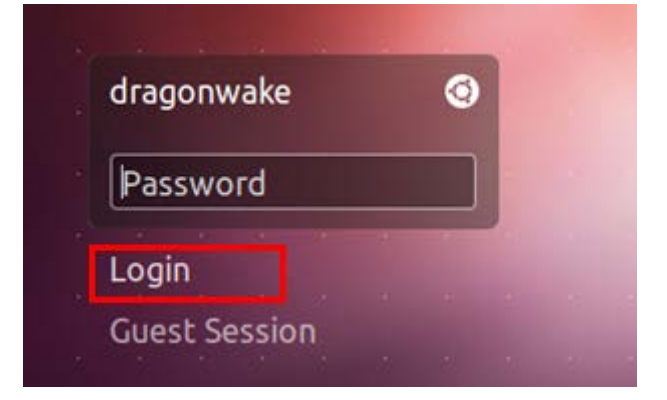

root 入力、パスワード入力、 root ユーザーでシステムをログインする。

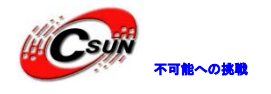

### 3.2.3.1 Android コンパイル必要なソフトウェアパケージインストール

Ubuntuのデフォルトインストールでは、ソフトウェア開発関連キットはないため、先ず関連ソフトウェア開発キットをオンラインインストール必要がある。

Step1、Tiny4412 付属 DVD から tools ディレクトリ下の ubuntu ディレクトリを tmp ディレクトリにコ ピー。ネットで iso ファイルをダウンロードする場合では 、下記のコマンドで iso をロードし、コピーする:

| <pre># mkdir -p /mnt/iso</pre>                                                     |
|------------------------------------------------------------------------------------|
| # mount -o loop Tiny4412-20130707.iso /mnt/iso                                     |
| # cp /mnt/iso/tools/ubuntu /tmp/ -a                                                |
| # cp /mnt/iso/tools/ubuntu /tmp/ -a                                                |
| (注:#はプロンプト、入力必要がない)                                                                |
|                                                                                    |
| Step2、 jdk6 インストール:                                                                |
| # cd /tmp/ubuntu/jdk6/                                                             |
| # chmod 755 install-sun-java6.sh                                                   |
| # ./install-sun-java6.sh                                                           |
|                                                                                    |
| Step3、最後、install-devel-packages. sh スクリプト実行、ソフトウェア開発関連ソフトウェアパッケー                   |
| ジをオンラインインストール:                                                                     |
| # cd /tmp/ubuntu/                                                                  |
| # chmod 755 install-devel-packages.sh                                              |
| # ./ install-devel-packages.sh                                                     |
| 途中でソフトウェアパッケージダウンロードの提示があり、 Y 入力確認する。                                              |
|                                                                                    |
|                                                                                    |
| 3.2.4 クロスコンパイラインストール                                                               |
|                                                                                    |
| arm-linux-gcc-4.5.1 (Mini210 と同じ)を採用、カーネルコンパイルの時は自動的に armv7 コマンドセ                  |
| ットを使用し、ハードウェア浮動小数点演算をサポートする。                                                       |
| インストール手順は下記の通り:                                                                    |
| Step1:付属DVDの Android ディレクトリ中の arm-linux-gcc-4.5.1-v6-vfp-YYYYMMDD.tgz を/tmp ディ     |
| レクトリにコピーレーディレクトリに入り、解凍コマンドを実行する:                                                   |
| #cd /tmp                                                                           |
| #tar xvzf arm-linux-gcc-4.5.1-v6-vfp-YYYYMDD.tgz -C /                              |
| 注:Cの次にスペースがあり、Cは大文字、英語の、Change、の頭文字で、ここではディレクトリ変更(チ                                |
| エンジ)の意味とする。                                                                        |
| コマンド実行、 arm-linux-gcc を/opt/FriendlyARM/toolschain/4.5.1 ディレクトリトにインストール            |
| する。                                                                                |
|                                                                                    |
| Step2:コンハイフのハスをシステム境境変数に追加し、コマンド実行する。                                              |
| #gealt /. bashrc<br>$^{\circ}/1$ 1. ファイルコン(パイル ) 分子 1 1. 子 分子は 1 っの子 一子 おちゅう 気度(彼) |
| /.bashrc ノアイルコンハイル、 注 bashrc 則では1つの . かあり、 編集後は export                             |
|                                                                                    |

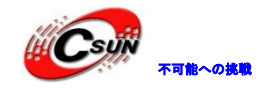

PATH=\$PATH:/opt/FriendlyARM/toolschain/4.5.1/binとなる。保存、終了。

|              |              |                   |                  | root          | @tom:/opt/FriendlyARM/toolschain/4.5.1 | _ + × |
|--------------|--------------|-------------------|------------------|---------------|----------------------------------------|-------|
| <u>F</u> ile | <u>E</u> dit | <u>V</u> iew      | <u>T</u> erminal | Ta <u>b</u> s | <u>H</u> elp                           |       |
| # .b         | ashrc        |                   |                  |               |                                        | <     |
|              |              |                   | -14              |               |                                        |       |
| # US         | er spe       | ecitic            | atiases a        | na tur        | ICTIONS                                |       |
| alia         | s rm='       | rm -i             |                  |               |                                        |       |
| alia         | s cp='       | cp -i             |                  |               |                                        |       |
| alia         | s mv='       | 'mv -1'           |                  |               |                                        |       |
| # So         | urce g       | lobal             | definitio        | ns            |                                        |       |
| if [         | -f /e        | etc/bas           | shrc ]; th       | en            |                                        |       |
| f i          | 1.1          | /etc/b            | bashrc           |               |                                        |       |
| 11           |              |                   |                  |               |                                        |       |
| ехро         | rt PAT       | r <b>h=</b> \$PA1 | TH:/opt/Fr       | iendly        | /ARM/toolschain/4.5.1/bin              |       |
| ~            |              |                   |                  |               |                                        | **    |
| ~            |              |                   |                  |               |                                        |       |
| ~            |              |                   |                  |               |                                        |       |
| ~            |              |                   |                  |               |                                        |       |
| ~            |              |                   |                  |               |                                        | •     |
| ~            |              |                   |                  |               |                                        |       |
| ~            |              |                   |                  |               |                                        |       |
| ~            |              |                   |                  |               |                                        |       |
| ~            |              |                   |                  |               |                                        |       |
| ~            |              |                   |                  |               |                                        |       |
| ~            |              |                   |                  |               |                                        |       |
| ~            |              |                   |                  |               |                                        | A11   |

システムログイン(再起動必要ばない、スタート->logout)、設定有効、コマンドラインで arm-linux-gcc -v を入力、下記の情報が表示し、クロスコンパイル環境がインストール成功と表示する。

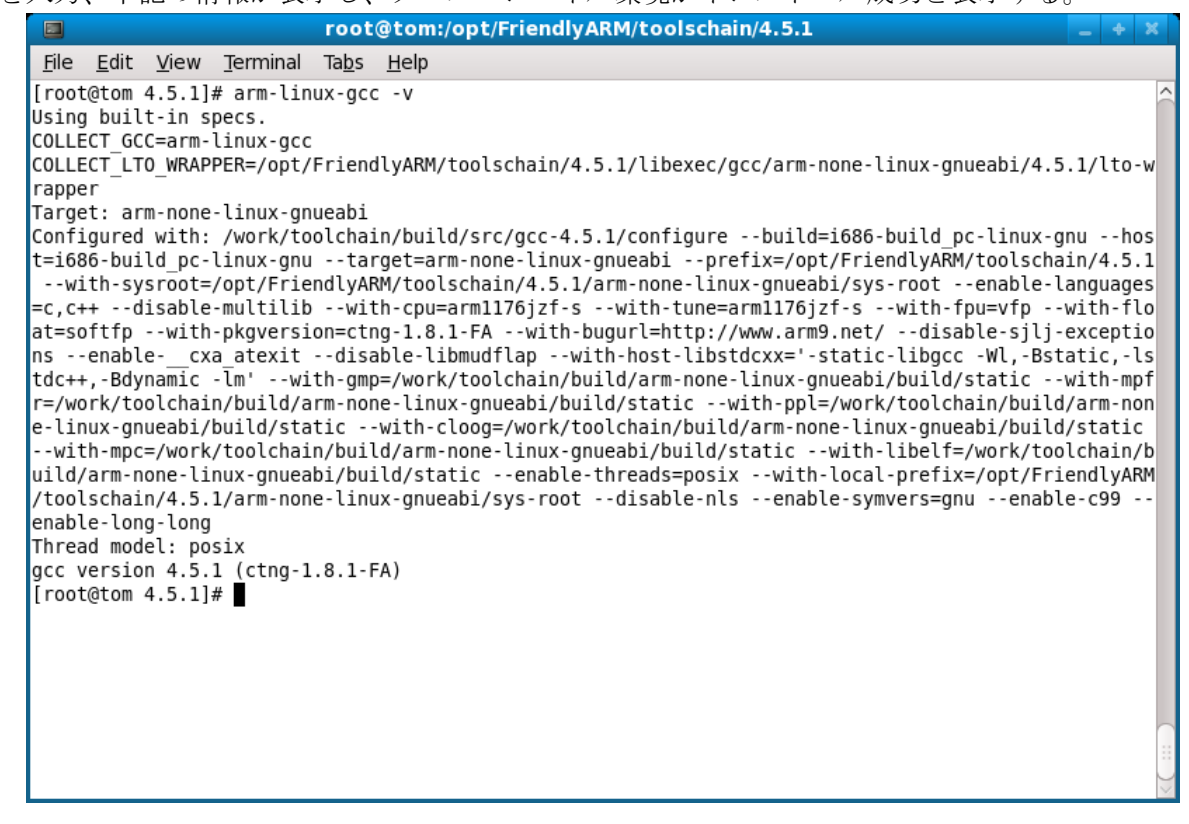

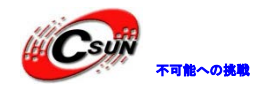

### 3.2.5 Andorid4.2.2 ソースコード解凍・インストール

ディレクトリ/opt/FriendlyARM/tiny4412/android を作成 コマンドラインで 入力 #mkdir -p /opt/FriendlyARM/tiny4412/android Tiny4412 付属 DVD から Android ディレクトリを tmp ディレクトリ下にコピーする、ネットから iso フ ァイルをダウンロードする場合、下記のコマンドで iso をロードし、コピーする: # mkdir -p /mnt/iso # mount -o loop Tiny4412-20130707.iso /mnt/iso # cp /mnt/iso/Android /tmp/ -a (注:#はプロンプト、入力必要なし) (1) Android4 カーネルソースコード解凍・インストール ディレクトリ/opt/FriendlyARM/tiny4412/android で下記のコマンドを実行する #cd /opt/FriendlyARM/tiny4412/android #tar xvzf /tmp/Android/linux-3.5-YYYYMMDD.tgz 生成した linux-3.5 ディレクトリに完全なカーネルソースコー 説明:YYYYMDD は発行年月。 (2) Android4. 2.1 ソースコードパッケージ解凍・インストール ディレクトリ/opt/FriendlyARM/tiny4412/android で下記のコマンドを実行する: #cd /opt/FriendlyARM/tiny4412/android #tar xvzf /tmp/Android/android-4.2.2\_r1-fs-YYYYMMDD.tar.gz android-4.2.2 r1 ディレクトリ生成。 説明:YYYYMDD は発行年月。 3.3 Linux カーネル設定とコンパイル Linux3.5 カーネルコンパイル #cd /opt/FriendlyARM/tiny4412/android/linux-3.5 #cp tiny4412\_android\_defconfig .config ; config 前に゛.゛付き make menuconfig を実行し、設定を編集する、完了後、 make でコンパイルを開始する: # make 終了後 arch/arm/boot ディレクトリで zImage を生成し、SD カード images/Android/下の zImage を書き

終了後 arch/arm/boot ディレクトリで zImage を生成し、SD カード images/Android/下の zImage を書き 換えて Tiny4412 に書込む。

# 3.4 ソースコードから Android 作成

Android ソースコードを便利にコンパイルするため、色んなソースコードパッケージを作成しており、コンパイルと書込みイメージ作成に使用するスクリプトも提供している。スクリプトの機能は下記の通り:

| スクリプト  | 機能                  | 呼び出し例              |
|--------|---------------------|--------------------|
| setenv | Android コンパイル関連環境変数 | . setenv ;(注゛.゛の次に |
|        | を設定                 | 1 つのスペースがある)       |

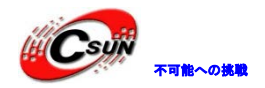

| gen-img.sh  | fastboot とSD カード書込み用         | ./gen-img.sh  |
|-------------|------------------------------|---------------|
|             | のシステムイメージ                    |               |
|             | system.img と ramdisk-u.binを  |               |
|             | 生成                           |               |
| burn-img.sh | USB 書込み実行 : Tiny4412 開発      | ./burn-img.sh |
|             | ボードは fastboot ダウンロード         |               |
|             | モード下の時、USB ケーブル接続            |               |
|             | 後、スクリプトを実行すると、シス             |               |
|             | テムイメージファイル                   |               |
|             | system.img と ramdisk-u.bin は |               |
|             | Tiny4412 開発ボードにダウンロー         |               |
|             | ドする。                         |               |

Android ソースコードをコンパイルするには、コマンドラインで下記のコマンドを実行する (Android 4.2.2\_r1 ソースコード):

コンパイル:

#cd /opt/FriendlyARM/tiny4412/android/ android-4.2.2\_r1

#. setenv ;注゛.゛の次スペースがある

# make

(注: make に-j パラメータを追加し、 CPU のマルチュア加速を利用し、コンパイル速度を上げる、例えば4コアパソコンで、 make -j4 を入力し、コンパイルする)

Android コンパイルには長時間を掛かるので、バーチャルマシンでコンパイルのを控え、マルチコア CPU と実際の Linux システムを使用しコンパイルする方が速度が速い。

# 3.5 インストール実行ファイルシステムイメージ生成

コンパイル成功後、下記のコマンドを実行し、システムイメージファイル system. img と ramdisk-u. img を生成する:

#./gen-img.sh

gen-img.sh 実行、Android ソースコードは現在ディレクトリ下で system.img と ramdisk-u.img を生成 する:

| root androi | d-4.2.1_r1]\$<br>d-4.2.1_r1]\$ | ls         | .1_11           |                                                     |            |
|-------------|--------------------------------|------------|-----------------|-----------------------------------------------------|------------|
| bi          | cts                            | external   | libcore         | <pre>packages pdk prebuilts ramdisk-u.img sdk</pre> | setenv     |
| pionic      | dalvik                         | frameworks | libnativehelper |                                                     | system     |
| potable     | development                    | gdk        | Makefile        |                                                     | system.img |
| puild       | device                         | gen-img.sh | ndk             |                                                     | tools      |
| purn-img.sh | docs                           | hardware   | out             |                                                     | vendor     |

system.img と ramdisk-u.img を SD カードの images/Android ディレクトリにコピーし、オフラインで 書込み;または burn-img.sh を実行し、 fastboot で USB 書込み出来る。

# 3.6 Andorid アプリでハードウェア操作

開発ボードのハードウェアリソースを操作する Android アプリを便利に開発するため、関数ライブラリ

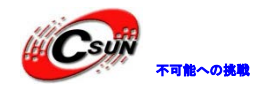

(libfriendlyarm-hardware.so)を提供し、Tiny4412 上のハードウェアリソースアクセスに使用する。ハードウェアデバイス:シリアルデバイス、ブザーデバイス、EEPROM、ADC デバイス等をサポートする。 iTest アプリも本関数ライブラリで開発した。Android で iTest を実行し、関数ライブラリの機能を確認できる。

### 3.6.1 関数ライブラリの使用(libfriendlyarm-hardware.so)

Android に libfriendlyarm-hardware.so が内蔵され、本ライブラリファイルは Android ソースコードディレクトリの下記のパスに置いてる:

vendor/friendly-arm/exynos4412/rootdir/system/lib/libfriendlyarm-hardware.so

開発ボードでは /system/lib/libfriendlyarm-hardware.so ディレクトリ下に存在する。

Eclipse でAndroid アプリを開発する場合、下記の方法でlibfriendlyarm-hardware.soを利用できる: 1) Android アプリケーションディレクトリにロケート、アプリケーションディレクトリ下で libs ディレクトリを作成、 libs ディレクトリ下で armeabi ディレクトリを作成、最後に

libfriendlyrm-hardware.so ライブラリファイルを armeabi ディレクトリ下にコピーする。

2) アプリケーションディレクトリに戻り、src ディレクトリ下に入り、com¥friendlyarm¥AndroidSDK 三 層のディレクトリを作成、AndroidSDK ディレクトリ下でファイルエディタで1つのソースコードファイル を追加し、HardwareControler.java と命名する、次はファイル中に下記のコードを追加する:

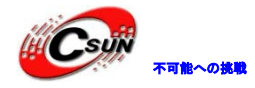

package com.friendlyarm.AndroidSDK; import android.util.Log; publicclass HardwareControler Ł /\* Serial Port \*/ staticpublicnativeint openSerialPort( String devName, long baud, int dataBits, int stopBits ); /\* LED \*/ staticpublicnativeint setLedState( int ledID, int ledState ); /\* PWM \*/ staticpublicnativeint PWMPlay(int frequency); staticpublicnativeint PWMStop(); /\* ADC \*/ staticpublicnativeint readADC(); staticpublicnativeint readADCWithChannel(int channel); staticpublicnativeint[] readADCWithChannels(int[] channels); /\* I2C \*/ staticpublicnativeint openI2CDevice(); staticpublicnativeint writeByteDataToI2C(int fd, int pos, byte byteData); staticpublicnativeint readByteDataFromI2C(int fd, int pos); /\* IO \*/ staticpublicnativeint write(int fd, byte[] data); staticpublicnativeint read(int fd, byte[] buf, int len); staticpublicnativeint select(int fd, int sec, int usec); staticpublicnativevoid close(int fd); /\* return 6410 or 210 \*/ staticpublicnativeint getBoardType() static { try { System.loadLibrary("friendlyarm-hardware"); } catch (UnsatisfiedLinkError e) { Log.d("HardwareControler", "libfriendlyarm-hardware library not found!"); } }

設定完了後、 Eclipse 起動、 Eclipse の左側で項目リストを右クリックし、 <sup>\*</sup> Refresh 。項目の関連ディレクトリは下記の通り: (赤ライン部分):

| ₩₩10000 株式会社日昇テクノロジー                         | 低価格、高品質が不可能?<br>日昇テクノロジーなら可能にする |
|----------------------------------------------|---------------------------------|
| ⊿ 🚰 LEDDemo                                  |                                 |
| 🔺 🜐 src                                      |                                 |
| com.friendlyarm.AndroidSDK                   |                                 |
| HardwareControler.java                       |                                 |
| com.friendlyarm.LEDDemo                      |                                 |
| Ben [Generated Java Files]                   |                                 |
| Android 2.3.1                                |                                 |
| 🔁 assets                                     |                                 |
| 🔺 📴 libs                                     |                                 |
| 🔺 🗁 armeabi                                  |                                 |
| libfriendlyarm-hardware.so                   |                                 |
| HardwareControler のインタフェースを使用するには、下記のコードを追加、 | HardwareControler クラス           |
| をインポートする:                                    |                                 |

import com.friendlyarm.AndroidSDK.HardwareControler;

HardwareControler クラスのインタフェースを呼び出す。次節で HardwareControler クラスの関数イン タフェースを説明する。

### 3.6.2 関数ライブラリ(libfriendlyarm-hardware.so)インタフェース説

### 明

アプリ層で、前節の HardwareControler クラスで libfriendlyarm-hardware.so ライブラリ中のインタフェースを呼び出せる。 HardwareControler クラス中のインタフェースの定義は下記の通り、インタフェースはクラス方法のため、HardwareControler オブジェクトインスタンスを作成する必要がない。

# 3.6.2.1 シリアル通信のインタフェース説明

シリアル関連インタフェースは下記の通り:

| インタフェースネーム            | パラメータ及び戻り値説明          | 機能説明             |
|-----------------------|-----------------------|------------------|
| int openSerialPortEx( | パラメータ説明:              | 指定シリアルデバイスをオープン、 |
| String devName,       | devName: シリアルデバイスファイル | ファイル記述子を戻る。      |
| long baud,            | 名、選択可能の值は:            |                  |
| int dataBits,         | /dev/s3c2410_serial1  |                  |
| int stopBits,         | /dev/s3c2410_serial2  |                  |
| String parityBit,     | /dev/s3c2410_serial3  |                  |
| String flowCtrl )     | /dev/ttyUSB0          |                  |
|                       | /dev/ttyUSB1          |                  |
|                       | /dev/ttyUSB2          |                  |
|                       | /dev/ttyUSB3          |                  |
|                       | baud: ボーレート           |                  |
|                       | dataBits: データビット (範   |                  |
|                       | 囲 5~8、通常 8 )          |                  |

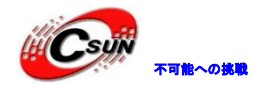

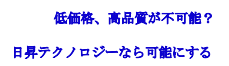

|                        | stopBits: ストップビット (範                                    |                  |
|------------------------|---------------------------------------------------------|------------------|
|                        | 囲 1 <sup>~</sup> 2、通常 1 )                               |                  |
|                        | parityBit: 0 は ODD、E は EVEN、N はな                        |                  |
|                        | L                                                       |                  |
|                        | flowCtrl :Hはハードウェアフローコ                                  |                  |
|                        | ントロール、Sはソフトウェアフローコン                                     |                  |
|                        | トロール、Nはなし                                               |                  |
|                        | 戻り値説明:                                                  |                  |
|                        | シリアルオープン成功、戻るのシリア                                       |                  |
|                        | ルファイル記述子を使用し、read、                                      |                  |
|                        | write と select などのを実現できる:                               |                  |
|                        | オープン失敗の場合、-1を戻る。                                        |                  |
| int write(int fd.      | パラメータ説明:                                                | オープンしたデバイスまたはファイ |
| byte[] data)           | fd: 書き込みデータのファイル記述                                      | ルでデータ書き込み。       |
|                        | 子                                                       |                  |
|                        | 」<br>data: 書き込みデータ                                      |                  |
|                        | ■ 「「「」」<br>「「」」<br>「」」<br>「」」<br>「」」<br>「」」<br>「」」<br>「 |                  |
|                        | 成功 - 書き込みデータのバイト数を                                      |                  |
|                        |                                                         |                  |
|                        | 失敗1 を戻ろ。                                                |                  |
| int read(int fd hvte[] | パラメータ説明・                                                | オープンしたデバイスまたけファイ |
| huf int len)           | fd: 読み取りデータのファイル記述子                                     | ルからデータ読み取り       |
|                        | huf: 保存データのバッファ                                         |                  |
|                        | 1en: 読み取りデータのバイト数                                       |                  |
|                        | 〒り 値説明:                                                 |                  |
|                        | 成功 - 読み取りのバイト数を戻る・                                      |                  |
|                        | 朱敗1 戸ろ。                                                 |                  |
|                        | read を呼び出す前で既にファイル語                                     |                  |
|                        | 尾に到達する場合、今回の read は 0 戻る。                               |                  |
| int_select(            | ペラメータ説明:                                                | オープンしたデバイスまたはファイ |
| int fd.                | fd: 問い合わせのファイル記述子                                       | ルから読み取りデータ検索     |
| int sec.               | sen: ブロックのデータ待ち時間(単                                     |                  |
| int usec)              | 位:秒)                                                    |                  |
|                        | usec: ブロックのデータ待ち時間                                      |                  |
|                        | (単位・ナノ秒 1ミリ秒= 1000 ナノ                                   |                  |
|                        | 秒 ns)                                                   |                  |
|                        | 戻り値説明:                                                  |                  |
|                        | fd に読み取りデータがある場合、1 戻                                    |                  |
|                        | る:                                                      |                  |
|                        | ■ 毎い場合 0 戸ろ・                                            |                  |
|                        | ↓ (1) (1) (1) (1) (1) (1) (1) (1) (1) (1)               |                  |
| void close(int fd)     | パラメータ説明・                                                | 指定ファイル記述子をクローズ   |
|                        | fd: クローズするのファイル記述子                                      |                  |
|                        | 戻り値説明:                                                  |                  |
|                        | 無し.                                                     |                  |
|                        | 7.11. 5                                                 |                  |

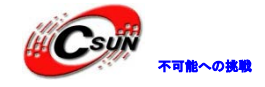

インタフェースの使用説明:

先ず openSerialPort でシリアルデバイスをオープン、スレッドでまたは timer を介し、select を呼び出し、インタフェースポーリングし、シリアルデバイスのデータ状況を判断する。データある場合、 read を呼び出し、インタフェースからデータを読み取り。

シリアルにデータ書き込む場合、write インタフェースを呼び出す。

シリアル使用完了後、close でシリアルをクローズ。

### 3.6.2.2 LED ON/OFF のインタフェース説明

LED 動作のインタフェースは下記の通り:

| インタフェースネーム       | パラメータ与戻り値説明                 | 機能説明                |
|------------------|-----------------------------|---------------------|
| int setLedState( | パラメータ説明:                    | LED ON/OFF に設定するインタ |
| int ledID,       | ledID:ON/OFF LED ID(範囲 0~3) | フェース。               |
| int ledState )   | ledState: 1 点灯、0 滅          |                     |
|                  | 戻り値説明 : 📁 🔰 🖊               |                     |
|                  | 成功ー0、失敗ー1 を戻る 🔺             |                     |
|                  |                             |                     |

# 3.6.2.3 PWM ブザー鳴らす/停止のインタフェース説明

ブザー動作のインタフェースは下記の通り:

| インタフェースネーム                 | パラメータと戻り値説明        | 機能説明           |
|----------------------------|--------------------|----------------|
| <pre>int PWMPlay(int</pre> | パラメータ説明:           | 指定の周波数でブザーを鳴らす |
| <pre>frequency);</pre>     | frequency: 鳴らしの周波数 |                |
|                            | 戻り値説明:             |                |
|                            | 成功一0、失敗ー1 を戻る      |                |
| <pre>int PWMStop();</pre>  | パラメータ説明:           | ブザー停止          |
|                            | 無し                 |                |
|                            | 戻り値説明:             |                |
|                            | 成功-0、失敗-1を戻る       |                |

### 3.6.2.4 ADC の変換結果読み取りのインタフェース説明

ADC 動作のインタフェースは下記の通り:

| インタフェースネーム                     | パラメータと戻り値説明             | 機能説明              |
|--------------------------------|-------------------------|-------------------|
| <pre>int readADC()</pre>       | パラメータ説明:                | ADC 変換結果読み取り      |
|                                | 無し                      |                   |
|                                | 戻り値説明:                  |                   |
|                                | 成功 - ADC 変換結果を戻る        |                   |
|                                | 失敗1 戻る                  |                   |
| int                            | パラメータ説明:                | 指定チャンネルの ADC 変換結果 |
| readADCWithChannel(intchannel) | channel: 指定チャンネル ADC の値 | 読み取り              |
|                                | を読み取り、選択可能のパラメータ        |                   |
|                                | は 0、1、4、5               |                   |

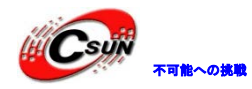

低価格、高品質が不可能? 日昇テクノロジーなら可能にする

|                                | 戻り値説明:                  |                |
|--------------------------------|-------------------------|----------------|
|                                | 成功 - ADC 変換結果を戻る        |                |
|                                | 失敗1 戻る                  |                |
| int[] readADCWithChannels(int[ | パラメータ説明:                | 1回で複数チャンネルの結果を |
| ם                              | channels: チャンネルする ADC チ | 読み取り、          |
| channels);                     | ャンネルのアレー                | 性能は良い          |
|                                | 戻り値説明:                  |                |
|                                | 成功 -複数 ADC 結果戻る (アレー)、  |                |
|                                | 失敗 - 空き戻る               |                |

### 3.6.2.5 EEPROM データの書き込み/読み取りのインタフェース説明

EEPROM 動作のインタフェースは下記の通り:

| インタフェースネーム                        | パラメータと戻り値説明                            | 機能説明                      |
|-----------------------------------|----------------------------------------|---------------------------|
| <pre>int openI2CDevice();</pre>   | パラメータ説明: 🗾                             | IIC デバイスオープン、ファイル         |
|                                   | 无                                      | 記述子戻る。                    |
|                                   | 戻り値説明:                                 | デバイスオープン後、                |
|                                   | IIC デバイスオープン                           | writeByteDataToI2C と      |
|                                   | 成功 - IIC デバイスのファイル記                    | readByteDataFromI2C 関数を使用 |
|                                   | 述子戻る                                   | し EEPROM に読み取り/書き込みを      |
|                                   | 失敗1 戻る。                                | 行う。                       |
| <pre>intwriteByteDataToI2C(</pre> | パラメータ説明:                               | EEPROM にデータ書き込み(1回        |
| int fd.                           | fd: op <mark>e</mark> nI2CDevice から戻るの | は1つのバイトを書き込む)。            |
| int pos.                          | ファイル記述子                                | 注、当関数は時間消費の関数(約           |
| <b>byte</b> byteData);            | pos: データが EEPROM の位置を                  | 10 ミリ秒)、ワーカースレッドで呼        |
|                                   | 指定する (0 <sup>~</sup> 255)              | び出す。                      |
|                                   | byteData: 書き込みのデータ                     |                           |
|                                   | ▶ 戻り値説明:                               |                           |
|                                   | 成功 - 書き込みのバイト数戻る、                      |                           |
| <u> </u>                          | _ 失敗 - −1 戻る。                          |                           |
| int                               | パラメータ説明:                               | オープンしたデバイスまたはフ            |
| readByteDataFromI2C(              | fd: openI2CDevice から戻るの                | ァイルからデータ読み取り。             |
| int fd,                           | ファイル記述子                                | 注、当関数は時間消費の関数(約           |
| int pos);                         | pos: データが EEPROM の位置を                  | 10 ミリ秒)、ワーカースレッドで呼        |
|                                   | 指定する(0 <sup>~</sup> 255)               | び出す。                      |
|                                   | 戻り値説明:                                 |                           |
|                                   | 成功 - 読み取りのデータ戻る(可                      |                           |
|                                   | 强、                                     |                           |
|                                   | 失敗1 戻る、                                |                           |
|                                   | read呼び出し前既にファイルの語                      |                           |
|                                   | 尾に到達する場合、今回の read は 0<br>ー-            |                           |
|                                   |                                        |                           |
|                                   | 戻り値のタイプは int で、byte に                  |                           |
|                                   | 変換する必要がある。                             |                           |

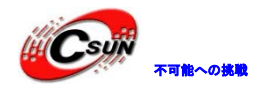

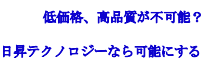

| void close(i | nt fd) | パラメータ説明:         | 指定ファイル記述子をクローズ |
|--------------|--------|------------------|----------------|
|              |        | fd: クローズするのファイル記 |                |
|              |        | 述子               |                |
|              |        | 戻り値説明:           |                |
|              |        | 無し               |                |

インタフェースの使用説明:

openI2CDevice を呼び出し IIC デバイスをオープン、次に新規スレッドを作成、writeByteDataToI2C を 呼び出し、EEPROM にデータを書き込む;または readByteDataFromI2C を呼び出し、 EEPROM からデータ読 み取る。 writeByteDataToI2C と readByteDataFromI2C 関数は読み取り/書き込み時、10 ミリ秒の遅延があ る、元の GUI スレッドで直接呼び出すには、画面一時反応なしな場合がある(ショートブロック)。

EEPROM では 256 バイトのデータを保存出来る、書き込み/読み取りの指定位置の範囲は 0<sup>~</sup>255、1 回は 1 バイト読み取り/書き込み。

EEPROM 動作完了後、close を呼び出し、ファイル記述子をクローズする

### 3.6.3 サンプル

付属DVDの<sup>\*</sup> Android<sup>\*</sup> ディレクトリ下に1つのデモプログラム LEDDemo があり、Windows 環境ではEclipse でプロジェクトをオープンして libfriendlyarm-hardware. so の使い方を確認できる。

miniUSB ケーブルで開発ボードと接続して、 Eclipse で直接デモ・プログラムを開発ボードにダウンロードし、実行しテストできる。

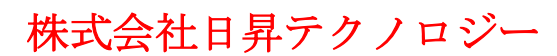

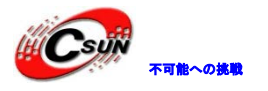

# 第四章 Linux マニュアル

## 4.1 Linux のGUI

Tiny4412のLinux には Qtopia2.2.0、QtE4.7とQt Extended 4.4.3、三つのGUI(グラフィカルユーザー インターフェース)システムがプリインストールされている。三つのGUIシステムを自由に切り替えること ができ、非常に便利である。その中、Qtopia2.2.0は起動時デフォルトGUIシステムである。

Qtopia2.2.0 は TROLLTECH 会社が Qt/Embedded 2.3 を基に開発した PDA バージョン(最終バージョン)の GUI システムである。Qtopia2.2.0 以後、TROLLTECH 会社は PDA バージョンの GUI を提供したことがない。最 新バージョンの Qtopia は携帯バージョン(Qt Extended 4.4.3)だけ、TROLLTECH 会社は 2009.3 から Qtopia PDA バージョンと携帯バージョンの GUI システムの授権を停止したが、Qt/Embedded(略称は QtE)の開発を続け ている。

QtE の最新バージョンは http://qt.nokia.com/からご確認ください。本開発ボードで移植したバージョン は QtE-4.7.0 である。

Qt Extended 4.4.3 は TROLLTECH が開発した携帯デスクトップの最新バージョンであり、該当シリーズの 最終バージョンである。Qtopia4 と呼ぶ。

### 4.1.1 メイン画面

Qtopia システムメイン画面には五つのアイコンがあり、5種類のアプリ/ファイルを表示している。アイコンをクリックすれば、対応のサブクラス画面に入る。

メイン画面の左下の「start」アイコンをクリックすれば、五つのサブメニューが出る。これらはメイン 画面の上のアイコンと対応している。

### 4.1.2 Mp3の再生

「アプリケーション」タブの「ミュージック」をクリックし、プレーヤー画面が出る。「Audio」リストに MP3 ファイルをチェックし、再生ボタンをクリック。

説明:「Audio」リストは「Documents」の全てのMp3ファイルを対応している。

提示:直接に「Documents」のMp3ファイルをクリックし再生できる。

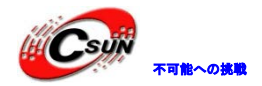

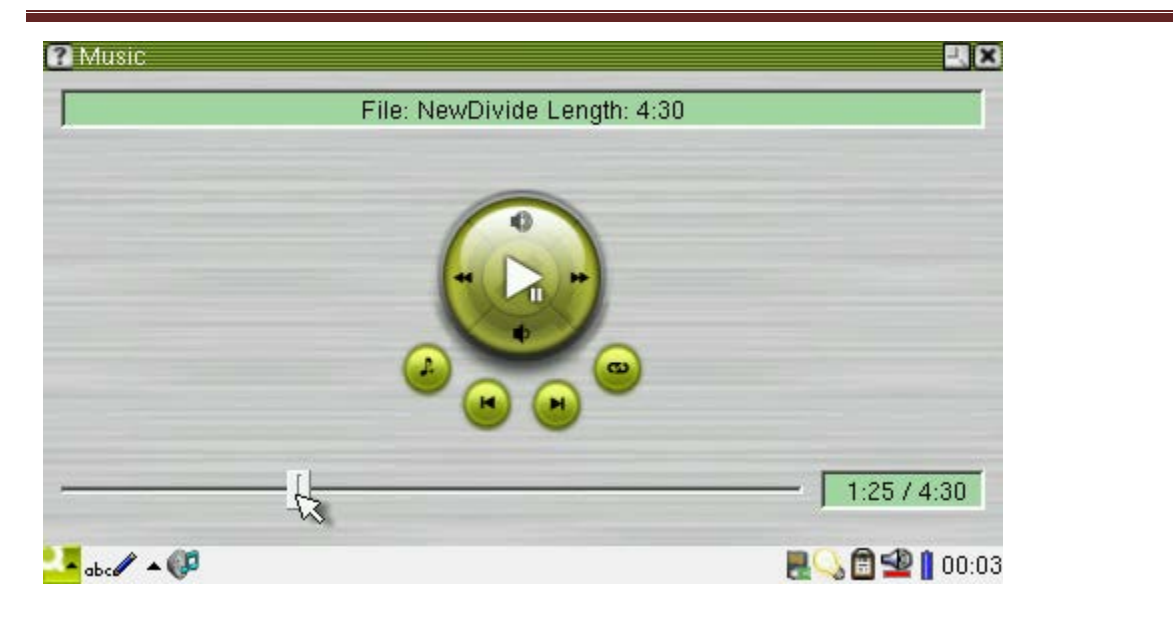

### 4.1.3 ビデオの再生

「アプリケーション」タブの「ビデオ」をクリックし、プレーヤー画面が出る。「Video」リストにビデオフ ァイルをチェックし、再生ボタンをクリック。このプレーヤーは Otopia にプリインストールされたもので、 H. 264/H. 263/Mpeg4 などのビデオをスムーズに再生できる。

説明:「Video」リストは「Documents」の全てのビデオファイルを対応している。

提示:直接に「Documents」のビデオファイルをタリックし再生できる。

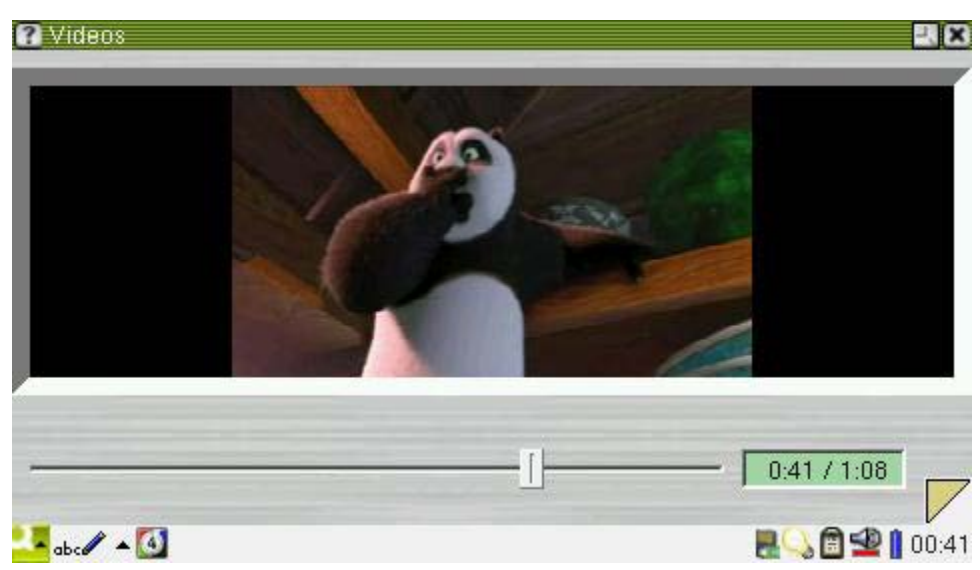

### 4.1.4 SMPlayer

MPlayer はオーペンソースのクロスプラットフォーム Player である。各種のオーペンソースの AV デコ ードライブラリを介し、各種書式のビデオファイルを再生できるし、各種のディスプレイデバイス (X11, Framebuffer, SDL, DFB など) への出力をサポートする。ここのバージョンは Framebuffer に基づく物であ る。

Mplayer はグラフィカルインターフェースをサポートしないが、多数のフロントインターフェイス

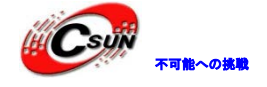

低価格、高品質が不可能? 日昇テクノロジーなら可能にする

(SMPlayer, KMPlayer, KPlayer など)を利用できる。ここでは Qt4.8.5 ライブラリに基づく SMPlayer を利用 する。詳細的な内容は下記の公式サイトにご参照ください。

MPlayerの公式サイト:http://www.mplayerhq.hu

SMPlayer の公式サイト: http://smplayer.sourceforge.net/

## 4.1.4.1SMP1ayer によるビデオの再生

"FriendlyARM" プログラムグループで「SMPlayer」アイコンをクリックして Player を起動する。

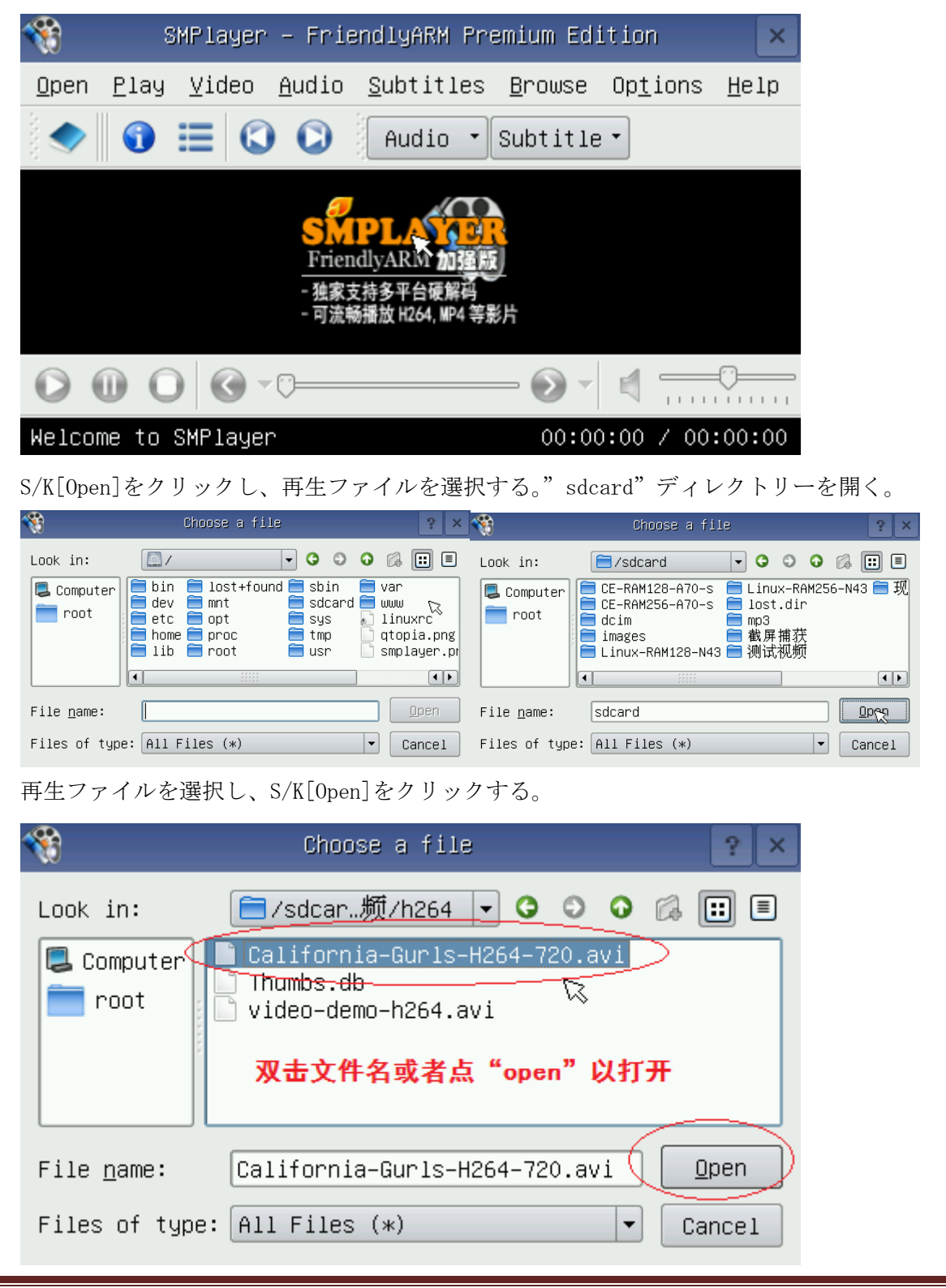

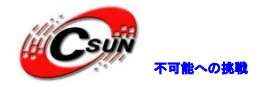

#### フルスクリーン再生が始まる。

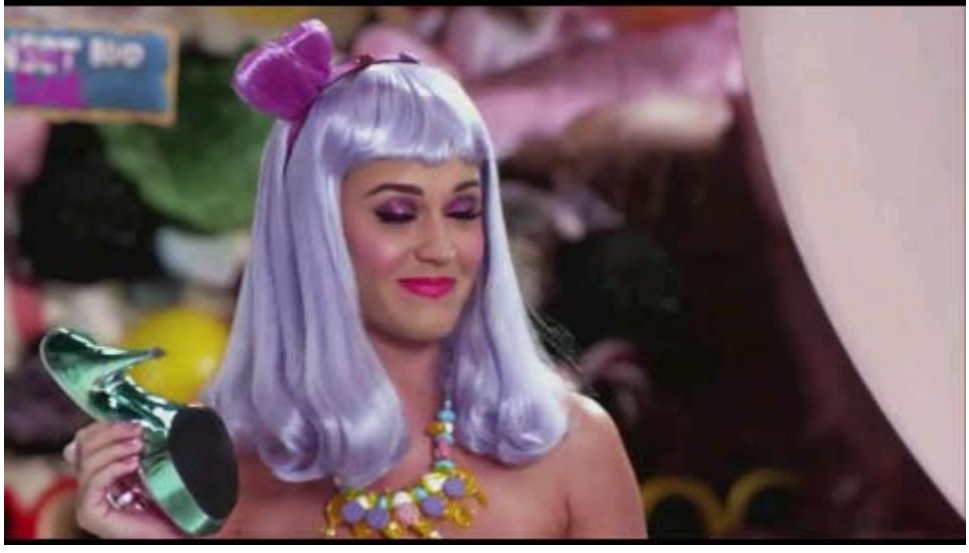

ビデオ再生中に、スクリーンをクリックすると、再生が一時停止になり、再生画面が縮小した Player ベース画面に遷移する。

| 🎕 California-Gurls-H264-720.avi – SMPlayer 🛛 🔀                                                               |
|----------------------------------------------------------------------------------------------------|
| <u>O</u> pen <u>P</u> lay ⊻ideo <u>A</u> udio <u>S</u> ubtitles <u>B</u> rowse Op <u>t</u> ions <u>H</u> elp |
| 🔷 🕤 🗮 🔇 💟 🛛 Audio 🔹 Subtitler                                                                                |
|                                                                                                    |
|                                                                                                    |
| Pause 00:03:06 / 00:03:5                                                                                     |
| その時、ボリュームの調節、早送り、早戻しなどの操作できる。                                                                                |

# 4.1.5 ピクチャのビュー

アプリケーション」タブの「ピクチャ」をクリックし、「Documents」のピクチャのサムネイルが出る。ピ クチャのある SD カード或いは USB フラッシュメモリを差し込めば、その中のピクチャのサムネイルも同時 に出る。

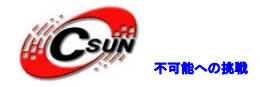

| mage View     |           | 18701 |  |
|---------------|-----------|-------|--|
| 👌             |           |       |  |
| airl mini2440 | sunflower |       |  |
|               |           |       |  |
|               |           |       |  |
|               |           |       |  |
| All           |           | ▼     |  |

### 4.1.6 電卓

「アプリケーション」タブの「電卓」をクリックし、電卓の画面が出てくる。選択リストからSimple, Fraction, Scientific, Conversion 等のタイプの電卓を選択できる。画面は下図の通り:

| Calcula               | ator            |     |    |   | $\boldsymbol{\wedge}$ |      |           |
|-----------------------|-----------------|-----|----|---|-----------------------|------|-----------|
| Scientific            |                 |     |    |   |                       |      | •         |
| Conversio<br>Fraction | on              |     |    |   |                       |      |           |
| Scientific<br>Simple  |                 |     |    |   |                       |      |           |
| Sin                   | Cos             | Tan | MC | 7 | 8                     | 9    |           |
|                       |                 |     |    | 4 | 5                     | 6    |           |
| Log                   | Ln              | X   | H+ | 1 | 2                     | 3    |           |
| ײ                     | ×               | n!  | MR | 0 |                       | +/-  | =         |
| 🔽 abc 🖉 🔺             | \$ <del>.</del> |     |    |   | ,                     | 2000 | 垫 [ 01:39 |

### 4.1.7 ターミナル

「アプリケーション」タブの「ターミナル」をクリックし、ターミナル画面が表示される。USB キーボードを接続する(ターミナルを起動する前 USB キーボードを接続したら使えなくなる)あるいはスクリーンの下のソフトキーボードを使って Linux コマンドを入力する。なお、表示モードを変更する場合、Option メニューに設定を行える。画面は下図の通り:

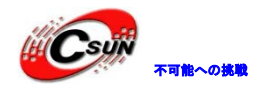

| Terminal                                                     |                                                                                                    |                                                                                                |                                                                       | L.X                                                                    |
|--------------------------------------------------------------|----------------------------------------------------------------------------------------------------|------------------------------------------------------------------------------------------------|-----------------------------------------------------------------------|------------------------------------------------------------------------|
| Font Options                                                 | ;                                                                                                    | 🖻 🖙 수비 🚱                                                                                       | 🕹 🛍 Is                                                                | •                                                                      |
| " # 1s<br>bin<br>dev<br>etc<br>hone<br>libuxrc<br>nnt<br># ∎ | opt<br>proc<br>atopia-calc.png<br>atopia-fa.png<br>atopia-nain.png<br>atopia-np3.png<br>gtopia-photo.png | qtopia-sd-info.png<br>qtopia-sd.png<br>qtopia-video.png<br>root<br>sbin<br>sdcand<br>start.png | sys<br>thp<br>touch.png<br>touch2.png<br>usp<br>var                   | ≡                                                                      |
| ESC ` 1<br>Tab q<br>Caps a<br>Shift<br>Ctrl Alt              | 2 3 4<br>w e r t<br>s d f<br>z x c v                                                                     | 5 6 7<br>y u i<br>g h j<br>v b n m                                                             | 8 9 0 -                                                               | = ←<br>] \<br>Ret<br>Shift<br>Alt Ctrl                                 |
| 4.1.8 7                                                      | <b>アイルブラ</b> !<br>1」タブの「File F                                                                           | <b>ウザー</b><br>Browser」をクリュ                                                                     | ックし,下図の画                                                              | 面が出てくる                                                                 |
| Dir Sort<br>opt<br>proc<br>sbin<br>sdcard<br>svs             | ei                                                                                                    |                                                                                                | 288B 20<br>288B 20<br>0B 19<br>576B 20<br>2.8K 20<br>4.0K 19<br>0B 19 | 10-05-26<br>70-01-01<br>00-01-01<br>10-04-08 =<br>70-01-01<br>70-01-01 |

Swww
 664B 2010-04-08
 635.4K 2010-04-20
 Control
 Control
 Control
 Control
 Control
 Control
 Control
 Control
 Control
 Control
 Control
 Control
 Control
 Control
 Control
 Control
 Control
 Control
 Control
 Control
 Control
 Control
 Control
 Control
 Control
 Control
 Control
 Control
 Control
 Control
 Control
 Control
 Control
 Control
 Control
 Control
 Control
 Control
 Control
 Control
 Control
 Control
 Control
 Control
 Control
 Control
 Control
 Control
 Control
 Control
 Control
 Control
 Control
 Control
 Control
 Control
 Control
 Control
 Control
 Control
 Control
 Control
 Control
 Control
 Control
 Control
 Control
 Control
 Control
 Control
 Control
 Control
 Control
 Control
 Control
 Control
 Control
 Control
 Control
 Control
 Control
 Control
 Control
 Control
 Control
 Control
 Control
 Control
 Control
 Control
 Contrel
 Control
 Contro

説明: Qtopia-2.2.0のオリジナルのバージョンにはファイルブラウザーがないため、Qtopia-1.7.0のフ ァイルブラウザーを移植した。

0B 2000-01-01

0B 2000-01-01

416B 2010-05-26

### 4.1.9 イーサネットの設定

Stmp

Susr

🔄 var

「FriendlyARM」タブの「ネットワーク設定」をクリックし、ネットワークを設定できる。画面は下図の通り:

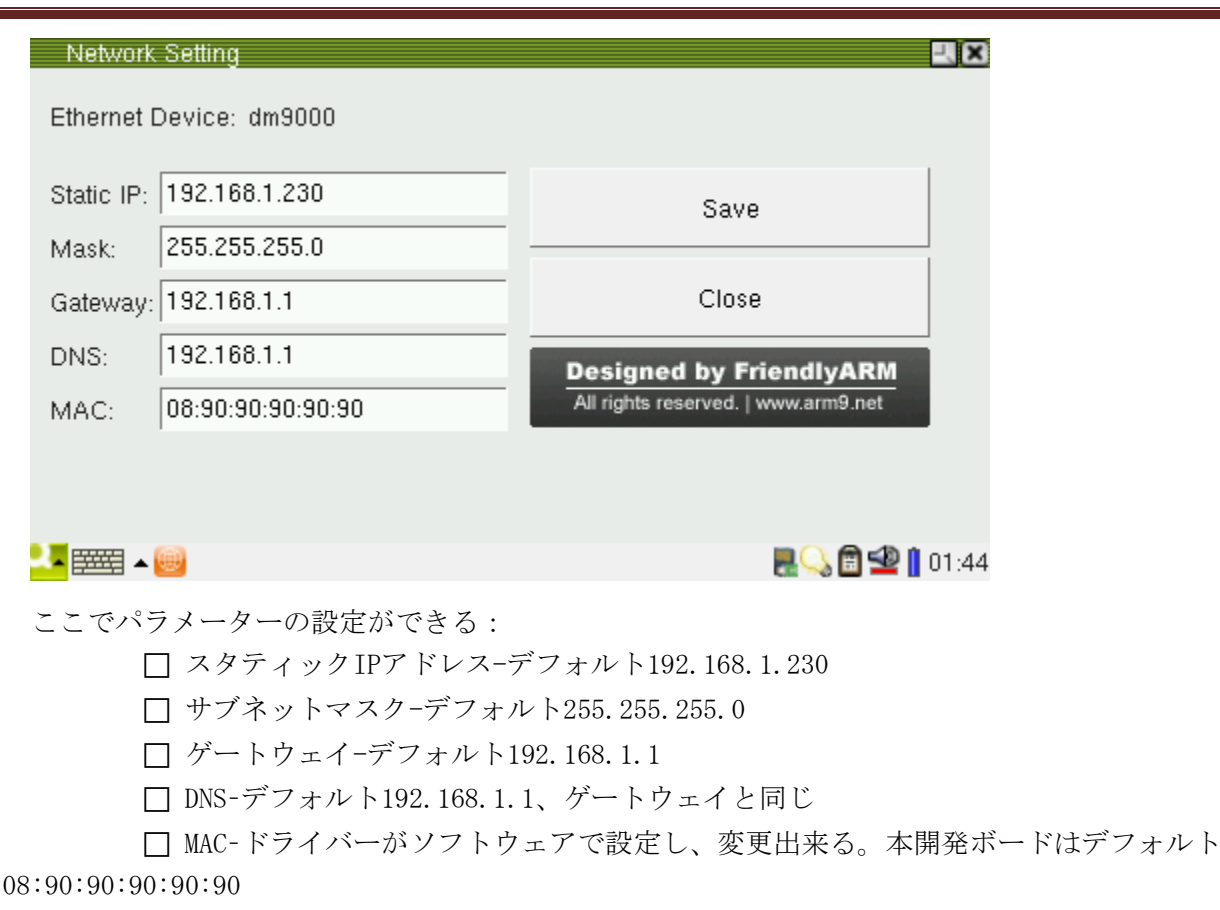

「Save」ボタンをクリックすれば、修正内容を保存し、直ちに有効になる。再起動しても、修正内容は残される。この設定と関連するパラメーター設定ファイルは/etc/eth0-setting。

説明:/etc/eth0-setting のパラメーターファイルはシステムインストール後は存在しないが、「Save」 をクリックし自動的に作成される。また、ターミナルから if config で IP アドレスを変更した場合はこの設 定ファイルには影響がない。

### 4.1.10 WiFi 無線 LAN 設定

Linux での WiFi 無線 LAN の設定を説明する。Tiny4412 は市販の多くの USB WiFi 無線 LAN をサポートする。

### 4.1.10.1 WiFi 無線 LAN 設定アプリを起動

「FriendlyARM」タブの「Wireless Lan Setting」をクリックする:

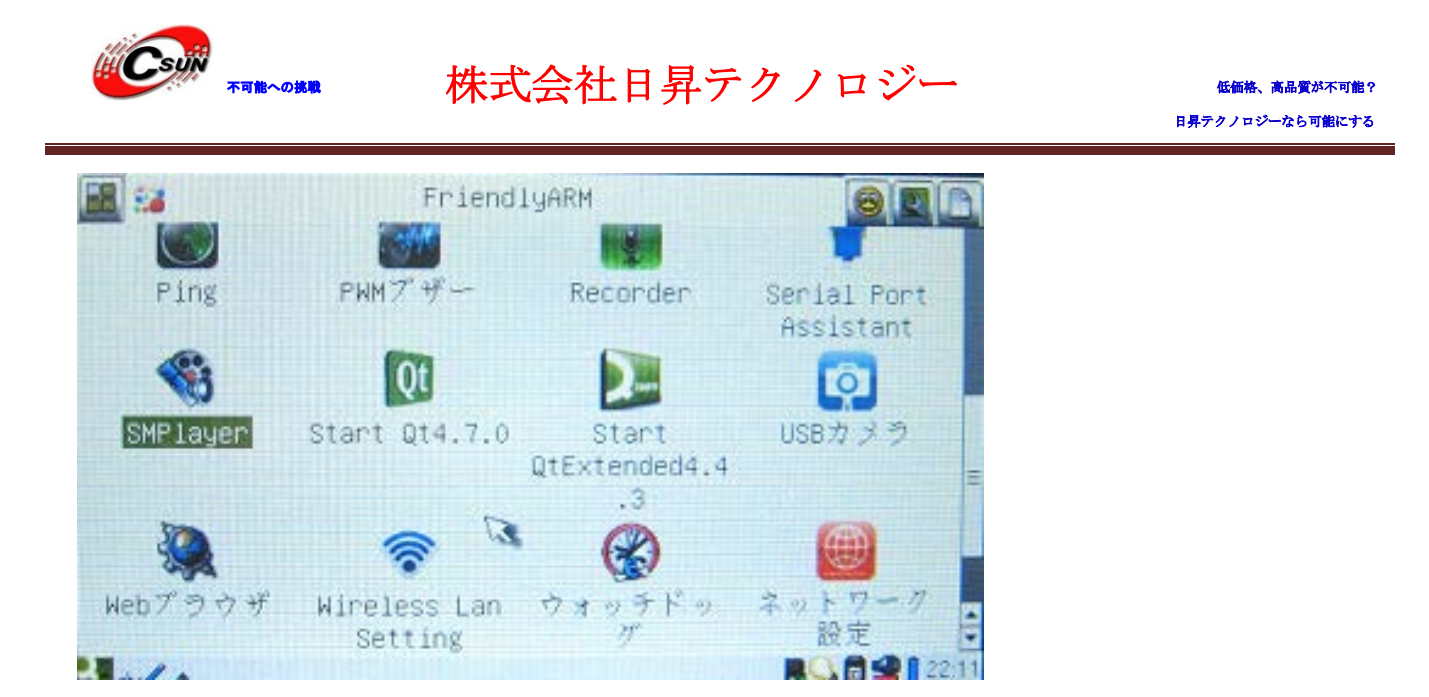

### 4.1.10.2 無線 AP 検索及び接続

無線 LAN 設定アプリを起動時、無線 AP を自動的に検索し、以下の図のように AP の SSID 及び電波信号レベルが表示される。無線 AP が見つからない場合、「Scan」をクリックし再検索する。

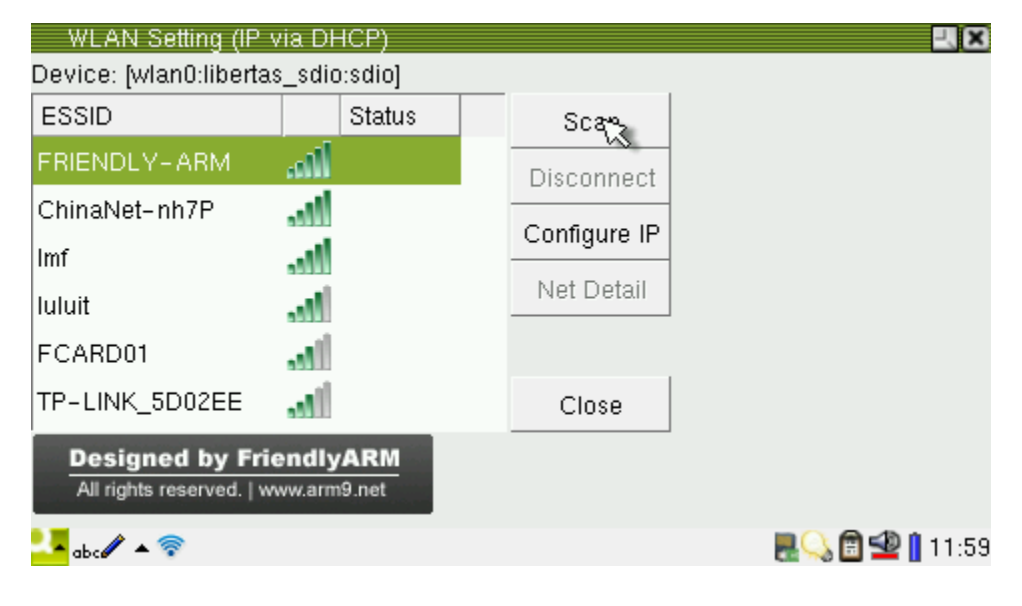

無線 AP が見つかれば、WiFi を接続する場合、リストに出る該当 ESSID をクリックし以下の画面が出てきて、無線 AP のパスワード入力が要求される:

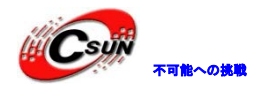

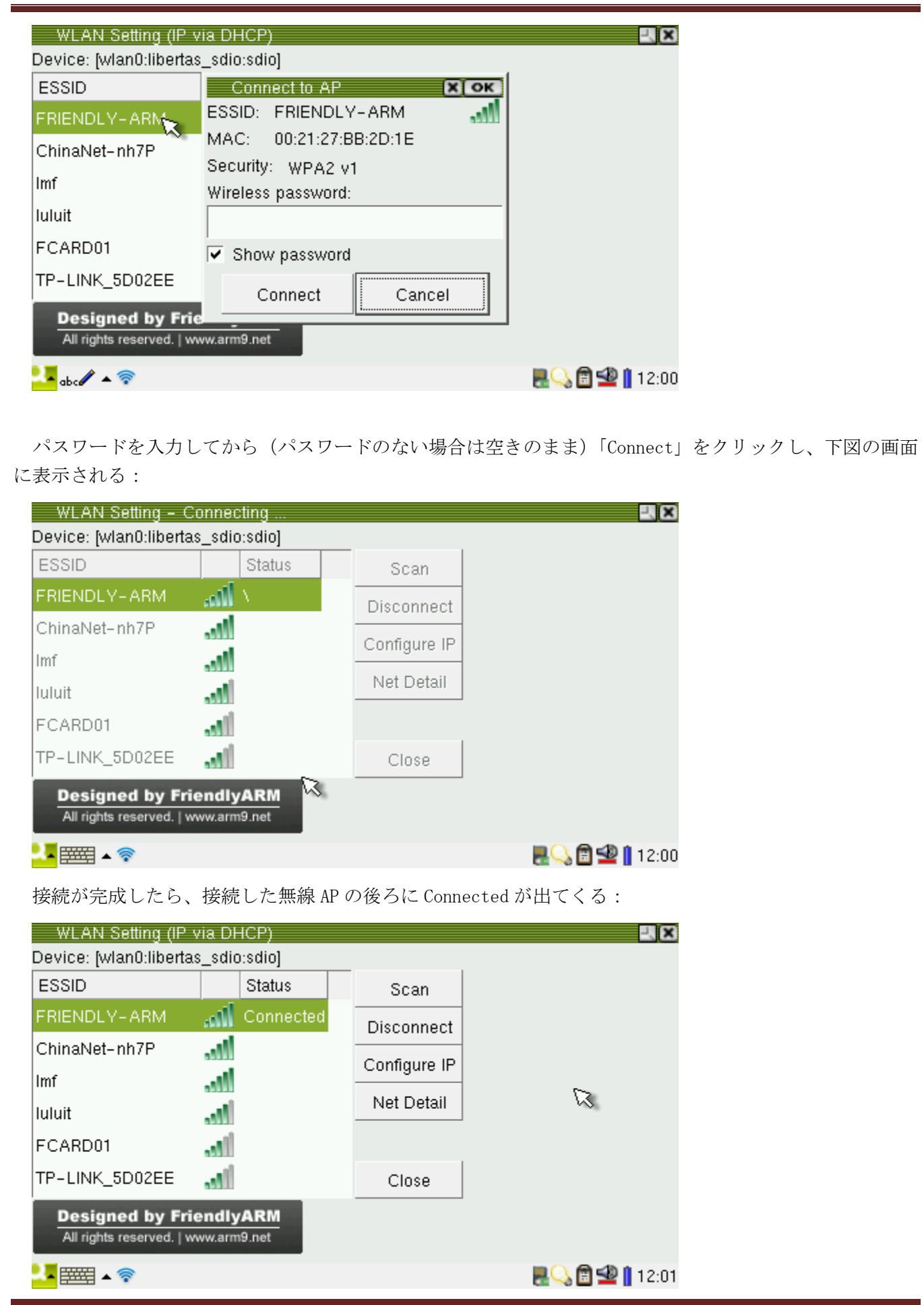

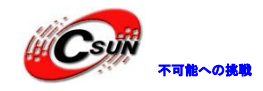

イーサネットを起動している場合、イーサネットを切るかどうかを確認する画面が出てくる。「Yes」をク リックすると、イーサネットを切り WiFi 無線 LAN に接続する(「No」をクリックする場合、イーサネットが 優先可能性がある)。イーサネットに戻る場合、ネットワーク設定アプリを起動し設定して「Save」をクリ ックする或いはターミナルに if config etho up を入力して起動する。

| WLAN Settir      | ng – Connecting      |                 |            |             | (X   |
|------------------|----------------------|-----------------|------------|-------------|------|
| Device: [wlan0:  | libertas_sdio:sdio]  |                 |            |             |      |
| ESSID            | Statu                | s               | Scan       |             |      |
| смес             | lin.                 | Die             | connect    |             |      |
| RIENDLY-AF       | Multi-Network        |                 |            | ×           |      |
| ChinaNet-nh7     | 🚺 Do you w           | ant to turn off | Ethernet t | o use WiFi? |      |
| mf               | Ч <sup>г</sup>       |                 |            |             |      |
| uluit            |                      | Yes N           | lo         |             |      |
| CARD01           |                      | ~               | Close      |             |      |
| Designed         | by FriendlyARM       | 13 -            |            |             |      |
| All rights reser | rved.   www.arm9.net |                 |            |             |      |
| - 🚃 - 🛜          |                      |                 |            | 9           | 08:3 |
|                  |                      |                 |            |             |      |

「Net Detail」をクリックすれば、ネットワークの詳しい情報 (IP アドレス、DNS など) が見られる:

| WLAN Setting (IP v        |              |                   | <b>X</b>   |
|---------------------------|--------------|-------------------|------------|
| Device: [wlan0:libertas   | Network Det  |                   |            |
|                           | ESSID: FRIEN | DLY-ARM           |            |
| ESSID                     | Field        | Value             |            |
| FRIENDLY-ARM              | Mac Address  | 70:E3:95:EC:40:28 |            |
| ChinaNet-nh7P             | Using DHCP   | Yes               |            |
| Imf                       | IP Address 🧹 | 192.168.1.103     |            |
| luluit                    | Netmask      | 255.255.255.0     |            |
| Taran                     | Gateway      | 192.168.1.1       |            |
| FCARD01                   | DNS 1        | 202.96.134.33     |            |
| TP-LINK_5D02EE            | DNS 2        | 202.96.128.86     |            |
|                           |              | •                 |            |
| Designed by Frie          |              | Class             |            |
| All rights reserved.   ww |              | Cluse             |            |
| <mark>↓↓</mark> ▲ 🛜       |              |                   | 2:01 🔂 🛃 🛃 |
|                           |              |                   |            |

接続が成功したら、無線 LAN 設定アプリメイン画面に「Close」をクリックすればから下図のように最小化 に出来る。WiFi アイコンをクリックすると、無線 LAN 設定アプリメイン画面に戻れる。

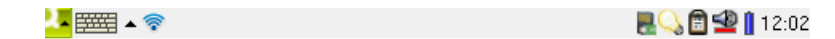

### 4.1.10.3 無線 LAN を切る

無線 LAN 設定アプリメイン画面に「Disconnect」をクリックすらば、下図のように無線 LAN を切ることができる:

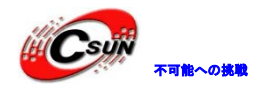

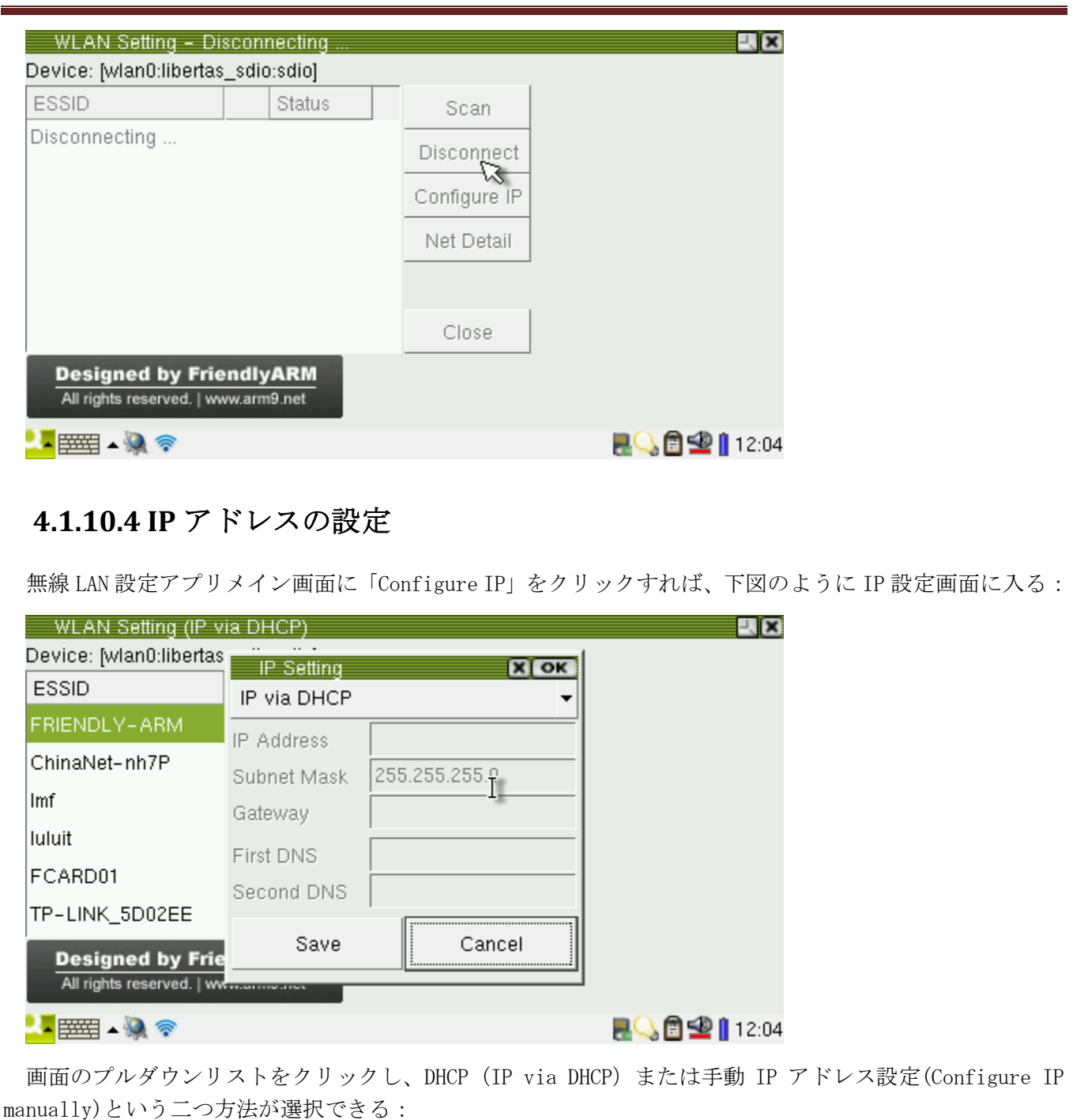

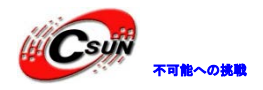

| WLAN Setting (IP v<br>Device: [wlan0:libertas<br>ESSID | ia DHCP)<br>IP Setting<br>IP via DHCP | Х ОК     |                 |
|--------------------------------------------------------|---------------------------------------|----------|-----------------|
| FRIENDLY-ARM                                           | IP via DHCP                           | R        |                 |
| ChinaNet-nh7P                                          | Configure IP m                        | nanually |                 |
| Imf                                                    | Gateway                               |          |                 |
| luluit                                                 | First DNS                             |          |                 |
| FCARD01                                                | Second DNS                            |          |                 |
| TP-LINK_5D02EE                                         | 0                                     |          |                 |
| Designed by Frie<br>All rights reserved.   ww          | Save                                  |          |                 |
| <mark></mark> ===== • • • • • • • • • • • • • • • •    |                                       |          | 8 🔂 🖻 🙅 🚺 12:04 |
|                                                        |                                       |          |                 |

設定完了後、「Save」をクリックし設定結果を保存する。

### 4.1.11 WiFi APの使用

本開発ボードのWiFi APは開発ボードに無線LAN接続ポイント(Access Point)を提供する機能である。 他の設備(例えば携帯、ノートパソコン)はWiFi で開発ボードに接続する(他のルーターを使用する必要 がない)。複数の設備の同時接続をサポートする。設備の間にローカルのLANが形成され、相互通信するこ とができる。

該当性能を実現するにはRT8192 WiFi モジュールが必要。 注意事項:まだルーター性能が実現されていないため、インターネットにアクセスできない。

WiFi APの設定と起動を行う場合、「FriendlyARM」に下図のWiFi APアイコンが見つかる:

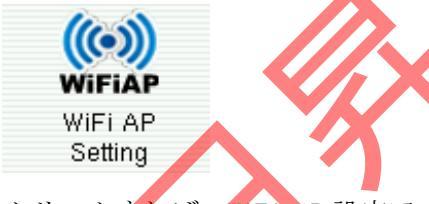

クリックすれば、WiFi AP 設定アプリを起動できる。画面は下図の通り:

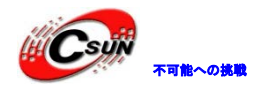

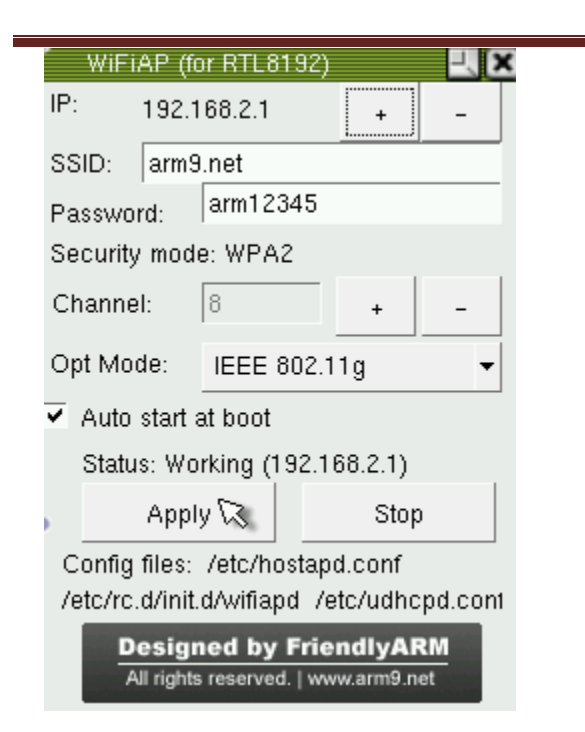

設定できる項目が下記のグラフに定義する:

| 設定できる項目            | 性能                                                          |
|--------------------|-------------------------------------------------------------|
| IP                 | IP アドレスのセグメントを設定する、範囲は 192, 168. 2. 1~192. 168. 254. 1 である。 |
|                    | 設備が開発ボードに接続した場合、自動的にこのセグメントで IP アドレスを配る。                    |
|                    | 例えば、もし開発ボードの IP アドレスは 192. 168. 2.1 であれば、携帯が開発ボードに          |
|                    | 接続する場合、携帯の IP アドレスは 19 <mark>2</mark> . 168. 2. 2 である。      |
|                    | IP アドレスは LANの他のルーターと重複しないように注意してください。                       |
| SSID               | 無線 LAN 接続ポイントの名称。                                           |
| Password           | パスワード、最少 8 桁、WPA2 を使用。                                      |
| Channel            | デフォルト8、もし所属する区域にはルーターがあれば、重複しないように注意してく                     |
|                    | ださい。                                                        |
| Opt Mode           | WiFiプロトコル、デフォルト 802.11g。                                    |
| Auto start at boot | 次回起動する時自動的に WiFiAP モードを入るかどうかを選択する。                         |

設定が完成後、「Apply」をクリックし設定を保存し、「Start」をクリックし WiFiAP モードを起動する。 下図の画面の状態は「Working (192.168.2.1)」で、WiFiAP モードに入ったと表示し、開発ボードの IP アド レスは 192.168.2.1:

#### Status: Working (192.168.2.1)

WiFi で開発ボードが見つかり、SSID を arm9. net と設定したため、WiFi リストの arm9. net をクリックし、 パスワードを入力してから接続できる(接続できない場合は接続し直してください):

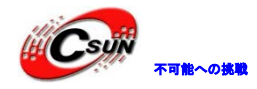

低価格、高品質が不可能? 日昇テクノロジーなら可能にする

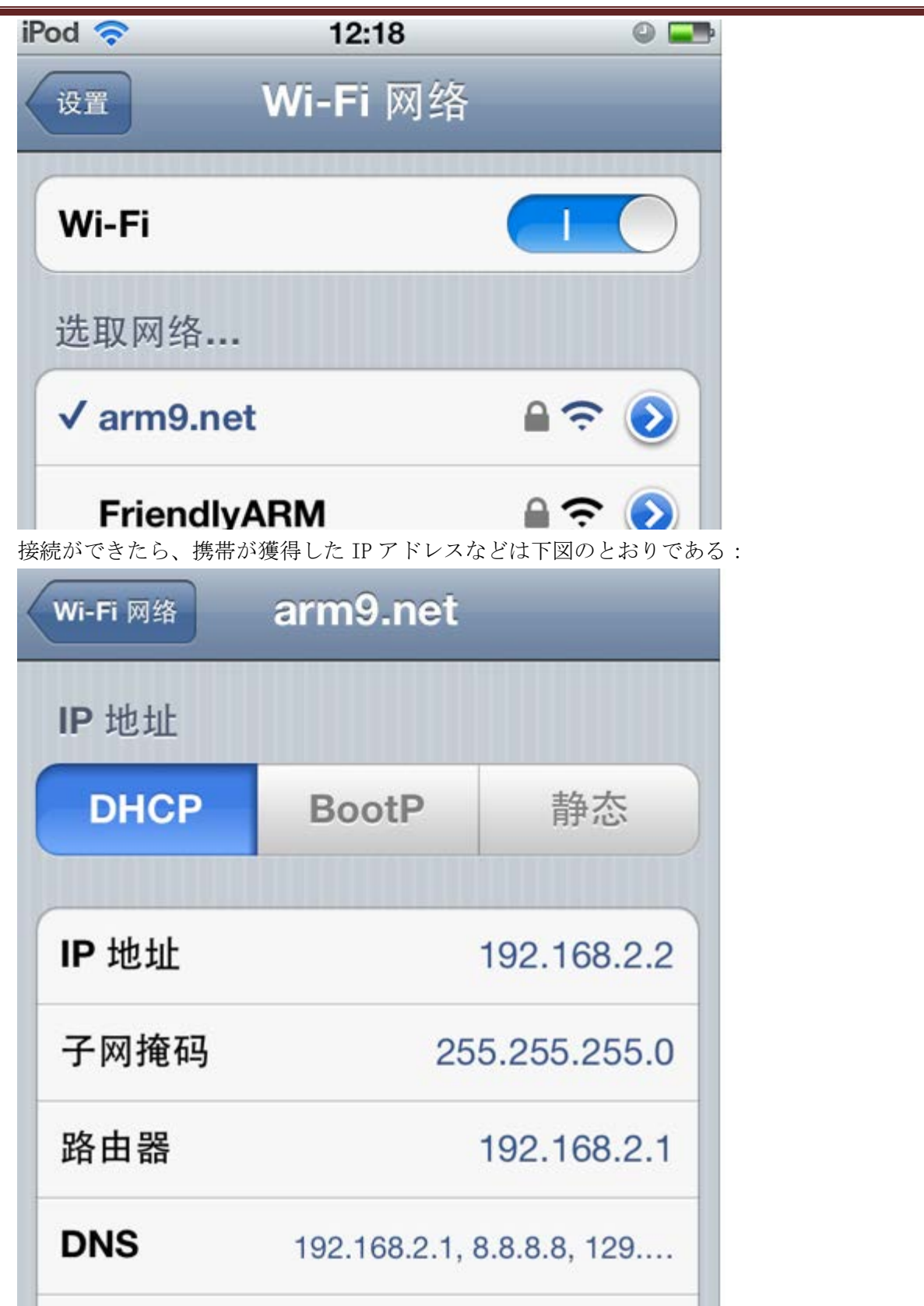

開発ボードの IP アドレスは 192.168.2.1 で、携帯ブラウザーで <u>http://192.168.2.1</u>を入力し、下図のっように開発ボードの Web Server が発表したネットサイトにアクセスできる:

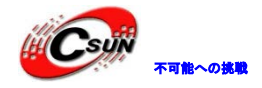

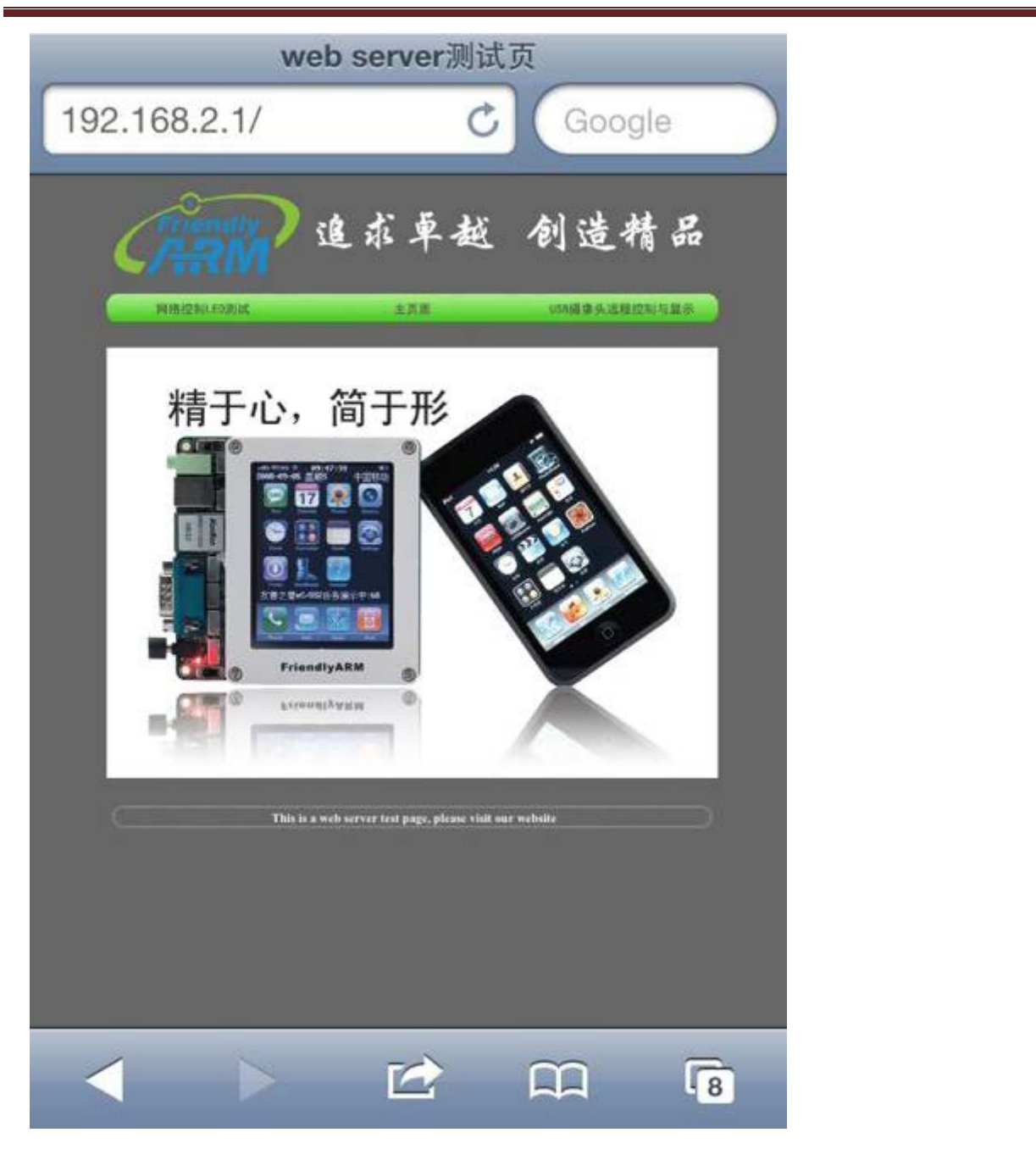

WiFiAP Setting 設定アプリは設定のインフォメーションを下記の設定ファイルに保存し、手動で変更する ことができる:

| 設定ファイル                   | 作用                                         |
|--------------------------|--------------------------------------------|
| /etc/hostapd.conf        | WiFi 無線 LAN の関連パラメーター設定                    |
| /etc/udhcpd.conf         | DHCP のパラメーター設定、他の設備に配る IP アドレス、DNS などのインフォ |
|                          | メーションを決める                                  |
| /etc/rc.d/init.d/wifiapd | WiPiAP の開閉、開発ボードの IP アドレス設定できる             |
| /etc/init.d/rcS          | 携帯が起動すると自動的に WiFiAP モードに入る場合、当ファイルに        |
|                          | /etc/rc.d/init.wifiapd startを入力する          |

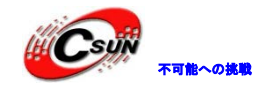

### 4.1.12 Ping テスト

LAN ケーブルを接続し、有効な Gateway、DNS など設定した後 Ping テストでネットが有効かどうかテスト できる。「FriendlyARM」タブの「Ping テスト」アイコンをクリックし、下図のような画面が出てくる:

| Ping Testing                                                                                | 2. X                                                           |
|---------------------------------------------------------------------------------------------|----------------------------------------------------------------|
| IP Address: 192.168.1.1                                                                     | v ping forever                                                 |
| pinging<br>PING 192.168.1.1 (192.168.1.1): 56 dat<br>64 bytes from 192.168.1.1: seq=0 ttl=f | Stop                                                           |
| 64 bytes from 192.168.1.1: seq=1 ttl=8                                                      | Close                                                          |
|                                                                                             | Designed by FriendlyARM<br>All rights reserved.   www.arm9.net |
| <mark></mark> =====                                                                         | الله الله الله الله الله الله الله الله                        |
|                                                                                             |                                                                |

注意事項:ドメイン名を Ping テストする場合、有効なゲートウェイと DNS の設定が必要となっている。 更に、ネットがインターネットに接続できるように確認してください。

Ping テスト画面を閉じるには、先ずは「Stop」をクリックし Ping テストを中止する。

### 4.1.13 KonquerorWeb ブラウザー

「FriendlyARM」タブの「Web ブラウザー」をクリックし、画面の下のソフトキーボードをタッチし、アドレス欄に URL を入力して「Ret」をクリックすると、ウェブサイトにアクセスできる。

説明:本開発ボードのWebブラウザーはKonqueror/Embedded で、ソースコードを公開するブラウザーである。

### 4.1.14 WebKit に基づく Qt4Web ブラウザーArora

Arora はオーペンソースの WebKit である。開発ボードに移植し、WebKit ブラウザーアイコンのクリックで起動できる。項目アドレス:https://code.google.com/p/arora/。

Arora のデフォルトホームページはユーザーの設定により変更できる(/root/qt4ディレクトリーのバ ックアップを介する)。

### 4.1.15 USB カメラによる撮影

カメラを開発ボードの USB Host ポートに挿入し、FriendlyARM プログラムグルップより USB カメラを 起動する。プレービューが表示される。[snap]のクリックで撮影できる。写真は"ドキュメントグループ" に保存される。

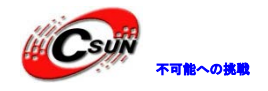

プログラムは明るさ、コントラスト、ガンマ値の設定ができる。

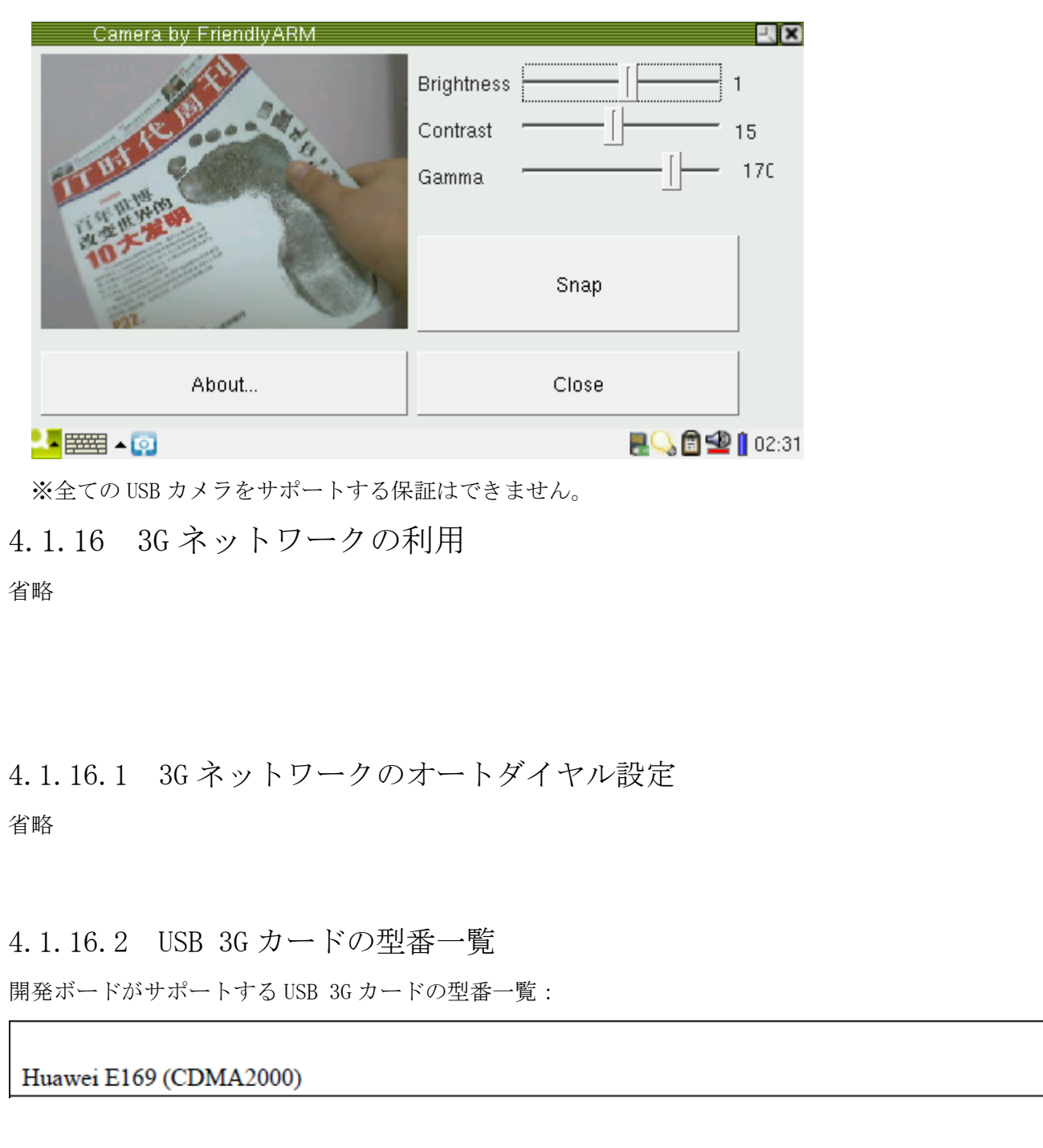

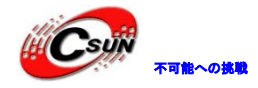

Huawei E261 (WCDMA) Huawei E1750/E1550 (WCDMA) ZTE AC581 (CDMA2000) ZTE AC8710 (CDMA2000) ZTE MU351 (TD-SCDMA)

ZTE 6535-Z ZTE AC2710 (EVDO) ZTE AC2726 ZTE K3520-Z ZTE K3565 ZTE MF110 (Variant) ZTE MF112 ZTE MF620 (aka "Onda MH600HS") ZTE MF622 (aka "Onda MDC502HS") ZTE MF628 ZTE MF638 (aka "Onda MDC525UP") ZTE WCDMA Stick from BNSL HuaXing E600 (NXP Semiconductors "Dragonfly") Huawei E1612 Huawei E1690 Huawei E180 Huawei E270+ (HSPA+ modem) Huawei E630 Huawei EC168C (from Zantel) Huawei K3765 Huawei K4505 Huawei R201 Huawei U7510 / U7517 Huawei U8110 (Android smartphone) Onda MW833UP

A-Link 3GU AT&T USBConnect Quicksilver (made by Option, HSO driver) AVM Fritz!Wlan USB Stick N Alcatel One Touch X020 (aka OT-X020, aka MBD-100HU, aka Nuton 3.5G), works with Emobile D11LC Alcatel X200/X060S Alcatel X220L, X215S AnyDATA ADU-500A, ADU-510A, ADU-510L, ADU-520A

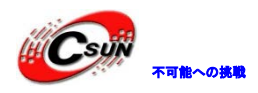

Atheros Wireless / Netgear WNDA3200 BSNL Capitel BandLuxe C120 BandRich BandLuxe C170, BandLuxe C270 Beceem BCSM250 C-motech CGU-628 (aka "Franklin Wireless CGU-628A" aka "4G Systems XS Stick W12") C-motech CHU-629S C-motech D-50 (aka "CDU-680") Cricket A600 EpiValley SEC-7089 (featured by Alegro and Starcomms / iZAP) Franklin Wireless U210 Hummer DTM5731 InfoCert Business Key (SmartCard/Reader emulation) Kyocera W06K CDMA modem LG HDM-2100 (EVDO Rev.A USB modem) LG L-05A LG LDU-1900D EV-DO (Rev. A) LG LUU-2100TI (aka AT&T USBConnect Turbo) Motorola 802.11 bg WLAN (TER/GUSB3-E) MyWave SW006 Sport Phone/Modem Combination Nokia CS-10 Nokia CS-15 Novatel MC990D Novatel U727 USB modem Novatel U760 USB modem Novatel Wireless Ovation MC950D HSUPA ONDA MT505UP (most likely a ZTE model) Olivetti Olicard 100 and others Olivetti Olicard 145 Option GlobeSurfer Icon 7.2 Option GlobeSurfer Icon 7.2, new firmware (HSO driver) Option GlobeTrotter EXPRESS 7.2 (aka "T-Mobile wnw Express II")

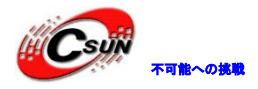

| Option GlobeTrotter GT MAX 3.6 (aka "T-Mobile Web'n'walk Card Compact II")   |  |
|------------------------------------------------------------------------------|--|
| Option GlobeTrotter HSUPA Modem (aka "T-Mobile Web'n'walk Card Compact III') |  |
| Option iCON 210                                                              |  |
| Option iCON 225 HSDPA                                                        |  |
| Philips TalkTalk (NXP Semiconductors "Dragonfly")                            |  |
| Rogers Rocket Stick (a Sony Ericsson device)                                 |  |
| Royaltek Q110 - UNCONFIRMED!                                                 |  |
| ST Mobile Connect HSUPA USB Modem                                            |  |
| Sagem F@ST 9520-35-GLR                                                       |  |
| Samsung GT-B3730                                                             |  |
| Samsung SGH-Z810 USB (with microSD card)                                     |  |
| Samsung U209                                                                 |  |
| Sierra Wireless AirCard 881U (most likely 880U too)                          |  |
| Sierra Wireless Compass 597                                                  |  |
| Siptune LM-75 ("LinuxModem")                                                 |  |
| Solomon S3Gm-660                                                             |  |
| Sony Ericsson MD300                                                          |  |
| Sony Ericsson MD400                                                          |  |
| Toshiba G450                                                                 |  |
| UTStarcom UM175 (distributor "Alltel")                                       |  |
| UTStarcom UM185E (distributor "Alltel")                                      |  |
| Vertex Wireless 100 Series                                                   |  |
| Vodafone (Huawei) K4605                                                      |  |
| Vodafone (ZTE) K3805-Z                                                       |  |
| Vodafone MD950 (Wisue Technology)                                            |  |
| Zydas ZD1211RW WLAN USB, Sphairon HomeLink 1202 (Variant 1)                  |  |
| Zydas ZD1211RW WLAN USB, Sphairon HomeLink 1202 (Variant 2)                  |  |

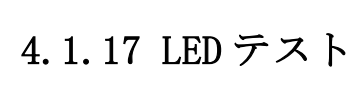

「FriendlyARM」タブの「LED テスト」をクリックし、下図の画面が出てくる:
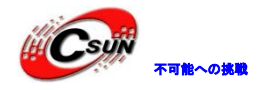

| LED Testing             |         |                                     |
|-------------------------|---------|-------------------------------------|
| LED Control             |         |                                     |
| LED 0                   | All 02  | Stop led-player                     |
|                         |         | Class                               |
| LED 2                   | All Off | Close                               |
|                         |         | All rights reserved.   www.arm9.net |
|                         |         |                                     |
| <mark></mark> ==== - [] |         | R 🖓 🛱 🙅 🚺 02:01                     |

起動した後、「Stop led-player」ボタンだけが有効となっている。システムが起動する時、デフォルトで led-player プログラムを働かせるためである。単独に一つの LED を制御する場合はこのプログラムを止める必要がある。

「Stop led-player」をクリックすると、下図のように他のボタンが有効になる。「LED テスト」画面を閉 じると、また led-player プログラムが起動する。

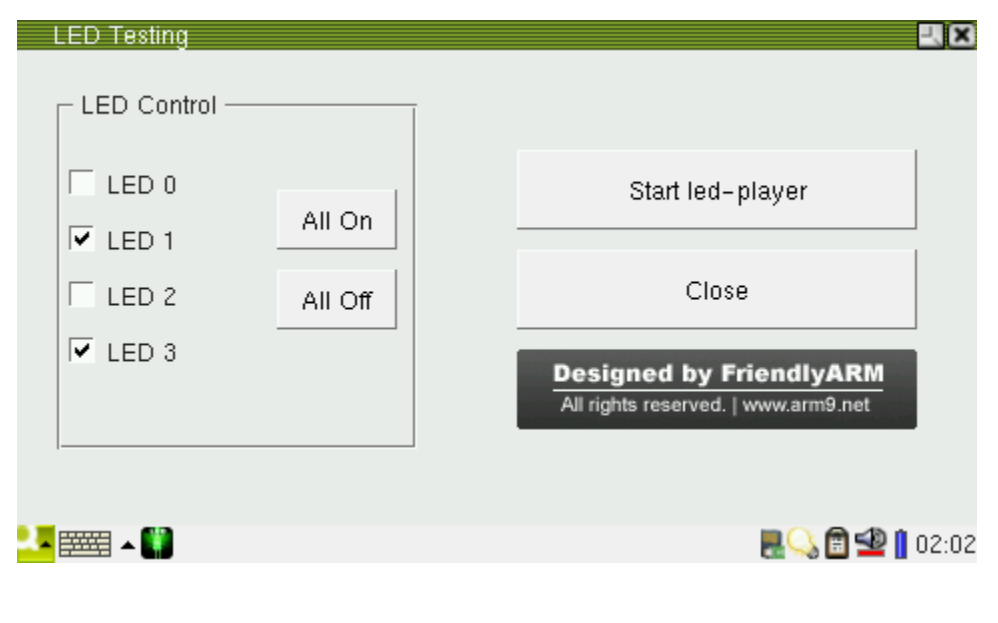

### 4.1.18 EEPROM Write/Read テスト

「FriendlyARM」タブの「I2C-EEPROM」をクリックし、「ソフトキーボード」をタッチし書き込むスペース に何か入力してから、「Write Data below into EEPROM via IIC」ボタンをクリックするとボタンが進捗バ ーに変化し、下図のように書き込み進捗を表示する:

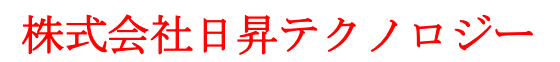

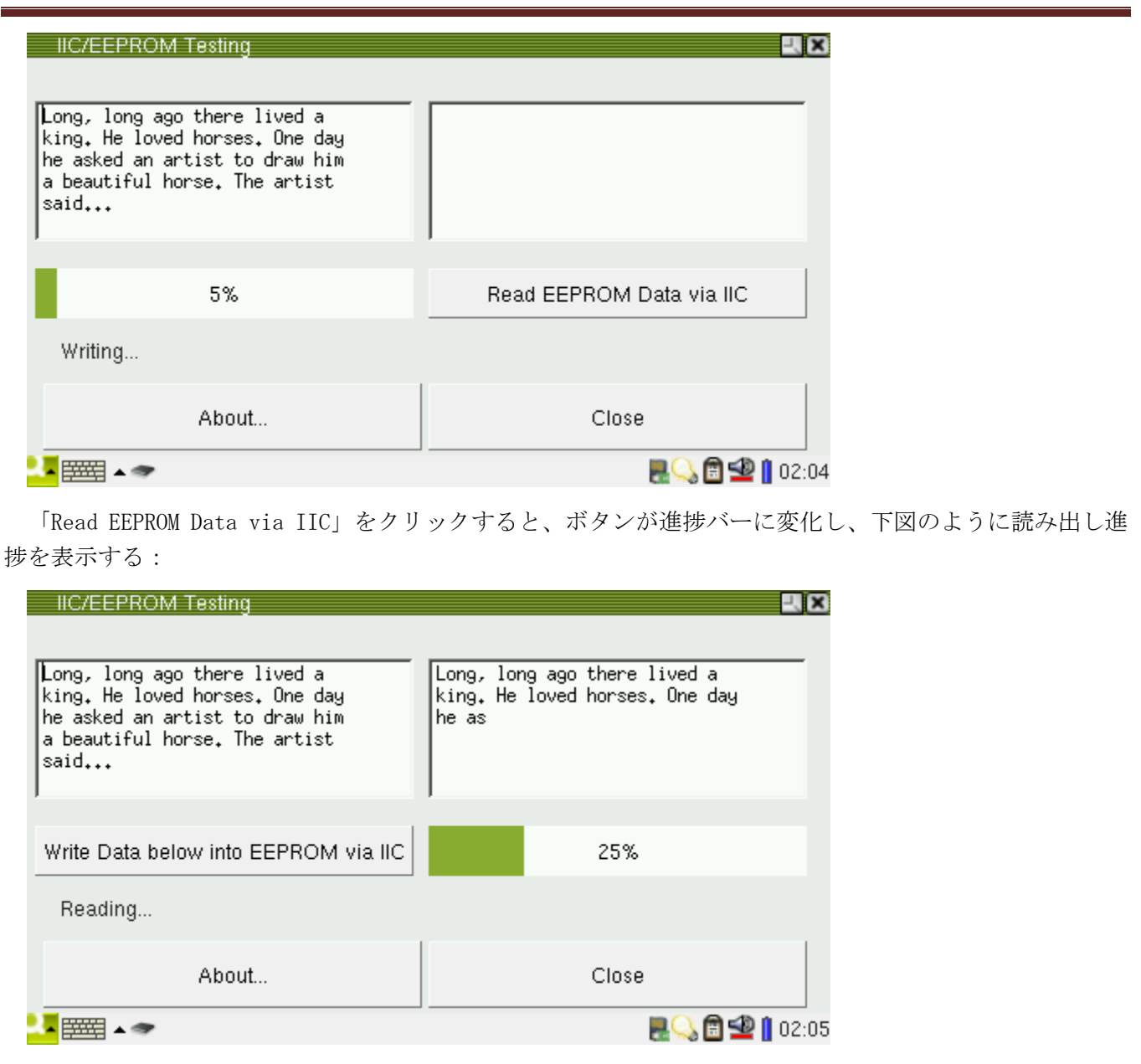

4.1.19 PWM ブザー

「FriendlyARM」タブの「PWM ブザー」をクリックしアプリを起動する。デフォルトの PWM 出力周波数は 1000Hz である。「Start」をクリックするとブザーから音が出てきて、"+"或いは"-"で PWM 出力周波数 を変更し、、ブザーの音が変化する。「Stop」クリックし PWM 出力を中止する。

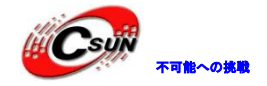

| PWM/Buzzer Testing                                             |       |
|----------------------------------------------------------------|-------|
| PWM and Buzzer Testing                                         |       |
|                                                                |       |
| 1130Hz +                                                       | Stop  |
|                                                                | ź     |
| Designed by FriendlyARM<br>All rights reserved.   www.arm9.net | Close |
|                                                                | 2407  |
| 4.1.20 シリアルポートア:                                               | シスタント |

提示:アプリを起動する前にケーブルを接続してください。

● 4412にはUART0, 1, 2, 3四つのシリアルポートがあり、UART0, 1は4線式シリアルポートで、UART2, 3は2 線式シリアルポートである。

● 本開発ボードのUARTOはRS232により転換され、COMOと対応している。付属されたクロスシリアルケ ーブルでPCと接続する(弊社は下図のように「OneCom」RS232転換モジュールを提供している、URL: <u>http://www.csun.co.jp/SHOP/2011070702.html</u>)。PCに接続する時、ご使用になっているシリアルケーブ ル(クロスか直連か)に注意してください。

 本アプリはUSB/RS232転換ケーブルもサポートする。USB/RS232変換ケーブルをボードのUSB Host口に 挿し込み、開発ボードのシリアルポートを拡張できる。対応する設備名称は/dev/ttyUSB0,1,2,3などである。
 USB Hubを利用し、複数のUSB/RS232変換ケーブルを接続できる。

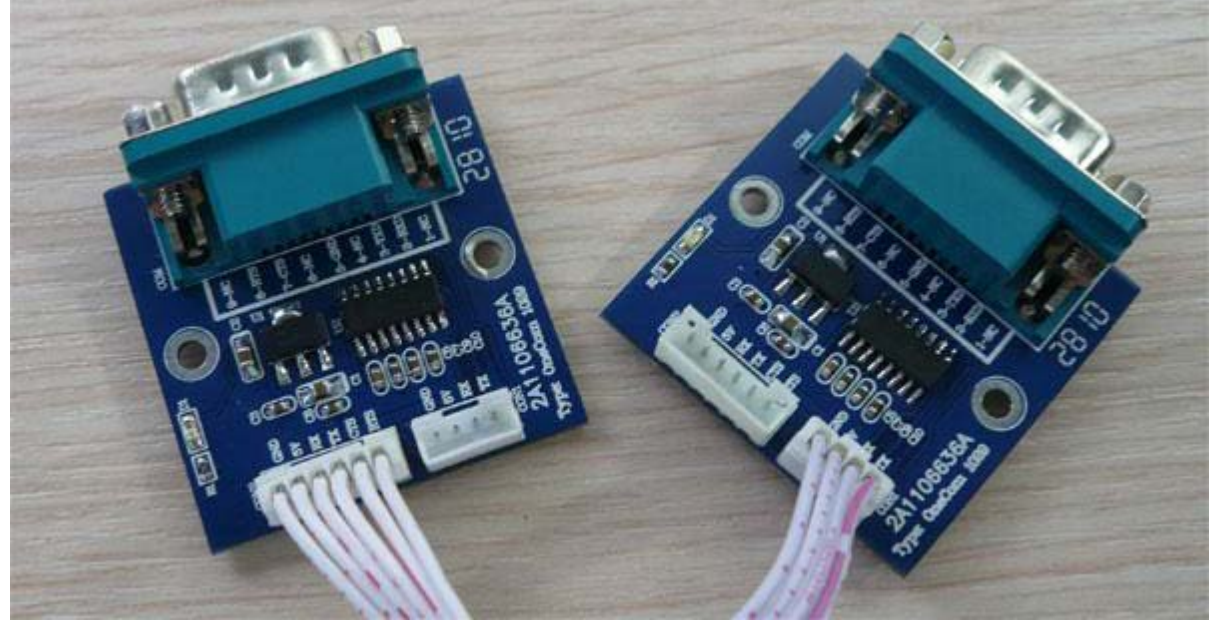

RS232 拡張ボードを開発ボードの CON2/3/4 に繋がり、クロスケーブルで PC と接続する。

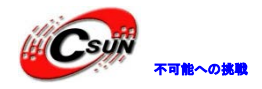

「FriendlyARM」タブの「Serial Port Assistant」をクリックし、下図の画面が出てくる:

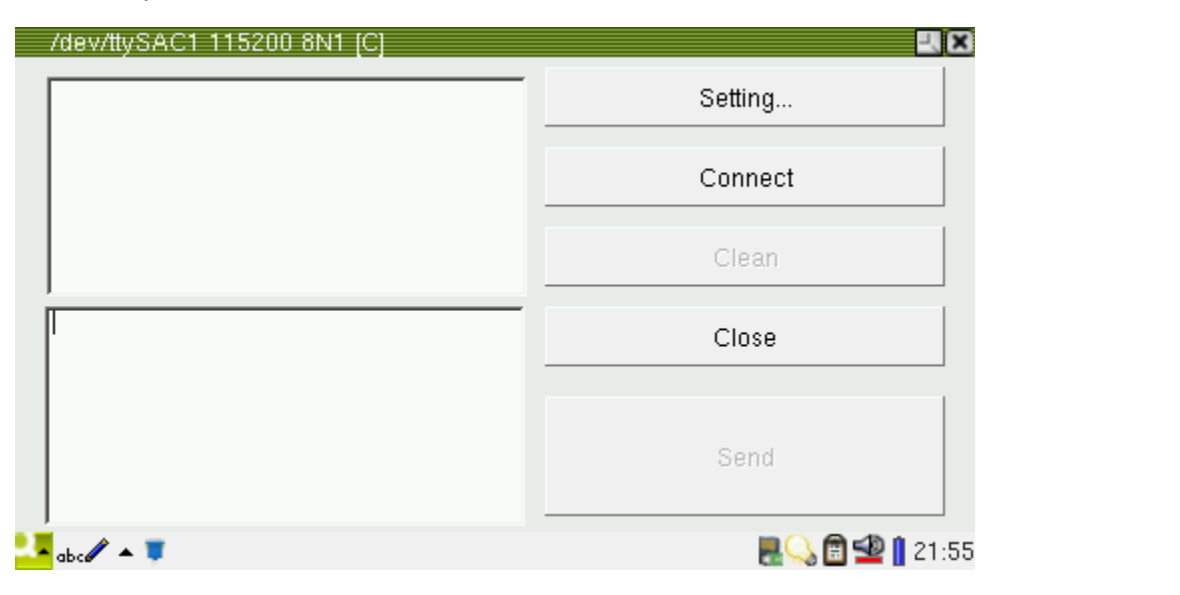

タイトルからデフォルトの設定は「ttySAC1 115200 8N1 [C]」と分かる。下記の設定を表している:

- シリアルポート設備:/dev/ttySAC1、CPUのUART1に対応する
- ボーレート:115200
- データビット:8
- フロー制御:なし
- ストップビット:1
- [C]:キャラクターモード、[H]の場合は16進モード

上図には二つのエディタエリアがあり、上のエディタエリアは受信したデータを表示し、編集することが できない。下のエディタエリアは USB キーボード或いは Qtopia のソフトキーボードでデータを入力できる。

「Connect」ボタンをクリックし、/dev/ttySAC1をオープンする。下のエディタエリアに入力して「Send」 をクリックし、接続しているシリアルポートにデータの送信ができる。下図はWindows ハイパーターミナル が受信したデータの画面である(ハイパーターミナルに対応するシリアルポートも 115200 8N1 に設定する 必要がある)。

| /dev/ttySAC2 115200 8N1 [C] |            | 3<br>🌯 tiny6410 ー ハイパーターミナル |
|-----------------------------|------------|-----------------------------|
|                             | Setting    | ファイル(E) 編集(E) 表示(V) 通信(C)   |
|                             | Disconnect | 다 🛩 🖉 🕲 🎽 📷                 |
|                             | Clean      | Lunn com co in              |
| www.csun.co.jp              | Close      | www.csun.co.jp              |
|                             | Send       |                             |
|                             | 21:5       | 8                           |

「Disconnect」クリックし接続を切る。「Setting」をクリックし、設定画面に入る。ここでは通常に使われているシリアルポート設定パラメーターをリストしている。

Comm Port:/dev/ttySAC0,1,2,3 あるいはUSB 変換ケーブル利用時の/dev/ttyUSB0,1,2,3 が選択できる。 Speed:ボーレートが選択できる。

Data:8ビット/7ビットが選択でき、通常は8ビット。

Hex: 16 進入力或いはデータを表示する。

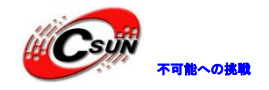

XOK Serial Port Settings /dev/ttySAC2 Comm Port: -Ok /dev/ttySAC0 /dev/ttySAC1 Speed: /dev/ttySAC2 /dev/ttySAC3 Data: /dev/ttySAC4 Cancel /dev/ttySAC5 Hex: /dev/ttySAC6 /dev/ttySAC7 /dev/ttyUSB0 ▲ y FriendlyARM ✓ /ed. | www.arm9.net /dev/ttyUSB1 - 📰 8 🔁 🗋 🖳 22:06 Serial Port Settings OK Comm Port: /dev/ttySAC2 Ŧ Ok Speed: 115200 bps Ŧ 1200 bps 2400 bps Data: Cancel 4800 bps 9600 bps Hex: 19200 bps 38400 bps 57600 bps y FriendlyARM ved. www.arm9.net 230400 bps 🔜 💭 🖆 🗐 22:07 4.1.21 Com Ping デスト

Com Ping テストは同時に複数のシリアルポートをテストでき、開発ボードの四つのシリアルポートと USB 転換ケーブルをサポートしている。

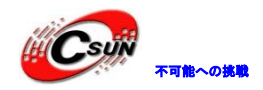

| Com Ping    |              |              |           |   |                                     |
|-------------|--------------|--------------|-----------|---|-------------------------------------|
| Com2 Co     | m3 Com4 Com  | 11 USB0 USB1 | USB2 USB3 |   |                                     |
| Device:     | /dev/ttySAC1 |              |           |   |                                     |
| Send Text:  | AT           |              |           |   |                                     |
|             | 🔽 Send \r\n  |              |           |   |                                     |
| Invalidate: | 1000         | _            |           |   |                                     |
| Hex         | Γ            |              |           |   |                                     |
| DataBits:   | 8 bits       | •            |           |   |                                     |
| Speed:      | 115200 bps   | •            |           |   |                                     |
|             |              |              |           |   |                                     |
|             |              |              |           |   |                                     |
|             |              |              |           |   |                                     |
|             |              |              |           | _ |                                     |
|             |              |              |           |   |                                     |
|             |              |              |           |   |                                     |
|             |              |              |           |   |                                     |
|             |              | Sta          | +         |   | Designed by FriendlyARM             |
|             |              | Jia          |           |   | All rights reserved.   www.arm9.net |
| L 📰 🔺       |              |              |           |   | R_ 🗐 🗐 14:11 💀                      |
|             |              |              |           |   |                                     |

Com Ping テストの使用方法はシリアルポートアシスタントとは殆ど同じ、違う所は下記の通り:

!)「Send Text」で送信データを指定

2)「Inwalidate」は時間の間隔を示している、この時間間隔毎に Send Text の内容をシリアルポートに送信する。

3) シリアルポートアシスタントと同じ、16進で送信できる。

設定完成後、「Start」をクリックし自動的に通信が始まり、複数のシリアルポートの同時通信ができる。 なお、設定パラメーターは「Start」をクリックする時自動的に保存され、次回アプリを起動する時設定す る必要がない。

4.1.22 レコーダ

「FriendlyARM」 タブの「Recorder」をクリックし、下図の画面が出てくる:

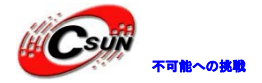

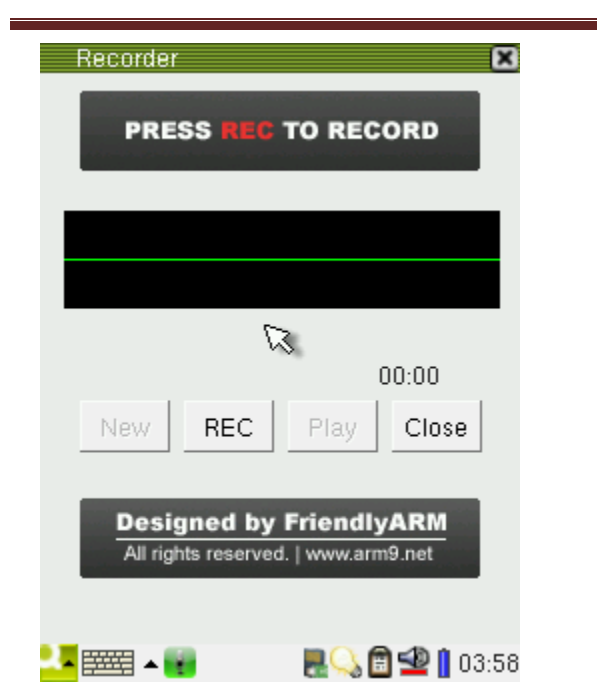

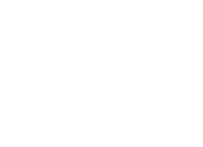

画面提示により「REC」をクリックすると録音が開始する。マイクを通じて話すと録音の波形がみられる。 「STOP」をクリックし録音を中止する。画面は下図の通り:

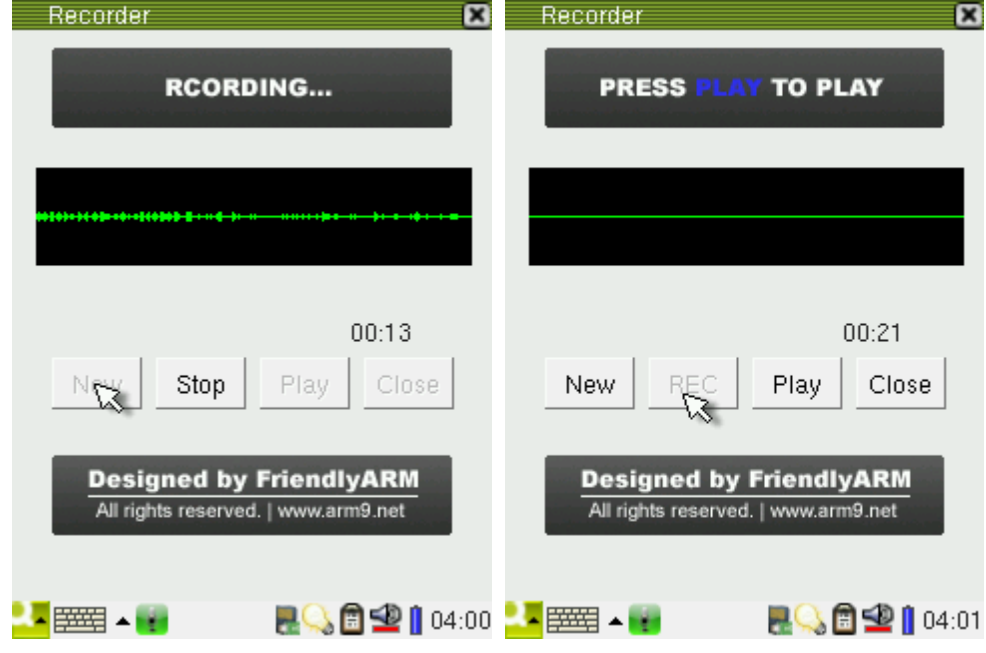

Play をクリックし録音されたファイルを再生できる。録音されたファイルは自動的に"WAV"フォーマットで「Documents」フォルダに保存される。

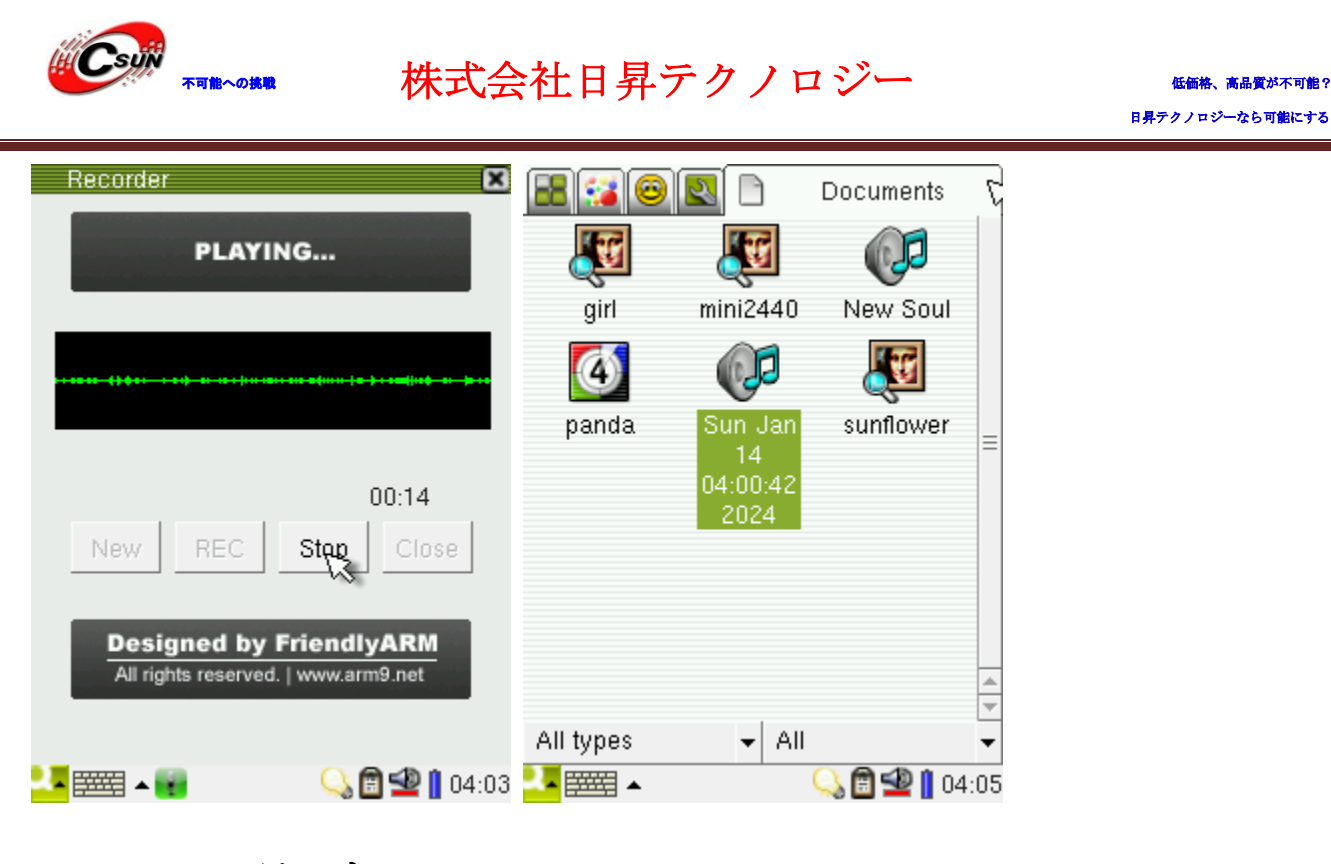

### 4.1.23 LCD テスト

本アプリは LCD に不良ピクセルがあるかどうかをテストする。最多三つの不良ビクセルが許可される。 「FriendlyARM」タブの「LCDテスト」をクリックし、画面は下図の通り:

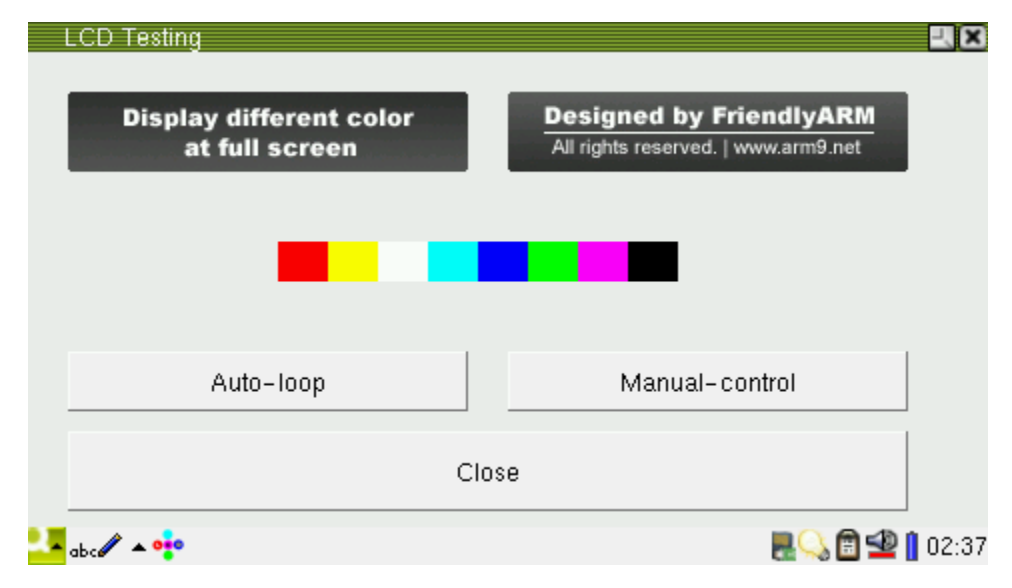

本アプリはオートモードとマニュアルモードがある:

Auto-loop はオートモードで、実行すると赤、黄、白、青、ブルー、緑、ピンク、黒、8色順次にフルス クリーンで表示する。途中にスクリーンをタッチするとテスト画面に戻る。

Manual-control はマニュアルモードで、実行するとスクリーンをタッチする度に色が変更し、赤、黄、白、青、ブルー、緑、ピンク、黒、8色順次に一回表示したらテスト画面に戻る。

### 4.1.24 バックライト調節

「設定」タブの「電源管理」をクリックし、下図の画面が出てくる:

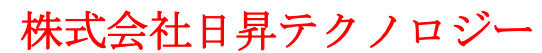

| 🕐 Power Manage   | ement   | XO              | ĸ  |
|------------------|---------|-----------------|----|
| Power saving -   |         |                 |    |
| Dim light        | 20      | 🚔 seconds       |    |
| 🔽 Light off      | 25      | 🔹 seconds       |    |
|                  |         | []              | =  |
|                  |         |                 |    |
| 💡 Off            |         | Brīgat 🥡        |    |
| The brighter the | screen  | light, the more |    |
| battery p        | ower is | s used.         |    |
|                  |         |                 | Ξ. |

デフォルトの消灯時間は25秒、右側の調節ボタンをクリックし、他の間隔を選択できる。「Light off」 をチェックしない場合、バックライトはオン状態を続ける。

またバックライト調節性能があり、下のスライドアイコンを移動すると、バックライトの明るさが調節できる。

### 4.1.25 A/D 変換

CPU 内部には8チャネルの A/D 転換を搭載しているが、コンバータは一つしかない。一般的に AIN4、AIN5、 AIN6、AIN7 はタッチパネルの YM、YP、XM、XP チャネルとして利用される。本開発ボードは AIN1-3 を CON6 に引き出し、AIN0 は可変抵抗 W1 と繋っている。

「FriendlyARM」タブの「A/D Convert」をクリックする。

可変抵抗 W1 を調整すると、下図のように転換結果が 0~1024 の間に変化する:

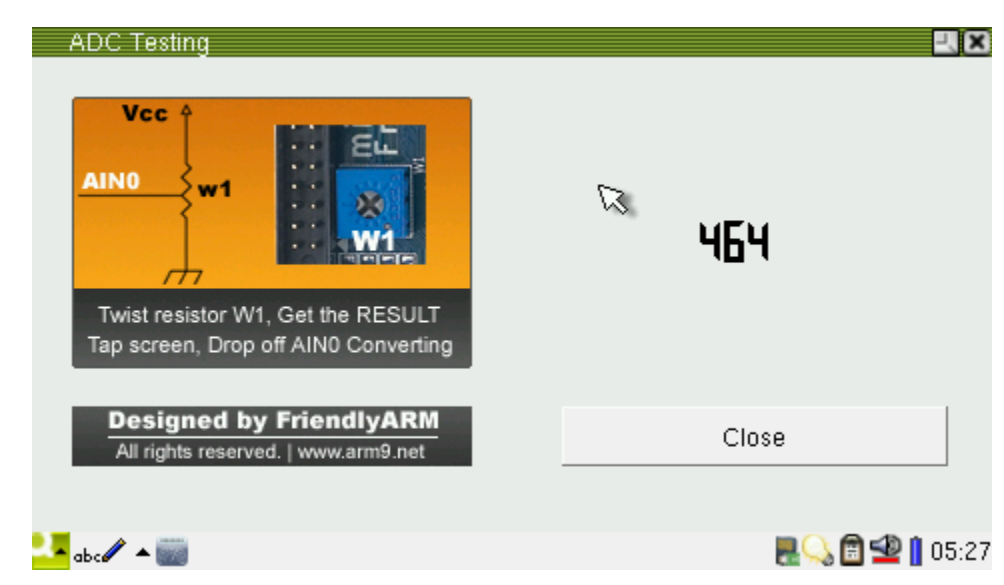

タッチパネルをタッチすると A/D 転換器はタッチパネルのチャネルを選択し転換結果は-1 となる。タッ チペンが離れると転換器はまた AINO チャネルを選択する。

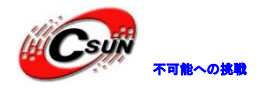

| ADC Testing                                                                                                    |                 |
|----------------------------------------------------------------------------------------------------|-----------------|
| Vcc       w1         w1       Image: Constraint of the constraint of the constrai | - 1             |
| Designed by FriendlyARM<br>All rights reserved.   www.arm9.net                                                                                                    | Close           |
| 2.7 abc 🖉 🔺 🎆                                                                                                    | R 🖓 🗃 🔩 🔒 05:27 |
| 4.1.26 ボタンテスト                                                                                                    |                 |

「FriendlyARM」タブの「ボタン」をクリックし、開発ボードの任意のボタンをタッチする(複数もOK) と、下図のように対応しているアイコンが青色に変化し、放すと灰色に復帰する。

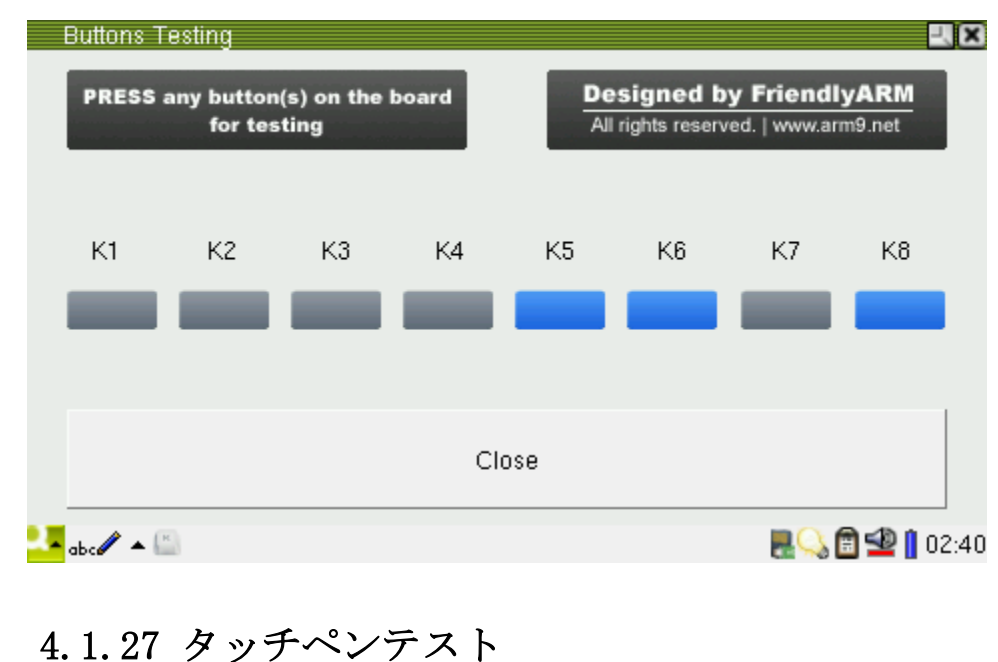

「FriendlyARM」タブの「Penpad」をクリックし、下図のように黄色のパッドが出てくる。ここにタッチ ペンで任意に書ける(ペンは黒色、1 pixel)。File->Save をクリックし png フォーマットで書いた内容が 保存できる(保存位置は:/Documents/image/png/)。ファイル名は 001 から 999 まで 999 つのファイルが 保存できる。

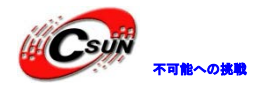

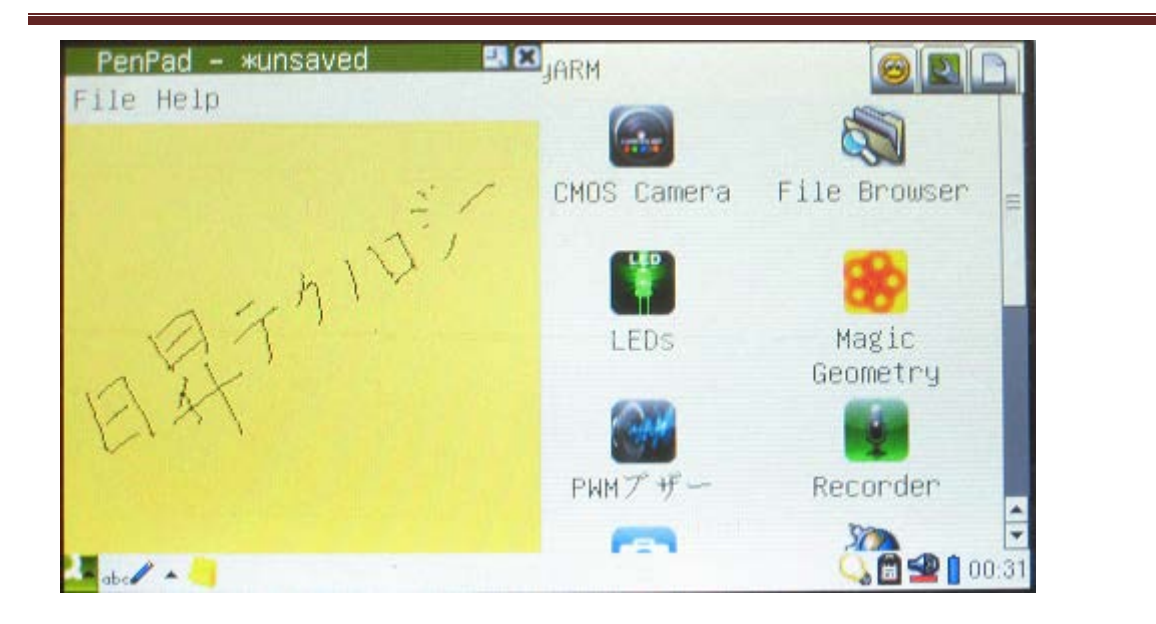

### 4.1.28 Barcode Scanner

本開発ボードは USB Barcode Scanner をサポートする。USB Barcode Scanner は実際に HID 設備で、USB キーボードに等しい。

GUI 画面起動後 USB Barcode Scanner を挿入してください。ボードの電源を入れる前にに挿入したら使用できなくなる。

USB Barcode Scanner を挿し込み、「アプリケーション」タブの「エディター」をクリックし、バーコード をスキャンするとエディターにバーコードの数字が表示する。

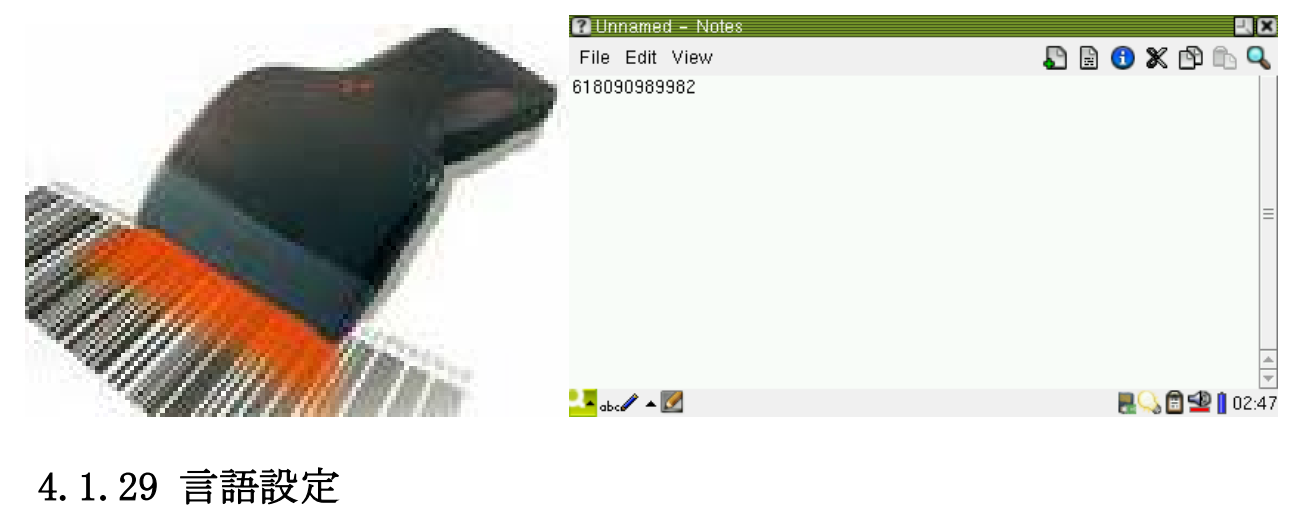

「FriendlyARM」タブの「Language Setting」をクリックし、下図の画面が出てくる:

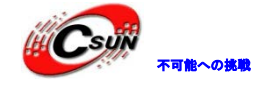

| Language Setting                                                     |                                                                |
|----------------------------------------------------------------------|----------------------------------------------------------------|
| Supported Language list ———                                          |                                                                |
| <ul> <li>○ English</li> <li>● Chinese</li> <li>○ Japanese</li> </ul> | Designed by FriendlyARM<br>All rights reserved.   www.arm9.net |
| ок                                                                   | Close                                                          |
| abell 🔺 📚                                                            | R 🖓 🛱 🕸 🔒 02:48                                                |

現在は英語、中国語、日本語三つの言語が設定できる。英語を設定する場合、「English」をチェックし、 「OK」をクリックすると、提示が出てくる。「Yes」をクリックしたら、システムが再起動し、言語が英語に なる。「No」をクリックすると、元の画面に戻る(中国語と日本語のバージョンはアプリの名前を翻訳する だけ)。言語変更後の画面は下図の通り:

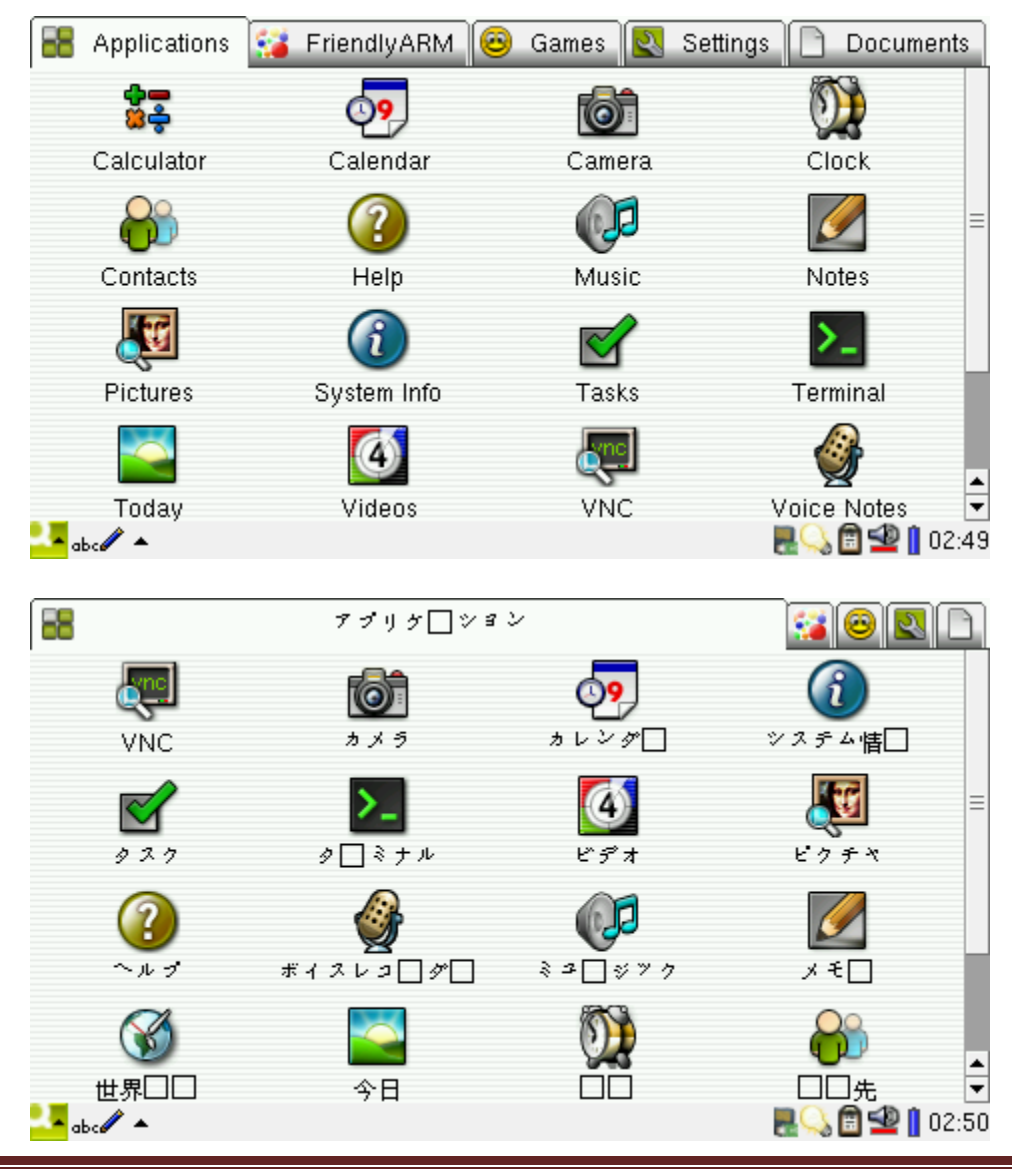

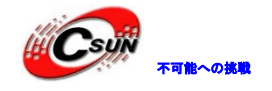

## 4.1.30 タイムゾーン、日付、時間、アラームの設定

出荷時の日付は正確ではないため、ユーザーから調整できる。また、RTC を提供しているので、調整した 結果が保存できる。調整の手順は下記の通り:

画面右下にあるタスクバーの時間の所をタッチすると設定メニューが出てくる。「Set time…」をクリックしてタイム設定画面が表示される。下図のようにタイムゾーン、日付、時間が設定できる。

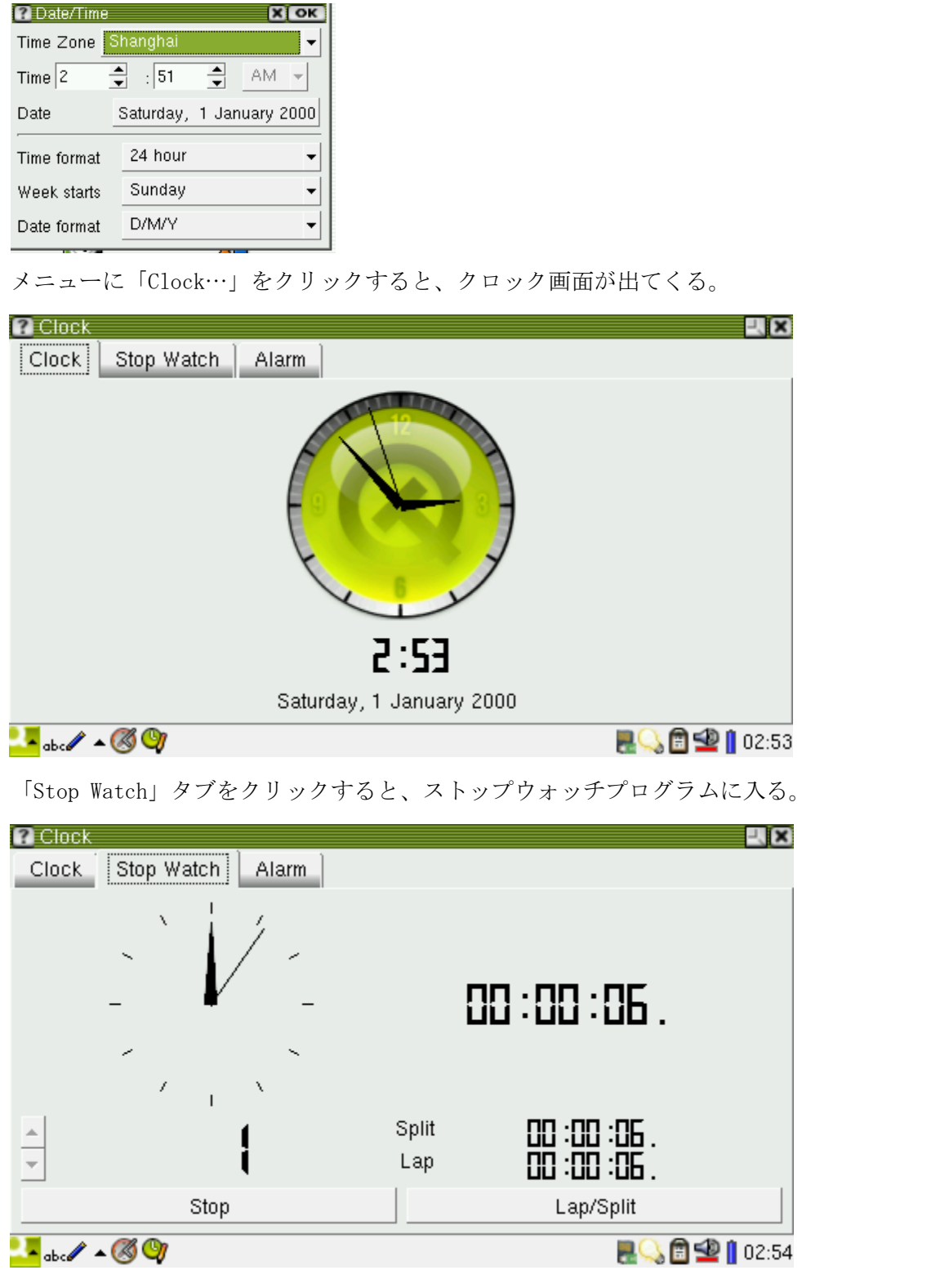

「Alarm」タブをクリックし、アラームを設定できる。設定時間になると、一分間音が鳴る。「OK」をク

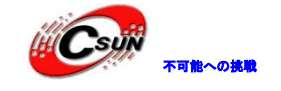

リックし音が停止する。

### 4.1.31 スクリーンの回転

「設定」タブの「回転」をクリックし、相応の画面に入る。下図のように、四つの回転方向が選択できる:

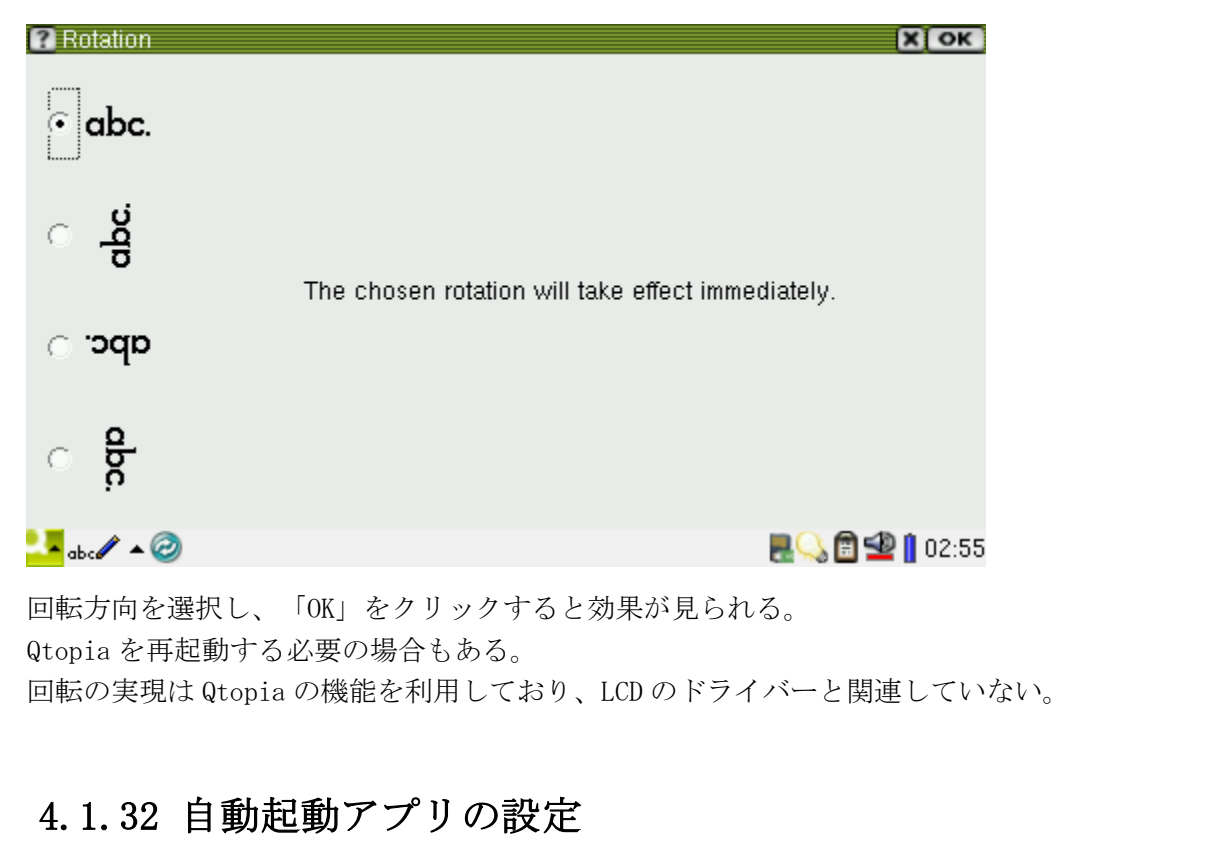

Qtopia のアプリ或いはユーザーが開発したアプリをシステム起動時に自動的に動くように設定する機能である。

「FriendlyARM」タブの「Auto Start Setting」をクリックする

例えば「Program list」から電卓を選択すると、Status が Auto Start に変化する。「Save」クリックする と成功の提示が出てくる。このプログラムを閉じ、システムを再起動すると、電卓プログラムが起動される。

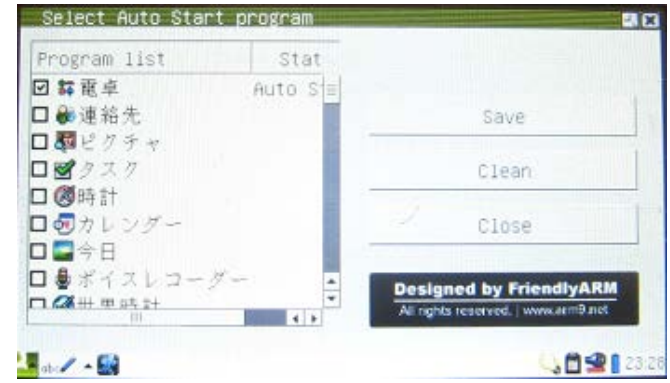

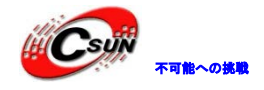

| Program list      | Stat         |                                      |
|-------------------|--------------|--------------------------------------|
| 回舞龍卓              | Auto Sa      |                                      |
| □ ●連結先            | Save         | Save                                 |
| 口間ピクチャ            | Save success | stut                                 |
| ロピクスク             | 1            | Clean                                |
| 口國時計              | Lor I        | /                                    |
| ロのカレングー           | UK           | Close                                |
| 🗆 🔛 今日            |              |                                      |
| □ 疊ボイスレコー         | y- • •       | esigned by FriendlyARM               |
| CA ## ## ## ## ++ | •            | I rights received. I were seried and |

自動起動に設定したアプリを取り消す場合は「Clean」をクリックし、「Close」を選択し、確認画面が出たら、「Yes」をクリックすれば設定できる。

| Program list                            | Stat                   |                        |
|-----------------------------------------|------------------------|------------------------|
| ] 群龍卓                                   |                        |                        |
| ] 🔐 連絡 📜 Auto                           | Start Program setting  | ×                      |
| □ <b>₩</b> Ε/2<br>■ <b>₩</b> 22         | o you want to save the | change?                |
| 3 1 1 1 1 1 1 1 1 1 1 1 1 1 1 1 1 1 1 1 | The second             |                        |
| コクラカレミ                                  | Yes NO .               |                        |
|                                         |                        |                        |
| 「豪赤キスレコー」                               | Design                 | ed by FriendlyARM      |
|                                         | Al rights.             | reserved, wow.arms.net |

### 4.1.33 シャットダウンについて

「設定」タブの「シャットダウン」をクリックし、下図のように四つの選択肢がある:

Shutdown:次々に全てのプログラムを閉じる。CPU は完全に動作しないため、システムの消費電力が最も低い状態である。

**Reboot**: "Hot"再起動。NOR FLASH モードであれば、次々に全てのプログラムを閉じ、再起動した後は Superboot のメニューモードになる。NAND FLASH モードであれば、次々に全てのプログラムを閉じ、再起動 した後は Qtopia システムに入る。

**注意事項**: Reboot は Watchdog と完全に違う機能で、Watchdog は "Cold"スタートで次々に各プログラム を閉じるのではなく、直接にリセットする。

**Restart Server**: Qtopia GUI システムだけ再起動し、Linux システムに影響がない。

**Terminates Server**: Otopia GUI システムを中止する。クリックすると、画面に表示しているのはメモリ に残っているデータで、実際の画面ではない。

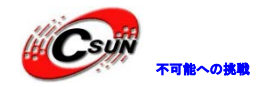

| Shutdown                                                                                                | 2. X                                                                                                    |
|----------------------------------------------------------------------------------------------------|----------------------------------------------------------------------------------------------------|
| _ Terminate                                                                                             | 1                                                                                                    |
| Shutdown                                                                                                | Restart Server                                                                                                    |
| Reboot                                                                                                  | Terminate Server                                                                                                    |
| These termination options are provided pr<br>testing the Qtopia system. In a normal env<br>unnecessary. | imarily for use while developing and<br>vironment, these concepts are                                                                                                    |
| Car                                                                                                    | ncel                                                                                                    |
| abel 🔺                                                                                                  | 2010 - 2010 - 201 |
| <b>4.1.34 ウォッチドッグ</b><br>「FriendlyARM」タブの「ウォッチド                                                         | ッグ」をクリックし、下図の画面が出てくる:                                                                                                    |
| Watchdog Testing<br>WATCHDOG<br>III Caution:<br>Once START, NO WAY OUT<br>FEED the dog, or else REBOOT  | Start                                                                                                    |
| abc 🖌 🔺 😥                                                                                               | 🔜 💭 💼 🙅 🛚 03:08                                                                                                    |

「Start」ボタンを押すと、停止できない。15 秒過ぎるとシステムが Reboot する。15 秒以内に「Feed」 クリックすれば、下図のようにタイマーが再設定される。

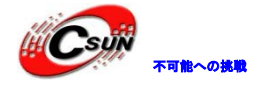

| Watchdog Testing<br>WATCHDOG<br>III Caution:<br>Once START , NO WAY OUT<br>FEED the dog, or else REBOOT |                 |
|----------------------------------------------------------------------------------------------------|-----------------|
| 8                                                                                                    | Feed            |
| Designed by FriendlyARM<br>All rights reserved.   www.arm9.net                                          |                 |
| <mark>2. =</mark> abc 🖋 🔺 🛞                                                                             | 📕 🖓 🗃 🙅 🚺 03:09 |

### 4.1.35 QtE-4.8.5の起動

「FriendlyARM」タブの「Start Qt4.8.5」をクリックし QtE-4.8.5 を起動する。プログラムを閉じると、 Qtopia-2.2.0 に戻る。

QtE-4.7.0を起動すると下図のようにCoverFlow効果の画面が出てくる。タッチペンで左右ドラッグでき、 Coverをクリックし起動する:

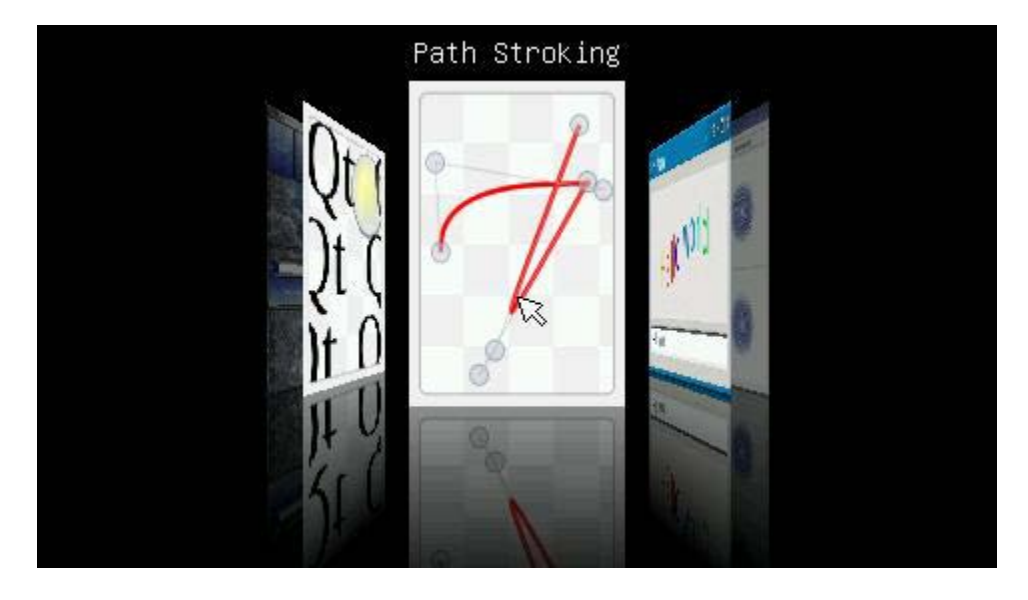

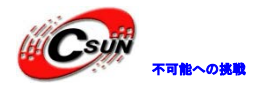

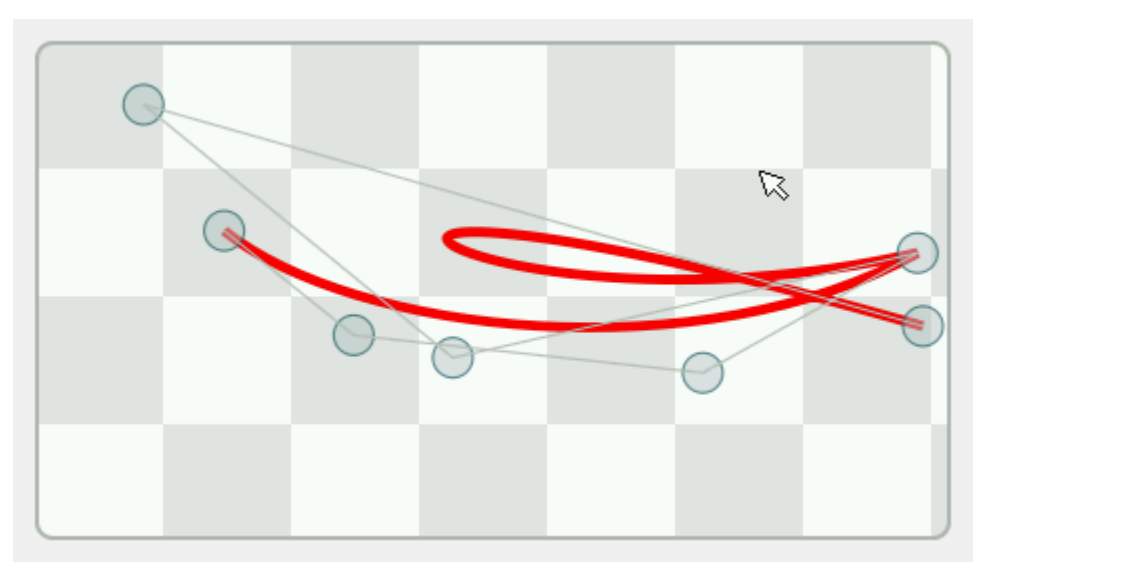

「Exit Embedded Demo」をクリックすると QtE-4.7.0 を閉じ、Qtopia-2.2.0 に戻る。

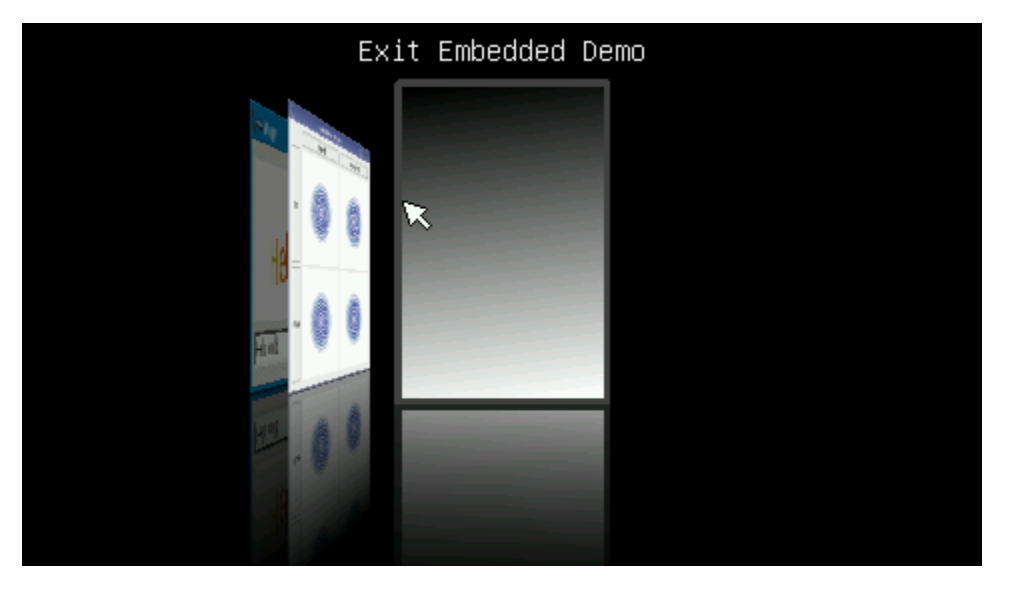

# 4.1.36 Python によるハードウエアへのアクセス

開発ボードに搭載されたのは Python2.7.2 で、/opt/python ディレクトリーに起動できるテストプログラム/opt/python/pwm.py が格納されている。

Python は強い機能を持っている。コンパイルを要らず、システムレベルの API を統合しているから、ハードウエアへのアクセスなど簡単にできる。

# 4.1.36.1 python によるブザーのコントロール

viで下記の内容をファイルに保存し、pwm.pyと名称を付ける。

#!/usr/bin/python
import fcntl
fd = open('/dev/pwm', 'r')

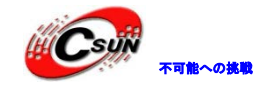

#### fcntl.ioctl(fd, 1, 100)

Chmod755. /pwm. py で実行可能権限を与えて、コマンドラインに. /pwm. py を入力したら、ブザーが鳴る。 このプログラムは出荷時、/opt/python ディレクトリーにプリセットしておいたから、直接起動できる。 ブザーを止める場合、プログラムの fcntl. ioctl(fd, 1, 100) を fcntl.ioctl(fd, 0, 100) に変更した上、 再起動するといい。

### 4.1.36. 2 python と c/c++の混用

まず、A/Linux ディレクトリーの下の python-friendlyarm.tgz を PC Linux システムで解凍する。 コマンド:

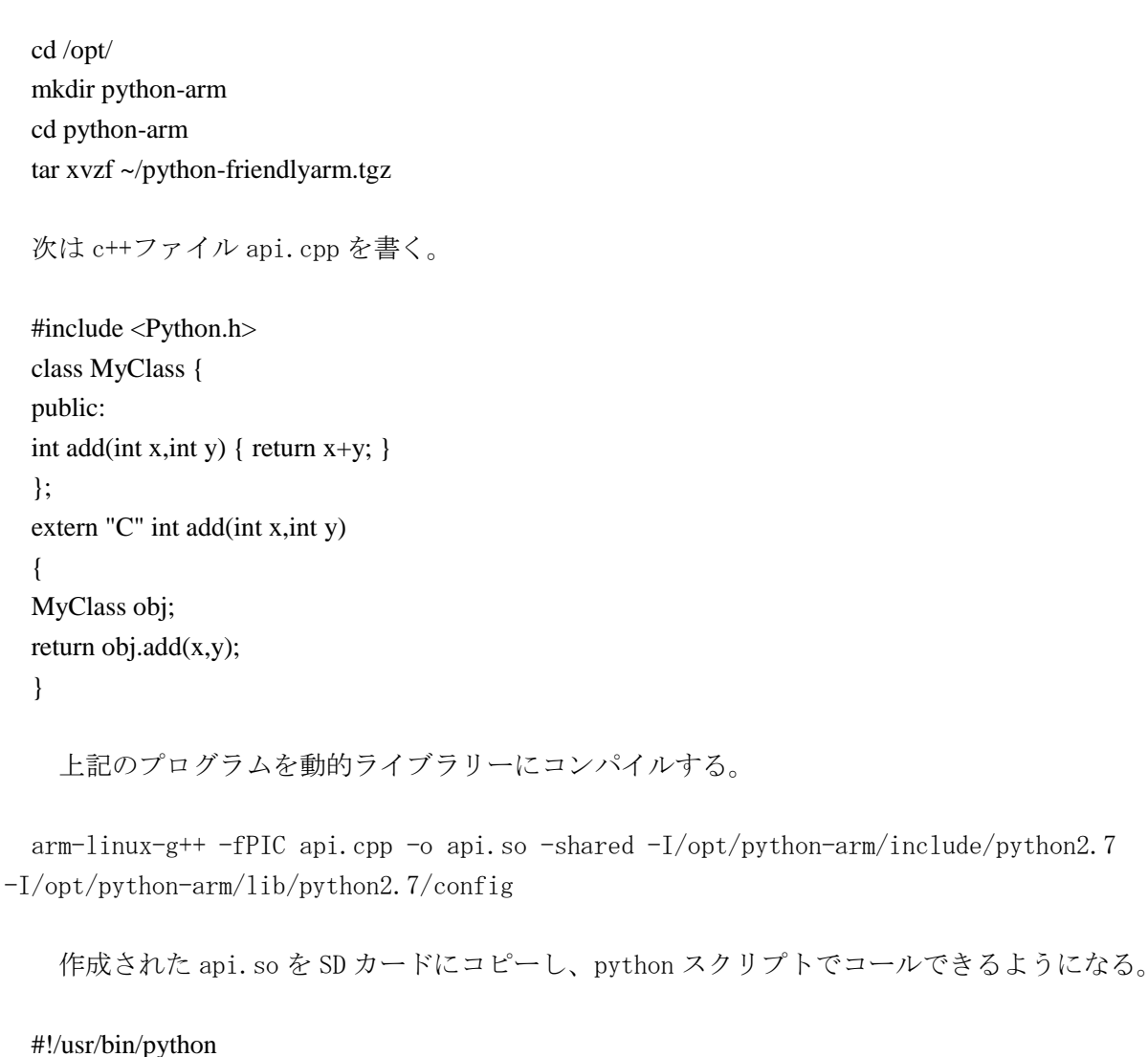

#!/usr/oin/python
import ctypes
plib = ctypes.CDLL('/sdcard/api.so')
print "result: %d" %(plib.add(1,2))

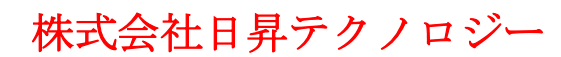

### 4.1.37 ssh による開発ボードへのリモートアクセス

開発ボードの Linux システムに ssh を統合した。PC でネットワークを介し、開発ボードの文字端末に入る 手順:

(1) 開発ボードでイーサネット(USB WIFI でも可)に接続する。それからシリアル端末で if config コマンドで開発ボードの IP アドレスを確認する。シリアル端末と接続していない場合、LCD のネットワーク 設定で IP アドレス(例: 192.168.1.230)を設定する。

(2) PC Linux コマンドラインに ssh <u>root@192.168.1.230(開発ボードの IP アドレス)を入力する。</u> パスワード fa を入力したら、開発ボードの文字端末に入れる。PC は Windows システムの場合、putty ソフトウエアで登録できる。

開発ボード root のデフォルトパスワードは fa で、passwd. root コマンドでパスワードを変更できる。

#### 4.1.38 Qtopia4の起動

「FriendlyARM」タブの「Start QtExtended4.4.3」をクリックし Qtopia4 を起動する。プログラムを閉じると、Qtopia-2.2.0 に戻る:

初回起動する時下図の画面が表示される:

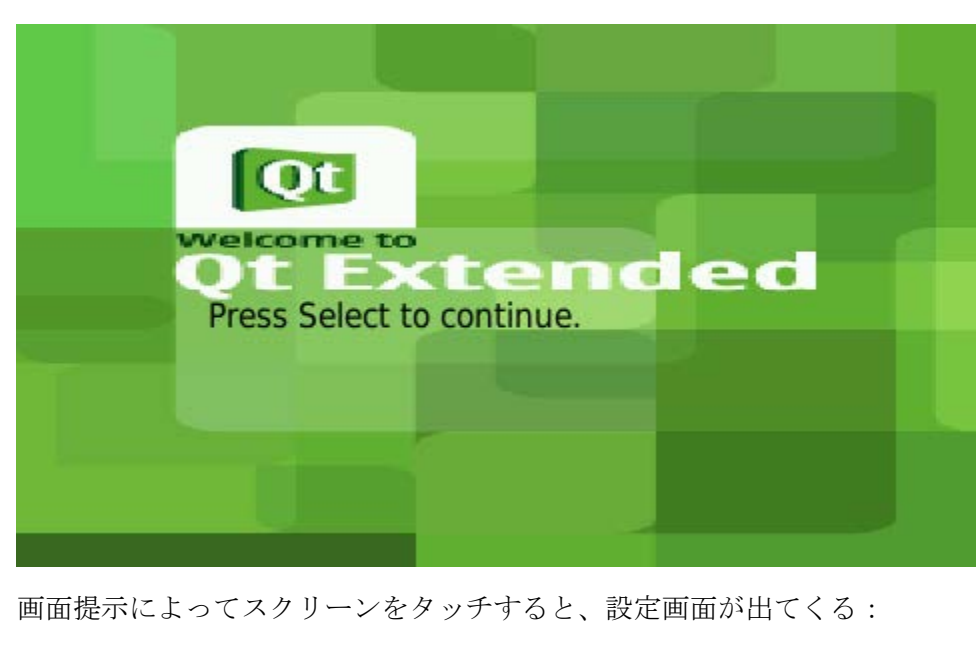

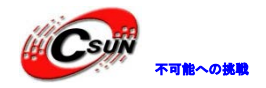

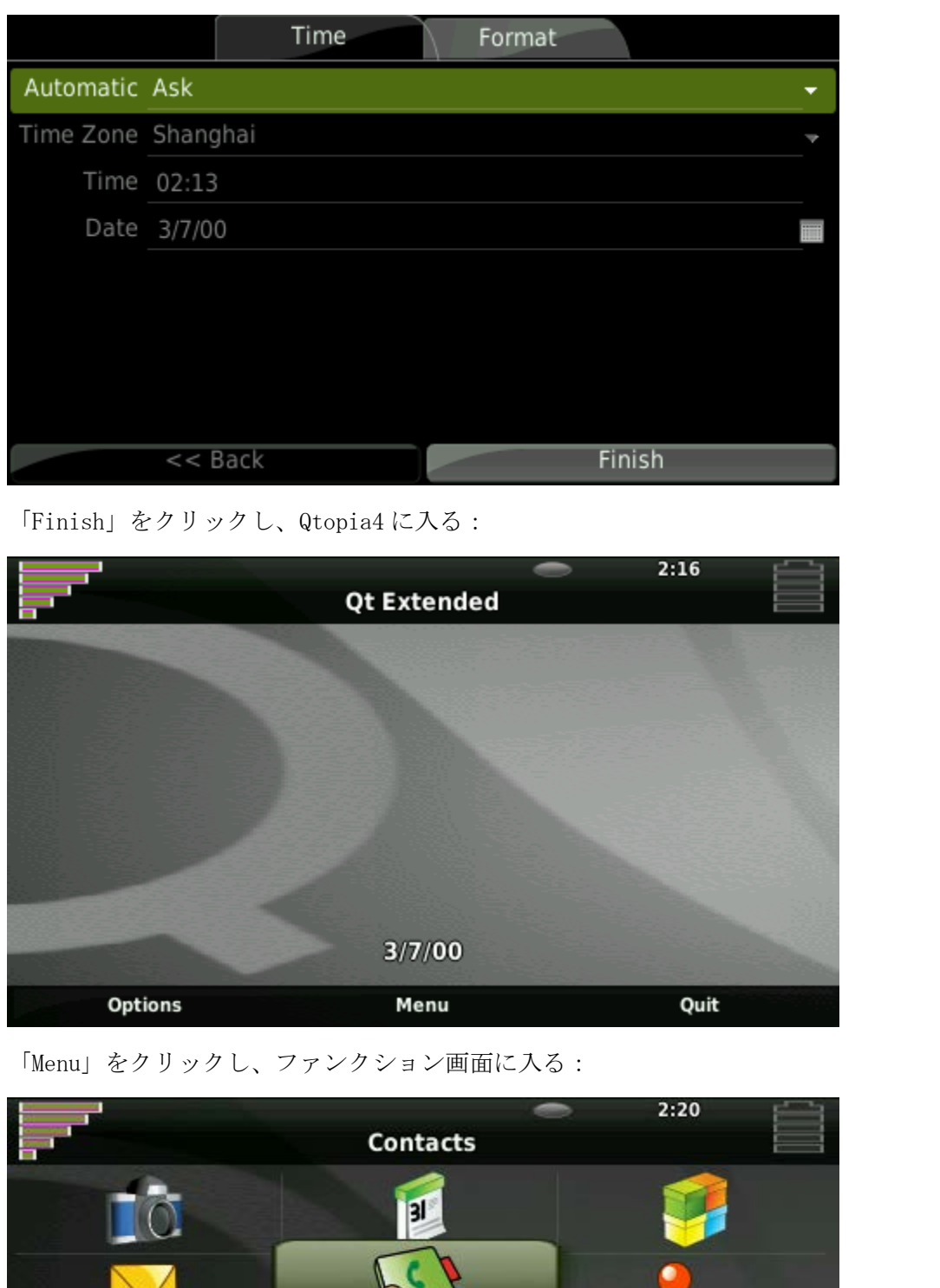

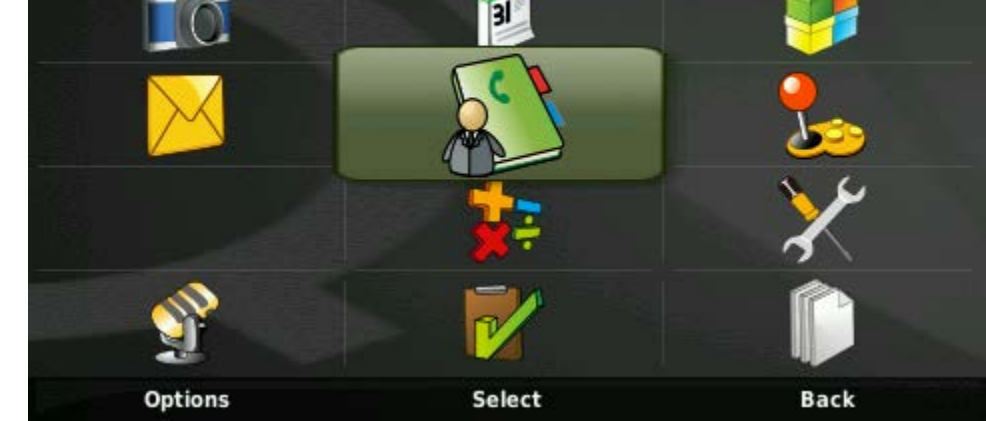

「Back」をクリックしメイン画面に戻り、「Quit」をクリックすると Qtopia2 に戻る:

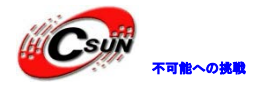

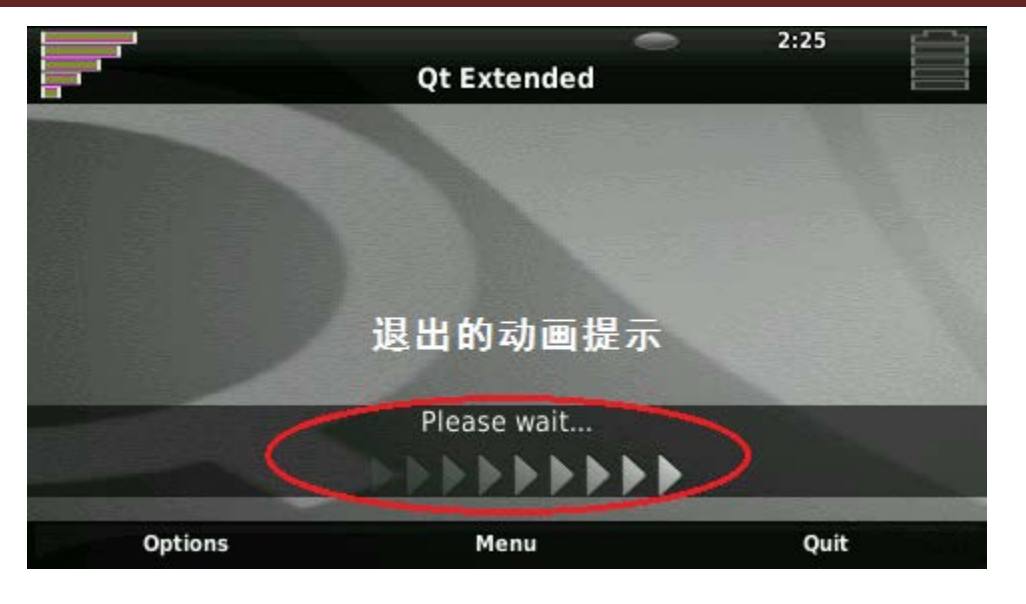

# 4.2 シリアルポート端末でボードの制御

本節の操作を行う前にインストールマニュアルの2.1.3をご参照してハイパーターミナルを設定してください。

Linux システムを起動して、ハイパーターミナルの端末で Enter をクリックすると、コンソールモードで 下記テキストが出てくる:

| 🧞 ttys0 - 超级终端                                                                                                    |
|----------------------------------------------------------------------------------------------------|
| 文件 (2)编辑 (2)查看 (Y) 呼叫 (C) 传送 (I) 帮助 (H)                                                                                                    |
|                                                                                                    |
| s3c2410-rtc s3c2410-rtc: setting system clock to 2000-01-01 19:32:45 UTC (946755<br>165)<br>UBIFS: recovery completed<br>UBIFS: mounted UBI device 0, volume 0, name "FriendlyARM-root"<br>UBIFS: file system size: 253274112 bytes (247338 KiB, 241 MiB, 1963 LEBs)<br>UBIFS: fournal size: 9039728 bytes (8822 KiB, 8 MiB, 71 LEBs)<br>UBIFS: media format. 4 (latest is 4)<br>UBIFS: default compressor. LZO<br>UBIFS: reserved for root: 0 bytes (0 KiB)<br>VFS: Mounted root (ubifs filesystem).<br>Freeing init memory: 124K<br>FAT: utf8 is not a recommended IO charset for FAT filesystems, filesystem will b<br>e case sensitive!<br>[01/Jan/2000:11:32:48 +0000] boa: server version Boa/0.94.13<br>[01/Jan/2000:11:32:48 +0000] boa: server puilt Apr 8 2010 at 15:40:06.<br>[01/Jan/2000:11:32:48 +0000] boa: starting server pid=657, port 80<br>Try to bring eth0 interface upeth0: link down<br>Done<br>Please press Enter to activate this console. eth0: link up, 100Mbps, full-duplex<br>, lpa 0x45E1 |
| 已连接 17:15:( ANSIW 115200 8-N-1 SCROLL CAPS NUM 捕 打印                                                                                                    |

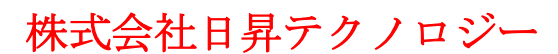

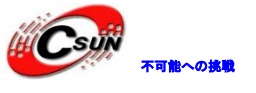

### 4.2.1 Mp3の再生

Madplay は端末を基に移植した mp3 プレーヤーで、最も簡単な使用方法は下記の通り:

#### # madplay your.mp3

このコマンドはデフォルトモードで your.mp3 というファイルを再生する(ボードには your.mp3 ファイル がない、ここでは例を挙げるだけ)。「madplay -h」コマンドでヘルプ画面が表示される。下図の画面はボー ドにプリインストールされた mp3 である:

| 🧠 ttys0 - 超级终端                                                                                                    |
|----------------------------------------------------------------------------------------------------|
| 文件 匪) 编辑 匪) 查看 伙) 呼叫 匹) 传送 匪) 帮助 吐                                                                                                    |
|                                                                                                    |
| FAT: utf8 is not a recommended IO charset for FAT filesystems, filesystem will b<br>e case sensitive!<br>[01/Jan/2000:11:32:48 +0000] boa: server version Boa/0.94_13<br>[01/Jan/2000:11:32:48 +0000] boa: server built Apr 8 2010 at 15:40:06.<br>[01/Jan/2000:11:32:48 +0000] boa: starting server pid=657, port 80<br>Try to bring eth0 interface upeth0: link down<br>Done<br>Please press Enter to activate this console. eth0: link up, 100Mbps, full-duplex,<br>, lpa 0x45E1<br>Froot@FriendlyARM /]#<br>Troot@FriendlyARM /]#<br>Troot@FriendlyARM /]# madplay /root/Documents/viva-la-vida.mp3<br>MPE6 Audio Decoder 0.15.2 (beta) - Copyright (C) 2000-2004 Robert Leslie et al.<br>Title: Viva La Vida<br>Artist: Coldplay<br>Album: Viva La Vida Or Death And All His Friends<br>Track: 7<br>Year: 2008<br>Genre: Rock<br>Encoder: ilunes v7.6<br>Comment: Rip & Rls bY Team COC |
|                                                                                                    |

# 4.2.2 アプリの中止

アプリを中止するため、ハイパーターミナルで同時に Ctrl と c を押す(先に Ctrl を押し、放さないまま c キーを押せば OK)。

アプリはバックグランドで実行する場合、「kill」コマンドで該当プロセスをクロースできる。

### 4.2.3 シリアルポートで PC と相互ファイルの転送

注意事項:USB 転換ケーブルを使用する場合、順調にできない可能性もある。

#### 1) sz コマンドで PC にファイルを発送する

ハイパーターミナルの画面にマウスの右ボタンをクリックし、「ファイルの受信」を選択し、下図のよう にフォルダとプロトコルを設定する:

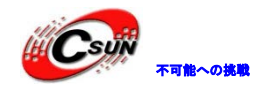

| ■ ファイルの受信                                      | ? ×             |
|------------------------------------------------|-----------------|
| 受信するファイルの保存先( <u>P</u> ):<br>G:¥data           | 参照( <u>B</u> )  |
| 使用するプロトコル( <u>リ</u> ):<br>Zmodem (クラッシュ回復機能付き) | ······          |
| 受信( <u>R</u> ) 閉じる(                            | <u>こ) キャンセル</u> |

コマンドラインに "sz /root/Documents/viva-la-vida.mp3"を入力すると "/root/Documents/"フォル ダにある viva-la-vida.mp3 ファイルを PC に転送し始める。該当ファイルのサイズは大きいため、何分かか るはずで、送信完了後、ファイルが設定したフォルダに保存される。

#### 2) rz コマンドで PC からファイルをダウンロードする

rz コマンドを入力し、PC からのファイルを受信する。

ハイパーターミナルの画面にマウスの右ボタンをクリックし、「ファイルの送信」を選択し、下図のよう にフォルダとプロトコルを設定する:

| ■ ファイルの送信                                  | 2 X          |   |
|--------------------------------------------|--------------|---|
| フォルダ: G:¥temp¥tiny4412                     |              |   |
| ファイル名(E):<br>G:¥temp¥tiny4412¥tiny4412.txt | 参照(B)        |   |
| プロトコル( <u>P</u> ):<br>Zmodem (クラッシュ回復機能付き) |              |   |
| 送信( <u>S</u> ) <b>閉じる(C)</b>               | キャンセル        |   |
| 「送信」をクリックし、ボードがファイルを                       | <br>を受信し始める。 | - |

受信完了後、md5sum コマンドで該当ファイルが送信したファイルかどうかを検証できる。

### 4.2.4 LED 制御

1) LED サーバー

システム起動の時、自動的に LED サーバー(led-player)を起動させる(/etc/rc.d/init.d/leds)。 led-player が実行した後、/tmp/led-control というパイプファイルを生成し、該当パイプにパラメーター を送信し、LED を点滅させる:

#echo 0 0.2 > /tmp/led-control
4 つの LED が 0.2 秒周期で流れる。
#echo 1 0.2 >/tmp/led-control
4 つの LED が 0.2 秒周期で累計する
#/etc/rc.d/init.d/leds stop
4 つの LED が停止する。
#/etc/rc.d/init.d/leds start
4 つの LED が点滅をリスタートする。。

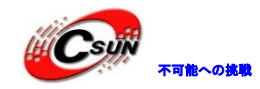

#### 2) 単独 LED 制御

/bin/leds は個別の LED を制御するプログラムである。使用する前に led-player をストップする必要がある。

#### #/etc/rc.d/init.d/leds stop

LED サーバーをストップさせる。LED の使用方法は下記の通り: [root@fa/]# led Usage: leds led\_no 0|1 led\_no は LED 番号(0, 1, 2, 3)で、0|1 は消灯 | 点灯に対応する。

#### #led 2 1

LED3 を点灯させる。

### 4.2.5 ボタンのテスト

「buttons」コマンドを入力し、ボードのボタンを押すと、下図のように対応する情報が出てくる:

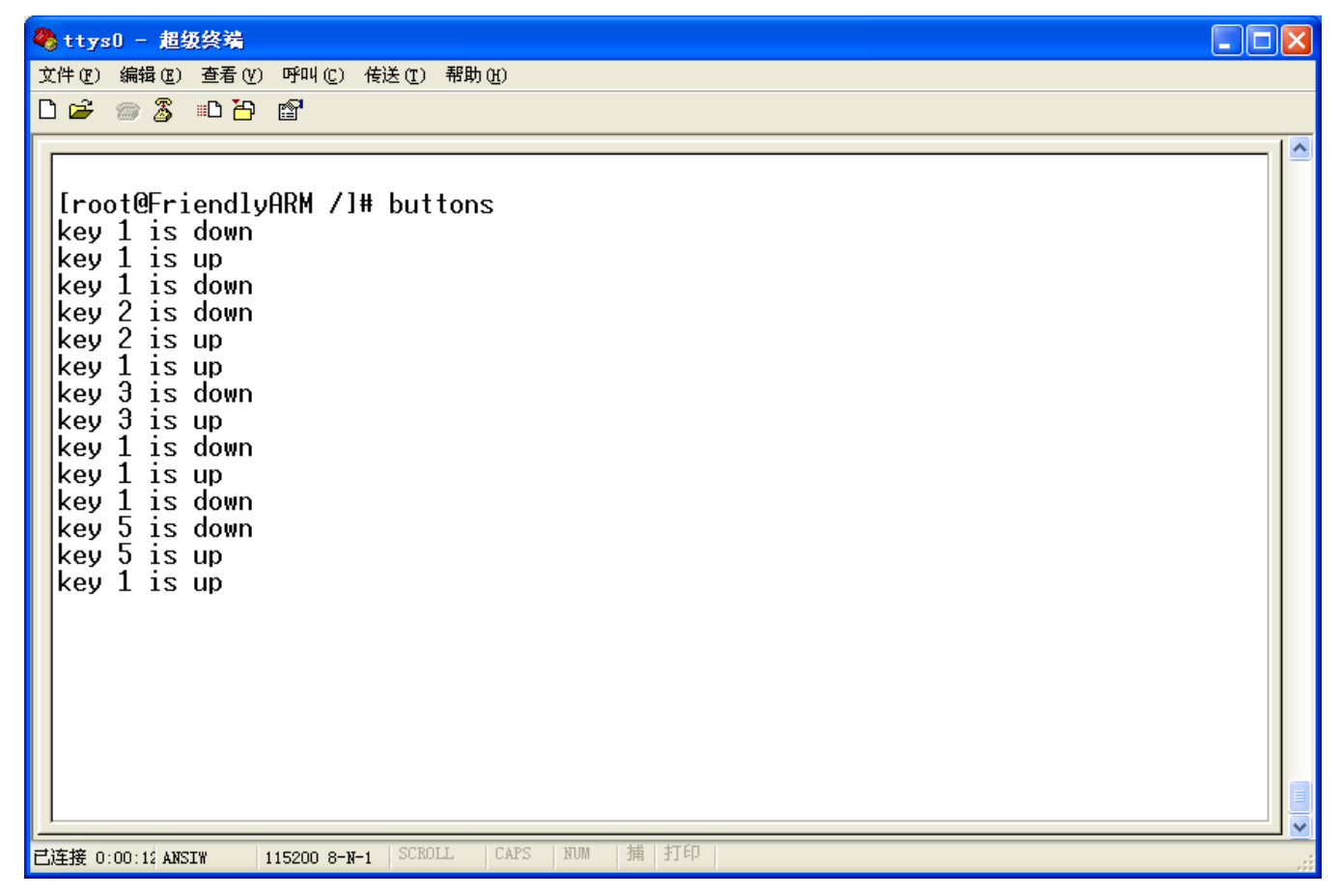

### 4.2.6 シリアルポートのテスト

Linux システム起動後。シリアルポート 0,1,2 は/dev/ttySAC0,1,2,3 に対応する。

シリアルポート 2 をテストする時は COM2 をシリアルポートのある PC に接続する。ご使用になる PC のボ ーレートは前述の通り 115200 に設定する。

コマンドラインに下記コマンドを入力する:

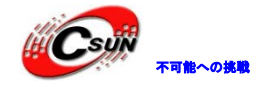

#### #armcomtest -d /dev/ttySAC1 -o

キャラクターを入力すると、PC のハイパーターミナルに表示する。

シリアルポート3をテストする場合は COM3 をシリアルポートのある PC に接続しコマンドラインに下記コ マンドを入力する:

#### #armcomtest -d /dev/ttySAC2 -o

テストの画面は下図の通り:

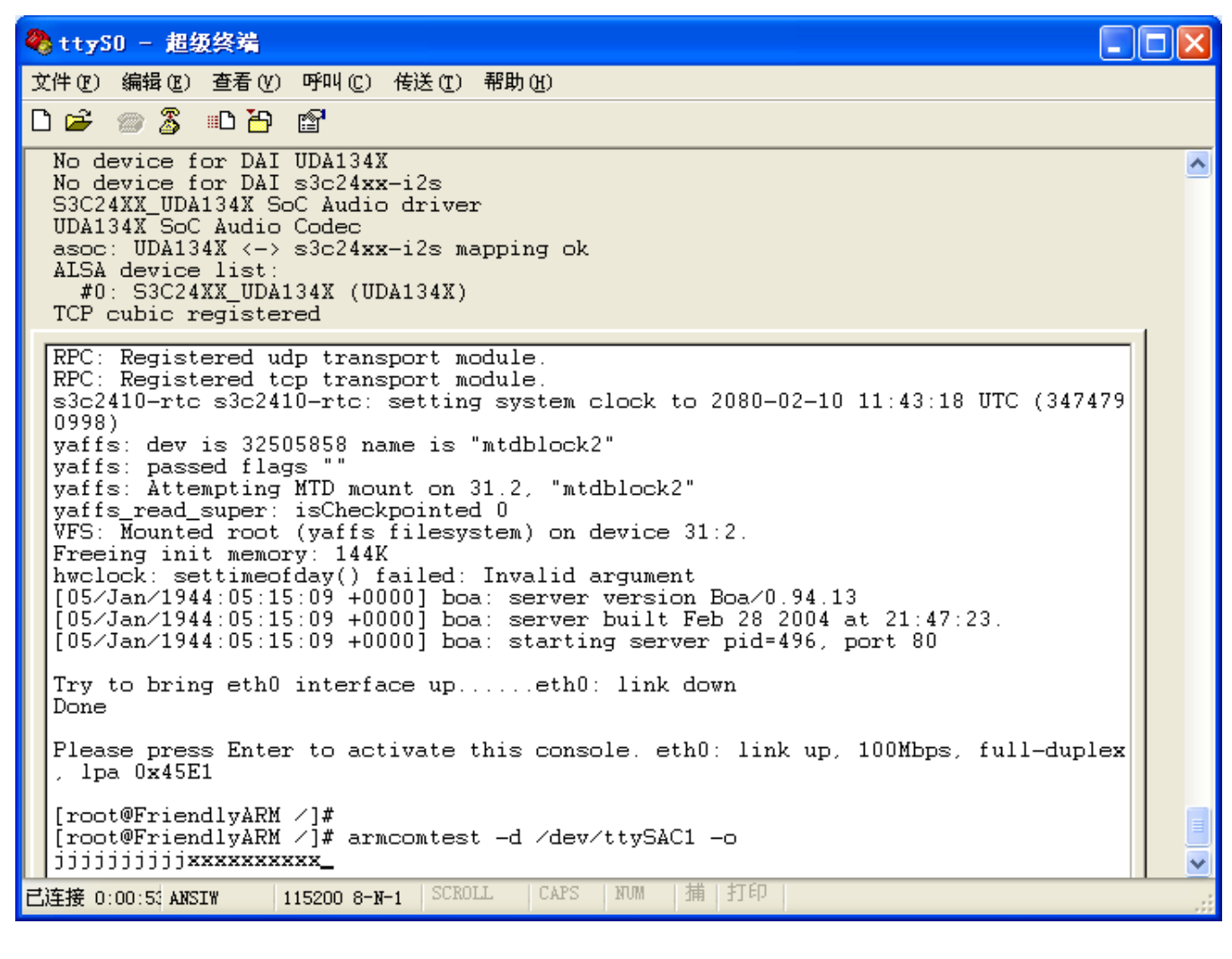

4.2.7 ブザーテスト

コマンドラインに pwm\_test"を入力し、ブザーの音が出る。 "+"或いは"-"で下図のように出力 PWM の周波数を変化させる。

ESC キーでテストを中止させる。

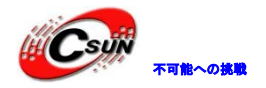

| 🌯 ttyS0 - 超级终端                                                                                   |          |
|--------------------------------------------------------------------------------------------------|----------|
| 文件 (2) 编辑 (2) 查看 (4) 呼叫 (2) 传送 (2) 帮助 (3)                                                        |          |
|                                                                                                  |          |
|                                                                                                  | <b>^</b> |
| [root@FriendlyARM /]#<br>[root@FriendlyARM /]#                                                   |          |
| [root@FriendlyARM /]# pw<br>pwd pwm test                                                         |          |
| [root@FriendlyARM /]# pwm_test                                                                   |          |
| BUZZER TEST ( PWM Control )                                                                      |          |
| Press +/- to increase/reduce the frequency of BUZZER !<br>Press 'ESC' key to Exit this program ! |          |
| Freg = 1010                                                                                      |          |
| Freq = 1020                                                                                      |          |
| Freq = 1020                                                                                      |          |
| Freq = 1010<br>Freq = 1000                                                                       |          |
|                                                                                                  |          |
|                                                                                                  |          |
|                                                                                                  |          |
|                                                                                                  |          |
|                                                                                                  | <b>v</b> |
|                                                                                                  | >        |
| 已注接 0:01:37 ANSIW 115200 8-N-1 SUMULL CARS NM 1用 マート                                             | .::      |

### 4.2.8 LCD バックライト制御

LCD デバイスファイル:/dev/backlight-1wire

#echo 0 > /dev/backlight でバックライトを消灯させる。

バックライトデバイスファイルに I-127 を送信すれば、バックライトの明るさを調節できる。127 は最も 明るい状態である。

#echo 15 > /dev/backlightを入力すると、微かなバックライトが見える。

# 4.2.9 I2C-EEPROM テスト

コマンドラインに I2c-wを入力し、ボードの 24C08 にデータ(0x00-0xff)を書き込む。

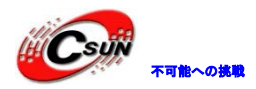

| 🎨 ttySD - 超级终端                                                                                                    |          |
|----------------------------------------------------------------------------------------------------|----------|
| 文件 (2) 編辑 (2) 查看 (2) 呼叫 (2) 传送 (2) 帮助 (3)                                                                                                    |          |
|                                                                                                    |          |
| [root@FriendlyARM /]#<br>[root@FriendlyARM /]#<br>[root@FriendlyARM /]# i2c -w<br>Open /dev/i2c/0 with 8bit mode<br>Writing 0x00-0xff into 24C08                                                                                                    |          |
| 0000       00 01 02 03 04 05 06 07       08 09 0a 0b 0c 0d 0e 0f         0010       10 11 12 13 14 15 16 17       18 19 1a 1b 1c 1d 1e 1f         0020       20 21 22 23 24 25 26 27       28 29 2a 2b 2c 2d 2e 2f         0030       30 31 32 33 34 35 36 37       38 39 3a 3b 3c 3d 3e 3f         0040       40 41 42 43 44 45 46 47       48 49 4a 4b 4c 4d 4e 4f         0050       50 51 52 53 54 55 56 57       58 59 5a 5b 5c 5d 5e 5f         0060       60 61 62 63 64 65 66 67       68 69 6a 6b 6c 6d 6e 6f         0070       70 71 72 73 74 75 76 77       78 79 7a 7b 7c 7d 7e 7f         0080       80 81 82 83 84 85 86 87       88 89 8a 8b 8c 8d 8e 8f         0090       90 91 92 93 94 95 96 97       98 99 aa ab ac ad ae af         0040       bb 1b 2b 3b 4b 5b 6b 7       b8 b9 ba bb bc bd be bf         00c0       c0 c1 c2 c3 c4 c5 c6 c7       c8 c9 ca cb cc cd ce cf         00d0       d0 d1 d2 d3 d4 d5 d6 d7       d8 d9 da db dc dd de df         00e0       e0 e1 e2 e3 e4 e5 e6 e7       e8 e9 ea eb ec ed ee ef         00f0       f0 f1 f2 f3 f4 f5 f6 f7       f8 f9 fa fb fc fd fe ff |          |
| [root@FriendlyARM /]#                                                                                                    |          |
|                                                                                                    | <u> </u> |
|                                                                                                    |          |
|                                                                                                    |          |
|                                                                                                    |          |
|                                                                                                    |          |
|                                                                                                    |          |
| 00f0  f0 f1 f2 f3 f4 f5 f6 f7 f8 f9 fa fb fc fd fe ff                                                                                                    |          |
| Open /dev/i2c/0 with 8bit mode<br>Reading 256 bytes from 0x0                                                                                                    |          |
| 0000       00 01 02 03 04 05 06 07       08 09 0a 0b 0c 0d 0e 0f         0010       10 11 12 13 14 15 16 17       18 19 1a 1b 1c 1d 1e 1f         0020       20 21 22 23 24 25 26 27       28 29 2a 2b 2c 2d 2e 2f         0030       30 31 32 33 34 35 36 37       38 39 3a 3b 3c 3d 3e 3f         0040       40 41 42 43 44 45 46 47       48 49 4a 4b 4c 4d 4e 4f         0050       50 51 52 53 54 55 56 57       58 59 5a 5b 5c 5d 5e 5f         0060       60 61 62 63 64 65 66 67       68 69 6a 6b 6c 6d 6e 6f         0070       70 71 72 73 74 75 76 77       78 79 7a 7b 7c 7d 7e 7f         0080       80 81 82 83 84 85 86 87       88 89 8a 8b 8c 8d 8e 8f         0090       90 91 92 93 94 95 96 97       98 99 9a 9b 9c 9d 9e 9f         00a0       a0 a1 a2 a3 a4 a5 a6 a7       a8 a9 aa ab ac ad ae af         00a0       b0 b1 b2 b2 b4 b5 b6 b7       b8 b9 ba bb bc bc                                                                                                    |          |
| 00001 by b1 b2 b3 b4 b5 b6 b7 b8 b9 ba bb bc bd be bt                                                                                                    |          |
| $ \begin{array}{c ccccccccccccccccccccccccccccccccccc$                                                                                                    |          |

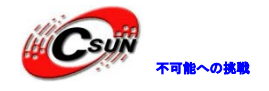

### 4.2.10 AD テスト

Adc-test コマンドを入力し、AD 転換のテストを行う。開発ボード上の可変抵抗 W1 を変更すれば、ハイパーターミナルから転換結果が見られる。

| 🌏 ttyS0 - 超级终端                                      |    |
|-----------------------------------------------------|----|
| 文件(E) 编辑(E) 查看(V) 呼叫(E) 传送(E) 帮助(H)                 |    |
| 🗅 🚅 📨 🐉 🗈 🎦 📷                                       |    |
|                                                     | 10 |
| [root@FriendlyARM /]# adc-test                      |    |
| press Ctrl-C to stop                                |    |
| ADC Value: 0                                        |    |
| ADC Value: 0                                        |    |
| HVC Value: 0                                        |    |
| ADC Value: 295                                      |    |
| ADC Value: 559                                      |    |
| ADC Value: 800                                      |    |
| ADC Value: 882                                      |    |
| ADC Value: 890                                      |    |
| ADC Value: 891                                      |    |
| ADC Value: 892                                      |    |
|                                                     |    |
|                                                     |    |
|                                                     |    |
|                                                     |    |
|                                                     |    |
|                                                     |    |
|                                                     |    |
|                                                     |    |
|                                                     |    |
|                                                     |    |
| 已连接 4:38:02 ANSIW 115200 8-N-1 SCHOLL CAPS NUM 捕 打印 | .: |

### 4.2.11 WiFi 無線 LAN の設定

多種の USB 無線 LAN のドライバーを実装しています。 弊社販売している USB 無線 LAN (802.11bg) で設定手順を説明します。(SD WiFi の設定も同じ) 製品紹介 HP: <u>http://www.csun.co.jp/SHOP/200906118.html</u>

下記三つのプログラムでで実現している:

- scan-wifi 無線LANをスキャンする
- start-wifi 無線LANを起動する
- stop-wifi 無線LANを停止する

三つのプログラムは/usr/sbinファルダにインストールされている。

1. 無線 LAN をスキャンする

USB 無線 LAN モジュールをボードに差込む。ハイパーターミナルに下記の様な情報が表示します:

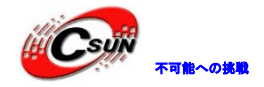

低価格、高品質が不可能? 日昇テクノロジーなら可能にする

i6410 - ハイパーターミナル

| ľ | ファイル(E) 編集(E) 表示(V) 通信(C) 転送(I) ヘルプ(H)                                                                                                    |     |
|---|----------------------------------------------------------------------------------------------------|-----|
|   |                                                                                                    |     |
|   | Freeing init memory: 1404K<br>yaffs: dev is 32505858 name is "mtdblock2" rw<br>yaffs: passed flags ""<br>[04/Nov/2000:16:21:13 +0000] boa: server version Boa/0.94.13<br>[04/Nov/2000:16:21:13 +0000] boa: server built Nov 5 2010 at 15:09:57.<br>[04/Nov/2000:16:21:13 +0000] boa: starting server pid=901, port 80 |     |
|   | Try to bring eth0 interface upeth0: link down<br>Done                                                                                                    |     |
|   | Please press Enter to activate this console.<br>Iroot@FriendlyARM /]# usb 1-1: new full speed USB device using s3c2410-ohci<br>address 2<br>usb 1-1: New USB device found, idVendor=18e8, idProduct=6238<br>usb 1-1: New USB device strings: Mfr=1, Product=2, SerialNumber=0                                         | and |
|   | usb 1-1: Product: 802.11 bg WLAN<br>usb 1-1: Manufacturer: Ralink<br>[root@FriendlyARM /]# _                                                                                                    |     |
|   | ▲ ####################################                                                                                                    | >   |
| _ | 下図のように#scan-wifi コマンドを実行し、無線 LAN を検索する                                                                                                    |     |
| 2 | mini6410 - ハイパーターミナル                                                                                                    |     |
| 7 | /ァイノレ(E) 編集(E) 表示(Y) 通信(C) 転送(I) ヘルブ(H)                                                                                                    |     |
| C | ) 🖨 🛪 🖇 🕛 🗳                                                                                                    |     |
|   | Done<br>Please press Enter to activate this console.<br>[root@FriendlyARM /]# usb 1-1: new full speed USB device using s3c2410-ohci a<br>address 2                                                                                                    | nd  |
| Γ | use 1 1. New UCD device found idlander 19-9                                                                                                    |     |

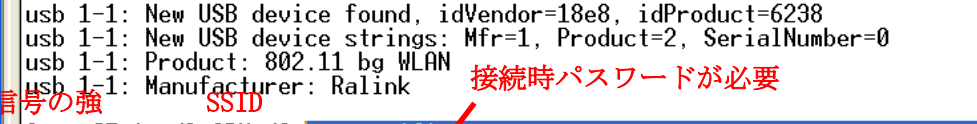

| 言 | Iso F1: Manufacturer: Ralink United TV TV TV TV Exe<br>SSID<br>Iroot@FriendlyARM /]# scan-wifi<br>cfg&0211: Calling CRDA to update world regulatory domain<br>usbcvre: registered new interface driver ath9k_hif_usb<br>libertas_sdio: Libertas SDI0 driver<br>libertas_sdio: Copyright Pierre Ossman<br>usbcort: registered new interface driver rt73usb<br>usbcort: registered new interface driver zd1211rw<br>43% Buffalos<br>(Security)<br>1 Access romi round<br>Libert@FriendlugRM /1# |   |
|---|----------------------------------------------------------------------------------------------------|---|
|   |                                                                                                    |   |
| - |                                                                                                    | ř |
| 培 | 2<br>続 DD355 ANSTW 115200 8-N-1 SCROLL CAPS NUM キャ エコーを印                                                                                                    | 2 |

無線 LAN 信号の強さ、名称を表示し、パスワードのある LAN は「Security」と表示する。

2. 無線 LAN に接続する

各種の無線 LAN によって、接続時必要なパラメーターが違う。Start-wifi コマンドで下図のように提示情報が出てくる:

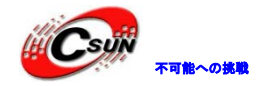

| ※mini6410 - ハイパーターミナル<br>ファイル(F) 編集(E) 表示(V) 通信(C) 転送(T) ヘルブ(H)                                                                                                    |  |
|----------------------------------------------------------------------------------------------------|--|
|                                                                                                    |  |
| 1 Access Point Found<br>Iroot@FriendlyARM /]# start-wifi<br>Usage: start-wifi mode ssid [password]<br>mode: wpa, wpa2, wep or none<br>no password needed if mode is none<br>Iroot@FriendlyARM /]# |  |
|                                                                                                    |  |
| 接続 00606 ANSIW 115200 8-N-1 SCROLL CAPS NUM キャ エコーを印                                                                                                    |  |

mode -セキュリティーモード、 "wpa"、 "wpa2"、 "wep" 或いは "none" になる。 "none" はパスワード不要。

ssid -接続しようとする無線 LAN の名称。

password -無線 LAN に接続時のパスワード。

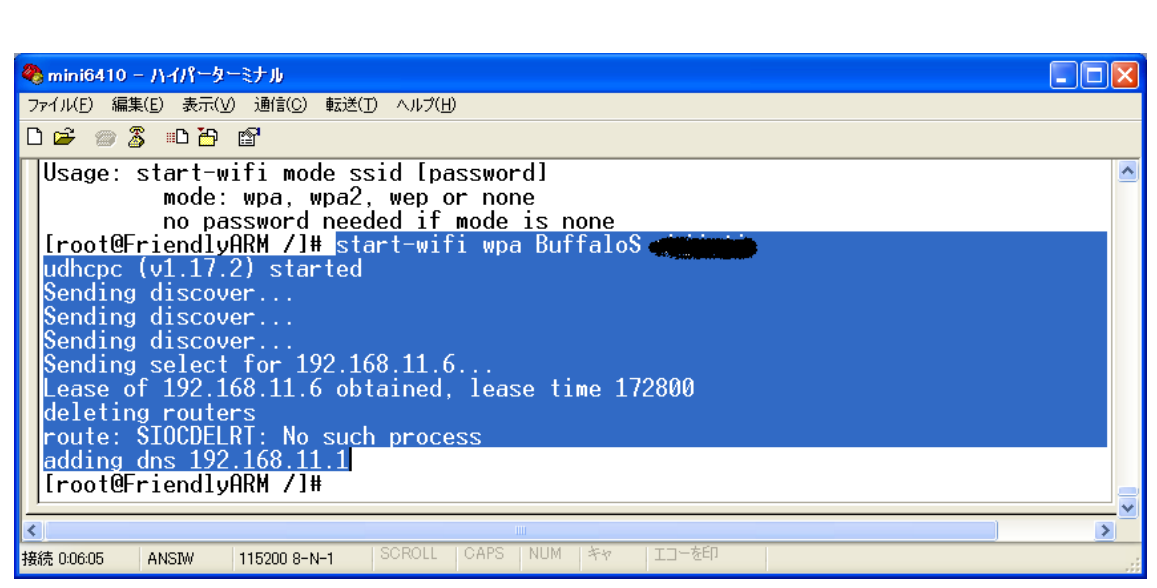

暫くすると自動的に IP アドレス 192.168.11.6 が配れます。 Ping コマンドで接続されたか確認して見ます。

| 🗞 mini6410 – ハイパーターミナル                                  |   |
|---------------------------------------------------------|---|
| ファイル(E) 編集(E) 表示(V) 通信(C) 転送(T) ヘルブ(H)                  |   |
|                                                         |   |
| adding dns 192,168,11.1                                 | ~ |
| [[root@FriendlyARM /]#_ping 192.168.11.1                |   |
| PING 192.168 11.1 (192.168.11.1): 56 data bytes         |   |
| 64 bytes from 192.168.11.1: seq=1 ttl=64 time=16.756 ms |   |
| 64 bytes from 192.168.11.1: seq=2 ttl=64 time=15.456 ms |   |
| 64 bytes from 192.168.11.1: seq=3 ttl=64 time=15.401 ms |   |
| 64 bytes from 192.168.11.1: seq=4 ttl=64 time=16.204 ms |   |
| 64 bytes from 192.168.11.1: seq=5 ttl=64 time=23.161 ms |   |
| 64 bytes from 192.168.11.1: seq=6 ttl=64 time=14.981 ms |   |
| 64 bytes from 192.168.11.1: seq=7 ttl=64 time=14.880 ms |   |
| 64 bytes from 192.168.11.1: seq=8 ttl=64 time=15.709 ms |   |
| 64 bytes from 192.168.11.1: seq=9 ttl=64 time=15.590 ms |   |

#### ※パスワードない無線 LAN に接続する場合は start-wifi none ssid コマンドで実現できます。

#### 3. 無線 LAN を切る

stop-wifi コマンドで実現で無線 LAN を切る。

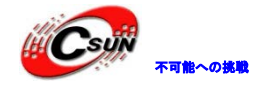

## 4.2.12 ネットワークの設定

先ずはネットワークがインターネットにアクセスできるを確保ください。ゲートウェイ IP アドレスをメ モし (例えばここは 192.168.1.1)、route コマンドで設定を行う:

# route add default gw 192.168.1.1

これで IP アドレスで直接にインターネットにアクセスできる。例えば 202.112.17.137 アドレスを Ping する場合:

#ping 202.112.17.137

下図の画面が出てくる:

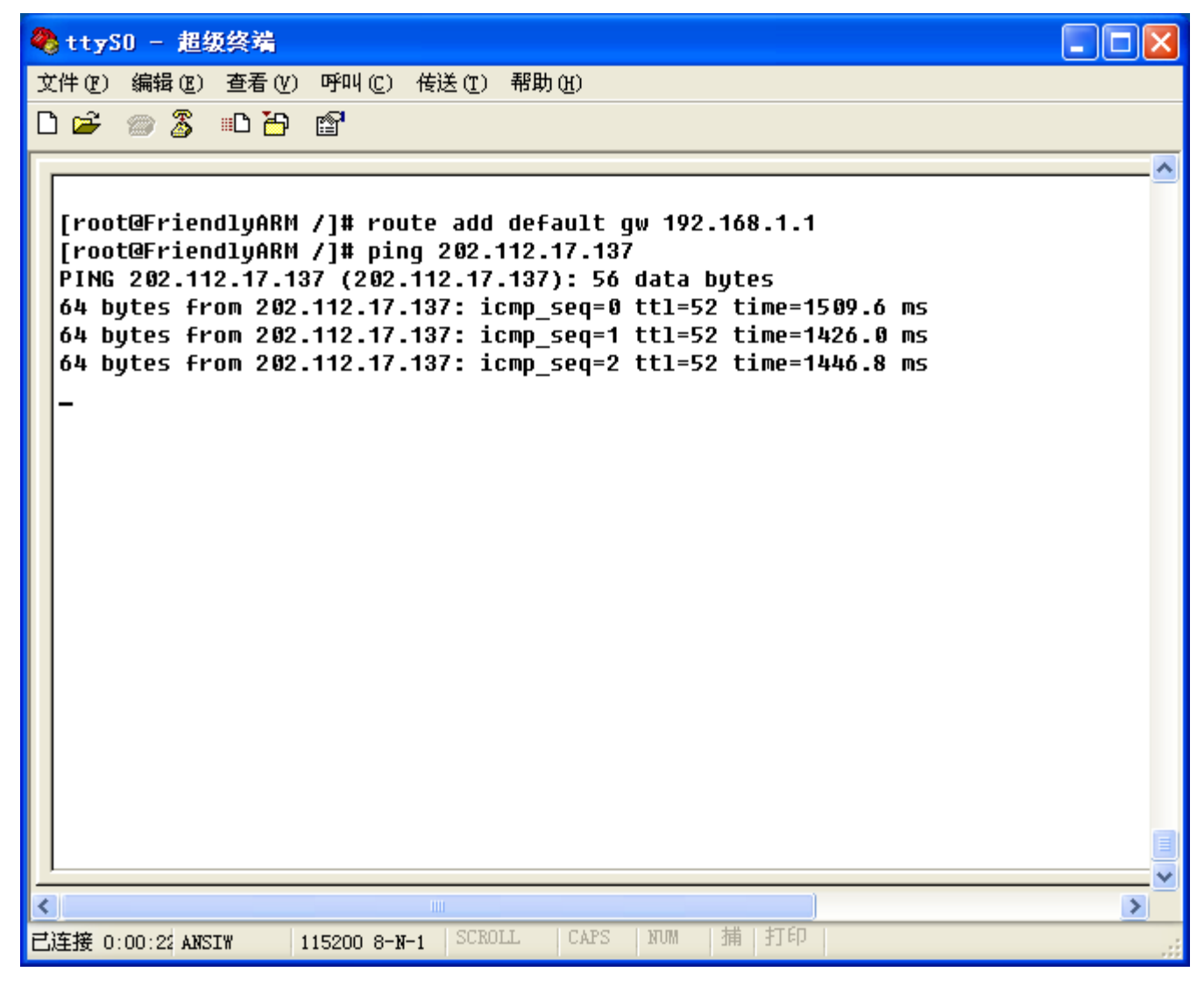

ドメイン名で Ping したい場合は DNS サーバーIP アドレスを確認する必要がある。

例えば DNS サーバーIP アドレスを "202.96.128.86"とし、下記の設定を行う:

#rm /etc/resolv.conf:元の設定ファイルを削除する

#touch /etc/resolv.conf:新しい設定ファイルを作成する

#echo nameserver 202.96.128.86 >> /etc/resolv.conf:DNS サーバーIP アドレスを設定ファイルに書き込む。

ここでは主に/etc/resolv.conf ファイルを修正する。vi コマンドでも修正できる。 プロセスは下図の通り:

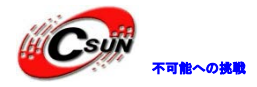

| 🌯 ttyS0 - 超级终端                                                                                                    |          |
|----------------------------------------------------------------------------------------------------|----------|
| 文件 (E) 编辑 (E) 查看 (Y) 呼叫 (C) 传送 (E) 帮助 (H)                                                                                      |          |
| 다 🖙 📨 🐉 🗈 🎦 😭                                                                                                    |          |
|                                                                                                    | _        |
| [root@FriendlyARM /]# rm /etc/resolv.conf<br>[root@FriendlyARM /]# touch /etc/resolv.conf                                      |          |
| [root@FriendlyARM /]# echo nameserver 202.96.128.86 >> /etc/resolv.conf                                                        |          |
| [root@FriendlyARM /]# cat /etc/resolv.conf                                                                                     |          |
| [root@FriendlyARM /]# pinq www.163.com                                                                                         |          |
| PING www.cache.split.netease.com (220.181.28.54): 56 data bytes                                                                |          |
| 64 bytes from 220.181.28.54: icmp_seq=0 ttl=53 time=1353.8 ms<br>64 butes from 220.181.28.54: icmp seq=1 ttl=53 time=1378.0 ms |          |
| 64 bytes from 220.181.28.54: icmp_seq=2 ttl=53 time=1398.1 ms                                                                  |          |
| 64 bytes from 220.181.28.54: icmp_seq=4 ttl=53 time=1356.0 ms<br>64 bytes from 220 181 28 54: icmp_seq=5 ttl=53 time=1940 0 ms |          |
| 04 bytes 1100 220.101.20.94. 100p_sed=9 tt1=90 t100=1014.9 Ms                                                                  |          |
| www.cache.split.netease.com ping statistics                                                                                    |          |
| round-trip min/avg/max = 1314.9/1360.1/1398.1 ms                                                                               |          |
| [root@FriendlyARM /]# _                                                                                                    |          |
|                                                                                                    |          |
|                                                                                                    |          |
|                                                                                                    |          |
|                                                                                                    |          |
|                                                                                                    |          |
|                                                                                                    |          |
| ■ 日本語 0:17:45 ANSTW 115200 8=N-1 CROLL CAPS NUM 描目印                                                                            | <u>×</u> |
|                                                                                                    |          |
|                                                                                                    |          |
|                                                                                                    |          |
|                                                                                                    |          |

#ifconfig コマンドでカレントの MAC アドレスを確認する:

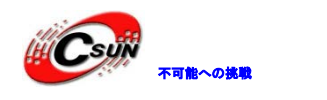

低価格、高品質が不可能?

🌯 ttySO - 超级终端 文件(E) 编辑(E) 查看(V) 呼叫(C) 传送(E) 帮助(H) 🗅 🗃 í 📾 🔏 👘 🚰 Gatewav stination enmasl 255.255 0.0.0.0 192.168.1.0 255.0 0 eth0 0 0 default ΪG ñ 192.168.1.1 n 0 eth0 [root@FriendlyARM /]# cat /etc/resolv.conf nameserver 192.168.1.1 [root@FriendlyARM /]# ifconfig Link encap:Ethernet HWaddr 08:90:90:90:90:90 inet addr:192.168.1.230 Bcast:192.168.1.255 Mask:255.255.255.0 UP BROADCAST RUNNING MULTICAST MTU:1500 Metric:1 ethO NT BROADCASI RONNING MOLIICASI MI0:1500 Metric:1 RX packets:34 errors:0 dropped:0 overruns:0 frame:0 TX packets:15 errors:0 dropped:0 overruns:0 carrier:0 collisions:0 txqueuelen:1000 RX bytes:5236 (5.1 KiB) TX bytes:977 (977.0 B) Interrupt:51 Link encap:Local Loopback inet addr:127.0.0.1 Mask:255.0.0.0 UP LOOPBACK RUNNING MTU:16436 Metric:1 loRX packets:0 errors:0 dropped:0 overruns:0 frame:0 TX packets:0 errors:0 dropped:0 overruns:0 carrier : 0 collisions:0 txqueuelen:0 RX bytes:0 (0.0 B) TX bytes:0 (0.0 B) [root@FriendlyARM /]# \_ Y > 115200 8-N-1 SCROLL 已连接 0:10:49 ANSIW

上図のようにカレントの MAC アドレスは "08:90:90:90:90:90"。これはデフォルトの MAC アドレス である。

MAC アドレスを変更する場合は先ずネットワークをクロースし、下記のように if config で新しい MAC アドレスを設定する:

#### #ifconfig eth0 down

#### #ifconfig eth0 hw ether 00:11:AA:BB:CC:DD

ネットワークを起動し、変更後の MAC アドレスが見られる。下記のように Ping コマンドでネットワーク 接続正常か確認できる:

#ifconfig eth0 up

#ifconfig

#ping 192.168.1.1

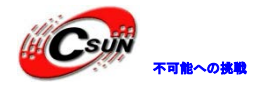

| 🌯 ttyS0 - 超级终端                                                 |  |  |  |  |
|----------------------------------------------------------------|--|--|--|--|
| 文件 @) 编辑 @) 查看 (V) 呼叫 @) 传送 (T) 帮助 (H)                         |  |  |  |  |
| በළ 🖉 🕱 🗈 ት 🖻                                                   |  |  |  |  |
|                                                                |  |  |  |  |
| Exact@ExicalluADM /1# ifconfig oth@ by other @0:11.co.thereadd |  |  |  |  |
| [root@FriendluARM /]# ifconfig etb0 up                         |  |  |  |  |
| [root@Friend]uARM /]# ifconfig                                 |  |  |  |  |
| eth0 Link encap:Ethernet HWaddr 00:11:AA:BB:CC:DD              |  |  |  |  |
| inet addr:192.168.1.230 Bcast:192.168.1.255 Mask:255.255.255.0 |  |  |  |  |
| UP BROADCAST RUNNING MULTICAST MTU:1500 Metric:1               |  |  |  |  |
| RX packets:60 errors:0 dropped:0 overruns:0 frame:0            |  |  |  |  |
| TX packets:8 errors:0 dropped:0 overruns:0 carrier:0           |  |  |  |  |
| collisions:0 txqueuelen:1000                                   |  |  |  |  |
| RX bytes:4791 (4.6 KiB) TX bytes:672 (672.0 B)                 |  |  |  |  |
| Interrupt:53 Base address:0x300                                |  |  |  |  |
| lo link encantlocal Loonback                                   |  |  |  |  |
| inet addr:127.0.0.1 Mask:255.0.0.0                             |  |  |  |  |
| UP LOOPBACK RUNNING MTU:16436 Metric:1                         |  |  |  |  |
| RX packets:0 errors:0 dropped:0 overruns:0 frame:0             |  |  |  |  |
| TX packets:0 errors:0 dropped:0 overruns:0 carrier:0           |  |  |  |  |
| collisions:0 txqueuelen:0                                      |  |  |  |  |
| RX bytes:0 (0.0 B) TX bytes:0 (0.0 B)                          |  |  |  |  |
|                                                                |  |  |  |  |
| [root@friendlyHKM /]# ping 192.108.1.1                         |  |  |  |  |
| 64 butes from 102 168 1 1: jcmp.cog=0 tt]=64 time=2 2 mc       |  |  |  |  |
|                                                                |  |  |  |  |
|                                                                |  |  |  |  |
|                                                                |  |  |  |  |
| 一 弦接 B:41:01 AVSTW 115200 9-W-1 CROLL CAPS NIM は1打印            |  |  |  |  |
|                                                                |  |  |  |  |

# 4.2.14 Telnet で開発ボードにログオン

Windows の CMD から「telnet 192.168.1.230」を入力し、下図の画面が出てくる。「root」を入力し(パ スワード不要)、システムに入る。

| 🛤 Telnet 19   | 2. 168. 1, 230    |          | - 🗆 × |
|---------------|-------------------|----------|-------|
|               |                   |          | ▲     |
| Kernel 2.6.29 | on (/dev/pts/0)   |          |       |
| FriendlyARM 1 | login: root       |          |       |
| [root@Friend] | lyARM ∕]# ls      |          |       |
| 1.png         | infinity 2008.mp3 |          |       |
| 5.png         |                   |          |       |
| bin           | linuxrc           |          |       |
| dev           |                   |          |       |
| etc           |                   | test.mp3 |       |
| home          |                   |          |       |
| [root@Friend] | LyARM /]#         |          |       |
|               |                   |          |       |
|               |                   |          | •     |

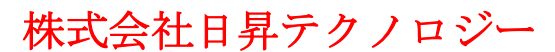

### 4.2.15 FTP 機能

本ボードには ftp コマンドと ftp サーバーがインストールされた。テストを手軽にするため。PC の CMD からボードにログオンし、ファイルを送信する。

注意事項:フォルダにファイルがあることを確保ください。ここは test.mp3 になる。

ftp のユーザー名は plg で、password も plg である。

送信完了後、/home/plg フォルダに test.mp3 ファイルが出てくる。

- 🗆 🗙 🔤 C:\WINDOWS\system32\cmd.exe - ftp 192.168.1.230 ٠ C:\mini2440>ftp 192.168.1.230 Connected to 192.168.1.230. 220 FriendlyARM FTP server (Version 6.4/OpenBSD/Linux-ftpd-0.17) ready. User (192.168.1.230:(none)): plg 331 Password required for plg. Password: 230 User plg logged in. ftp> bin 200 Type set to I. ftp> ls 200 PORT command successful. 150 Opening ASCII mode data connection for 'file list' .ash\_history 226 Transfer complete. ftp: 收到 14 字节,用时 0.00Seconds 14000.00Kbytes/sec. ftp> put test.mp3 200 PORT command successful. 150 Opening BINARY mode data connection for 'TEST.MP3'. 226 Transfer complete. ftp: 发送 1804924 字节,用时1.64Seconds 1099.89Kbytes/sec. ftp> ls 200 PORT command successful 150 Opening ASCII mode data connection for 'file list'. TEST.MP3 .ash\_history 226 Transfer comple 226 Transfer complete. ftp: 收到 24 字节,用『 0.00Seconds 24000.00Kbytes/sec. ftp≻ ۰. •

### 4.2.16 WEB からボード上の LED の制御

Linux でウェブサーバー(boa)をインストールしました。パソコンのブラウザで http://192.168.1.230 を 入力すると、ボードのホームページが見えます。このホームページを通じて、ユーザーLED をアクセスでき ます。

「LED テスト」は CGI でボード上の LED を制御し、二つの表示モードと三つの表示スピードが選択できる。 ウェブサーバーを停止する場合、下記のコマンドを入力する:

#/etc/rc.d/init.d/httpd stop

再起動する場、下記のコマンドを入力する:

#/etc/rc.d/init.d/httpd start
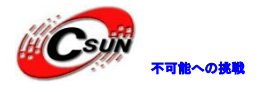

#### 4.2.17 RTC の設定

Linux には通常 date コマンドで時間変更し、hwclock コマンドで S3C2440 のクロックを Linux のクロッ クと一致させる。使用方法は下記の通り:

(1)#date -s 042916352007 #現在の時間を 2007-04-29 16:34 に設定する

(2) **#hwclock** -w #設定した時間を S3C2440 の RTC に保存する。

(3) 起動時**#hwclock -s** #で Linux クロックを RTC に回復できる

注意事項:hwclock -s コマンドは既に起動スクリプト(/etc/init.d/rcS)に書き込み、起動時自動的に実行する。

### 4.2.18 パワーダウン時フラッシュにデータの保存

本開発ボード OS は読み書き可能なファイルシステム yaffs2(組み込みシステムに専用の Flash 管理のファイルシステム)をさいようしたため、便利に動的にデータを保存でき、パワーダウン後にもデータを失うことがない。ハイパーターミナルに下記コマンド入力:

#### #cp /shanghaitan.mp3 /home/plg

このコマンドは「/home/plg」フォルダに同じファイルをコピーした。シャットダウンし、システムをリ スタートした後、「/home/plg」フォルダに shanghaitan. mp3 が見られる。

#### 4.2.19 自動起動アプリの設定

起動スクリプトで自動起動アプリを設定できる。Windows システムの Autobat と類似する機能である。起動スクリプトは/etc/init.d/rcS ファイルにある。

#### 4.2.20 画面コピー

snapshot コマンドで LCD の表示を画面 コピーし、png フォーマットで保存する。 #snapshot pic.png を実行すると、LCD の表示をコピーし、pic.png ファイルとして保存する。

#### 4.2.21 メモリのチェック

本ボードは 512M DDR RAMを提供しており、「cat /proc/meminfo」コマンドでチェックできる。2D/3D 加 速とマルチメディアドライバが一部分のメモリを使っているため、表示するメモリは 512M より少ない。

### 4.3 Fedora9.0 のインストールと設定

本節はバーチャルマシン/PC で Fedora9.0 のインストールをはじめ、Linux 開発環境を詳しく説明する。 他のプラットフォームでテストしたことがないが、Linux に十分詳しいなら、エラーを解決できると思われ る。多くのエラーは対象のプラットフォームにあるライブラリ或いはツールが足りないことによるものであ る。初心者に対しては、弊社と同じプラットフォーム(Fedora9.0)のご使用をお勧め。

該当会社のホームページからダウンロードできる。

ftp://download.fedora.redhat.com/pub/fedora/linux/releases/9/Fedora/i386/iso/Fedora-9
\_i386-DVD.iso

インストールする時、コンポーネントを漏らさないように、マニュアルに従って実施してください。

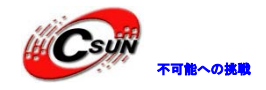

Linux ディストリビューションは多いため、全てのインストール手順を作成するのは不可能であることを ご了承ください。

### 4.3.1 Fedora9.0 のインストール

Step1:インストールディスクをDVDドライバに入れ。BIOSをディスクから起動と設定し、システム起動後下図の画面が出てきて、Enterキーで次に進む:

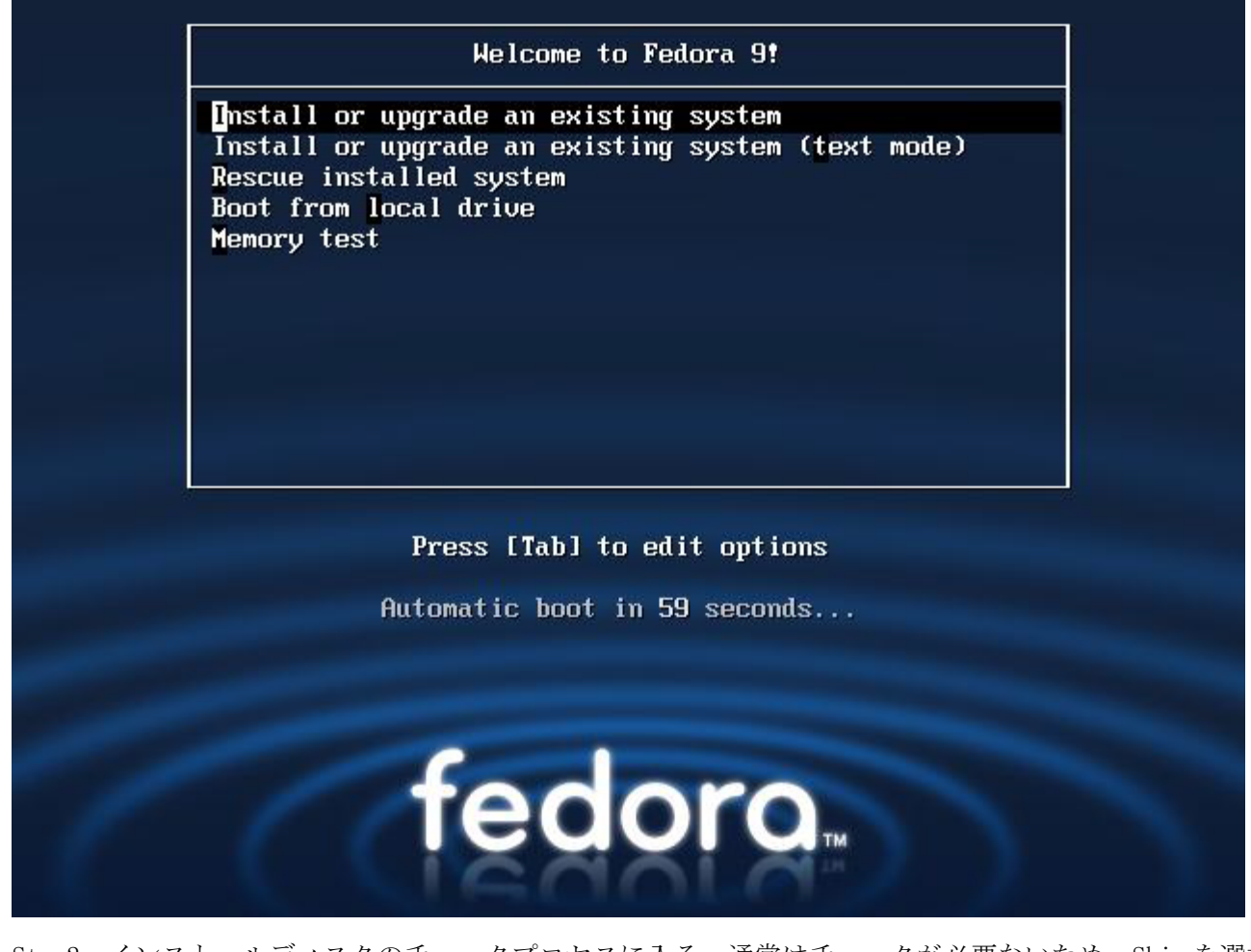

Step2:インストールディスクのチェックプロセスに入る。通常はチェックが必要ないため。Skip を選択 する:

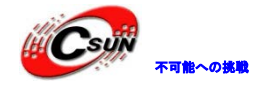

Welcome to Fedora for i386

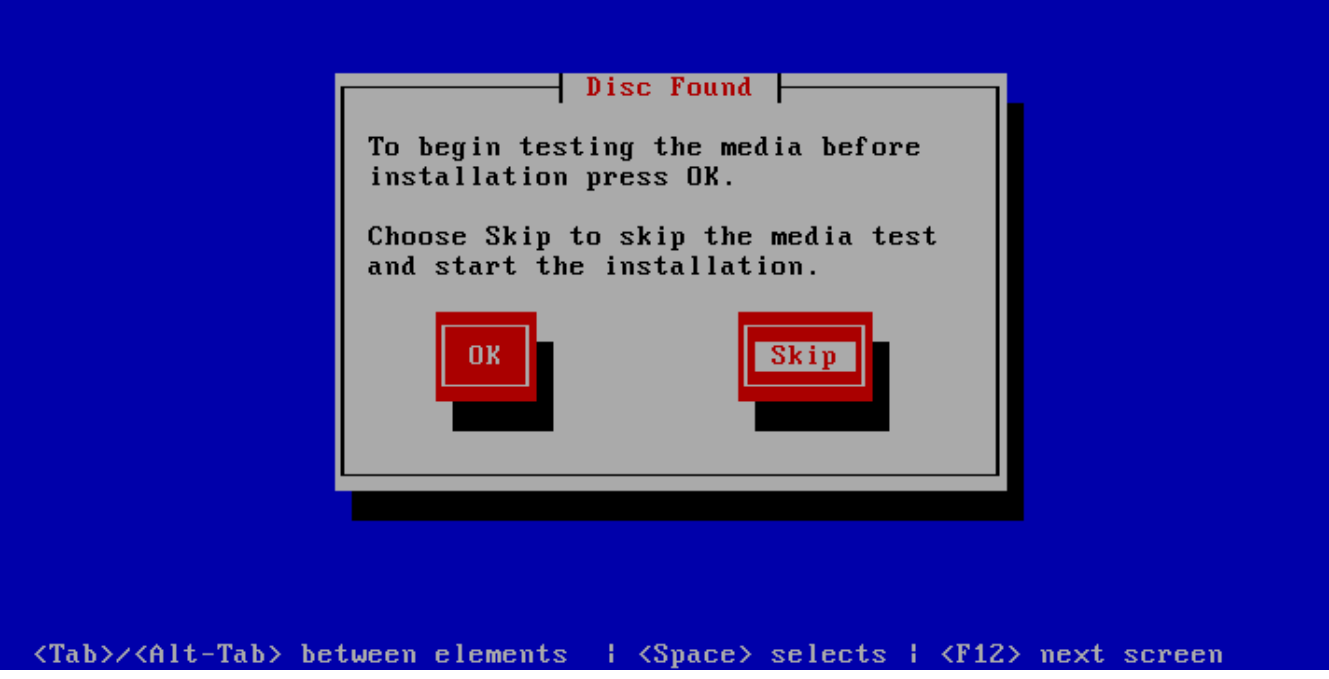

Step3:暫くするとインストール画面に入り、Nextをクリックする:

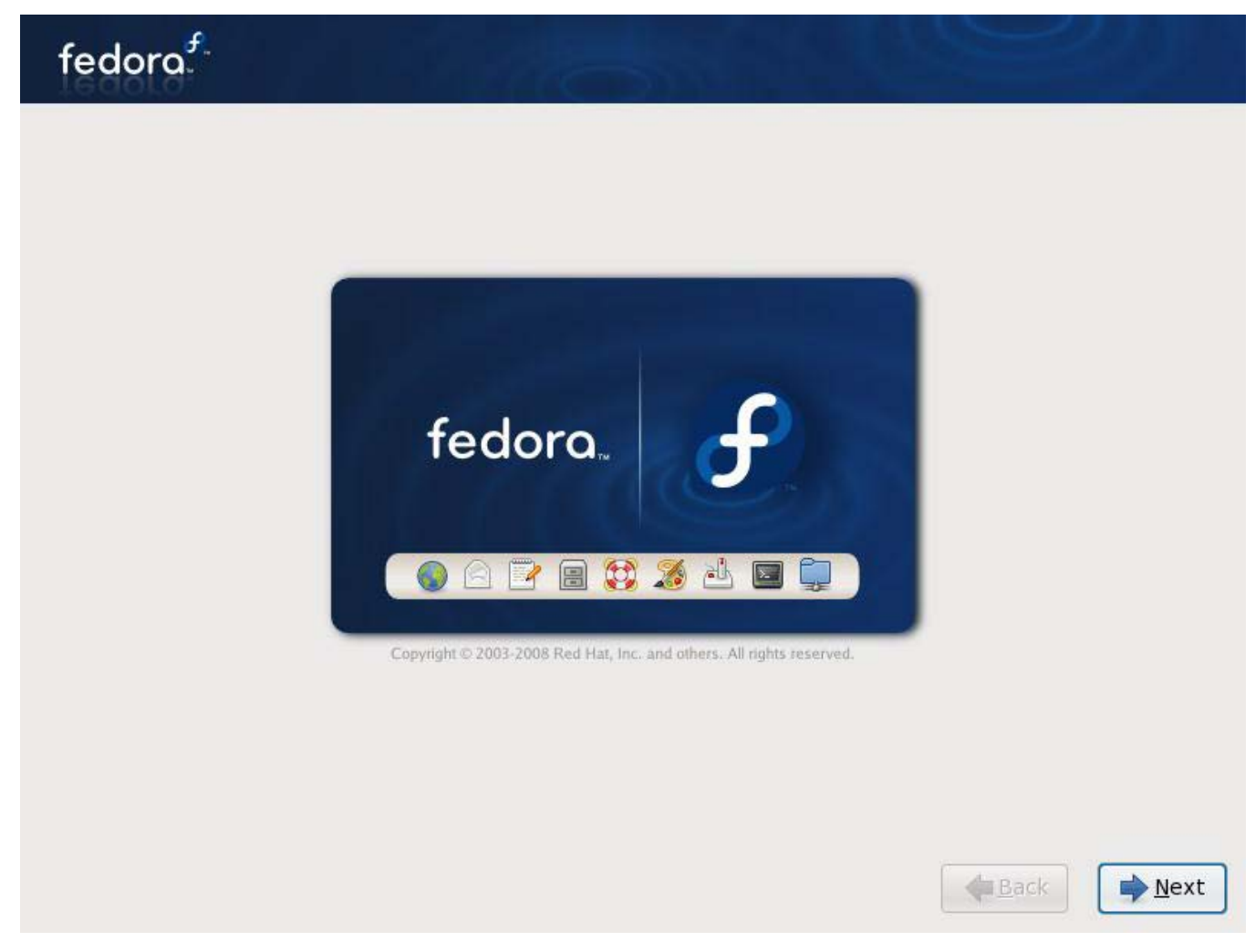

Step4:インストール言語を選択する、ここは英語:

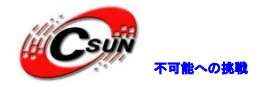

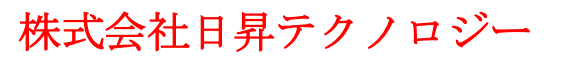

## fedora<sup>f</sup>

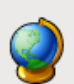

What language would you like to use during the installation process?

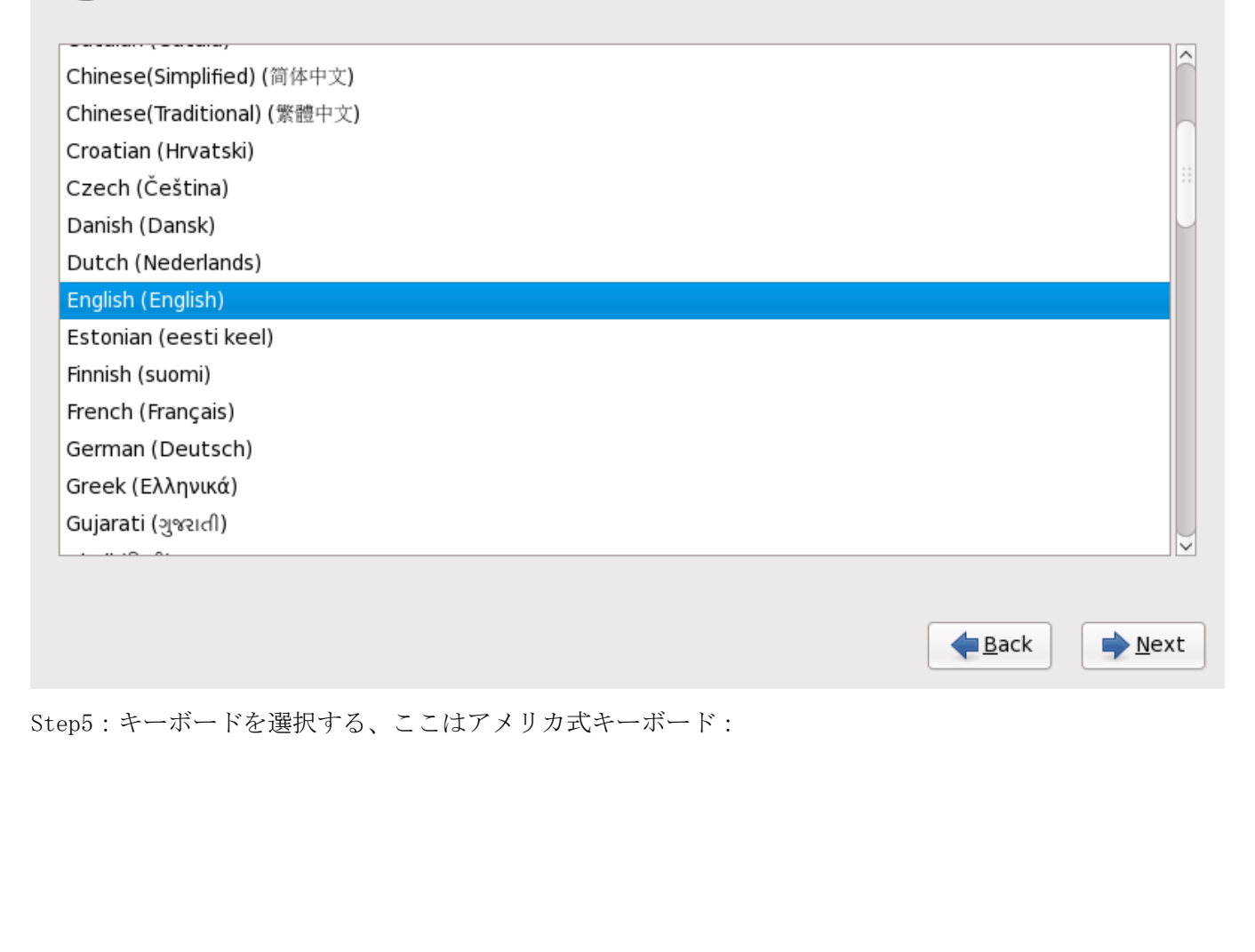

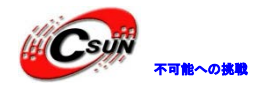

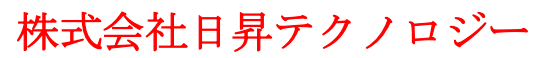

## fedora

Select the appropriate keyboard for the system.

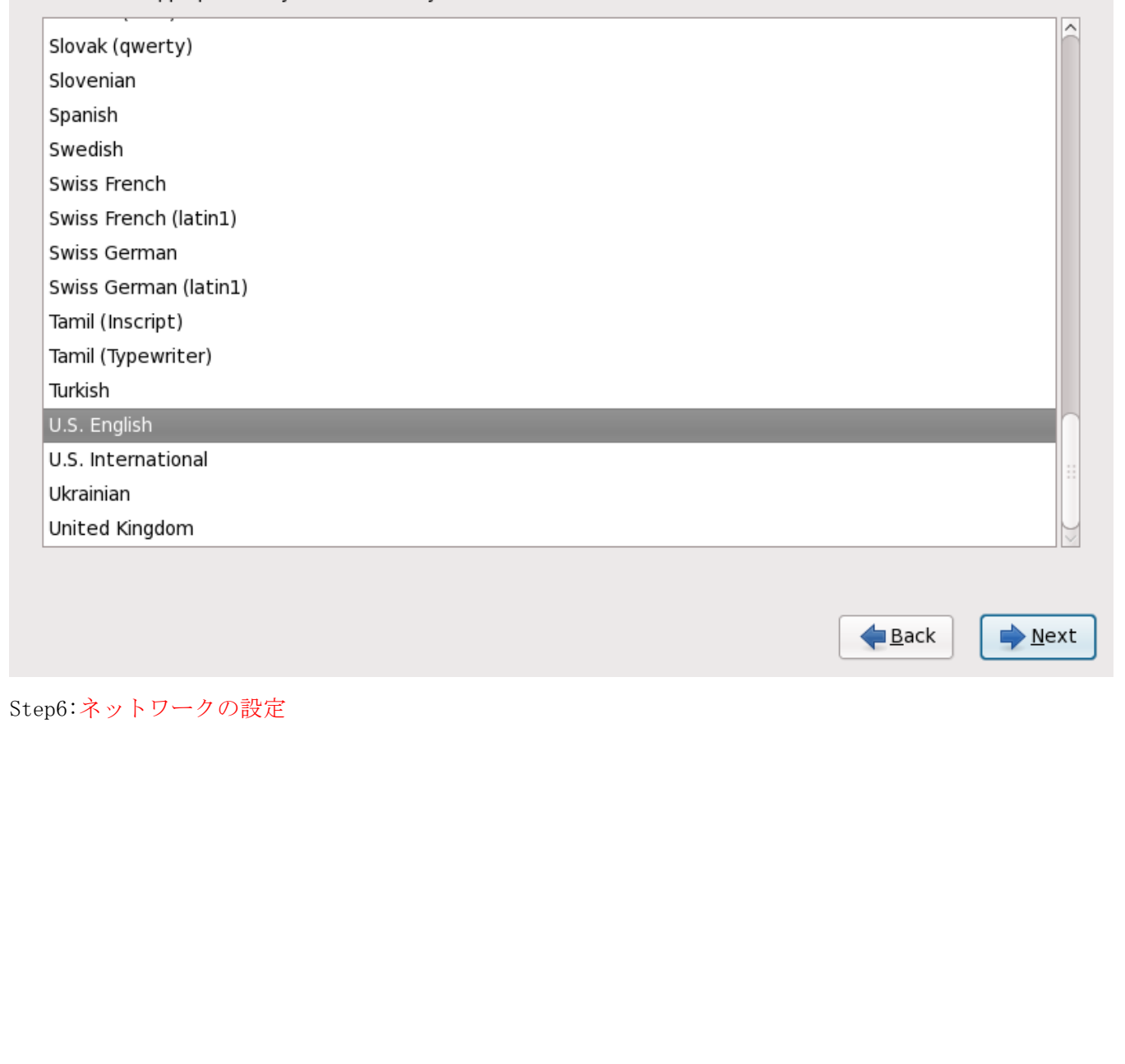

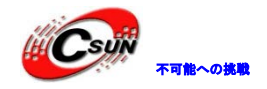

## fedora<sup>f</sup>

| Active on Boot                           | Device    | IPv4/Netmask | IPv6/Prefix | <u>E</u> dit            |        |     |
|------------------------------------------|-----------|--------------|-------------|-------------------------|--------|-----|
|                                          | eth0      | DHCP         | Auto        |                         |        |     |
|                                          |           |              |             |                         |        |     |
| ostname                                  |           |              | ,           |                         |        |     |
| Set the hostnam                          | ne:       |              |             |                         |        |     |
| <ul> <li><u>a</u>utomatically</li> </ul> | via DHC   | P            |             |                         |        |     |
| • <u>m</u> anually loc                   | alhost.lo | caldomain    |             | (e.g., host.domain.com) |        |     |
| Miscellaneous                            | Setting   | s            |             |                         |        |     |
| <u>G</u> ateway:                         |           |              |             |                         |        |     |
| Primary DNS:                             |           |              |             |                         |        |     |
| Secondary DNS:                           |           |              |             |                         |        |     |
|                                          |           |              |             |                         |        |     |
|                                          |           |              |             |                         |        |     |
|                                          |           |              |             |                         |        |     |
|                                          |           |              |             |                         |        |     |
|                                          |           |              | X           |                         | Back   | Nex |
|                                          |           |              |             |                         | - Dack |     |
|                                          |           |              |             |                         |        |     |

「Edit」をクリックし、DHCP に設定しないでください。通常はスタティック IP アドレスを使用し、下図 を参照して IP アドレスとサブネットマスクを入力する:

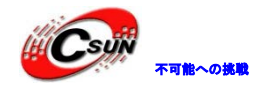

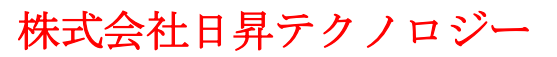

## fedora

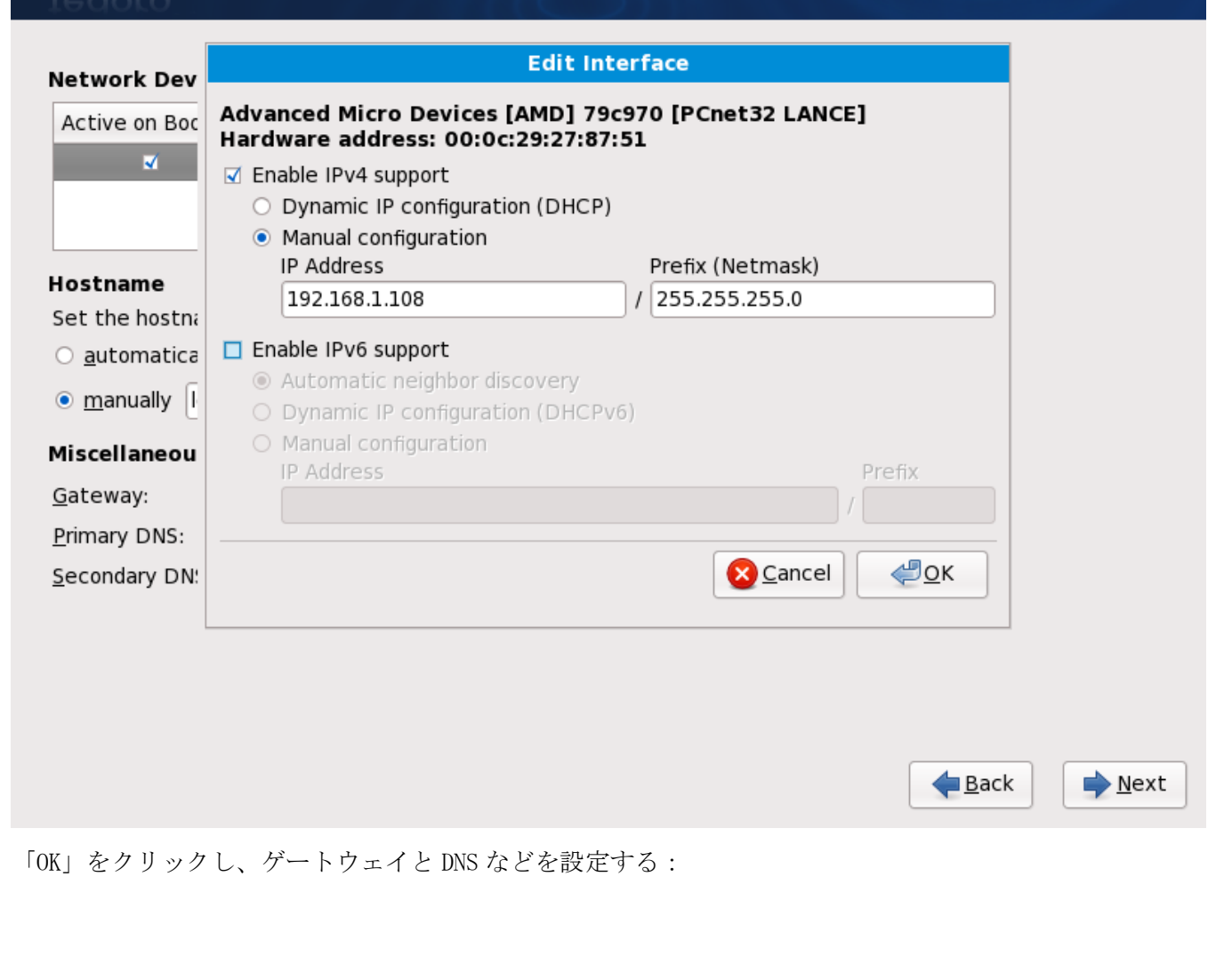

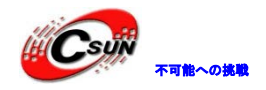

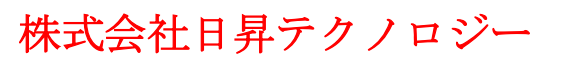

# fedora<sup>f</sup>

| Active on Boot                           | Device    | IPv4/Netmask     | IPv6/Prefix | <u>E</u> dit  |             |                      |
|------------------------------------------|-----------|------------------|-------------|---------------|-------------|----------------------|
| <b>v</b>                                 | eth0      | 192.168.1.108/24 | Disabled    |               |             |                      |
|                                          |           |                  |             |               |             |                      |
|                                          |           |                  |             |               |             |                      |
| Hostname                                 |           |                  |             |               |             |                      |
| Set the hostnan                          | ne:       |                  |             |               |             |                      |
| <ul> <li><u>a</u>utomatically</li> </ul> | / via DHC | CP               |             | _             |             |                      |
| • <u>m</u> anually to                    | m         |                  |             | (e.g., host.o | domain.com) |                      |
| Miscellaneous                            | Setting   | s                |             |               |             | •                    |
| <u>G</u> ateway:                         | 192.168   | .1.1             |             |               |             |                      |
| <u>P</u> rimary DNS:                     | 192.168   | .1.1             |             |               |             |                      |
| Secondary DNS:                           |           |                  |             |               |             |                      |
|                                          |           |                  | 3           |               | •           | e Back               |
| p7:タイムゾー                                 | ーンを設      | 定する。バーチ・         | ャルマシンを      | 使用しない         | 場合、「Syst    | em clock uses UTC」 đ |
| しなくてもい                                   | i):       |                  |             |               |             |                      |

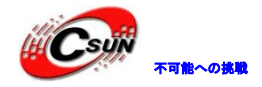

## fedora<sup>f.</sup>

Please select the nearest city in your time zone:

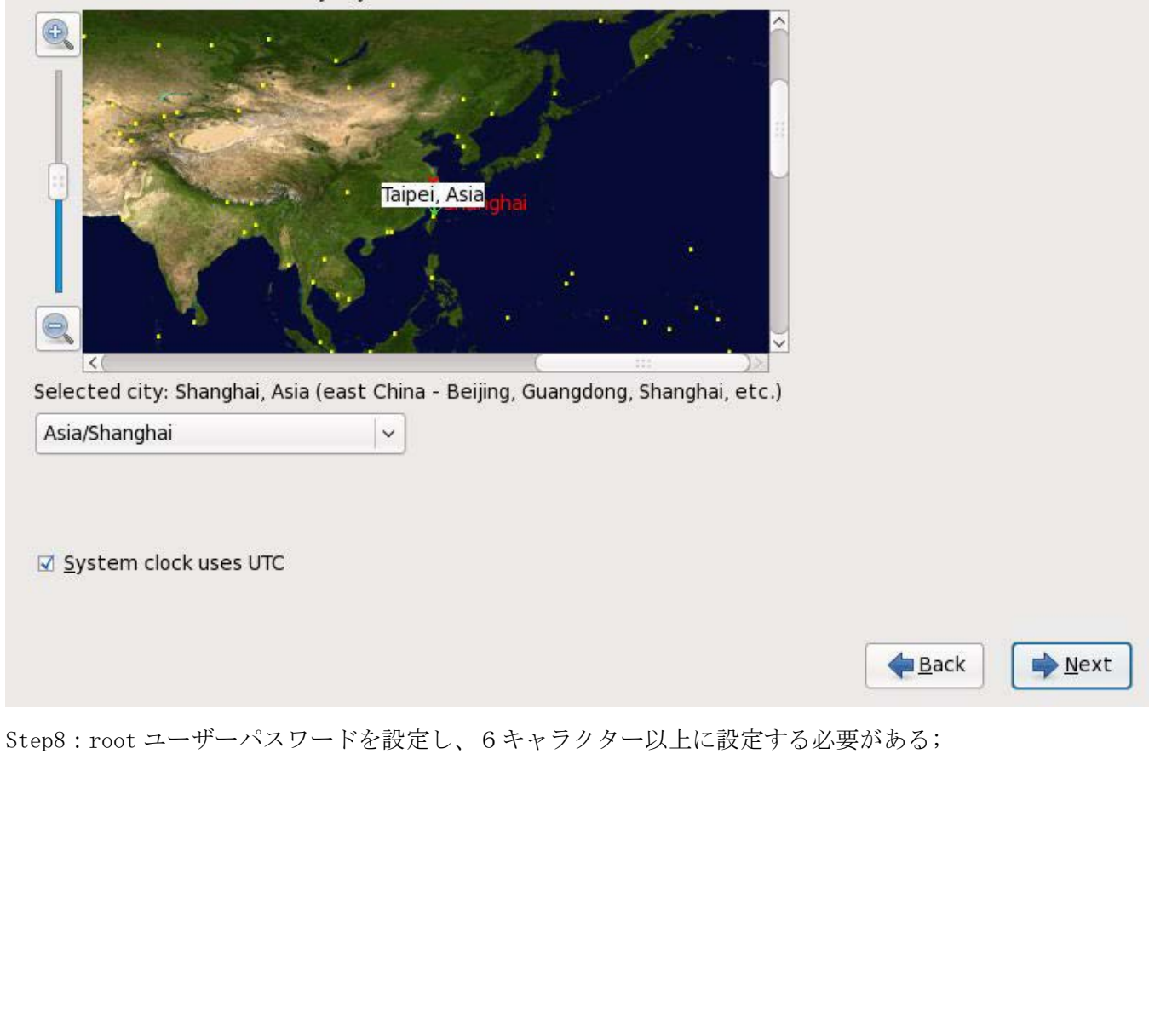

| ili an  |         |
|---------|---------|
| Sin Sin | 不可能への挑戦 |

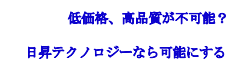

듣 <u>B</u>ack

🔶 <u>N</u>ext

## fedora

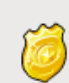

| The root account is used for administering |  |
|--------------------------------------------|--|
| the system. Enter a password for the root  |  |
| user.                                      |  |

| Root <u>P</u> assword: | ••••• |
|------------------------|-------|
| <u>C</u> onfirm:       | ••••• |

Step9:パーティションを設定する、通常はデフォルトを選択する。ハードディスクのデータをバックア ップしてください。

| ホームページ:http://www.csun.co.jp | メール:info@csun.co.jp |
|------------------------------|---------------------|
|------------------------------|---------------------|

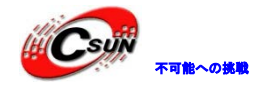

## fedora

Installation requires partitioning of your hard drive. By default, a partitioning layout is chosen which is reasonable for most users. You can either choose to use this or create your own.

| Remove Linux partitions on selected drives and create default layout | ~ |
|----------------------------------------------------------------------|---|
|----------------------------------------------------------------------|---|

#### <u>Encrypt</u> system

#### Select the drive(s) to use for this installation.

| ☑ sda 15359 MB VMware, VMware Virtual S                   |        |
|-----------------------------------------------------------|--------|
| - Advanced storage configuration                          |        |
| What drive would you like to boot this installation from? |        |
| sda 15359 MB VMware, VMware Virtual S                     | ✓      |
| Review and modify partitioning layout                     |        |
|                                                           |        |
|                                                           | ▲ Back |

「Next」をクリックすると、フォーマットの警告が出てくる。通常は Vmware バーチャルマシンを使用するため、「Write changes to disk」を選択し、フォーマットする。

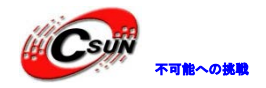

×

## fedora

Installation requires partitioning of your hard drive. By default, a partitioning layout is chosen which is reasonable for most users. You can either choose to use this or create your own.

Remove Linux partitions on selected drives and create default layout

<u>Encrypt system</u>

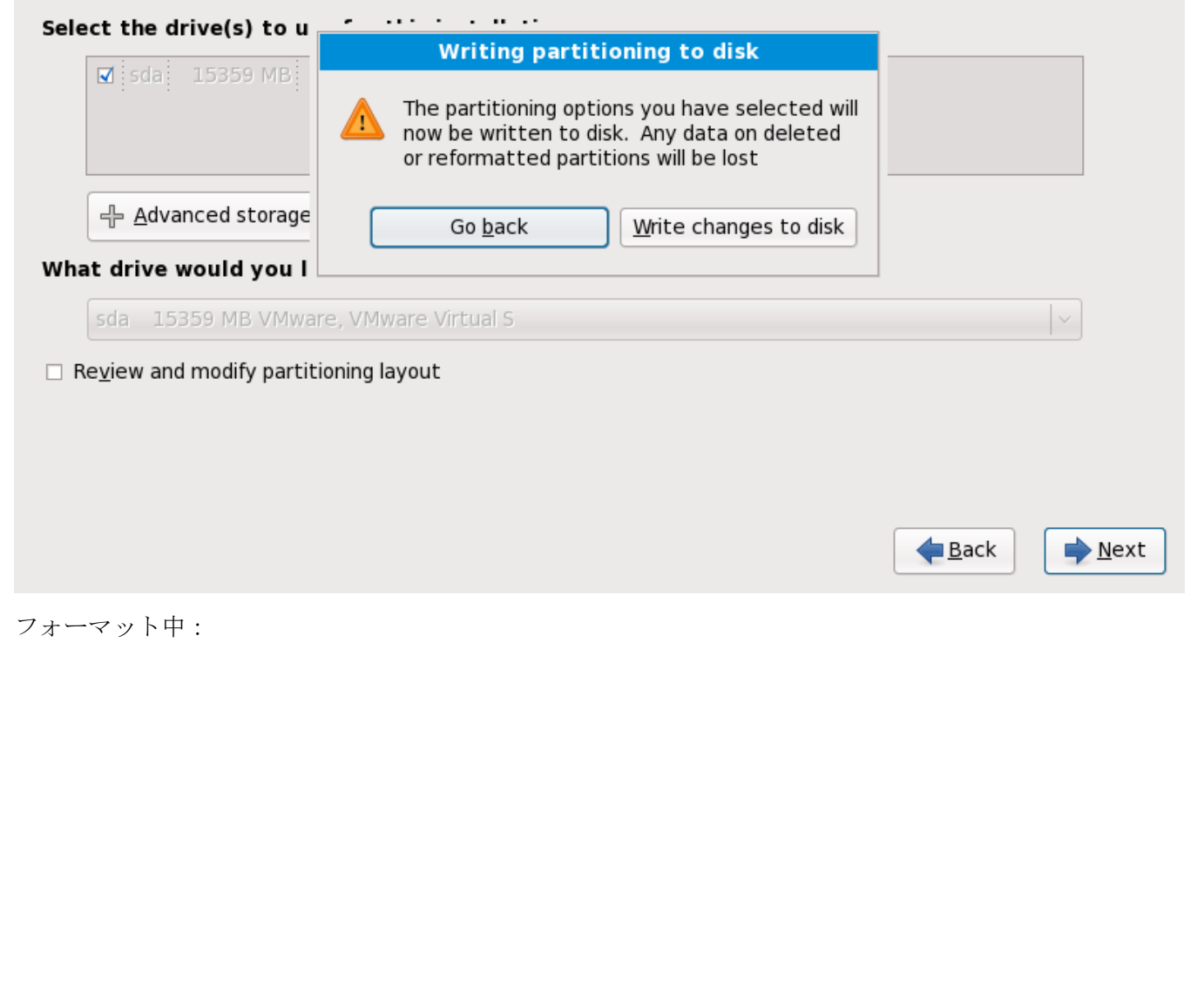

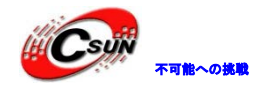

 $\sim$ 

## fedora

Installation requires partitioning of your hard drive. By default, a partitioning layout is chosen which is reasonable for most users. You can either choose to use this or create your own.

Remove Linux partitions on selected drives and create default layout

#### <u>Encrypt</u> system

#### Select the drive(s) to use for this installation.

| Sda 15359 MB VMware, VMware, | vare Virtual S<br>Formatting / file system. |          |              |
|----------------------------------------------------------------------------------------------------|---------------------------------------------|----------|--------------|
| 라 <u>A</u> dvanced storage configuration                                                                                                    |                                             |          |              |
| what drive would you like to boot the sda 15359 MB VMware, VMware Virt                                                                                                    | his installation from?<br>tual S            |          | · · ·        |
| Review and modify partitioning layout                                                                                                    |                                             |          |              |
|                                                                                                    | N'                                          | •        | <u>3</u> ack |
| ep11:下図のようにインストールのモー                                                                                                    | ードを選択し、「Next」を                              | をクリックする: |              |

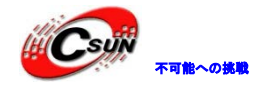

|    | fedora. <sup>f.</sup>                                                                                                    |
|----|----------------------------------------------------------------------------------------------------|
| (  | The default installation of Fedora includes a set of software applicable for general internet usage. What additional tasks would you like your system to include support for?  Office and Productivity  Software Development U Web server                                                                                                    |
|    | Please select any additional repositories that you want to use for software installation.                                                                                                    |
|    | <ul> <li>□ Additional Fedora Software</li> <li>☑ Fedora</li> </ul>                                                                                                    |
|    | <ul> <li>Add additional software repositories</li> <li>Modify repository</li> </ul> You can further customize the software selection now, or after install via the software management application. <ul> <li>Customize later</li> <li>Qustomize now</li> </ul> Image: Add additional software repositories Image: Add additional software repositories |
| St | ep12 : Servers の選択肢は下図の通り :                                                                                                    |

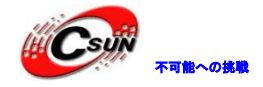

## fedora 📃 🗆 Clustering **Desktop Environments** DNS Name Server Applications Development FTP Server Servers 🖥 🛛 Legacy Network Server **Base System** 📉 🗆 Mail Server Languages 📕 🗆 MySQL Database Network Servers These packages include servers for old network protocols such as rsh and telnet. <u>B</u>ack 📥 <u>N</u>ext Step13:インストールが始まり、かなりお時間がかかる。

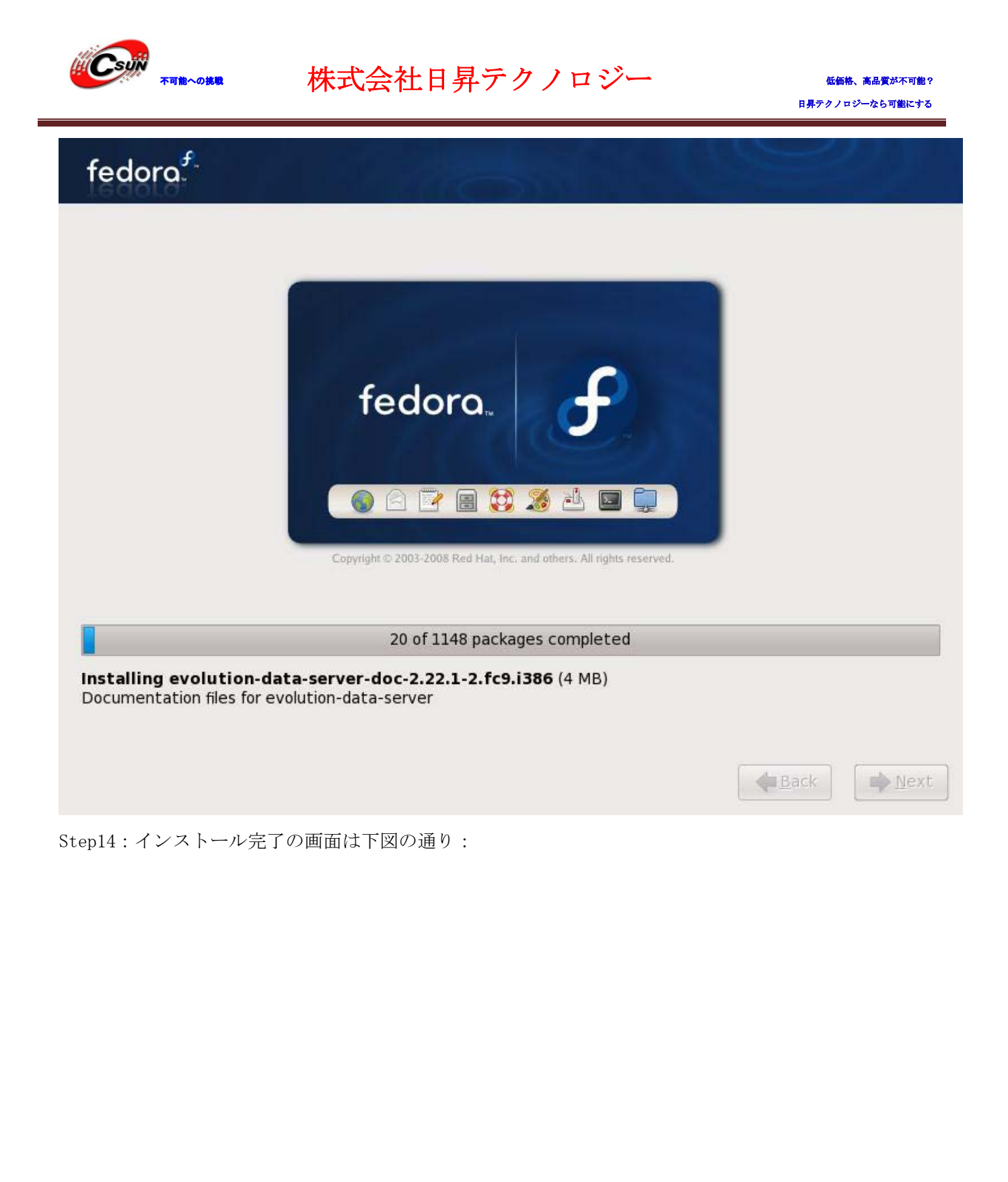

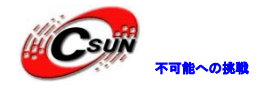

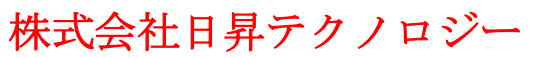

## fedora<sup>f</sup>

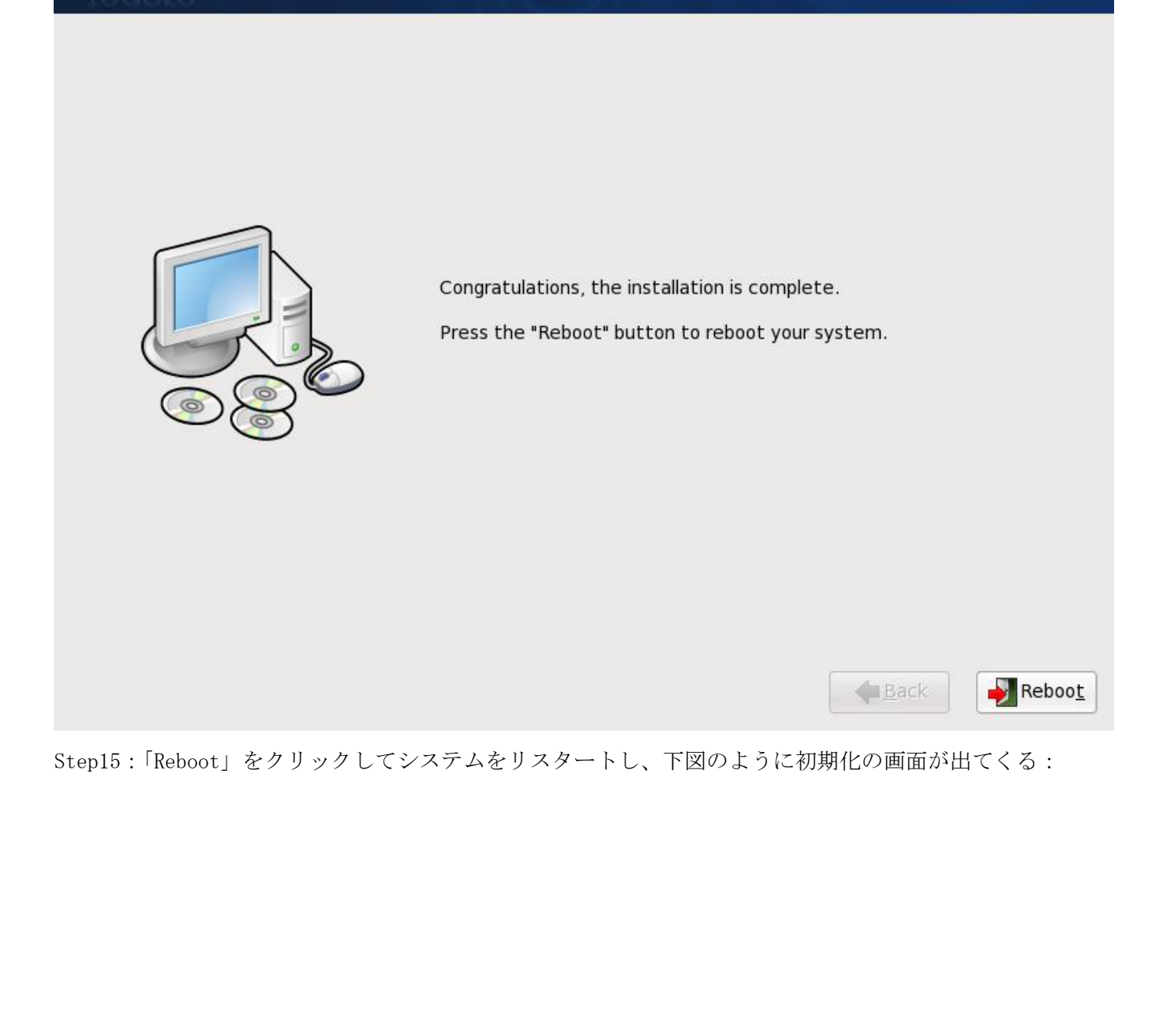

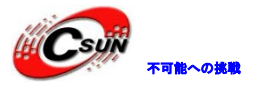

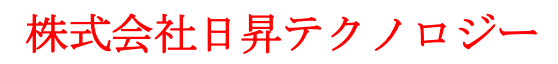

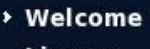

License Information Create User Date and Time Hardware Profile

## 🔊 Welcome

There are a few more steps to take before your system is ready to use. The Setup Agent will now guide you through some basic configuration. Please click the "Forward" button in the lower right corner to continue

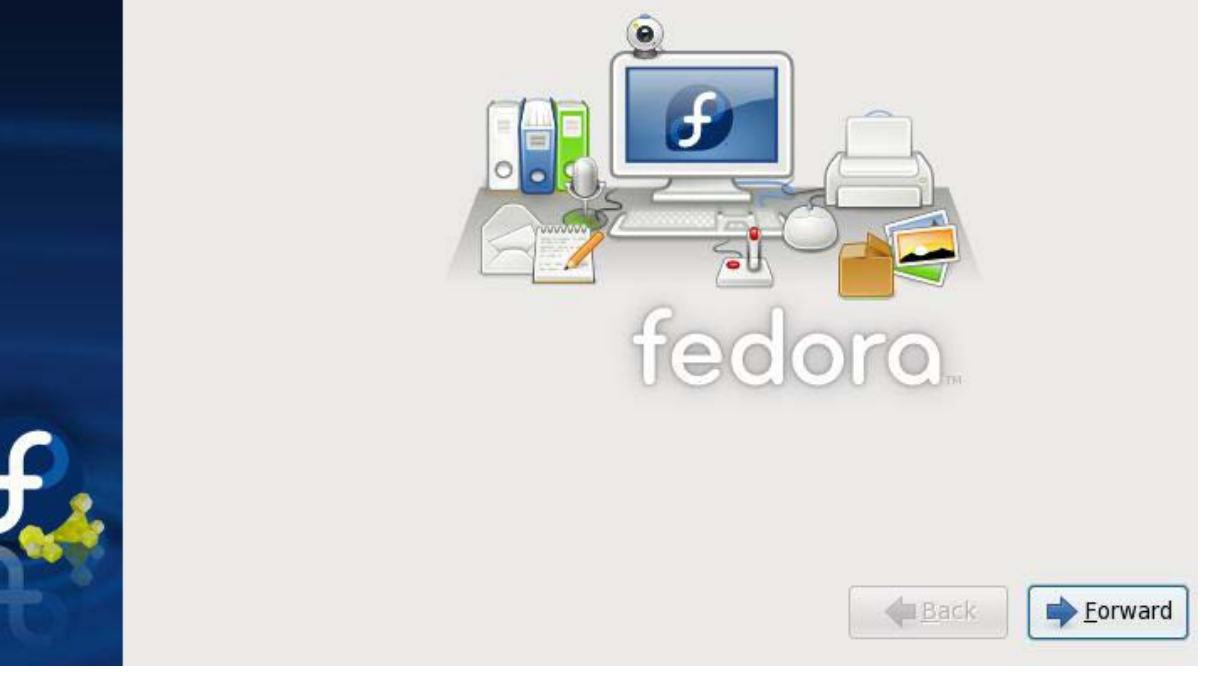

Step16: ライセンス情報が出てきて、そのまま次へ進む:

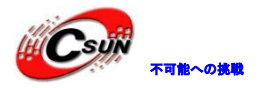

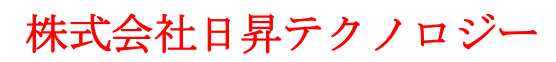

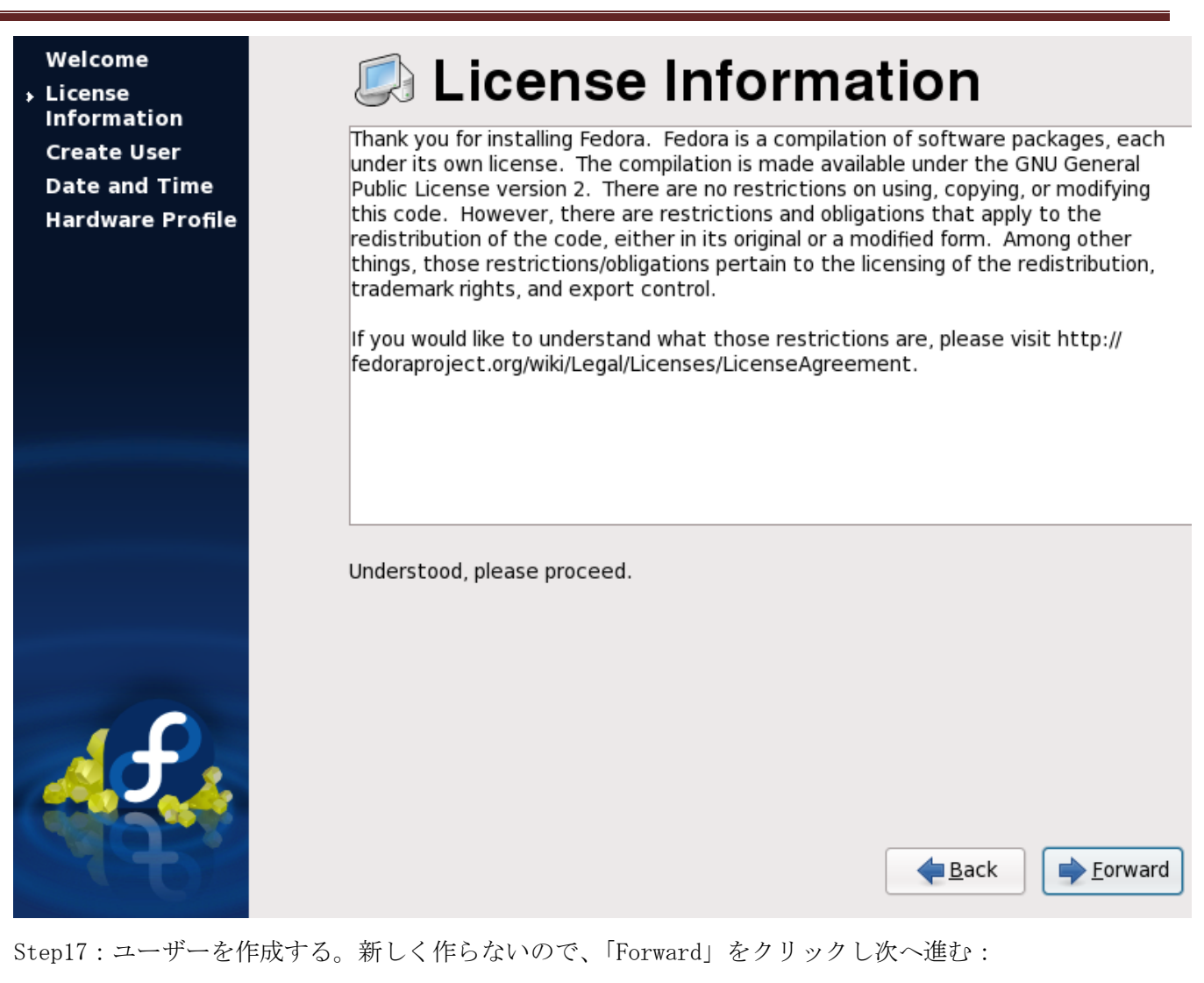

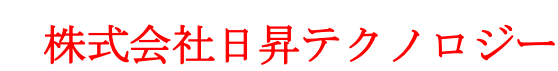

可能への挑戦

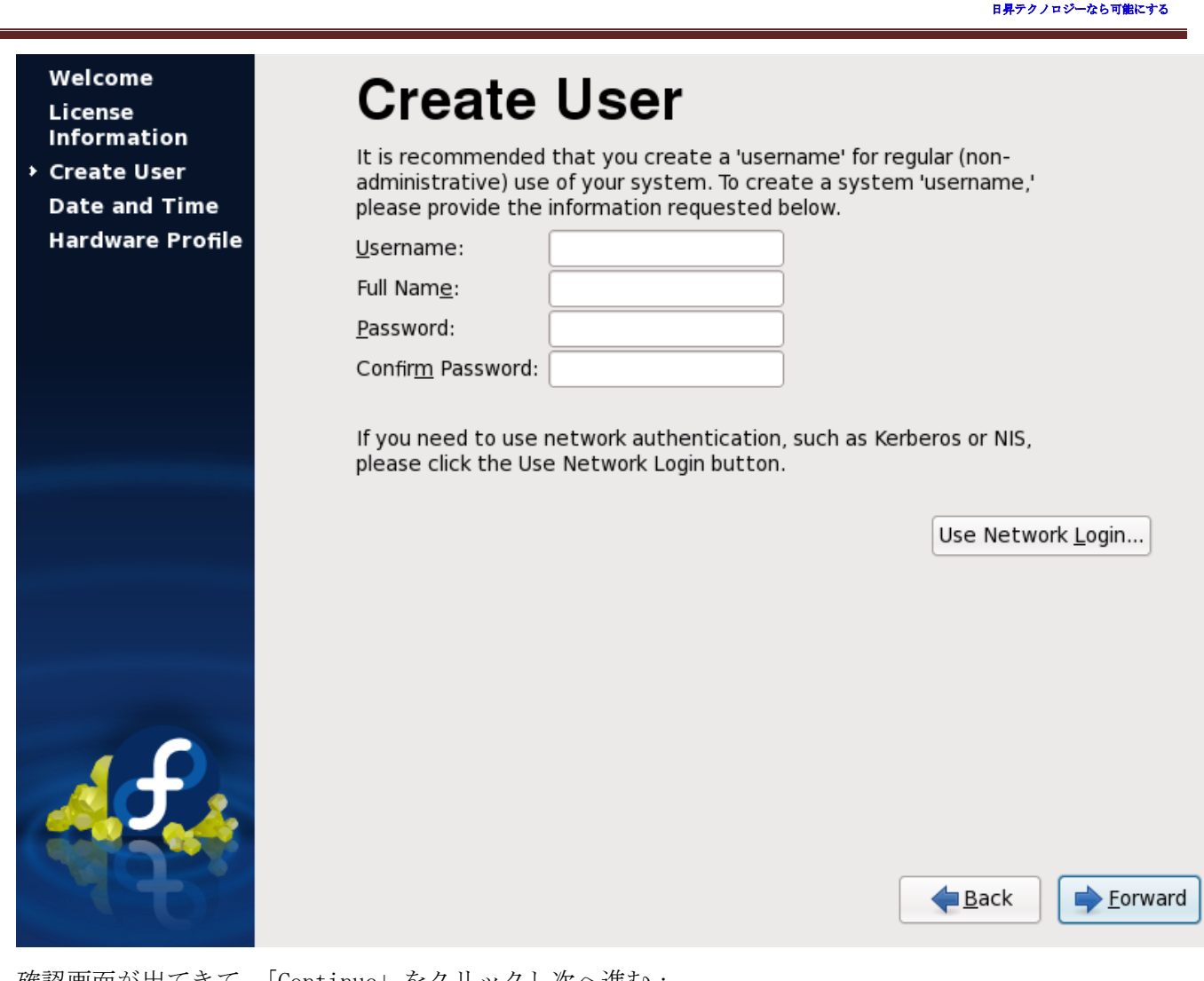

確認画面が出てきて、「Continue」をクリックし次へ進む:

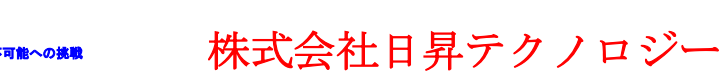

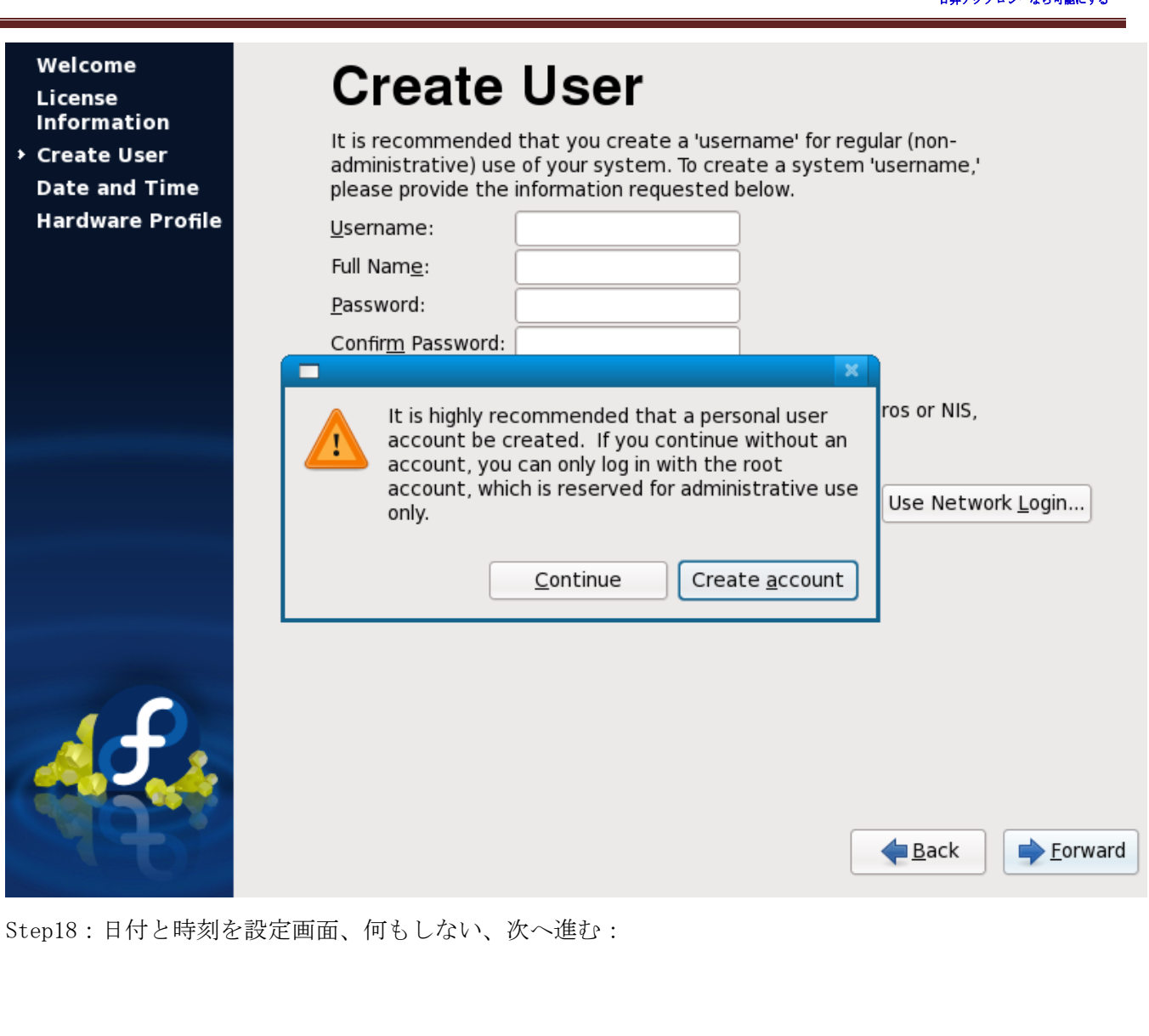

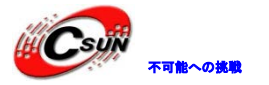

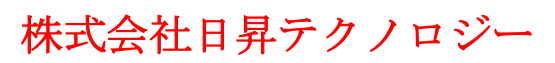

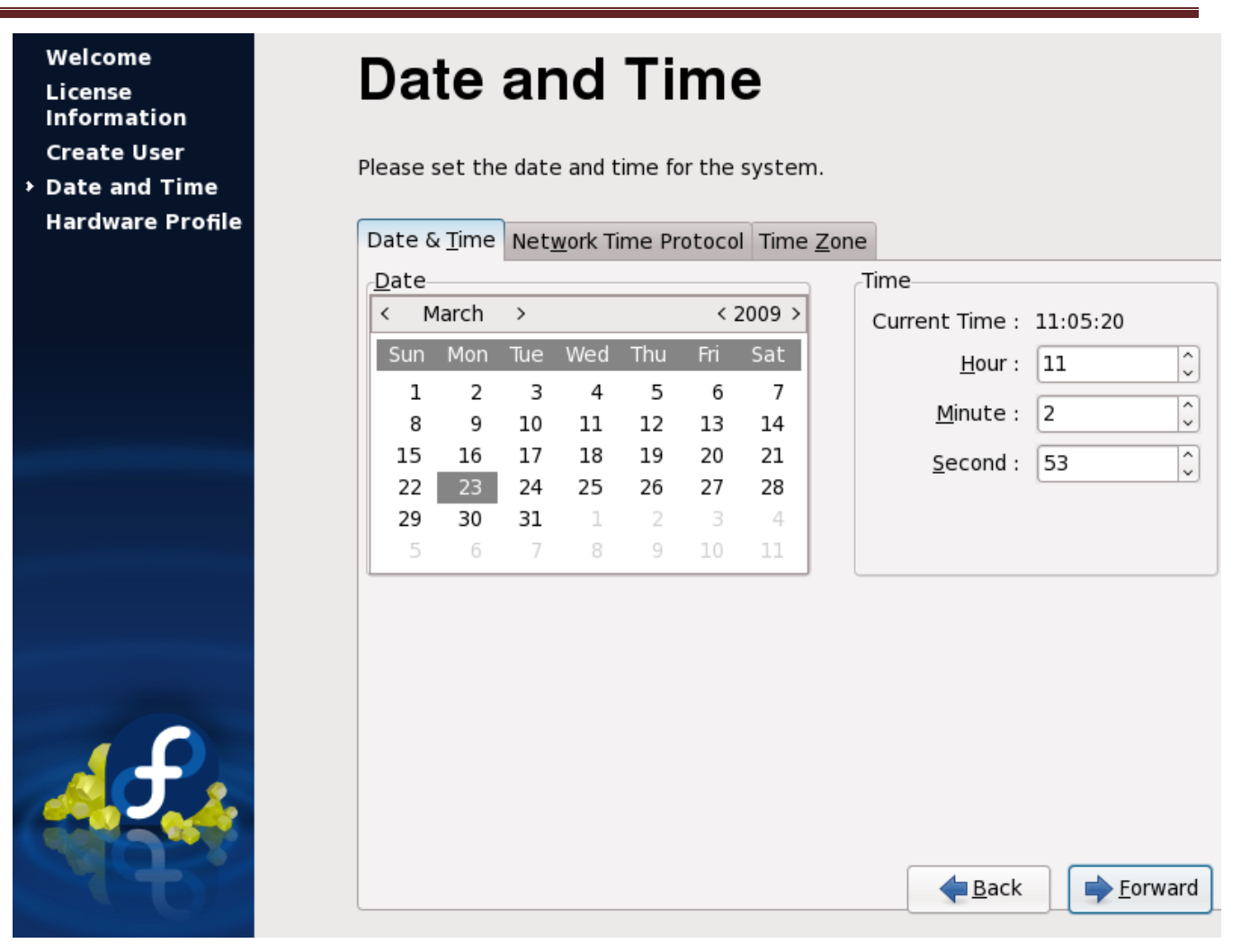

Step19:ハードウェアの情報が出てきて、そのまま「Finish」をクリックする:

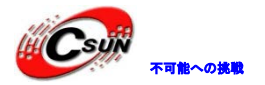

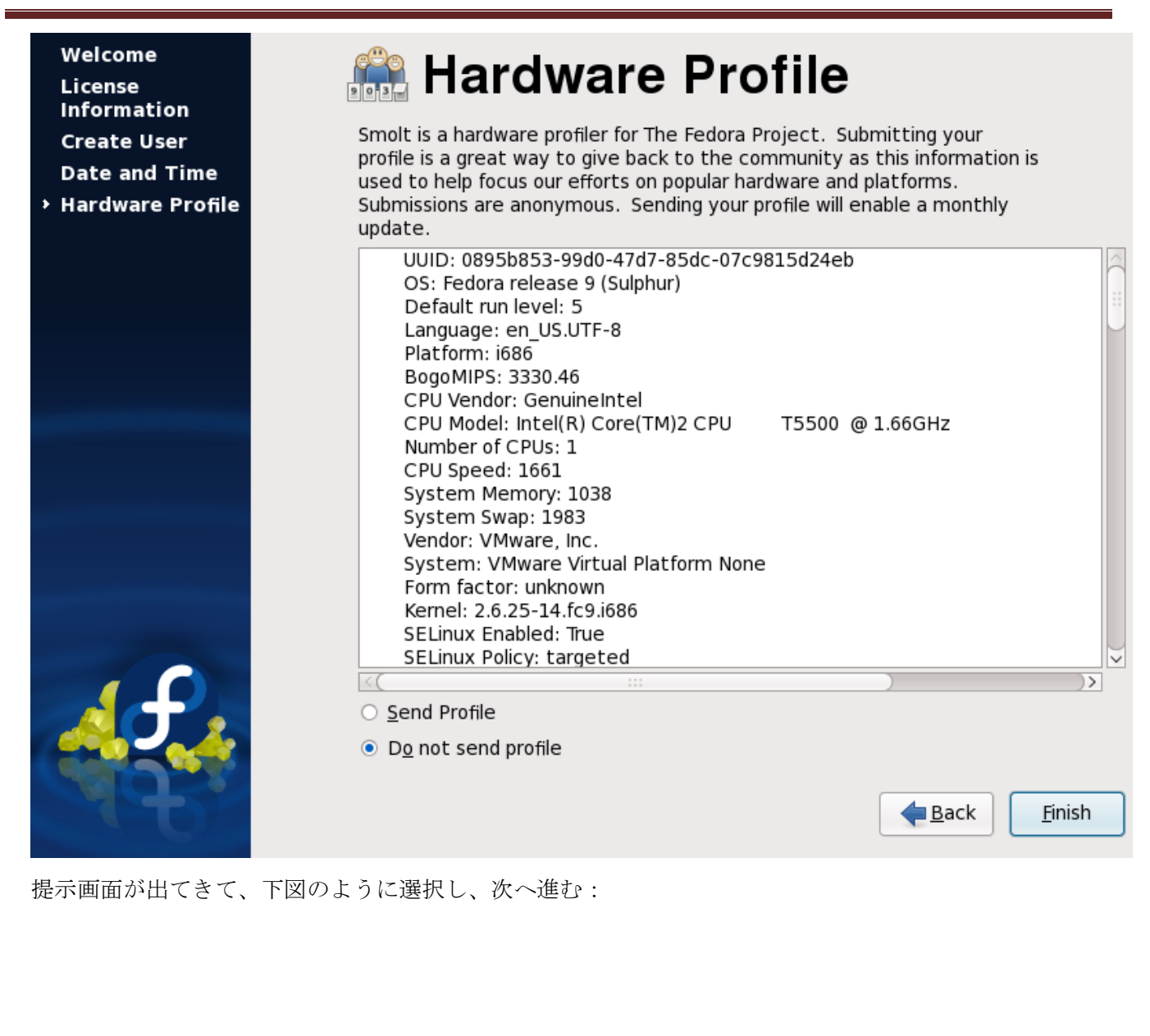

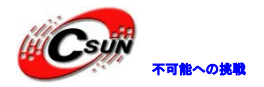

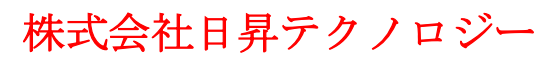

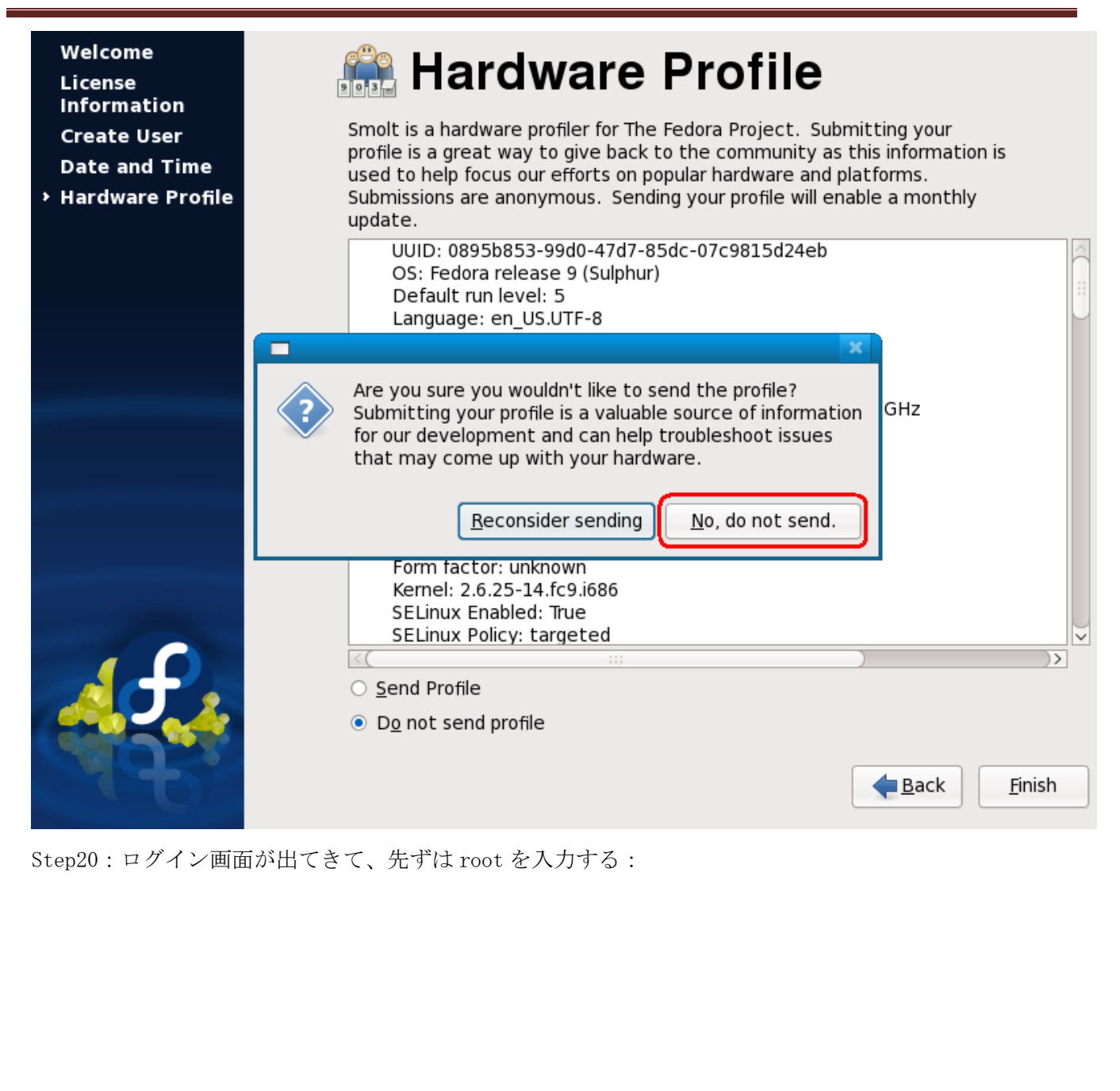

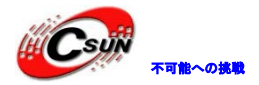

|                              | 9                              | *   |                     |
|------------------------------|--------------------------------|-----|---------------------|
|                              | tom<br>Other<br>Username: root | 310 |                     |
| <b>し</b><br>先ほど設定したパスワードを入力す | -3.                            |     | Wed Mar 25, 5:38 AM |
|                              |                                |     |                     |

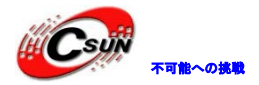

|                                             | tom<br>Other<br>Password: •••••• <br>Image: Cancel       Image: Log in |                      |
|---------------------------------------------|------------------------------------------------------------------------|----------------------|
| Ŀ                                           |                                                                        | Mon Mar 23, 11:08 AM |
| ログイン後提示画面が出てきて、roo<br>「Continue」をクリックすればいい。 | ot ユーザーでログインすれば、ロ                                                      | ログインする度提示画面が出る。      |

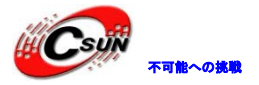

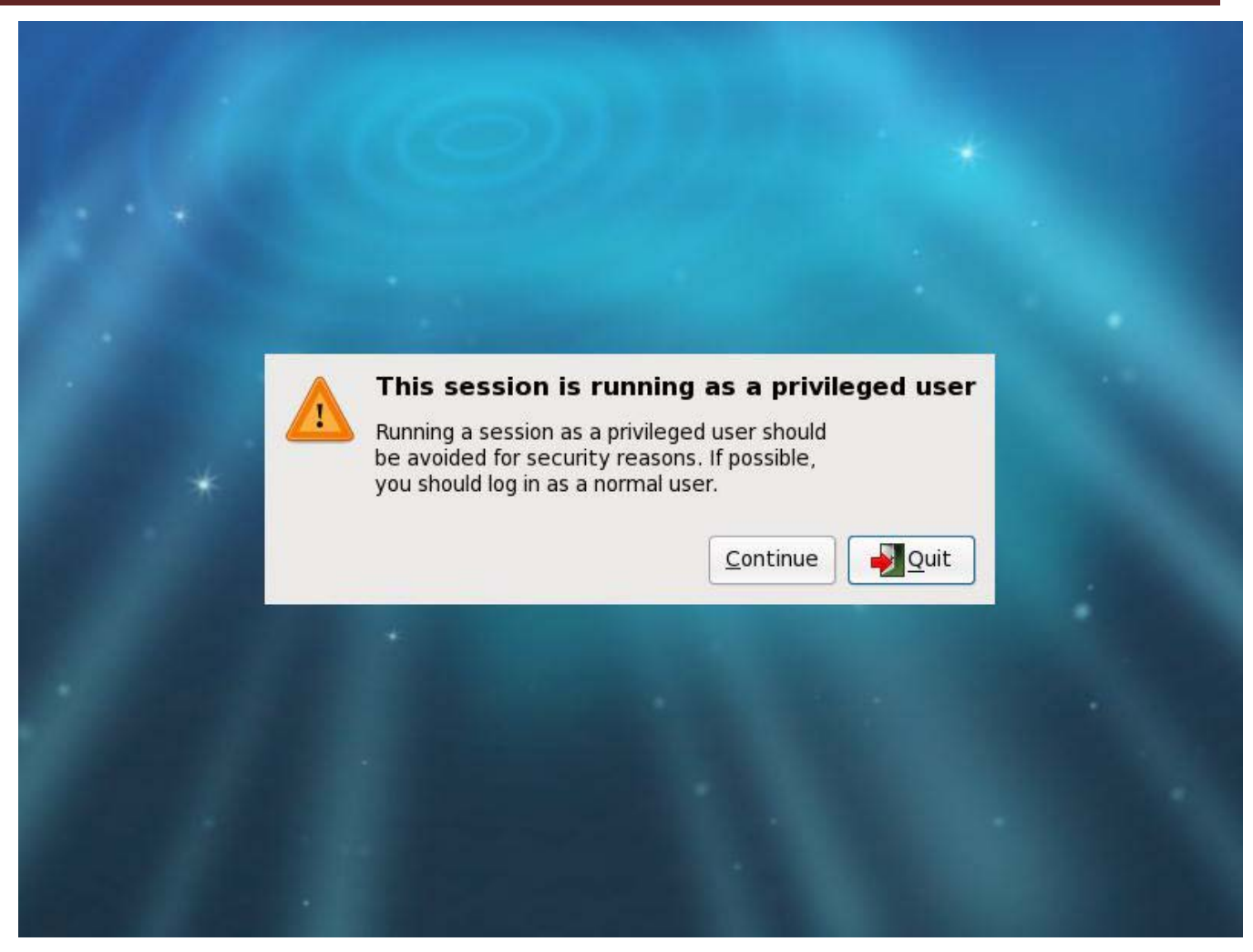

ログイン後の画面は下図の通り。Windows 或いは Ubuntu に類似している:

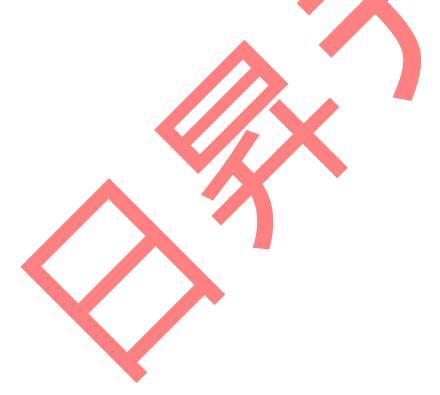

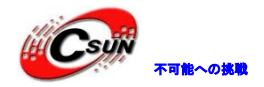

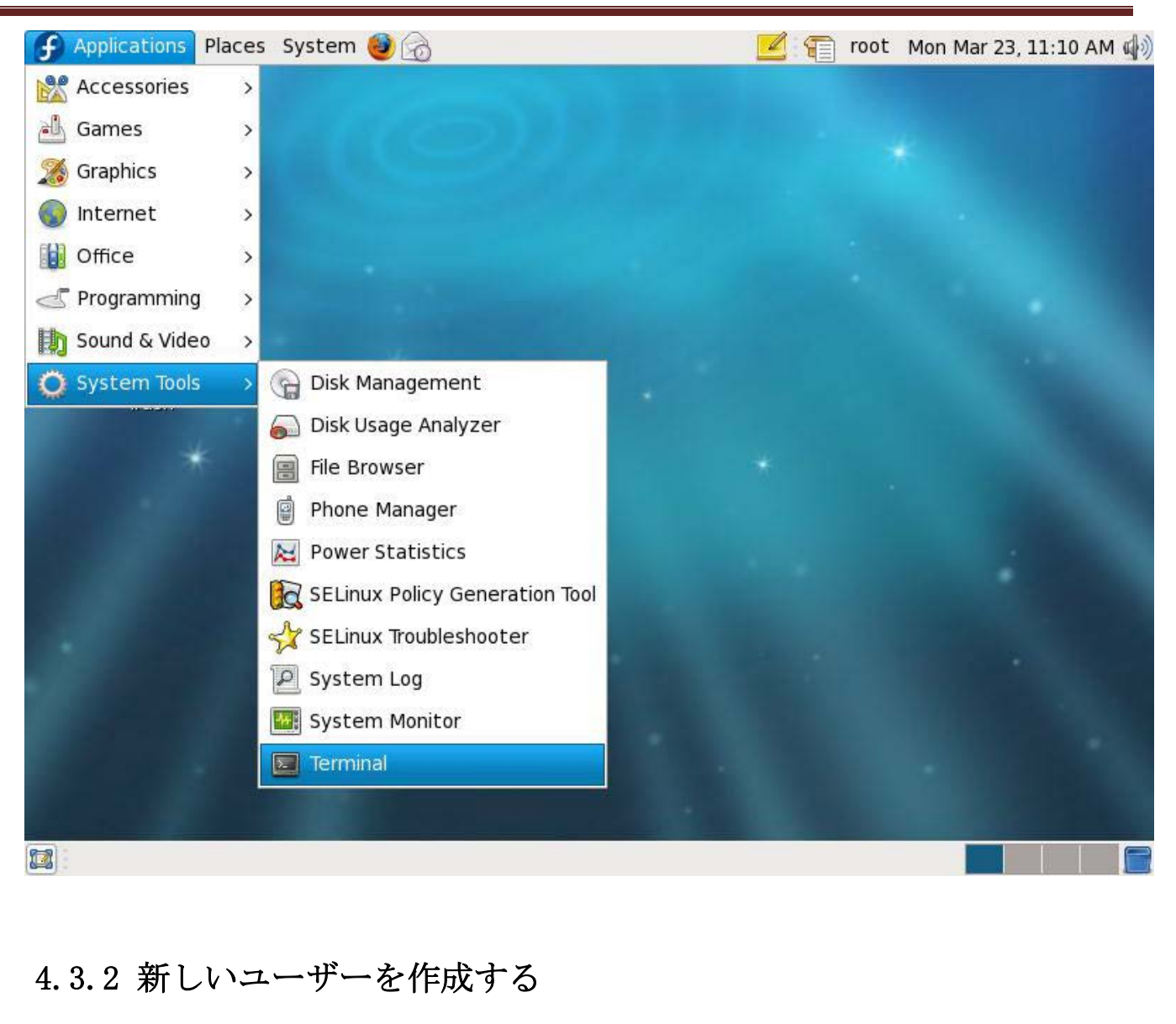

Step1:下図のように「Users and Groups」を開く:

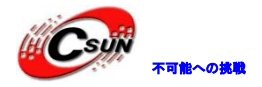

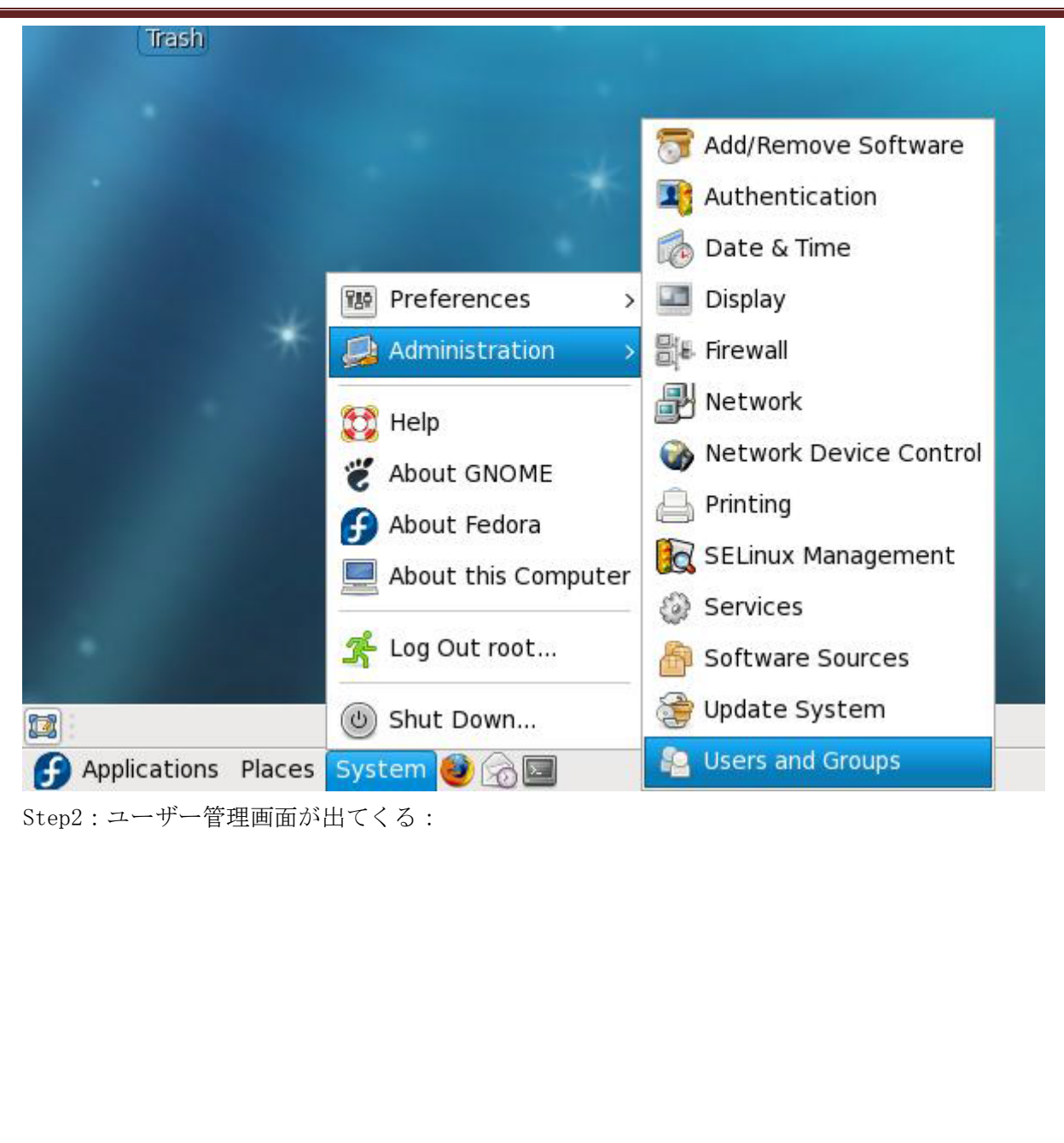

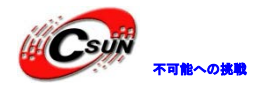

|                              | User Manager + ×                                               |
|------------------------------|----------------------------------------------------------------|
| <u>F</u> ile <u>E</u> dit    | <u>H</u> elp                                                   |
| Add User                     | Add Group Properties Delete Refresh Help                       |
|                              | Search filter:                                                 |
| U <u>s</u> ers Gr <u>o</u> i | ups                                                            |
| User Name                    | e User ID v Primary Group Full Name Login Shell Home Directory |
|                              |                                                                |
| Step3 : 「Add                 | User」をクリックし、新しいユーザーを作成し、パスワードを設定する:                            |

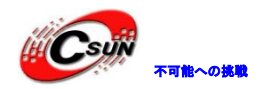

| 🎁 Create No                  | ew User _ + ×                                 |
|------------------------------|-----------------------------------------------|
| <u>U</u> ser Name:           | plg                                           |
| <u>F</u> ull Name:           | plg                                           |
| <u>P</u> assword:            | *****                                         |
| C <u>o</u> nfirm Password:   | *****                                         |
| <u>L</u> ogin Shell:         | /bin/bash ~                                   |
| ☑ Create <u>h</u> ome direct | ory                                           |
| Home <u>D</u> irectory: /h   | nome/plg                                      |
| ☑ Create a private gro       | oup for the user                              |
| Specify user ID man          | ually: 501                                    |
| Specify <u>gr</u> oup ID ma  | nually: 501                                   |
|                              | Cancel                                        |
| 「OK」をクリックし、下国<br>-フォルダも出てくる。 | 図のように plg ユーザーが見られる。それと同時に/home フォルダに plg ユーザ |
|                              |                                               |

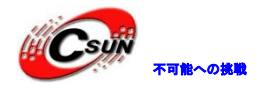

| File Edit Help     Add User Add Group Properties     Delete Refresh     Help     Search filter:     Appl     Users Groups     User Name User ID ~   Primary Group Full Name   Login Shell Home Director   plg 501   501 501     Image: Search filter:     Apple     User Name     User ID ~   Primary Group   Full Name   Login Shell   Home Director   plg   501   501   Sol   plg     root@tom:-   File   Edit   Yiew   Terminal   Tabs   Help                                                                                                    |
|----------------------------------------------------------------------------------------------------|
| Add User Add Group Properties Delete Refresh Help   Search filter: Appl   Users Groups   User Name User ID ~ Primary Group Full Name Login Shell Home Direction   plg 501 501 plg /bin/bash /home/plg                                                                                                    |
| Search filter:       Apple         Users Groups       User ID ∨       Primary Group       Full Name       Login Shell       Home Direction         plg       501       501       plg       /bin/bash       /home/plg         Image: Search filter:       Image: Search filter: |
| U <u>s</u> ers <u>Groups</u><br>User Name User ID ~ Primary Group Full Name Login Shell Home Direct<br>plg 501 501 plg /bin/bash /home/plg<br><u>root@tom:~</u><br><u>File Edit View T</u> erminal Tabs <u>H</u> elp                                                                                                    |
| User Name       User ID ~       Primary Group       Full Name       Login Shell       Home Director         plg       501       501       plg       /bin/bash       /home/plg         root@tom:- <u>File</u> Edit       View       Terminal       Tabs       Help                                                                                                    |
| plg 501 501 plg /bin/bash /home/plg           root@tom:           File         Edit         View         Terminal         Tabs         Help                                                                                                    |
| <mark>⊡ root@tom:</mark><br><u>F</u> ile <u>E</u> dit <u>V</u> iew <u>T</u> erminal <u>Tab</u> s <u>H</u> elp                                                                                                    |
| [root@tom ~]# ls /home/<br>plg<br>[root@tom ~]# []<br>Add User をクリックし、提示に従って操作すればいい。                                                                                                    |

二つのシステムのネットワークが相互通信できれば、便利に Windows システムの共有ファイルにアクセス できる。

バーチャルマシンでネットワークを使用する場合、一番簡単な方法として下図のように "Guest"を "Bridges" に設定すればいい:

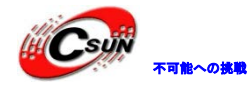

| Virtual Machine S                                                                                                    | lettings                                                                                                    | X                                                                                                    |
|----------------------------------------------------------------------------------------------------|----------------------------------------------------------------------------------------------------|----------------------------------------------------------------------------------------------------|
| Hardware Options                                                                                                    |                                                                                                    |                                                                                                    |
| Device<br>Memory<br>Hard Disk (SCSI)<br>CD/DVD (IDE)<br>Floppy<br>VSB Controller<br>Sound Card<br>Display<br>Processors | Summary<br>916 MB<br>20 GB<br>Using file C:\Pr<br>Auto detect<br>Bridged<br>Present<br>Auto detect<br>Auto detect<br>1 | Device status         ✓ Connected         ✓ Connect at power on         Network connection         ③ Bridged: Connected directly to the physical network         □ Replicate physical network connection state         ○ NAT: Used to share the host's IP address         ○ Host-only: A private network shared with the host         ○ Custom: Specific virtual network         ∨Mnet0 (default Bridged) |
|                                                                                                    | Add <u>R</u> emove                                                                                                    |                                                                                                    |
|                                                                                                    | Y                                                                                                    |                                                                                                    |
|                                                                                                    | 11                                                                                                    | OK Cancel Help                                                                                                    |

Windows システムの共有ファイルにアクセスする手順は下記の通り: Step1:Windows に共有フォルダ「share\_f9」(例)を設定する:

Step2:Fedora9に下図の操作を行う:

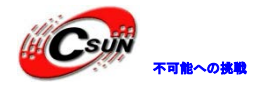

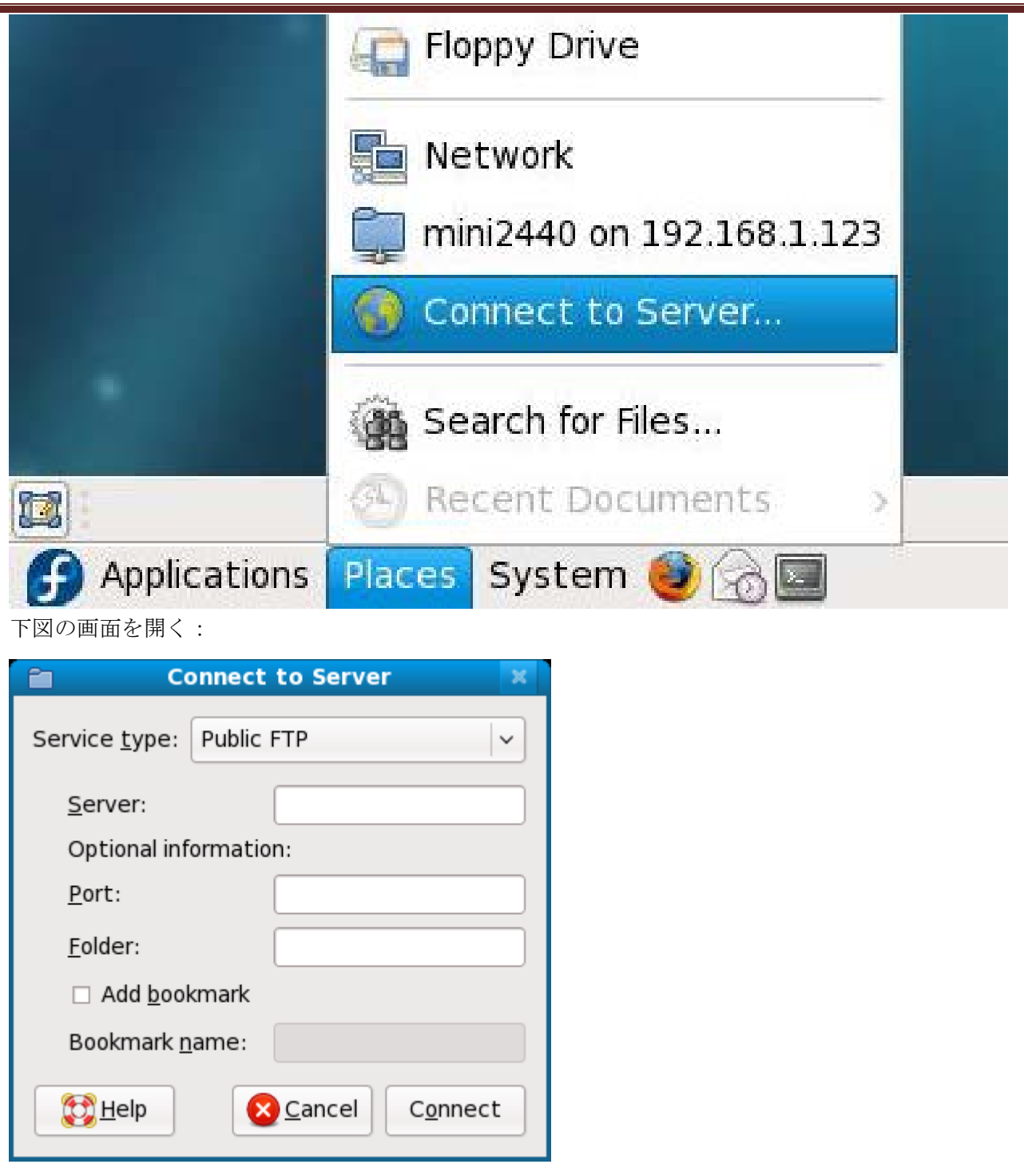

Service type リストに Windows share を選択し、下図の画面が出てくる:

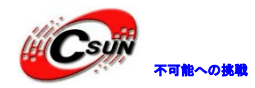

| Connect to Server                                               |         |
|-----------------------------------------------------------------|---------|
| Service <u>type</u> : Windows share $ $ $\vee$                  |         |
| <u>S</u> erver:                                                 |         |
| Optional information:                                           |         |
| <u>S</u> hare:                                                  |         |
| <u>F</u> older:                                                 |         |
| User Name:                                                      |         |
| Domain Name:                                                    |         |
| Add <u>b</u> ookmark                                            |         |
| Bookmark <u>n</u> ame:                                          |         |
| Image: Melp     Image: Connect       Image: Connect     Connect |         |
| 共有する Windows ホストの IP アドレスと共有フォルタ                                | ズを入力する: |
| Connect to Server 🗙                                             |         |
| Service <u>t</u> ype: Windows share                             |         |
| <u>S</u> erver: 192.168.1.23                                    |         |
| Optional information:                                           |         |
| <u>S</u> hare: share_f9                                         |         |
| <u>F</u> older:                                                 |         |
| <u>U</u> ser Name:                                              |         |
| Domain Name:                                                    |         |
| ☑ Add bookmark                                                  |         |
|                                                                 |         |
| Bookmark <u>n</u> ame: share_f9                                 |         |

「Connect」をクリックし、下図の提示画面が出てくる:

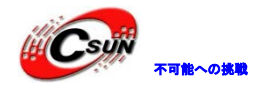

| ۹,   |                     | Enter Password                           | ×   |
|------|---------------------|------------------------------------------|-----|
| S    | Password re         | quired for share share_f9 on 192.168.1.: | 123 |
| E    | <u>U</u> sername:   | root                                     |     |
|      | <u>D</u> omain:     | MYGROUP                                  |     |
|      | <u>P</u> assword:   |                                          |     |
|      | • <u>F</u> orget pa | assword immediately                      |     |
|      | ○ <u>R</u> ememb    | er password until you logout             |     |
|      | ○ <u>R</u> ememb    | er forever                               |     |
|      |                     | Co <u>n</u> nect                         | t   |
| そのまま | 「Connect」をク         | リックし、Windows 共有フォルダの内容か                  | ゞ見ら |

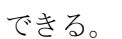

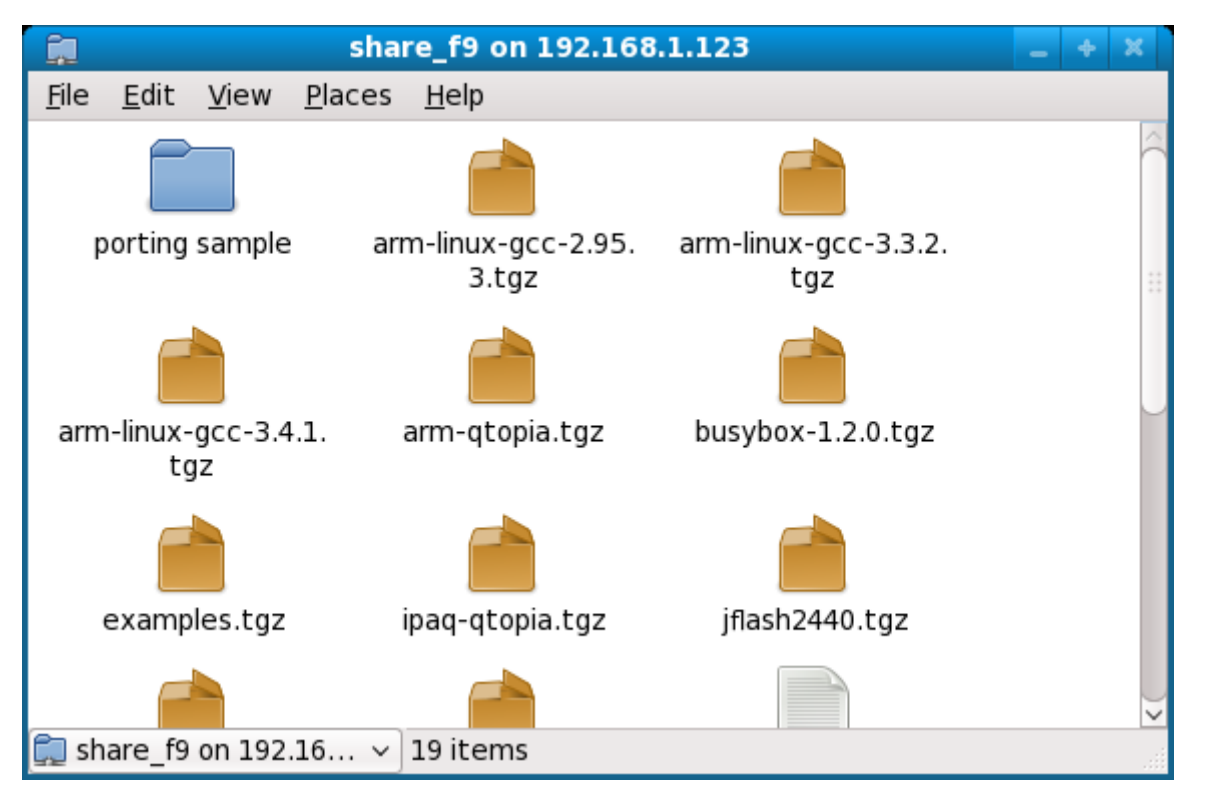

CMD から上記のフォルダを使用する場合、下図の操作を行う:
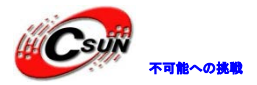

| root@tom:~                                                                                                    | _ + X |
|----------------------------------------------------------------------------------------------------|-------|
| <u>F</u> ile <u>E</u> dit <u>V</u> iew <u>T</u> erminal Ta <u>b</u> s <u>H</u> elp                                                                                                    |       |
| <pre>[ne</pre>                                                                                                    |       |
| 共有フォルダを切断する場合、デスクトップの共有フォルダに右ボタンで下図の操作<br>Rename<br>「Ta Move to Trass<br>Stretch Icon<br>Reconnectory Original Size<br>Miniount Volume<br>Properties<br>Share_f9 on 192.<br>168.1.123 | を行う:  |

## 4.3.4 クロスコンパイル環境作成

Linux 上ボード用のカーネル、GUI の Qtopia/qt4、bootloader や他のアプリをコンパイルするにはクロス コンパイラが必要。ここでは arm-linux-gcc-4.5.1 を使用し、デフォルトで armv6 命令セットを使用し、ハ ードウェア浮動小数点演算をサポートする。

以下は作成の詳細手順である。

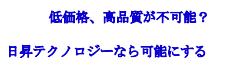

Step1: 付属 DVD の Linux フォルダの「arm-linux-gcc-4.5.1-v6-vfp-20101103.tgz」を Fodora9 の tmp/ ファイル (例) にコピーして、下記コマンドで解凍する:

#### #cd /tmp

#### #tar xvzf arm-linux-gcc-4.5.1-v6-vfp-20101103.tgz ---- C /

注意事項: C の後ろにスペースがあり、C は全角大文字。英語「Change」の先頭文字で、ここではフォルダを変更するという意味を表している。

このコマンドを実行すると、arm-linux-gcc を/opt/FriendlyARM/toolschain/4.5.1 フォルダにインスト ールする。

Step2:コンパイラパスを環境変数に追加する、下記のコマンドを実行する:

#### #gedit /root/.bashrc

「/root/.bashrc」ファイルを編集する、"bashrc"の前に"."がある。

最後の一行に下記の内容を追加する:

export PATH=\$PATH:/opt/FriendlyARM/toolschain/4.5.1/bin

パスは必ず正しくご記入ください。

下図の通り修正して保存する:

|      |         |          |           | root   | @tom:/d        | pt/FriendlyARM/toolsch           | ain/4.5.1 |     | _ + X  |
|------|---------|----------|-----------|--------|----------------|----------------------------------|-----------|-----|--------|
| File | Edit    | View     | Terminal  | Tabs   | Help           |                                  |           |     |        |
| # .b | ashrc   | <u>-</u> | <u>-</u>  | 10120  | <u>11</u> 0.1p |                                  | <b>Y</b>  |     |        |
|      |         |          |           |        |                |                                  |           |     | $\cap$ |
| # Us | er spe  | cific    | aliases a | nd fu  | nctions        |                                  |           |     |        |
| alia | c rm-   | rm .i'   |           |        |                |                                  |           |     |        |
| alia |         | cp -i'   |           |        |                |                                  |           |     |        |
| alia | is mv=' | mv -i'   |           |        |                |                                  |           |     |        |
|      |         |          |           |        |                |                                  |           |     |        |
| # So | urce g  | lobal    | definitio | ns -   |                |                                  |           |     |        |
| 11 [ | -1/6    | /etc/bas | ashrc     |        |                |                                  |           |     |        |
| fi   |         | , , -    |           |        |                |                                  |           |     |        |
|      |         |          |           |        |                |                                  |           |     |        |
| ехро | ort PAT | H=\$PA1  | H:/opt/Fr | iendly | ARM/too        | lschain/ <mark>4.5.1</mark> /bin |           |     |        |
| ~    |         |          |           | X      |                |                                  |           |     |        |
| ~    |         |          |           |        |                |                                  |           |     |        |
| ~    | •       |          |           |        |                |                                  |           |     |        |
| ~    |         |          |           |        |                |                                  |           |     |        |
| ~    |         |          |           |        |                |                                  |           |     |        |
| ~    |         |          | V         |        |                |                                  |           |     |        |
| ~    |         |          | •         |        |                |                                  |           |     |        |
| ~    |         |          |           |        |                |                                  |           |     |        |
| ~    |         |          |           |        |                |                                  |           |     |        |
| ~    |         |          |           |        |                |                                  |           |     |        |
| ~    |         |          |           |        |                |                                  |           |     |        |
| ~    |         |          |           |        |                |                                  |           | 1 1 | A11    |
|      |         |          |           |        |                |                                  |           | 1,1 | ALL 🗸  |

システムに再ログインし (Start->logout)、上記の設定を有効にする。CMD に arm-linux-gcc -v を入力し、 下図の情報が出てきて、クロスコンパイラ環境が構築できている:

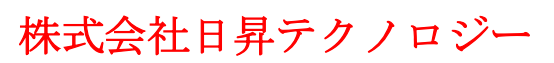

低価格、高品質が不可能? 日昇テクノロジーなら可能にする

| <u>F</u> ile <u>E</u> dit <u>V</u> iew <u>T</u> erminal Ta <u>b</u> s <u>H</u> elp                                                                                                    |
|----------------------------------------------------------------------------------------------------|
|                                                                                                    |
| <pre>[root@tom 4.5.1]# arm-linux-gcc -v<br/>Using built-in specs.<br/>COLLECT GCC=arm-linux-gcc<br/>COLLECT_LTO_WRAPPER=/opt/FriendlyARM/toolschain/4.5.1/libexec/gcc/arm-none-linux-gnueabi/4.5.1/lto-<br/>rapper<br/>Target: arm-none-linux-gnueabi<br/>Configured with: /work/toolchain/build/src/gcc-4.5.1/configurebuild=i686-build_pc-linux-gnuhc<br/>t=i686-build_pc-linux-gnutarget=arm-none-linux-gnueabiprefix=/opt/FriendlyARM/toolschain/4.5.<br/>with-sysroot-gopt/FriendlyARM/toolschain/4.5.1/arm-none-linux-gnueabi/sys-rootenable-language<br/>=c,c++disable-multilibwith-cpu=arm1176jzf-swith-tune=arm1176jzf-swith-fPu=vfpwith-f1<br/>at=softfpwith-pkgversion=ctng-1.8.1-FAwith-bugurl=http://www.arm9.net/disable-sjlj-excepti<br/>nsenablecxa_atexitdisable-libmudflapwith-host-libstdcxx='-static-libgcc -Wl,-Bstatic,-1<br/>tdc++,-Bdynamic -Im'with-gmp=/work/toolchain/build/arm-none-linux-gnueabi/build/staticwith-mp<br/>e-linux-gnueabi/build/staticwith-clog=/work/toolchain/build/arm-none-linux-gnueabi/build/static<br/>with-mpc=/work/toolchain/build/arm-none-linux-gnueabi/build/staticwith-libelf=/work/toolchain/<br/>/toolschain/4.5.1/arm-none-linux-gnueabi/sys-rootdisable-nlsenable-symvers=gnuenable-cs9 -<br/>enable-long-long<br/>Thread model: posix<br/>gcc version 4.5.1 (ctng-1.8.1-FA)<br/>[root@tom 4.5.1]#</pre> |

## 4.4 ソースコードと他のツールの解凍とインストール

本節では全てのソースコード及びツールを解凍とインストールする、それらは: -Linux カーネルソースコード -Qtopia-2.2.0 プラットフォームソースコード (x86 と arm バージョン) -arm-qt-extended-4.4.3 プラットフォームソースコード (x86 と arm バージョン) -QtE-4.7.0 プラットフォームソースコード (arm バージョン) -busybox-1.17 ソースコード -Linux サンプルソースコード -ファイルシステムフォルダ

-GUIのLinux logo作成ツール logomaker

注意事項:全てのソースコードとツールは解凍でインストールし、全てのソースコードはコンパイラ arm-linux-gcc-4.5.1によりコンパイルされる.

以下は詳細な解凍インストールプロセスと簡単な説明である。

### 4.4.1 ソースコードの解凍とインストール

先ずはフォルダ/opt/FriendlyARM/tiny4412/linux を作成する CMD に

#mkdir -p /opt/FriendlyARM/tiny4412/linux

下記の手順のソースコードは全てこのフォルダに解凍する

(1) Linux ソースコードの用意

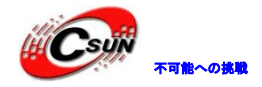

Fedora9 の/Tmp フォルダに/tmp/linux を作成する **#mkdir /tmp/linux** 付属 DVD の Linux フォルダにある全てのファイルを/tmp/linux にコピーする

(2) Linux カーネルソースコードのインストール /opt/FriendlyARM/tiny4412/linux フォルダで下記のコマンドを実行する: #cd /opt/FriendlyARM/tiny4412/linux #tar xvzf /tmp/linux/linux-3.5-20131010.tar.gz 実行後 linux-3.5 フォルダが作成され、Linux カーネルソースコードが含まれている。 注意事項: 20131010 は更新日付の一つの例。

(3) ファイルシステムのインストール

下記のコマンドを実行する:

#cd /opt/FriendlyARM/tiny4412/linux

#tar xvzf /tmp/linux/rootfs\_qtopia\_qt4-20131010.tgz

rootfs\_qtopia\_qt4 フォルダが作成される。

**注意事項**: 20131010 は更新日付の一つの例。

(4) 組み込み GUI システム qtopia のインストール

/opt/FriendlyARM/tiny4412/linux フォルダに下記のロマンドを実行する:

#cd /opt/FriendlyARM/tiny4412/linux

#tar xvzf /tmp/linux/x86-qtopia-20100420.tar.gz

#tar xvzf /tmp/linux/arm-qtopia-20101105.tar.gz

実行後 x86-qtopia フォルダと arm-qtopia フォルダが作成され,ソースコードが含まれている。 注意事項:x86-qtopia と arm-qtopia の後に日付が付いている可能性がある、リリース或いは更新日付を 表示している。組み込みブラウザ konquor のソースコードも含まれている

### (5) 組み込み GUI システム qt-extended-4.4.3 のインストール

/opt/FriendlyARM/tiny4412/linux フォルダに下記のコマンドを実行する:

#cd /opt/FriendlyARM/tiny4412/linux

### #tar xvzf /tmp/linux/x86-qt-extended-4.4.3-20101003.tgz

### #tar xvzf /tmp/linux/arm-qt-extended-4.4.3-20101105.tgz

実行後 x86-qt-extended-4.4.3 フォルダと arm-qt-extended-4.4.3 フォルダが作成され、ソースコード が含まれている。

**注意事項**: x86-qt-extended-4.4.3と arm-qt-extended-4.4.3の後に日付が付いている可能性がある、リ リース或いは更新日付を表示している。

### (6) QtE-4.7.0 のインストール

/opt/FriendlyARM/tiny4412/linux フォルダに下記のコマンドを実行する:

### #cd /opt/FriendlyARM/tiny4412/linux

### #tar xvzf /tmp/linux/x86-qte-4.6.1-20100516.tar.gz

### #tar xvzf /tmp/linux/arm-qte-4.7.0-20101105.tar.gz

実行後 x86-qte-4.6.1 フォルダと arm-qte-4.7.0 フォルダが作成され、ソースコードが含まれている。 注意事項:x86-qte-4.6.1 と arm-qte-4.7.0 の後に日付が付いている可能性がある、リリース或いは更新 日付を表示している。x86-qte-4.6.1 は主に Creator プラットフォームの作成に利用され、バージョンが比

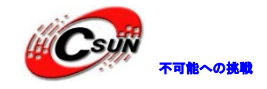

較的に低いが、開発に影響がない。

### (7) busybox のインストール

ここでは busybox-1.13.3 バージョンを利用しており、最新バージョンは下記 URL をご参照ください: http://www.busybox.net

/opt/FriendlyARM/tiny4412/linux フォルダに下記のコマンドを実行する:

### #cd /opt/FriendlyARM/tiny4412/linux

#tar xvzf /tmp/linux/busybox-1.13.3-20101120.tgz

実行後busybox-1.13.3が作成され、ソースコードが含まれている。

注意事項:ユーザーが便利に使用できる様にデフォルトで設定ファイルfa.configが作成される。

(8) Linuxサンプルソースコードのインストール

下記のコマンドを実行する:

#cd /opt/FriendlyARM/tiny4412/linux

#tar xvzf /tmp/linux/examples-tiny4412-20131010.tgz

実行後examplesフォルダが作成され、サンプルソースコードが含まれてい 注意事項: 20131010 は更新日付の一つの例。

4.4.2 ファイルシステムのインストール

下記のコマンドを実行する:

#cd /opt/FriendlyARM/tiny4412/linux

#tar xvzf /tmp/linux/rootfs\_qtopia\_qt4-20131010.tgz

実行後 rootfs\_qtopia\_qt4 が作成され、開発ボードのファイルシステムと完全に同じである。

注意事項: 20131010は更新日付の一つの例。

該当ファイルシステムは qtopia-2.2.0、Qtopia4、 QtE-4.7.0、busybox 等を含め、前のと比べ、下記の 特性がある:

- 自動的にタッチスクリーンに繋がっているか確認し、初回使用の時校正が必要かを判断する。繋がっていない場合、自動的にシステムに入り、マウスを使用すればいい。でない場合、先ずはタッチスクリーンの 校正を行う。

- 自動的に普通或いは高速 SD カード(最大 32G サポート)と USB メモリを識別する。

- 自動的にUSBマウス或いはタッチスクリーンを検測する。

- USB マウスとタッチスクリーンの同時利用をサポートする。

### 4.4.3 LogoMaker のインストール

LogoMaker はLinux Logoを制作するツールであり、Fedora9を基に開発したGUI化したバージョンである。 下記のコマンドを実行する:

#tar xvzf /tmp/linux/logomaker.tgz -C /

注意事項:Cは大文字で、後ろにスペースがある。インストールフォルダをチェンジするという意味を表 している。

上記のコマンドを実行すると、LogoMaker は/usr/sbin フォルダにインストールされる。インストール完 了後、コマンドラインに logomaker を入力し下図の画面が出てくる:

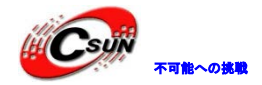

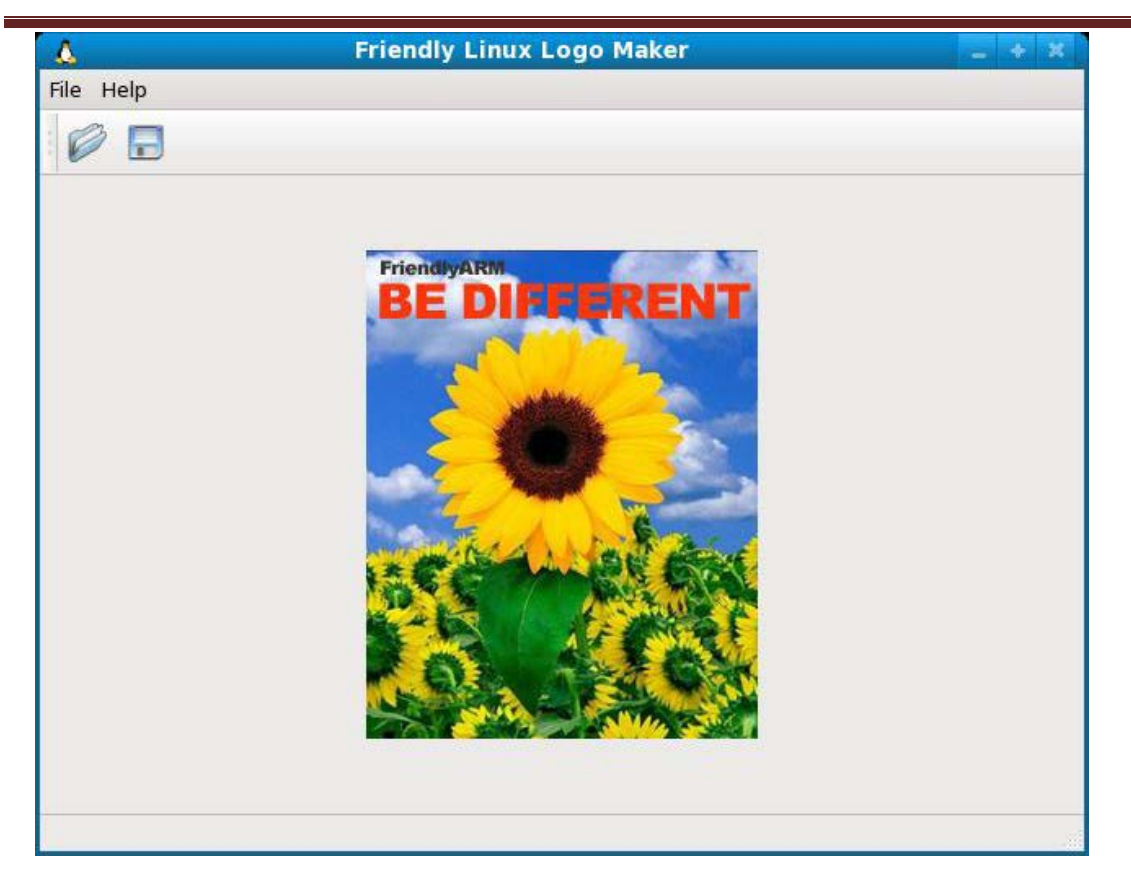

## 4.5 カーネルのコンフィグとコンパイル

Linux カーネルは Android カーネルと同じメースコードを使用するが、コンフィグが違い、下記のコマンドでカーネルをコンパイルする:

### #cd /opt/FriendlyARM/tiny4412/android/linux-3.5 #cptiny4412\_linux\_defconfig.config.jconfigの前に"."がある

make menuconfig コマンドを実行しコンフィグを修正できる。修正完了後、make を出力し、コンパイルする:

#make

コンパイル完了後、arch/arm/boot フォルダに zImage が作成され、SD カードの images/Linux/フォルダの zImage を取り替え Tiny4412 に書き込めばいい。

## 4.6 ファイルシステムイメージの作成

付属 DVD の tools フォルダの linux\_tools. tgz を Ubuntu ルートディレクトリに解凍する。インターネットから iso ファイルをダウンロードする場合、下記のコマンドで iso をロードし解凍する:

# mkdir -p /mnt/iso
# mount -o loop Tiny4412-20130707.iso /mnt/iso
# cd /
# tar xvzf /mnt/iso/tools/linux\_tools.tgz

### #cd /opt/FriendlyARM/tiny4412/linux/

#make\_ext4fs -s -1 314572800 -a root -L linux rootfs\_qtopia\_qt4.img rootfs\_qtopia\_qt4

▶ ★可能への挑戰 株式会社

SD カードの images/Linux/フォルダの rootfs\_qtopia\_qt4. img を rootfs\_qtopia\_qt4. img に書き換え、 Tiny4412 に書き込めばいい。

### 4.7 Linux 組み込みアプリ開発

本節は簡単な例でLinux アプリの編集、コンパイル及びボードに書き込んで実行するまで説明する。 5.5.1の手順を実行すれば、/opt/FriendlyARM/tiny4412/examples に下記のサンプルが見られる。

注意事項:下記のサンプルアプリが利用するコンパイラーは arm-linux-gcc-4.5.1-v6-vfp である。他の バージョンのクロスコンパイラーでコンパイルした場合、開発ボードで起動できない可能性がある。

クロスコンパイラーのバージョンを確認する時、下図のように arm-linux-gcc-v コマンドを実行する:

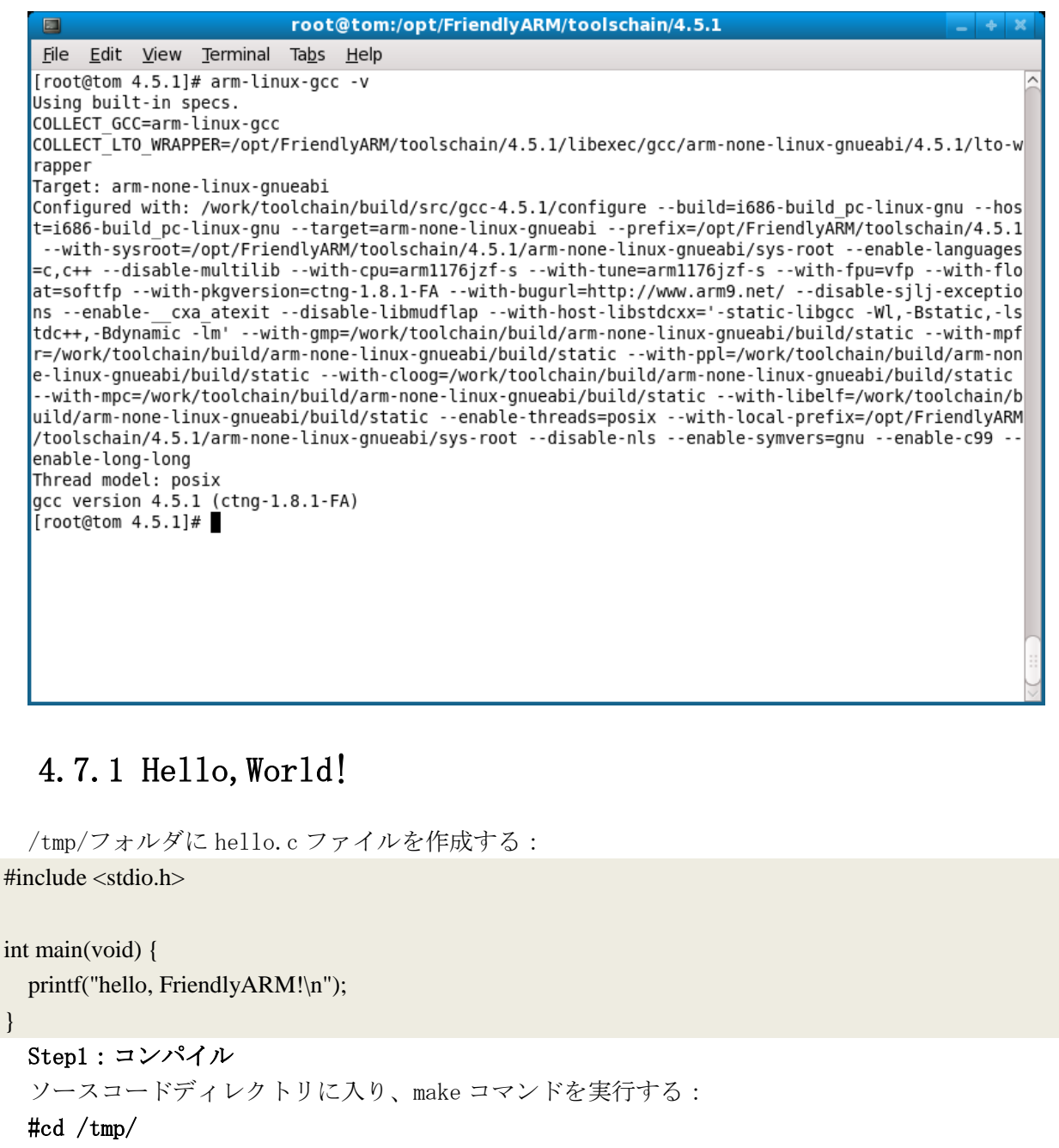

### #arm-linux-gcc hello.c -o hello

helloの実行ファイルが作成される。file コマンドで ARM 環境で実行できるか確認できる。開発ボードに 実行出来る実行ファイルの出力は:

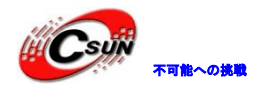

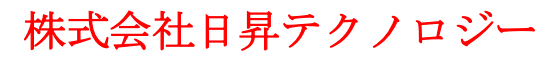

hello: ELF 32-bit LSB executable, ARM, version 1 (SYSV), dynamically linked (uses shared libs), for GNU/Linux 2.6.14, not stripped

#### Step2:開発ボードにダウンロード

コンパイルした実行ファイルをボードにダウンロードするには主に下記三種類の方法がある: (1)ftpでファイルをボードに送信する(お勧め) (2)メディア(USBメモリなど)にコピーする (3)シリアルポートを通じてファイルをボードに送信する 以下は一つづつ説明する:

#### (1)ftp でファイルをボードに送信する(お勧め)

先ずは下図のように PC 側で実行する:

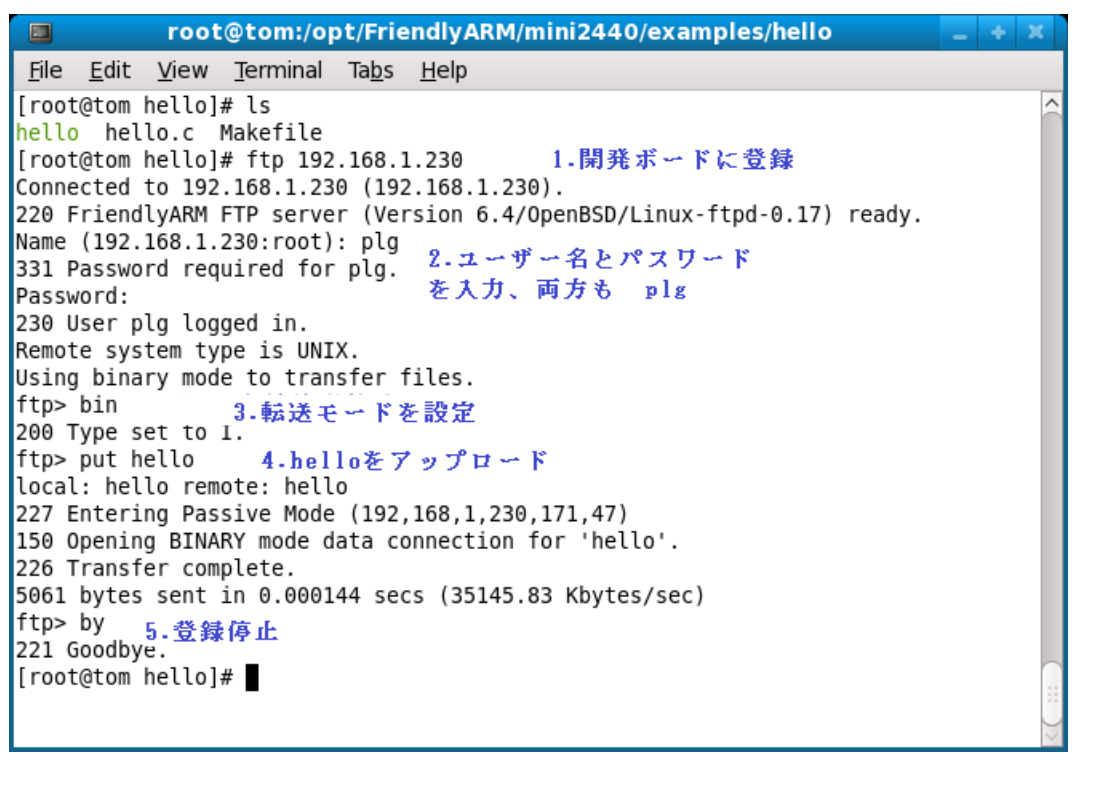

次は下図のようにボード側で実行する:

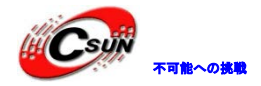

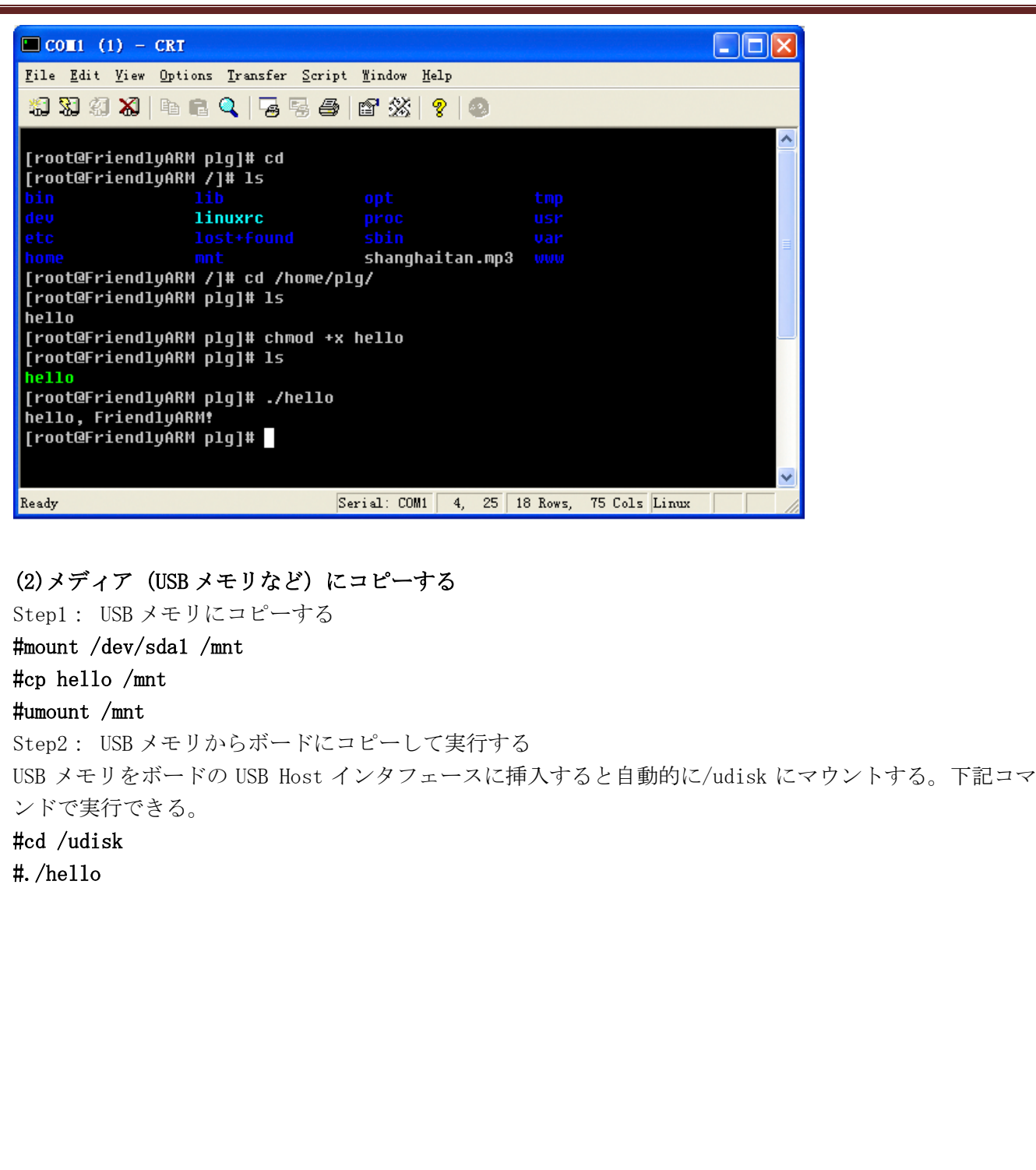

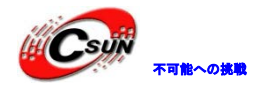

## 株式会社日昇テクノロジー

| 4                        | 🗞 tty:                                                                                                   | 50 - į                                                                                                    | 超级终端                                                                                                    | 備                                                                                            |                                                                                                    |                                                                                                    |                                                                                                    |                                                                                 |                               |                                          |                                   |           |     |    |
|--------------------------|----------------------------------------------------------------------------------------------------|----------------------------------------------------------------------------------------------------|----------------------------------------------------------------------------------------------------|----------------------------------------------------------------------------------------------|----------------------------------------------------------------------------------------------------|----------------------------------------------------------------------------------------------------|----------------------------------------------------------------------------------------------------|---------------------------------------------------------------------------------|-------------------------------|------------------------------------------|-----------------------------------|-----------|-----|----|
|                          | 文件 (2)                                                                                                   | 编辑(                                                                                                    | <u>E</u> ) 查看                                                                                                    | F (V)                                                                                        | 呼叫(C) 传送(T)                                                                                                    | 帮助(H)                                                                                                    |                                                                                                    |                                                                                 |                               |                                          |                                   |           |     |    |
|                          | D 🖻                                                                                                    | 1                                                                                                    | ) – D                                                                                                    | ð                                                                                            | 8                                                                                                    |                                                                                                    |                                                                                                    |                                                                                 |                               |                                          |                                   |           |     |    |
|                          | usb<br>usb<br>usb<br>scsi<br>scsi<br>sd 1<br>sd 1<br>sd 1<br>sd 1<br>sd 1<br>sd 1<br>sd 3<br>sd 2<br>FAT | 1-1:<br>1-1:<br>1-1:<br>1 : S<br>1:0:<br>:0:0:<br>:0:<br>:0:0:<br>:0:<br>:0:::0:<br>:0:<br>:0:::0:<br>:0::0: | Produc<br>Manufa<br>Seria:<br>config<br>CSI en<br>0: [so<br>0: [so<br>0: [so<br>0: [so<br>0: [so<br>1 is no<br>nsitiv | ct:<br>actu<br>JNum<br>gura<br>Dire<br>da]<br>da]<br>da]<br>da]<br>da]<br>da]<br>da]<br>ot a | DataTraveler<br>rer: Kingston<br>ber: 001AA0A0<br>tion #1 chose<br>tion for USB<br>ct-Access<br>7823296 512-b<br>Write Protect<br>Assuming driv<br>7823296 512-b<br>Write Protect<br>Assuming driv<br>Attached SCSI<br>recommended | 2.0<br>BF1AC8C11<br>n from 1<br>Mass Ston<br>Kingston<br>yte hardw<br>is off<br>e cache:<br>yte hardw<br>is off<br>e cache:<br>removabl<br>IO charse | L55A0318<br>choice<br>rage dev<br>DataTr<br>vare sec<br>write f<br>vare sec<br>write f<br>le disk<br>et for 1 | 8<br>vices<br>raveler<br>ctors: (<br>through<br>ctors: (<br>through<br>FAT file | 2.0 1.0<br>4.00 GB<br>4.00 GB | 0 PQ: (<br>/3.72 (<br>/3.72 (<br>, files | D ANSI:<br>GiB)<br>GiB)<br>system | 2<br>will | Ъ   |    |
|                          | [roo<br>[roo<br>hell<br>[roo<br>hell<br>[roo                                                             | t@Fri<br>t@Fri<br>o i<br>t@Fri<br>o, Fr<br>t@Fri                                                                                                    | endly/<br>endly/<br>mages<br>endly/<br>iendly/<br>endly/                                                              | ARM<br>ARM<br>li<br>ARM<br>yARM<br>ARM                                                       | /]# cd /udisk<br>/udisk]# ls<br>nux mp3<br>/udisk]# ./he<br>!<br>/udisk]# _                                                                                                    | /<br>photo<br>llo                                                                                                    | video                                                                                                    |                                                                                 |                               |                                          |                                   |           |     |    |
|                          | <                                                                                                    |                                                                                                    |                                                                                                    |                                                                                              |                                                                                                    |                                                                                                    |                                                                                                    |                                                                                 |                               |                                          | )                                 |           | >   |    |
| 実<br>注<br>ftp            | (Tする)<br>E意事りでファ<br>4.7.1                                                                                | っ 町、<br>頁:US<br>・イルロ<br>2 LE                                                                                                    | #chmod<br>B 転換<br>の送信                                                                                                 | 1 +x<br>ケー<br>をお<br>ス                                                                        | nello で権限を<br>ブルを使用する<br>勧め。                                                                                                    | :修止する<br>う場合、転                                                                                                    | 必要があ                                                                                                    | ゥる。<br>生能がよく                                                                    | くないな                          | らボー                                      | ドに送信                              | 言でき       | ないた | め、 |
| プロ                       | 1グラ」                                                                                                    | ムリス                                                                                                    | ŀ                                                                                                    | K                                                                                            | //X                                                                                                    |                                                                                                    |                                                                                                    |                                                                                 |                               |                                          |                                   |           |     |    |
| #in<br>#in<br>#in<br>#in | nclude<br>nclude<br>nclude<br>nclude                                                                     | <std<br><std<br><uni<br><sys< td=""><td>io.h&gt;<br/>lib.h&gt;<br/>std.h&gt;<br/>/ioctl</td><td>)<br/> .h&gt;</td><td>7</td><td></td><td></td><td></td><th></th><td></td><td></td><th></th><th></th><td></td></sys<></uni<br></std<br></std<br>                                                                                                    | io.h><br>lib.h><br>std.h><br>/ioctl                                                                                   | )<br> .h>                                                                                    | 7                                                                                                    |                                                                                                    |                                                                                                    |                                                                                 |                               |                                          |                                   |           |     |    |
| in <sup>.</sup><br>{     | t main                                                                                                   | (int                                                                                                    | argc,                                                                                                    | chai                                                                                         | r **argv)                                                                                                    |                                                                                                    |                                                                                                    |                                                                                 |                               |                                          |                                   |           |     |    |
|                          | int<br>int<br>int                                                                                        | on;<br>led_n<br>fd;                                                                                                    | 0;                                                                                                    |                                                                                              |                                                                                                    |                                                                                                    |                                                                                                    |                                                                                 |                               |                                          |                                   |           |     |    |
| /*<br>if                 | ledガ <sup>s</sup><br>(argc<br>on <<br>fpri                                                               | 制御す<br>!= 3<br>0   <br>ntf(s                                                                                                    | トるパミ<br>   ss<br>on ><br>tderr,                                                                                       | ラメ・<br>scant<br>1  <br>″Us                                                                   | ーターをチェッ<br>f(argv[1], ″%d<br>  led_no く 0  <br>sage: leds led                                                                                                    | クし、なフ<br>バ, &led_r<br>  led_no<br>L_no 0 1¥r                                                                                                    | かったら<br>no) != 1<br>> 3) {<br>n″);                                                                            | exit*/<br>.    ssca                                                             | anf(argv                      | [2],″%0                                  | d″, &on                           | ) != :    | 1   |    |
|                          |                                                                                                    |                                                                                                    |                                                                                                    |                                                                                              |                                                                                                    |                                                                                                    |                                                                                                    |                                                                                 |                               |                                          |                                   |           |     |    |

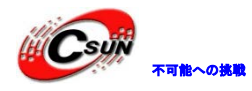

低価格、高品質が不可能? 日昇テクノロジーなら可能にする

| exit(1);                                                                                                    |                      |
|----------------------------------------------------------------------------------------------------|----------------------|
| }                                                                                                    |                      |
| /*/dev/ledsをオープンする*/                                                                                                    |                      |
| fd = open("/dev/leds0", 0);                                                                                                    |                      |
| if (fd < 0) {                                                                                                    |                      |
| fd = open("/dev/leds", 0);                                                                                                    |                      |
| }                                                                                                    |                      |
| if (fd < 0) {                                                                                                    |                      |
| <pre>perror("open device leds");</pre>                                                                                                    |                      |
| exit(1);                                                                                                    |                      |
| }                                                                                                    |                      |
|                                                                                                    |                      |
| /*ioctlと入力したパラメーターでledを制御する*/                                                                                                    |                      |
| <pre>ioctl(fd, on, led_no);</pre>                                                                                                    |                      |
| /*設定をクロース*/                                                                                                    |                      |
| close(fd);                                                                                                    |                      |
| return 0;                                                                                                    |                      |
| }                                                                                                    |                      |
| 前述のhelloポログラムと同じ様に実行ファイル「                                                                                                    | led」をコンパイルし、ボードにダウンロ |
| ードして実行できる。                                                                                                    |                      |
|                                                                                                    |                      |
|                                                                                                    |                      |
| 4.7.3 ボタンテスト 🛛 🗸 🔨                                                                                                    |                      |
|                                                                                                    |                      |
| プログラムリスト                                                                                                    |                      |
| #include <stdio.h></stdio.h>                                                                                                    |                      |
| #include <stdlib.h></stdlib.h>                                                                                                    |                      |
| #include <unistd.h></unistd.h>                                                                                                    |                      |
| #include <sys ioctl.h=""></sys>                                                                                                    |                      |
| #include <sys td="" types.h<=""><td></td></sys>                                                                                                    |                      |
| #include <sys stat.h=""></sys>                                                                                                    |                      |
| #include <fcntl.h></fcntl.h>                                                                                                    |                      |
| #include <sys select.h=""></sys>                                                                                                    |                      |
| #include <sys h="" time=""></sys>                                                                                                    |                      |
| Therefore (0)0/ 01mo. H                                                                                                    |                      |
| #include <errno. h<="" td=""><td></td></errno.>                                                                                                    |                      |
| #include <errno. h=""></errno.>                                                                                                    |                      |
| <pre>#include <errno.h> int main(void)</errno.h></pre>                                                                                                    |                      |
| <pre>#include (s)s) end. h #include <errno. h="" int="" main(void)="" pre="" {<=""></errno.></pre>                                                                                                    |                      |
| <pre>#include (b) b) that if #include <errno. buttons_fd;<="" h="" int="" main(void)="" pre="" {=""></errno.></pre>                                                                                                    |                      |
| <pre>#include (0,0) find. if #include <errno. '0',="" '0'};<="" buttons[6]="{'0'," buttons_fd;="" char="" h="" int="" main(void)="" pre="" {=""></errno.></pre>                                                                                                    |                      |
| <pre>#include (0,0) find. if #include <errno. '0',="" '0'};="" <="" buttons[6]="{'0'," buttons_fd;="" char="" h="" int="" main(void)="" pre="" {=""></errno.></pre>                                                                                                    |                      |
| <pre>#include (0,0) find. if #include <errno. '0',="" '0'};="" 0);<="" buttons[6]="{'0'," buttons_fd='open("/dev/buttons",' buttons_fd;="" char="" h="" int="" main(void)="" pre="" {=""></errno.></pre>                                                                 |                      |
| <pre>#include (0,0) find. if #include <errno. '0',="" '0'};="" (buttons_fd="" 0)="" 0);="" <="" buttons[6]="{'0'," buttons_fd='open("/dev/buttons",' buttons_fd;="" char="" h="" if="" int="" main(void)="" pre="" {=""></errno.></pre>                                  |                      |
| <pre>#include (0,0) find. if #include (errno. h  int main(void) {     int buttons_fd;     char buttons[6] = {'0', '0', '0', '0', '0', '0'};      buttons_fd = open("/dev/buttons", 0);     if (buttons_fd &lt; 0) {         perror("open device buttons");     } }</pre> |                      |

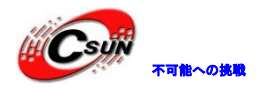

```
for (;;) {
    char current_buttons[6];
    int count_of_changed_key;
    int i;
    if (read(buttons_fd, current_buttons, sizeof current_buttons) != sizeof current_buttons)
{
    perror("read buttons:");
    exit(1);
  }
  for (i = 0, count_of_changed_key = 0; i < sizeof buttons / sizeof buttons[0] i++) {
    if (buttons[i] != current_buttons[i]) {
      buttons[i] = current_buttons[i];
      printf("%skey %d is %s", count_of_changed_key? ", ": "", i+1, buttons[i] == '0' ? "up" :
"down");
      count_of_changed_key++;
    }
  }
  if (count_of_changed_key) {
    printf("¥n");
   }
  }
  close(buttons_fd);
  return 0;
  前述のhelloポログラムと同じ様に実行ファイル「buttons」をコンパイルし、ボードにダウ
ンロードして実行できる
  4.7.4 PWM ブザーテスト
プログラムリスト
#include <stdio.h>
#include <termios.h>
#include <unistd.h>
#include <stdlib.h>
#define PWM_IOCTL_SET_FREQ
                           1
#define PWM_IOCTL_STOP
                            2
#defineESC_KEY
                  0x1b
static int getch(void)
{
  struct termios oldt, newt;
```

int ch;

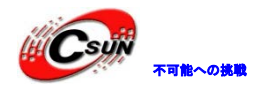

低価格、高品質が不可能? 日昇テクノロジーなら可能にする

```
if (!isatty(STDIN_FILENO)) {
fprintf(stderr, "this problem should be run at a terminal\n");
exit(1);
}
// save terminal setting
if(tcgetattr(STDIN_FILENO, &oldt) < 0) {
    perror("save the terminal setting");
    exit(1);
}
// set terminal as need
newt = oldt;
newt.c_lflag &= ~( ICANON | ECHO );
if(tcsetattr(STDIN_FILENO, TCSANOW, &newt) < 0) {
    perror("set terminal");
    exit(1);
}
ch = getchar();
// restore termialsetting
if(tcsetattr(STDIN_FILENO, TCSANOW, &oldt) < 0) {</pre>
     perror("restore the termial setting");
     exit(1);
  }
 return ch;
 }
 static int fd = -1;
 static void close_buzzer(void);
 static void open_buzzer(void)
 {
     fd = open("/dev/pwm", 0);
     if (fd < 0) {
         perror("open pwm_buzzer device");
         exit(1);
   }
     // any function exit call will stop the buzzer
     atexit(close_buzzer);
 }
 static void close buzzer (void)
 {
     if (fd >= 0) {
         ioct1(fd, PWM_IOCTL_STOP);
         close(fd);
         fd = -1;
```

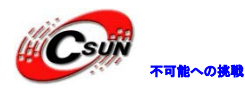

```
}
 static void set_buzzer_freq(int freq)
  {
     // this IOCTL command is the key to set frequency
     int ret = ioctl(fd, PWM_IOCTL_SET_FREQ, freq);
     if(ret < 0) {
         perror("set the frequency of the buzzer");
         exit(1);
   }
 }
 static void stop_buzzer(void)
{
     int ret = ioctl(fd, PWM_IOCTL_STOP);
     if (ret < 0) \{
         perror("stop the buzzer");
         exit(1);
   }
 }
 int main(int argc, char **argv)
  {
     int freq = 1000;
     open buzzer();
     printf( "¥nBUZZER TEST ( PWM Control )¥n" );
     printf( "Press +/-to increase/reduce the frequency of the BUZZER¥n" ) ;
     printf( "Press 'ESC' key to Exit this program¥n¥n" );
     while(1)
    {
         int key;
         set_buzzer_freq(freq);
         printf("¥tFreq = %d¥n", freq )
         key = getch();
         switch(key) {
         case '+':
             if( freq < 20000 )
                 freq += 10;
             break;
         case '-':
```

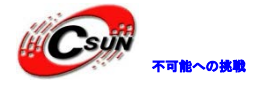

低価格、高品質が不可能? 日昇テクノロジーなら可能にする

| if( freq $> 11$ )                                                |
|------------------------------------------------------------------|
| freq -= 10 ;                                                     |
| break;                                                           |
|                                                                  |
| case ESC KEY:                                                    |
| case EOF:                                                        |
| ston buzzer():                                                   |
| exit(0):                                                         |
|                                                                  |
| default:                                                         |
| break:                                                           |
| }                                                                |
|                                                                  |
|                                                                  |
| 」<br>前述のballaポログラムと同じ様に実行ファイル「num_tast」をコンパイル」 ボードにダ             |
| 前述のneilのホロノノムと同じ採に关门ノノイル「pwm_test」をコレノバイルし、ホードにア<br>ウンロードして宝行できる |
| リシロートして关门できる。                                                    |
|                                                                  |
| 4. 7. 5 12C-EEPROM 7 A P                                         |
| 下記のプログラムに同じディレクトⅡの 94oVY o プログラムが必要となる                           |
| tinclude (stdio h)                                               |
| tinelude (fent1 h)                                               |
| #include (rent1. h)                                              |
| #include (getopt. n/                                             |
| #include (unista.in/                                             |
| #include (stallb.n/                                              |
| #include <errino. <="" i="" td=""></errino.>                     |
| #include <string.n <="" td=""></string.n>                        |
| Hinclude (sys/types.n/                                           |
|                                                                  |
| #include 24cXX.h                                                 |
|                                                                  |
| #define usage_if(a) do { do_usage_if( a ,LINE); } while(0);      |
| vold do_usage_11(int b, int line)                                |
|                                                                  |
| const static char *eeprog_usage =                                |
| "12C-24C08(256 bytes) Read/Write Program, ONLY FOR TEST!¥n"      |
| "FriendlyARM Computer Tech. 2009¥n";                             |
| if(!b)                                                           |
| return;                                                          |
| fprintf(stderr, "%s¥n[line %d]¥n", eeprog_usage, line);          |
| exit(1);                                                         |
| }                                                                |

#define die\_if(a, msg) do { do\_die\_if( a , msg, \_\_LINE\_\_); } while(0); void do\_die\_if(int b, char\* msg, int line)

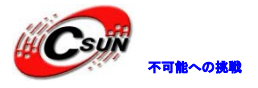

```
if(!b)
       return;
   fprintf(stderr, "Error at line %d: %s¥n", line, msg);
   fprintf(stderr, "sysmsg: %s¥n", strerror(errno));
   exit(1);
}
static int read_from_eeprom(struct eeprom *e, int addr, int size)
{
   int ch, i;
   for (i = 0; i < size; ++i, ++addr)
    {
       die_if((ch = eeprom_read_byte(e, addr)) < 0, "read error";
       if((i \% 16) == 0)
           printf("¥n %.4x| ", addr);
       else if ((i \% 8) == 0)
           printf(" ");
       printf("%.2x ", ch);
       fflush(stdout);
    }
     fprintf(stderr, "¥n¥n");
     return 0;
}
static int write_to_eeprom(struct eeprom *e, int addr)
{
     int i;
     for(i=0, addr=0; i<256; i++, addr++)
          if((i \% 16) = 0)
             printf("¥n %.4x| ", addr);
          else if( (i % 8) == 0 )
             printf(" ");
          printf("%.2x ", i);
          fflush(stdout);
          die_if(eeprom_write_byte(e, addr, i), "write error");
 ļ
 fprintf(stderr, "¥n¥n");
   return 0;
}
int main(int argc, char** argv)
{
```

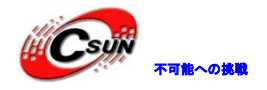

| struct eeprom e;                                                       |  |
|------------------------------------------------------------------------|--|
| int op;                                                                |  |
|                                                                        |  |
| op = 0;                                                                |  |
| usage if(argc != 2    argv[1][0] != '-'    argv[1][2] != '¥0');        |  |
| op = argv[1][1];                                                       |  |
|                                                                        |  |
| fprintf(stderr, "Open /dev/i2c/0 with 8bit mode $an$ ");               |  |
| die_if(eeprom_open("/dev/i2c/0", 0x50, EEPROM_TYPE_8BIT_ADDR, &e) < 0, |  |
| "unable to open eeprom device file "                                   |  |
| "(check that the file exists and that it's readable)");                |  |
| switch(op)                                                             |  |
|                                                                        |  |
| fprintf(stderr. " Reading 256 bytes from 0x0¥n");                      |  |
| read from eeprom(&e, 0, 256);                                          |  |
| break;                                                                 |  |
| case 'w':                                                              |  |
| fprintf(stderr, " Writing 0x00-0xff into 24C08 ¥n");                   |  |
| <pre>write_to_eeprom(&amp;e, 0);</pre>                                 |  |
| break;                                                                 |  |
| default:                                                               |  |
| usage_if(1);                                                           |  |
| exit(I);                                                               |  |
| eenrom close(&e):                                                      |  |
|                                                                        |  |
| return 0;                                                              |  |
| }                                                                      |  |
|                                                                        |  |

# 4.7.6 パイププログラムサンプル-ウェブで LED の制御

#### 原理説明

ボード起動後、ウエブでコマンドを発行しボード上の LED をコントロールできる。これはプロセスの間の通信でリソースを共有するサンプルである。プロセスの間の通信は IPC (InterProcess Communication)。プロセスの間に通信の目的は主に下記の五つ:

(1)データ伝送

- (2)データ共有
- (3)イベント通知
- (4)リソース共有
- (5)プロセスコントロール

Linux では数多くの IPC メカニズムをサポートし、信号とパイプはその二つである。詳しい説明は他の Linux プログラミング本にあるため、ここではこれ以上説明しない。

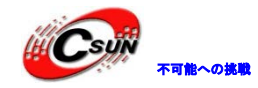

ウェブで LED の制御はパイプメカニズムで実現され、LED は共有リソースとなり、led-player はバッ クグランドアプリである。このアプリを起動すると、「/tmp/led-control」というパイプを作成する。(mknod コマンドで作成できるが、プログラムに修正が必要となり、興味のある方はご自分でお試しください)。 このパイプに入力されたデータを監視しパラメーター(モード:type、サイクル:period)により LED の表示モードを変更させる。led.cgi は CGI プログラムで、ウェブからのキャラクターコマンド(ping: マーキーモードあるいは卓球モード、counter:カウンタモード、stop:停止モード、slow:サイクルが 0.25m、normal:サイクルが 0.125m、fast:サイクルが 0.0625m)を受け、コマンドに実際の数値を付 け、最後に「echo」コマンドを実行しパイプ「/tmp/led-control」に出力して LED の制御を実現する。

| プログラムリスト                                   |
|--------------------------------------------|
| #include <stdio.h></stdio.h>               |
| #include <stdlib.h></stdlib.h>             |
| #include <unistd.h></unistd.h>             |
| <pre>#include <sys ioctl.h=""></sys></pre> |
| #include <sys types.h=""></sys>            |
| #include <sys stat.h=""></sys>             |
| #include <fcntl.h></fcntl.h>               |
| #include <sys select.h=""></sys>           |
| #include <sys time.h=""></sys>             |
| #include <string.h></string.h>             |
| static int led_fd;                         |
| static int type = 1;                       |
|                                            |
| static void                                |
| push_leds(void)                            |
| {                                          |
| static unsigned step;                      |
| unsigned led_bitmap;                       |
| int i;                                     |
|                                            |
| switch(type) {                             |
| case 0:                                    |
| if (step >= 6) {                           |
| step = 0;                                  |
| }                                          |
| if (step < 3)                              |
| <pre>led_bitmap = 1 &lt;&lt; step;</pre>   |
| <pre>} else {</pre>                        |
| led_bitmap = 1 << (6 -step);               |
| }                                          |
| break;                                     |
| case 1:                                    |
| if (step > 255) {                          |
| step =0;                                   |
| }                                          |
| <pre>led_bitmap = step;</pre>              |

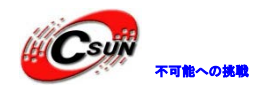

break; default: led bitmap = 0;} step++; for (i = 0; i < 4; i++) { ioctl(led\_fd, led\_bitmap & 1, i); led\_bitmap >>= 1;} int main(void) { int led\_control\_pipe; int null\_writer\_fd; // for read endpoint not blocking when control process exit double period = 0.5;  $led_fd = open("/dev/leds0", 0);$ if (led\_fd < 0) {  $led_fd = open("/dev/leds", 0);$ } if (led fd < 0) { perror("open device leds"); exit(1);} unlink("/tmp/led-control"); mkfifo("/tmp/led-control", 0666); led\_control\_pipe = open("/tmp/led-control", 0\_RDONLY | 0\_NONBLOCK); if (led control pipe < 0) { perror("open control pipe for read"); exit(1);} null\_writer\_fd = open("/tmp/led-control", 0\_WRONLY | 0\_NONBLOCK); if (null writer fd < 0) { perror("open control pipe for write"); exit(1); } for (;;) { fd set rds; struct timeval step; int ret; FD ZERO(&rds); FD SET(led control pipe, &rds);

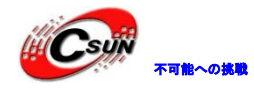

```
step.tv_sec = period;
    step. tv usec = (period -step. tv sec) * 100000L;
    ret = select(led_control_pipe + 1, &rds, NULL, NULL, &step);
    if (ret < 0) {
        perror("select");
      exit(1);
    }
    if (ret == 0) {
        push leds();
    } else if (FD ISSET(led control pipe, &rds)) {
          static char buffer[200];
          for (;;) {
            char c;
            int len = strlen(buffer);
            if (len \geq size of buffer -1) {
                memset(buffer, 0, sizeof buffer);
                break;
          }
            if (read(led_control_pipe, &c, 1) != 1)
                break;
           }
            if (c == ' r') {
                continue;
            }
            if (c == ' \setminus n')
            int tmp_type;
            double tmp_period;
            if (sscanf(buffer, "%d%lf", &tmp_type, &tmp_period) == 2) {
                 type = tmp_type;
                period = tmp_period;
            fprintf(stderr, "type is %d, period is %lf\n", type, period);
            memset(buffer, 0, sizeof buffer);
            break;
        buffer[len] = c;
      }
   }
}
close(led fd);
return 0;
```

make コマンドで直接に実行ファイル「led-player」をコンパイルできる、サーバーとしてボ

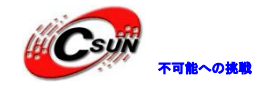

ードの「/sbin」に置いてある。

Leds.cgi CGIプログラムはボード上の「/www/leds.cgi」にあり、シェルスクリプトである。 アクションの一つとしてウェブページ「leds.html」から呼び出される。Leds.cgiスクリプト リストは下記の通り:

| #!/bin/sh                                      |
|------------------------------------------------|
|                                                |
| type=0                                         |
| period=1                                       |
|                                                |
| case \$QUERY_STRING in                         |
| *ping*)                                        |
| type=0                                         |
|                                                |
| *counter*)                                     |
| type=1                                         |
| ;;                                             |
| *stop*)                                        |
| type=2                                         |
| ;;                                             |
| esac                                           |
|                                                |
| case \$QUERY_STRING in                         |
| *slow*)                                        |
| period=0.25                                    |
| ;;                                             |
| *normal*)                                      |
| period=0.125                                   |
| ;;                                             |
| *fast*)                                        |
| period=0.0625                                  |
| ;;                                             |
| esac                                           |
|                                                |
| /bin/echo \$type \$period > /tmp/led-control   |
| echo "Content-type: text/html; charset=gb2312" |
| echo                                           |
| /bin/cat led-result.template                   |
|                                                |
| exit O                                         |

### 4.8 Qtopia-2.2.0 のコンパイル

Qtopia-2.2.0 のコンパイルは複雑であるため、コンフィグとコンパイルの手順をbuild スクリプトに作成し、初心者の勉強と使用を便利になる。該当スクリプトを実行すると、Qtopia プラットフォーム及び各プロ

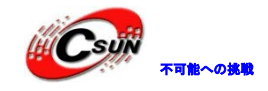

グラムがコンパイルできる。「run」スクリプトで実行できる。X86 バージョンと arm バージョンの手順は基本的に同じであるが、スクリプトの内容には少々違いがあり、詳細は下記の内容をご参照ください。

### 4.8.1 x86 バージョンの Qtopia-2.2.0 のコンパイルと実行

ここでのソフトウェア開発とテストは全部 Fedora9 プラットフォームを基に開発したものであり、他のプ ラットフォームでテストしたことがない。Linux に十分詳しいなら、エラーを解決できると思われる。多く のエラーは対象のプラットフォームにあるライブラリ或いはツールが足りないことによるものである。初心 者に対しては、弊社と同じプラットフォーム(Fedora9.0)のご使用をお勧め。

該当会社のホームページからダウンロードできる。

ftp://download.fedora.redhat.com/pub/fedora/linux/releases/9/Fedora/i386/iso/Fedora-9
-i386-DVD.iso

インストールする時、コンポーネントを漏らさないように、マニュアルに従って実施してください。 Linux ディストリビューションは多いため、全てのインストール手順を作成するのは不可能であることを ご了承ください。

下記のコマンドを実行し、Qtopiaと組み込みブラウザーをコンパイルする

#### #cd /opt/FriendlyARM/tiny4412/linux/x86-qtopia

**#. /build-all** (30 分ぐらいかかる) 順調に実行できない場合、上記の赤い部分をご参照く**だ**さい

#. /run コマンドでコンパイルした Qtopia システムを起動させる。 "/"の前に"."がある。 下図の画面が見られる:

| <u>F</u> ile <u>E</u> dit <u>V</u> iew <u>T</u> erminal Ta <u>b</u> s <u>H</u> elp |
|------------------------------------------------------------------------------------|
|                                                                                    |
| root@tom:/opt/FriendlyARM/mini6410/x86-qtopia                                      |
| <pre>rootgetom:/opt/reendlyARM/mini0410/x80-qtopia</pre>                           |

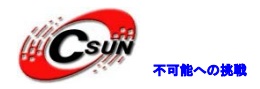

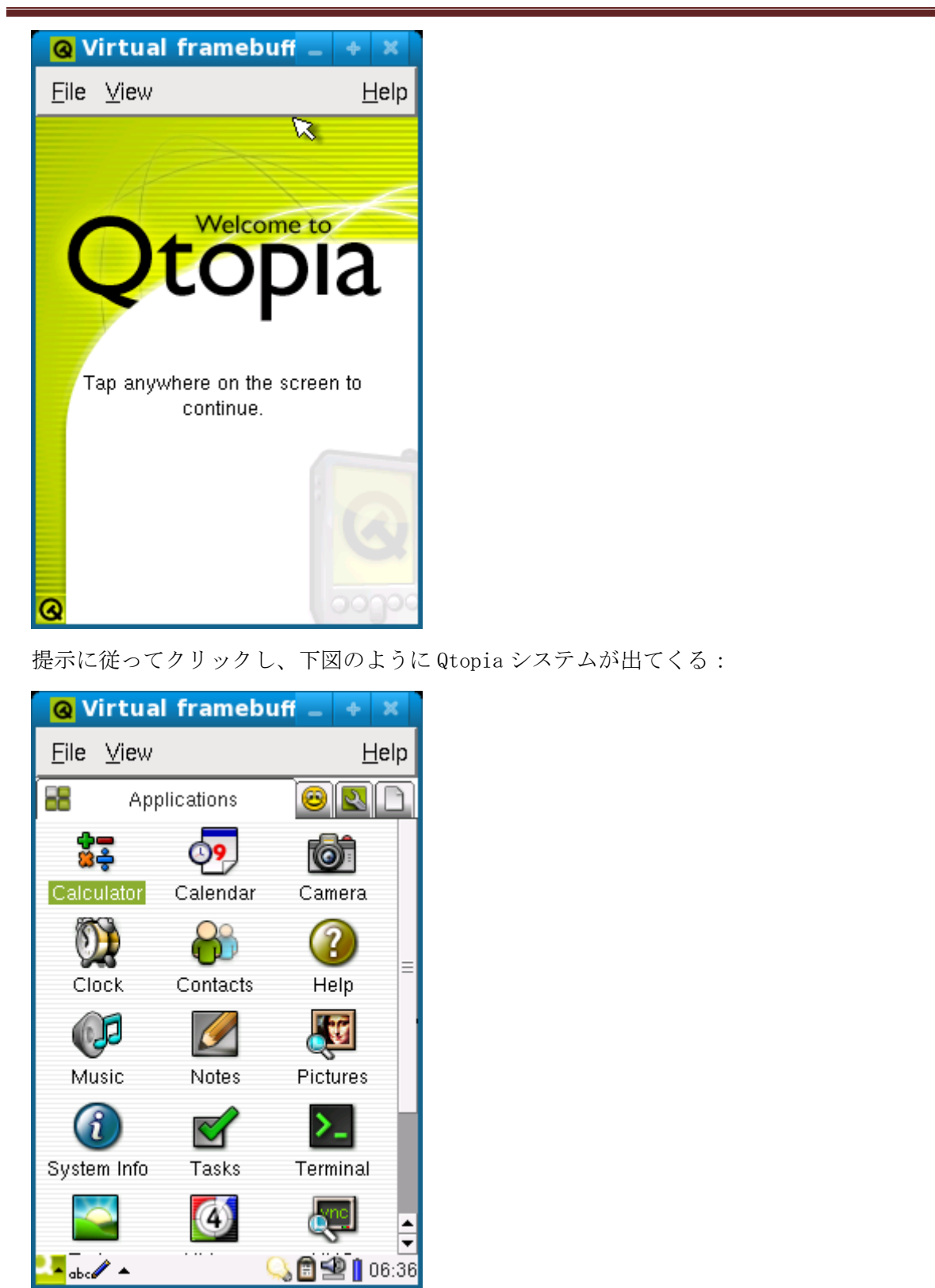

## 4.8.2 arm バージョンの Qtopia-2.2.0 のコンパイルと実行

arm-linux-gcc-4.5.1 コンパイラーと Fedora9 プラットフォームを確保した上、下記のコマンドを実行し Qtopia と組み込みブラウザーをコンパイルする:

#cd /opt/FriendlyARM/tiny4412/linux/arm-qtopia

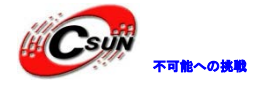

#./build-all (30分ぐらいかかる)

**#. /mktarget** (ルートファイルシステムのイメージファイル target-qtopia-konq. tgz を作成) 順調に実行できない場合、4.8.1の最初の赤い部分をご参照ください。

/opt フォルダのファイルを全部削除し、ボードの元の Qtopia システムが削除できる。作成した target-qtopia-konq.tgz を USB メモリ或いは他の方法でボードのルートフォルダに解凍する。Ftp で /home/plgフォルダにダウンロードしたと仮定し、ハイパーターミナルに下記コマンドを入力する:

### #tar xvzf /home/plg/target-qtopia-konq.tgz -C /

"C"は Change の意味で、 "/" はルートディレクトリに解凍することを表示する。実行後、ボードをリ スタートすると、下図のように全ての画面は英語になり、「FriendlyARM」タブにあるアプリはブラウザー だけ:

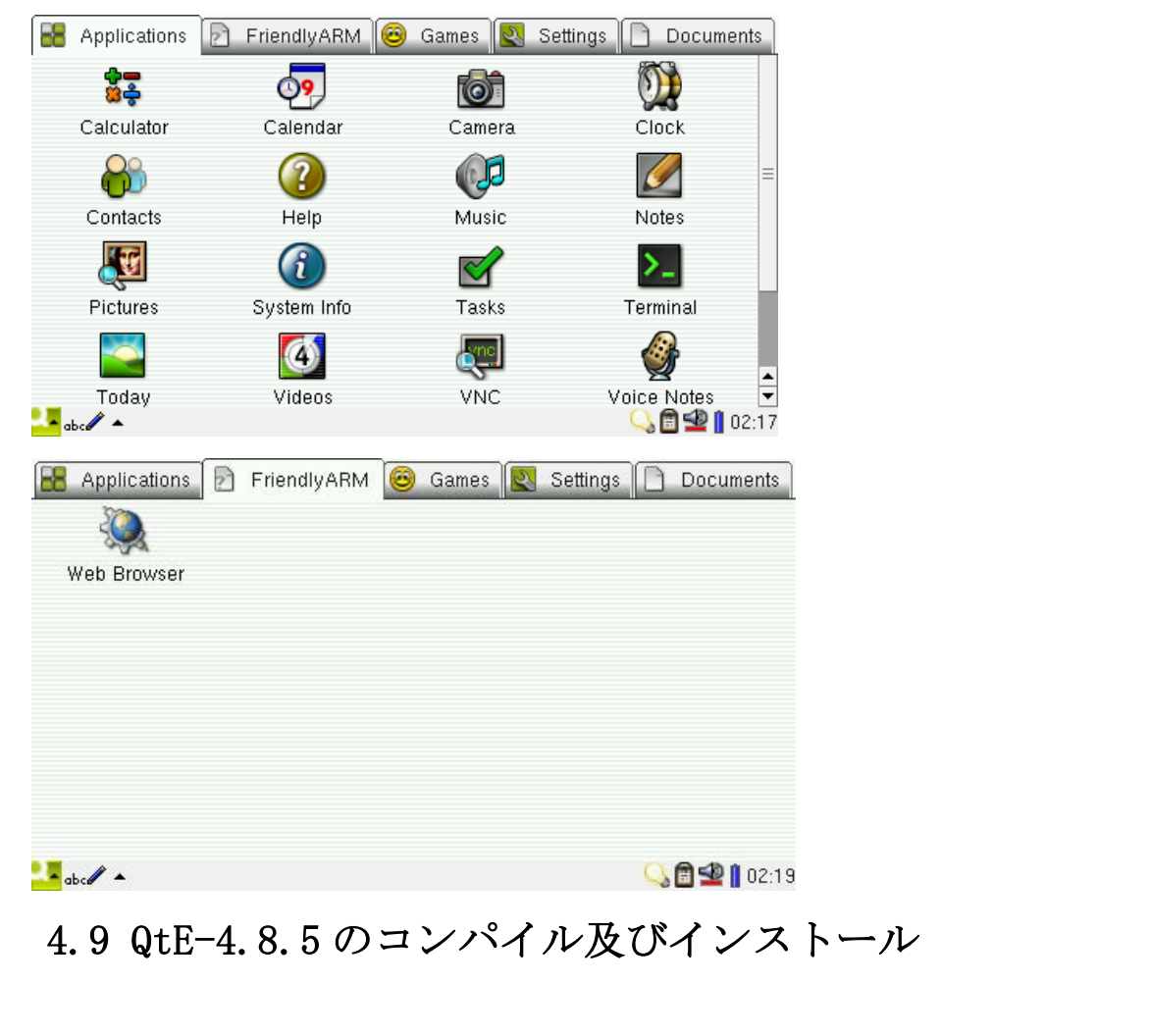

### 4.9.1 arm バージョンの QtE-4.8.5 のコンパイルと実行

Qtopia-2.2.0 と同じように build-sh スクリプトを提供しており、ソースコードディレクトリに下記のコマンドを実行する:

### #cd /opt/FriendlyARM/tiny4412/linux/arm-qte-4.8.5

### #./build.sh

かなり時間かかるため、暫くお待ちください。

実行後、mktarget スクリプトを実行し、コンパイルされたターゲットファイルディレクトリーより target-qte-4.8.5-to-devboard.tgz(ライブラリーファイル)と target-qte-4.8.5-to-hostpc.tgz(2 進

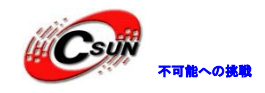

法事例)を抽出する。Disc の Linux ディレクトリーにも格納されている。

target-qte-4.8.5-to-devboard.tgz は開発ボード向けのバージョン(開発ツールを削除したもの)で、 target-qte-4.8.5-to-hostpc.tgz は PC 向けのバージョン(開発及びコンパイル用のバージョンで、qmake などの Qt ツール及びコンパイルに必要なヘッダーなどを含んで、QtCreator 開発ツールの設定に使える)で ある。

QtE-4.8.5を開発ボードにインストールする方法:

target-qte-4.8.5-to-devboard.tgz を開発ボードのルートディレクトリに解凍し、下記のコマンドを実施 する。 (圧縮バックが SD カードの直下に格納されている場合、) :

# rm -rf /usr/local/Trolltech/QtEmbedded-4.8.5-arm
# tar xvzf /sdcard/target-qte-4.8.5-to-devboard.tgz -C /

QtE-4.8.5を PC にインストールする方法:

target-qte-4.8.5-to-hostpc.tgzをPCのルートディレクトリーに解凍し、下記のコマンドを実施する:

# tar xvzf target-qte-4.8.5-to-hostpc.tgz -C /

QtE-4.8.5は/usr/local/Trolltech/QtEmbedded-4.8.5 armの下にインストールされる。

### 4.9.2 QtE4.8.5APPの開発及び動作

### 4.9.2.1 Qtopia-2.2.0 環境での Qt プログラムのテスト

QtE-4.8.5 を実行するには、Qtopia-2.2.0 を停止する必要がある。「設定」タブの「シャットダウン」を クリックし、下記画面で「Terminate Server」をクリックし Qtopia-2.2.0 を停止できる:

| Shutdown     Terminate                                                                                   |                                                                      |
|----------------------------------------------------------------------------------------------------|----------------------------------------------------------------------|
| Shutdown                                                                                                 | Restart Server                                                       |
| Reboot                                                                                                   | Terminate Server                                                     |
| These termination options are provided pri<br>testing the Qtopia system. In a normal env<br>unnecessary. | imarily for use while developing and<br>ironment, these concepts are |
| Car                                                                                                    | ncel                                                                 |
|                                                                                                    | R_ 🛱 🗐 🗐 01:54                                                       |

Qtopia-2.2.0 を停止しコマンドラインに qt4 を入力すると、下図のように QtE-4.8.5 を起動させる:

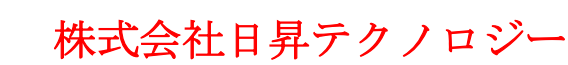

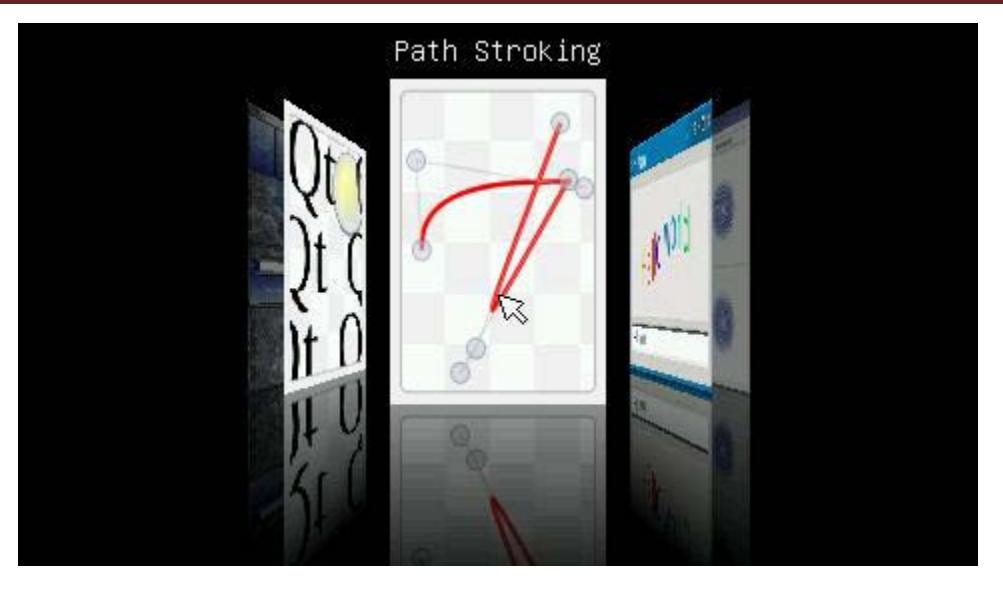

自分でコンパイルした Qt4 プログラムを起動する場合、関連の環境変量を設定しなければいけない。 /bin/setqt4env スクリプト設定を利用できる。/bin/qt4 スクリプトサンプルをご参考ください。

### 4.9.2.2 Qt4 プログアムのオート起動

QtE-4.8.5 で開発したプログラムを起動する手順:

(1) 起動スクリプト/etc/init. d/rcSをEdit する。qtopia 起動項目を削除し、最後に/bin/qt4& を追記する。

(2) スクリプト/bin/qt4を Edit する。最後の2 行を変更し上、再起動するといい。
 変更前

cd /usr/local/Trolltech/QtEmbedded-4.8.5-arm/demos/embedded/fluidlauncher

./fluidlauncher -qws

変更後

注意:プログラムは/opt/ディレクトリーに格納されている場合(プログラム名:helloworld)。 cd /opt ./helloworld\_gws

4.9.2.3 Qt4 プログラムのスクリーン回転

横画面を縦画面に設定する場合、開発ボードのスクリプト/bin/setqt4envをEditし、Qt4プログラムを先どうするといい。

変更前:

export QWS\_DISPLAY=:1

変更後:

export QWS\_DISPLAY=Transformed:Rot90:1

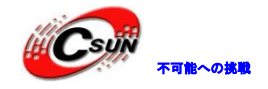

export QWS\_DISPLAY=:1 は回転なしの意味である。上記の変更で 90 度の回転を実現した。他に 120 度、270 などの回転も実現できる。

### 4.10 Qtopia4 (Qt-Extended-4.4.3) のコンパイル

### 4.10.1 x86 バージョンの Qt-Extended-4.4.3 のコンパイルと実行

Qtopia-2.2.0 と同じように build-all スクリプトを提供しており、ソースコードディレクトリに下記のコ マンドを実行する:

#cd /opt/FriendlyARM/tiny4412/linux/x86-qt-extended-4.4.3

#### #./build

かなり時間かかるため、暫くお待ちください。

#. /run コマンドでコンパイルした Qtopia システムを起動させる。"/"の前に"."がある。 下図の画面が見られる:

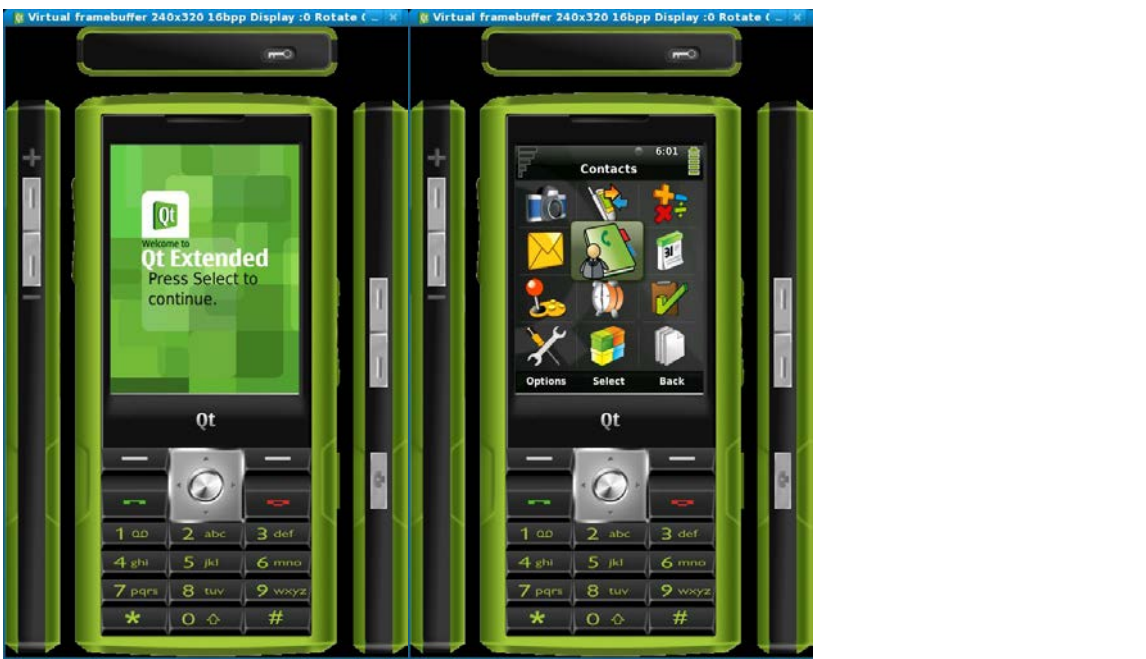

4.10.2 arm バージョンの Qt-Extended-4.4.3 のコンパイルと実行

Qtopia-2.2.0 と同じように build-all スクリプトを提供しており、ソースコードディレクトリに下記のコ マンドを実行する:

#cd /opt/FriendlyARM/tiny4412/linux/arm-qt-extended-4.4.3

### #./build

かなり時間かかるため、暫くお待ちください。

実行後、mktarget スクリプトを実行し、ルートファイルシステムのイメージ target-qtopia4. tgz を作成 する。開発ボードのルートディレクトリに解凍し、下記のコマンドで使用できる:

### #tar xvzf target- qtopia4.tgz-C /

/opt フォルダに Qtopia4.4.3 フォルダが生成される。

ボードにプリインストールされた Linux には QtE-4.7.0 があるため、テストする前に rm コマンドで Qtopia4.4.3 フォルダにあるファイルを全部削除すればいい。

Qtopia4 を実行するには、Qtopia-2.2.0 を停止する必要がある。「設定」タブの「シャットダウン」をク

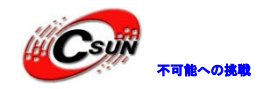

リックし、下記画面で「Terminate Server」をクリックし Qtopia-2.2.0 を停止できる:

| ? Shutdown     |         | <b>E</b> .(      |
|----------------|---------|------------------|
| _ Terminate —— |         |                  |
| Sł             | nutdown | Restart Server   |
| F              | Reboot  | Terminate Server |

These termination options are provided primarily for use while developing and testing the Qtopia system. In a normal environment, these concepts are unnecessary.

| Cancel |                 |
|--------|-----------------|
|        | R 🖓 🖻 🙅 🛿 01:54 |

他の方法として、起動スクリプトファイル/etc/init.d/rcS から qtopia をコメントアウトして再起動、 killall コマンドで関連するプロセスをキルするなどがある。

Qtopia-2.2.0を停止しコマンドラインに qtopia4 & (&はバックグラウンドを表示する)を入力すると、 下図のように Qtopia4 を起動させる:

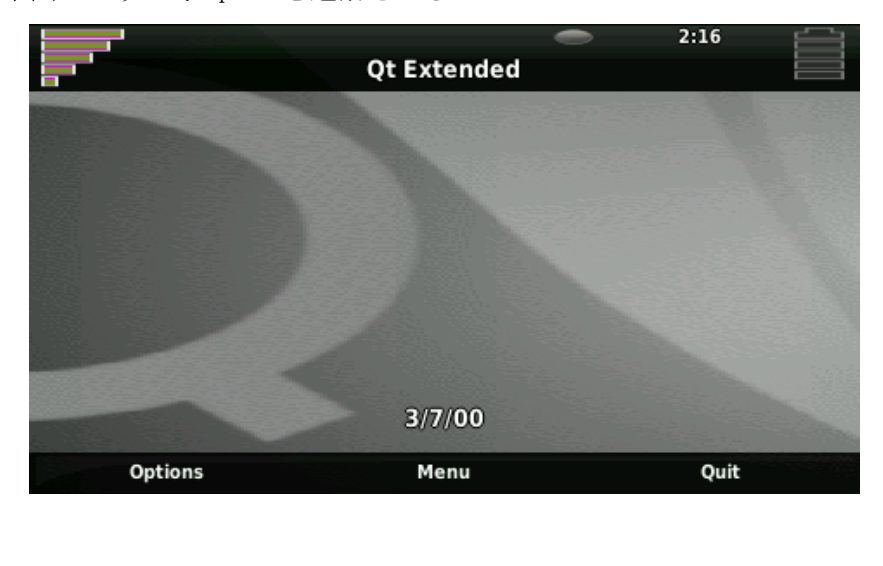

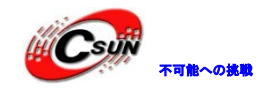

## 第五章 Linux アプリ開発マニュアル

Linux アプリの開発は 6410 プラットフォームと基本的に同じであるため、Mini6410 の開発ファイル 「Mini6410-Qt\_Qtopia-programingManual.pdf」をご参照ください。